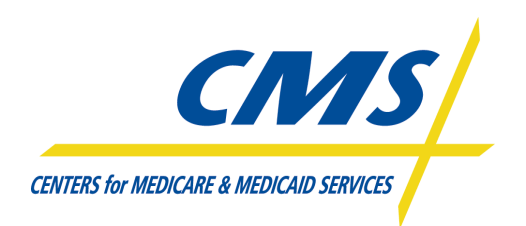

Durable Medical Equipment Prosthetics, Orthotics & Supplies (DMEPOS) Bidding System (DBidS)

# DBidS Application User Manual

## Version: 2.10 Last Modified Date: January 5, 2012

Prepared for: The US Department of Health & Human Services Centers for Medicare & Medicaid Services (CMS) Office of Information Services 7500 Security Boulevard Baltimore, Maryland 21244-1850

> Prepared by: Edaptive Systems 400 Red Brook Blvd., Suite 220 Owings Mills, Maryland 21117 (410) 327-3366

**Document Control Number** – DBidS0077\_User\_Manual **Contract** – HHSM-500-2010-00020C

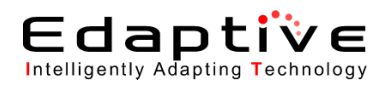

# **Table of Contents**

| 1. | Intro | oduct   | ion1                                                   |
|----|-------|---------|--------------------------------------------------------|
| 2. | Purj  | pose.   |                                                        |
| 3. | Bac   | kgrou   | ınd1                                                   |
| 4. | Арр   | olicati | ion Basics                                             |
|    | 4.1.  | Use     | r Roles2                                               |
|    | 4.2.  | Hov     | v to Use this Document                                 |
|    | 4.3.  | DBi     | dS Page Layout                                         |
|    | 4.4.  | Star    | ndard Navigation Buttons                               |
|    | 4.5.  | Mer     | nu Hierarchy7                                          |
| 5. | Usir  | ng the  | e DBidS Application                                    |
|    | 5.1.  | Gett    | ing Help                                               |
|    | 5.2.  | Log     | ging In8                                               |
|    | 5.2.  | 1.      | Navigating the DBidS Welcome page                      |
|    | 5.3.  | Mar     | naging Business Organization Types10                   |
|    | 5.3.  | 1.      | Create Business Organization                           |
|    | 5.3.  | 2.      | Modify Business Organization17                         |
|    | 5.4.  | Stat    | us Page                                                |
|    | 5.5.  | Upd     | lating Single Location Supplier Information (Form A)19 |
|    | 5.5.  | 1.      | Update Form A: Location Specific Information           |
|    | 5.5.  | 2.      | Update Form A: Location Specific Information, page 2   |
|    | 5.5.  | 3.      | Update CBA/Product Category                            |
|    | 5.5.  | 4.      | Review/Update Summary                                  |
|    | 5.5.  | 5.      | Review Form A Checklist                                |
|    | 5.5.  | 6.      | Approve Form A                                         |

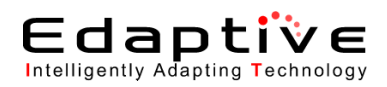

| 5.5.7.   | Updating Multiple Locations and Network Supplier Information (Form A) |    |
|----------|-----------------------------------------------------------------------|----|
| 5.5.8.   | Update Form A – Users with Multiple PTANs Associated with User ID     |    |
| 5.5.9.   | Update Form A – Users with One Bidder Number                          |    |
| 5.5.10.  | Update Form A – Users with Multiple Bidder Numbers                    |    |
| 5.5.11.  | Update Form A Location Page 1                                         |    |
| 5.5.12.  | Update Form A Location Page 2                                         |    |
| 5.5.13.  | Update CBA/Product Category                                           |    |
| 5.5.14.  | Update Locations                                                      |    |
| 5.5.15.  | Add Location                                                          | 41 |
| 5.5.16.  | Update CBA/Product Category                                           | 45 |
| 5.5.17.  | Add Network Member                                                    | 45 |
| 5.5.18.  | Add Additional Information to Form A                                  | 47 |
| 5.6. Cr  | eating a Form B                                                       |    |
| 5.7. Mo  | odifying a Form B                                                     | 63 |
| 5.7.1.   | Update Furnished Items                                                | 64 |
| 5.7.2.   | Update Expansion Plan                                                 | 64 |
| 5.7.3.   | Update Bid Sheet                                                      | 64 |
| 5.7.4.   | Update Manufacturer Information                                       | 64 |
| 5.7.5.   | Update Summary                                                        | 65 |
| 5.7.6.   | Review Certification Statement                                        | 65 |
| 5.7.7.   | Review Public Address Announcement                                    | 65 |
| 5.7.8.   | Complete Certification                                                | 65 |
| 5.8. Sel | lecting a Bid                                                         | 66 |
| 5.9. Ac  | cessing DBidS Online Help                                             | 67 |

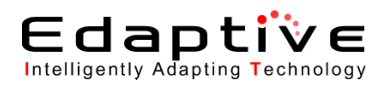

|     | 5.9.1.     | Access CMS RFB Instructions                                  | 67 |
|-----|------------|--------------------------------------------------------------|----|
|     | 5.9.2.     | Access DBidS Technical User Guide                            | 67 |
|     | 5.9.3.     | Access Quick step by step guide to submitting a bid in DBidS | 67 |
| 5   | 5.10. L    | .ogging Out                                                  | 67 |
| 6.  | Error Me   | essages                                                      | 68 |
| 7.  | Frequent   | tly Asked Questions                                          | 69 |
| Ap  | pendix A - | - Glossary of Terms and Definitions                          | 70 |
| Apj | pendix B - | - DBidS Screen Shots                                         | 73 |

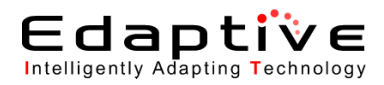

# **List of Figures**

| Figure 1 – Frames, Panes, and Pages                                   |
|-----------------------------------------------------------------------|
| Figure 2 – Buttons                                                    |
| Figure 3 – Print All Locations Button                                 |
| Figure 4 – DBidS Application Menu Hierarchy7                          |
| Figure 5 – CMS DMEPOS Bidding System (DBidS)9                         |
| Figure 6 – Business Organization Information Pane                     |
| Figure 7 – Business Organization Information Pane: Multiple Supplier  |
| Figure 8 – Specialty Supplier Pane                                    |
| Figure 9 – Licensure Pane                                             |
| Figure 10 – Contact Person Panes                                      |
| Figure 11 – Authorized Official or Key Personnel Panes                |
| Figure 12 – Competitive Bidding Area (CBA) and Product Category Panes |
| Figure 13 – Location Specific Information Page                        |
| Figure 14 – Status Page                                               |
| Figure 15 – Status Page                                               |
| Figure 16 – Location and Additional Locations Panes                   |
| Figure 17 – Identifying Information Pane                              |
| Figure 18 – Physical Address Pane                                     |
| Figure 19 – Business Information Pane                                 |
| Figure 20 – Type of Business Pane                                     |
| Figure 21 – Service Delivery Pane                                     |
| Figure 22 – Sanctions Pane                                            |
| Figure 23 – Form A: Location Specific Information, page 2             |
| Figure 24 – Form A: CBAs and Product Categories Page                  |
| Figure 25 – Identifying Information Pane                              |
| Figure 26 – Specialty Supplier Pane                                   |
| Figure 27 – Licensure Pane                                            |
| Figure 28 – Physical Address Pane                                     |
| Figure 29 – Tax Identification Number (TIN) Pane                      |
| Figure 30 – Doing Business As (DBA) Pane                              |

### Edaptive Intelligently Adapting Technology

| Figure 31 – Contact Person Pane                                                                                  | . 29 |
|----------------------------------------------------------------------------------------------------|------|
| Figure 32 – Authorized Official or Key Personnel Pane                                                            | . 30 |
| Figure 33 – Type of Business Pane                                                                                | . 30 |
| Figure 34 – Service Delivery Pane                                                                                | . 30 |
| Figure 35 – Years in Business/Months in Business Pane                                                            | . 30 |
| Figure 36 – Accreditation Pane                                                                                   | . 31 |
| Figure 37 – Licensure Pane                                                                                       | . 31 |
| Figure 38 – Sanctions Pane                                                                                       | . 31 |
| Figure 39 – Competitive Bidding Area (CBA) and Product Category Pane                                             | . 32 |
| Figure 40– Form A: Checklist Page                                                                                | . 33 |
| Figure 41– Form A: Approval Page                                                                                 | . 34 |
| Figure 42 – Form A: Summary PDF                                                                                  | .35  |
| Figure 43 – Select PTAN to Create Form A Page                                                                    | . 37 |
| Figure 44 – Status Page                                                                                          | . 38 |
| Figure 45 – Location Specific Information Page                                                                   | . 39 |
| Figure 46 – Form A: Add Location Page                                                                            | .40  |
| Figure 47 – Identifying Information Pane                                                                         | .41  |
| Figure 48 – Physical Address Pane                                                                                | .42  |
| Figure 49 – Business Information Pane                                                                            | .42  |
| Figure 50 – Accreditation Information Panes                                                                      | .43  |
| Figure 51 – Licensure Information Pane                                                                           | .44  |
| Figure 52 – Sanctions Pane                                                                                       | .45  |
| Figure 53 – Form A: Network Member Panes                                                                         | .46  |
| Figure 54 – Additional Locations/Network Members/Network Members Additional Locations Pane                       | .47  |
| Figure 55 – Additional Location Information Pane                                                                 | .47  |
| Figure 56 – Physical Address Information Pane                                                                    | .47  |
| Figure 57 – Supplier Business Information Pane                                                                   | .48  |
| Figure 58 – Accreditation Pane                                                                                   | .48  |
| Figure 59 – Licensure Pane                                                                                       | .48  |
| Figure 60 – Sanctions Information Pane                                                                           | .49  |
| Figure 61 – Competitive Bidding Area (CBA) and Product Category Pane                                             | .49  |
| Figure 62 – Network Member Pane                                                                                  | . 50 |
| Figure 63 – Form A: Network Member Panes                                                                         | .51  |
| Figure 64 – Competitive Bidding Area (CBA)/Product Category Panes                                                | . 52 |
| This document contains confidential information. Disclosure is restricted. Contents shall not be used, modified, |      |

distributed (electronically or otherwise) in a manner inconsistent with the provisions applicable to this document

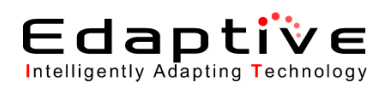

| Figure 65 – TOP HCPCS Codes Pane                                                       | . 53 |
|----------------------------------------------------------------------------------------|------|
| Figure 66 – TOP HCPCS Codes Pane (continued)                                           | . 53 |
| Figure 67 - Expansion Plan Pane                                                        | . 54 |
| Figure 68 – Subcontractor Information Panes                                            | . 55 |
| Figure 69 – Bid Sheet Pane                                                             | . 57 |
| Figure 70 – Form B: Manufacturer Page                                                  | . 58 |
| Figure 71 – Manufacturer, Model Name, and Model Number Panes                           | . 59 |
| Figure 72 – Top HCPCS Codes Pane                                                       | . 59 |
| Figure 73 – Top HCPCS Codes Pane (continued)                                           | . 60 |
| Figure 74 – Expansion Plan Pane                                                        | . 60 |
| Figure 75 – Subcontractors Pane                                                        | . 60 |
| Figure 76 – Bid Sheet Pane                                                             | . 60 |
| Figure 77 – Top HCPCS Manufacturer, Model Name, and Model Number Pane                  | . 61 |
| Figure 78 – Form B: Bid [Certification Statement] Page                                 | . 61 |
| Figure 79 – Form B: Public Address Announcement Page                                   | . 62 |
| Figure 80 – Form B: Certification Page                                                 | . 63 |
| Figure 81 – Form B: Summary Page                                                       | . 63 |
| Figure 82 – Form B: Select Bid Page                                                    | . 66 |
| Figure 83 – DBidS Welcome                                                              | .73  |
| Figure 84 – DBidS: Select PTAN to Create Form A (Organization with Multiple Locations) | . 74 |
| Figure 85 - DBidS: Form A: Business Organization Information                           | . 75 |
| Figure 86 – DBidS Form A: Location Specific Information                                | .76  |
| Figure 87 - DBidS Form A: Location Specific Information, page 2                        | . 77 |
| Figure 88 – DBidS Form A: CBA and Product Categories                                   | . 78 |
| Figure 89 – DBidS Form A: Add Location                                                 | . 78 |
| Figure 90- DBidS Form A: Additional Locations                                          | . 79 |
| Figure 91 - DBidS Form A: Additional Locations CBAs and Product Categories             | . 80 |
| Figure 92 DBidS Form A: Add Network Member                                             | . 81 |
| Figure 93DBidS Form A: Summary                                                         | . 82 |
| Figure 94 DBidS Form A: Checklist *Displayed only to AOs or BAOs                       | . 83 |
| Figure 95 DBidS Form A: Approval *Displayed only to AOs and BAOs                       | . 84 |
| Figure 96- DBidS Form A: Approval Message *Displayed only to AOs and BAOs              | . 84 |
| Figure 97– DBidS Form A: Summary pdf                                                   | . 85 |
| Figure 98– DBidS: Status                                                               | . 85 |

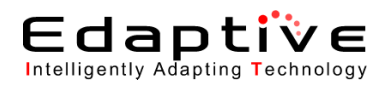

| Figure 99– DBidS Form B: Create Bid                                                  | 86 |
|--------------------------------------------------------------------------------------|----|
| Figure 100– DBidS Form B: Furnished Items                                            | 87 |
| Figure 101- DBidS Form B: Expansion Plan and Contractor "Yes"                        | 88 |
| Figure 102– DBidS Form B: Bid Sheet                                                  | 89 |
| Figure 103– DBidS Form B: Manufacturer with top HCPCS                                | 90 |
| Figure 104– DBidS Form B: Manufacturer, Model Name and Number                        | 90 |
| Figure 105– DBidS Form B: Summary                                                    | 91 |
| Figure 106- DBidS Form B: Certification Statement *Displayed only to AOs and BAOs    | 92 |
| Figure 107-DBidS Form B: Public Address Announcement *Displayed only to AOs and BAOs | 92 |
| Figure 108– DBidS Form B: Certification *Displayed only to AOs and BAOs              | 93 |
| Figure 109– DBidS Form B: Certification with Message *Displayed only to AOs and BAOs | 93 |
| Figure 110– DBidS Form B: Summary pdf                                                | 94 |

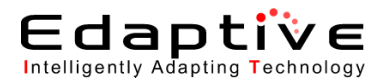

## **List of Tables**

| Table 1 – Section 302 of the MMA     | 1  |
|--------------------------------------|----|
| Table 2 – DBidS Error Messages       | 68 |
| Table 3 – Frequently Asked Questions |    |
| Table 4 – Terms and Definitions      | 70 |

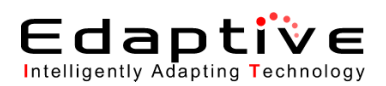

# 1. Introduction

The Centers for Medicare & Medicaid Services (CMS) Durable Medical Equipment, Prosthetics, Orthotics, and Supplies (DMEPOS) Bidding System (DBidS) Application User Manual provides an introduction to the DMEPOS program to include a description of the application and its purpose, a historical record detailing the necessity of the application, a description of the intended audience of the user manual, and step-by-step procedures detailing use of the application. The DBidS User Manual is a standalone document that is updated for every major release.

# 2. Purpose

The purpose of this document is to provide concise instructions to all users of the DBidS application as well as any necessary reinforcement information.

# 3. Background

The DMEPOS competitive bidding program is mandated in Section 302 of the Medicare Modernization Act (MMA). The following text is an abstract from the CMS DMEPOS web page and provides a good overview of the legislation's intent: http://www.cms.hhs.gov/DMEPOSCompetitiveBid/.

 Table 1 – Section 302 of the MMA

#### Section 302 of the MMA

Section 302 of the Medicare Prescription Drug, Improvement, and Modernization Act of 2003 (MMA) (Pub. L. 108-173) authorizes the Secretary to utilize our competitive acquisition authority, as outlined in the U.S. Code Section 1847(a). Section 302(b)(1) of the Medicare Modernization Act, requires Medicare to replace the current durable medical equipment (DME) payment methodology for certain items with a competitive acquisition process to improve the effectiveness of its methodology for setting DME payment amounts. This new bidding process will establish payment amounts for certain durable medical equipment, enteral nutrition, and off-the-shelf orthotics. Competitive bidding provides a way to harness marketplace dynamics to create incentives for suppliers to provide quality items and /services in an efficient manner and at reasonable cost. The Medicare DME Competitive Bidding Program has five objectives:

1. To operationalize competitive bidding for DME and to use this to determine appropriate prices for categories of DME covered by Medicare Part B;

2. To protect beneficiary access to quality DME throughout the program;

3. To reduce the amount Medicare pays for DMEPOS and brings the reimbursement amount more in line with that of a competitive market;

4. To limit the burden on beneficiaries by reducing their out-of-pocket expenses; and

5. To mitigate proliferation of use of certain items of DMEPOS by contracting with suppliers who engage in a business model that is beneficial for the program and for Medicare beneficiaries.

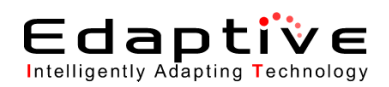

# 4. Application Basics

The DBidS application provides navigational capabilities to create business organizations and submit bids for items and associated services, such as equipment delivery and accompanying instruction on the appropriate use of the equipment. It also provides a vehicle for capturing and submitting DMEPOS bids of approved and accredited Medicare DME suppliers that are expected to improve the quality of the suppliers and lower the risk of fraud and abuse. It changes the way Medicare currently pays for DMEPOS supplies. Charges will no longer be based on fee schedule payment amounts established using historical reasonable charges (that are not always available or reliable as in the case of new items or newly covered items), but rather be managed by the Center for Medicare (CM) area of CMS based on information from the competing suppliers. The roles and privileges that are assigned to a user are also managed by this application.

The DBidS application has a regularly scheduled maintenance window from 12 A.M. EST to 4 A.M. EST daily. During this timeframe, DBidS is not available for usage.

## 4.1. User Roles

There are three types of users that have capabilities related to the implementation of this user manual.

- Authorized Official (AO) This user has administrative privileges not available to the End-User to include creation of business organizations, access to supplier checklist, approval of Form A, and certification of Form B.
- Backup Authorized Official (BAO) This user has privileges identical to the AO.
- End-User (EU) This user has access to the application to complete Form A and Form B for suppliers with single and multiple locations as well as network suppliers. This user does not have the authority to approve Form A or certify Form B.

The term User is used throughout this document to refer to all users of the application, regardless of role or privileges.

### 4.2. How to Use this Document

The main body of this document, Section 5, *Using the DBidS Application*, provides all screens and procedures within the application. Depending on privileges, access to some screens may be limited. The remaining sections of this document provide ancillary information that may be useful when performing daily DBidS tasks. The following conventions have been adopted for use in this manual.

- An points out an item that is named in the procedure.
- Exact page names, menu item names, and button names (if not presented as an image) are represented with **bold** text.
- References to section, table, or figure links that navigate to another section of the online User Manual, and references to application links within the step-by-step procedures, are represented with *italic* text.
- Within a numbered procedure, optional steps are preceded by: *Optional:*

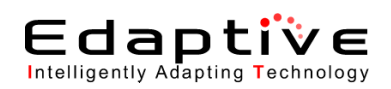

- Within a numbered procedure, selection of a submenu item is depicted as follows: Main Menu > Sub Menu.
- Emphasis is expressed with underlined text. •
- Information that should be replaced with user specific text is enclosed in "quotation" marks. •

indicates an action that may result in permanent loss of information. An

Appendix A – Glossary of Terms and Definitions provides a listing of terms and definitions used in this document.

#### **DBidS** Page Layout *4.3*.

The DBidS pages are organized in frames, panes, and pages.

The left-most frame contains a **Navigation** menu pane followed by a non-selectable date pane that lists today's date, the opening bid date, and the closing bid date.

The right-most frames provide data entry fields and application navigation through button and link selection. Scrolling is available via standard scroll bars when applicable. Figure 1 – Frames, Panes, and Pages points to examples of the frames, panes, and pages discussed above.

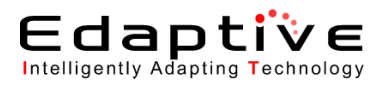

| /                                         | Logout                                                                                                    |
|-------------------------------------------|----------------------------------------------------------------------------------------------------|
| CAAS                                      |                                                                                                    |
|                                           | DMEPOS BIDDING SYSTEM (DBIAS)                                                                                                    |
|                                           |                                                                                                    |
| Bidder: 20-2642067 (Test T                | Pest) Welcome, HEIMLICH BUGZLIFE Welcome, HEIMLICH BUGZLIFE                                                                                                    |
| Navigation                                | Form A: Location Specific Information                                                                                                    |
| Status Page                               | Print Save Next 1                                                                                                    |
| Business Organization Types Modify Form A | Descent of the second of the second second                                                                                                    |
| Create Form B<br>Select Bid               | Press prove the regulated minimum result notation in your basis organization. Too max provide the analyze resulting result (resc) retroited in the result in your basis organization. Too max provide the analyze resulting result (resc) retroited in the result in recess number (resc) retroited in the result in the result in t |
| ▶ Help                                    | Required fields are marked with *                                                                                                    |
| Logour                                    | Identifying information                                                                                                    |
|                                           | r i vive ine regal usaliesa inaline alvi maling adviesa koji une usaliesa vi granicaliko i reminite un une ri ne viekoni.                                                                                                    |
| Todav's 10/20/2011                        | lest lest                                                                                                    |
| Date: 14:13:44                            | Test Test                                                                                                    |
| Date: 09:00:00                            | Address Line 2 Test                                                                                                    |
| Close Bid 12/31/2011<br>Date: 13:59:59    | City★ Test                                                                                                    |
|                                           | State * Maryland •                                                                                                    |
|                                           | Zip Code ★ 65546                                                                                                    |
|                                           | E-Mail★ test@aol.com                                                                                                    |
|                                           | Telephone Number ★ (564 ) 654 . 5455                                                                                                    |
|                                           | Toll Free Number (if available)                                                                                                    |
|                                           | PTAIl for this location * 1101810001                                                                                                    |
|                                           | NPI Identification Number ★ 5465454654                                                                                                    |
|                                           |                                                                                                    |
|                                           | Physical Address 🔹                                                                                                    |
|                                           | Provide me physical aduress for the location as identified by the P AN adure mile identifying intofficial or question.                                                                                                    |
|                                           | More than the set of the same as identified above     Address Line 1 + Truet                                                                                                    |
|                                           | Address Line 2 Tool                                                                                                    |
|                                           |                                                                                                    |
|                                           | I des                                                                                                    |
|                                           |                                                                                                    |
|                                           | 00040                                                                                                    |
|                                           | Business Information                                                                                                    |
|                                           | Provide the identifying information for the location as identified by the PTAN above in the identifying Information question.                                                                                                    |
|                                           | Tax Identification Number (TIN) ★ 465465456                                                                                                    |
|                                           | Doing Business As (DBA) 1                                                                                                    |
|                                           | Doing Business As (DBA) 2                                                                                                    |
|                                           | Years in Business * 7 -                                                                                                    |
|                                           | Months in Business 0 -                                                                                                    |
|                                           | Examples: 3 years and 7 months or 0 years and 6 months.                                                                                                    |
|                                           |                                                                                                    |
|                                           | Type of Business                                                                                                    |
|                                           | Select the business type that describes this location as identified by the PTAV above. Bidders must submit certain financial documents based on the type of business identified in this response. See the DMEPOS Competitive Bidding Program website at yww. Indencompetitive documents grant and the information.                                                                                                    |
|                                           |                                                                                                    |
|                                           | Type of Business * Test Corporation -                                                                                                    |
|                                           |                                                                                                    |
|                                           | Service Delivery                                                                                                    |
|                                           | For the location identified above, how will you service beneficiaries in a Round 2 CBA or in the national mail-order CBA? (Check all that apply.)                                                                                                    |
|                                           | How will you service beneficiaries<br>in a r RA2.<br>I Retail                                                                                                    |
|                                           | (Check all that apply) ★ 🐨 Mail Orders                                                                                                    |
|                                           | I⊠ Home Delivery                                                                                                    |
|                                           | Sandhas                                                                                                    |
|                                           | Indicate whether this location, as identified by the PTAN above, has been subject to any current or past leasi actions, or sanctions, such as debarments, within the past five (3) wars                                                                                                    |
|                                           | Does this location have any current 🔍 Vac. 🕲 Mo                                                                                                    |
|                                           | or past legal actions, or sanctions<br>such as debarments 7★                                                                                                    |
|                                           |                                                                                                    |
|                                           | L This information is confidential. Contents shall not be used modified or distributed (electronically or otherwise) to persons not authorized to reveale the information                                                                                                    |
|                                           | Print Save Next                                                                                                    |
|                                           |                                                                                                    |

Figure 1 – Frames, Panes, and Pages

### 4.4. Standard Navigation Buttons

The following buttons display on the top and bottom right of data entry pages. Figure 2 - Buttons points to examples of these navigation buttons.

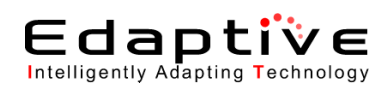

- Click the Log out button to properly logout of the system. The Log Out button only displays on the top right, not the bottom right as the other buttons.
- Click the **Print** button to print the current page.
- Click the application **Back** button to navigate to the previous page <u>and</u> save any additions or changes made to the current page. The browser buttons have been disabled for your convenience.
- Click the Save button to save any updated information on the page.
- Click the **Next** button to navigate to the next page <u>and</u> save any additions or changes made to the current page.
- Click 🚺 to access application help.
- An \* indicates a field that must be completed.
- You must use the approved DBidS navigation buttons to move forwards and backwards in the application. If a user attempts to use any keys other than the approved DBidS navigation buttons a message will display alerting you that you have used non-DBidS navigation, and to click OK or Cancel. If you select OK, you will be directed to the Welcome page and any data entered on the previous pages will not be saved. If you select Cancel, you will remain on the current page.

| Fo | rm A: Location Specific Information, page 2                                                                  | -                                                                                                   |                                  |      |      |      |
|----|----------------------------------------------------------------------------------------------------|----------------------------------------------------------------------------------------------------|----------------------------------|------|------|------|
|    |                                                                                                    |                                                                                                    | Print                            | Save | Back | Next |
|    | Required fields are marked with ★ 🔺                                                                          |                                                                                                    | 1                                | /    | /    | /    |
|    | Accreditation                                                                                                |                                                                                                    |                                  | 1    |      |      |
|    | Select the name(s) of the Medicare-approved organization that has accredit<br>information to be saved below. | ed this location for the product category in which you are bidding. You must click the "Add Accredi | tation" button in order for this | /    | ]    |      |
|    | Accreditation Organizatio                                                                                    | on ★ Select Accreditation Organization                                                              |                                  |      |      |      |
|    | Status ★                                                                                                    | Select Accreditation Status 💌                                                                       |                                  |      |      |      |
|    |                                                                                                    | Add Accreditation Clear                                                                             |                                  |      |      |      |
|    |                                                                                                    | Figure 2 – Buttons                                                                                  |                                  |      |      |      |

On Form A: Summary page, you have the ability to Print All Locations. The Print All Locations buttons are located on the top and bottom of the screen. The Print All Locations functionality allows the user to print all locations in one report. You are able to print all locations once every 10 minutes. Should you attempt to print all locations more than once within 10 minutes, you will receive an error message. *Figure 3 -- Print All Locations Button* points to examples of these buttons.

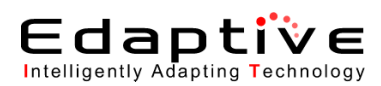

| Date: 06/22/2011 10:09:20<br>PTAN(s): 721001999<br>Bidder Number: 20-8208307<br>Supplier Type: TestSingleLocationBidder<br>Bidder Status: Complete and Approved<br>Displayed below is a summary for the location(s) fi<br>location. If you do not wish to make any changes o<br>DMEPOS Competitive Bidding Program. You cannot<br>Identifying Information    | or which you are submitting a bid. Please carefully<br>r add another location, select HEXT. Only location<br>use the same 10-digit PTAN for each location. To | r review the information y<br>s identified by the PTAN ii<br>make any changes, click. | ou provided on Form A applicat<br>sted on this summary page will | Print                                                  | Print All Lo         | vour information o   | Back        | Nex      |
|----------------------------------------------------------------------------------------------------|----------------------------------------------------------------------------------------------------|---------------------------------------------------------------------------------------|------------------------------------------------------------------|--------------------------------------------------------|----------------------|----------------------|-------------|----------|
| Date: 06/22/2011 10:09:20<br>PTAN(s): 7210019999<br>Bidder Number: 20-6268:07<br>Supplier Type: TestSingleLocationBidder<br>Bidder Status: Complete and Approved<br>Displayed below is a summary for the location(s) for<br>location. If you do not wish to make any changes of<br>DMEPOS Competitive Bidding Program. You cannot<br>Identifying Information | or which you are submitting a bid. Please carefully<br>r add another location, select HEXT. Only location<br>use the same 10-digit PTAN for each location. To | y review the information y<br>s identified by the PTAN ii<br>make any changes, cilick | ou provided on Form A applicat<br>sted on this summary page will | tion information for accuration eligible to be awarded | sy. You may modify   | ' your information o | r add a pay |          |
| Identifying Information                                                                                                    |                                                                                                    |                                                                                       |                                                                  | -                                                      | a contract and to re | ceive payment und    | fer the     | <i>'</i> |
|                                                                                                    |                                                                                                    |                                                                                       | [                                                                | 🛃 Edit                                                 |                      |                      |             |          |
| Legal Business Name t                                                                                                    | test                                                                                                    |                                                                                       |                                                                  |                                                        |                      |                      |             | _        |
| Address Line 1 t                                                                                                    | test                                                                                                    | Address Line 2                                                                        |                                                                  |                                                        |                      | test                 |             |          |
| City t                                                                                                    | test                                                                                                    | State                                                                                 | MD                                                               | Zip Code                                               |                      | 12511                |             |          |
| Telephone Number (xxx) xxx-xxxx (                                                                                                    | (325) 325- 2352                                                                                                    | Toll Free Number(if a                                                                 | vailable) (xxx) xxx-xxxx                                         |                                                        |                      | (325) 235- 235       | j2          |          |
| Email Address t                                                                                                    | test@test.com                                                                                                    |                                                                                       |                                                                  |                                                        |                      |                      |             |          |
| PTAN for this location 7                                                                                                    | 7210019999                                                                                                    |                                                                                       |                                                                  | NPI Identification Nur                                 | nber                 | 2352352352           |             |          |
| Additional Locations/Network Hembers/Net<br>Select the PTAN below to review the informa                                                                                                    | twork Members Additional Locations<br>tition for this location.                                                                                               |                                                                                       |                                                                  |                                                        |                      |                      |             |          |
| ** Access to Supplier Checklist and Approval screen                                                                                                    | is are restricted to only Authorized Officials and B<br>used, modified, or distributed (electronically or ot                                                  | lackup Authorized Officia                                                             | ls.<br>authorized to receive the inform                          | nation.                                                |                      |                      |             |          |
| s information is confidential. Contents shall not be i                                                                                                    |                                                                                                    |                                                                                       |                                                                  |                                                        |                      |                      |             |          |

Figure 3 – Print All Locations Button

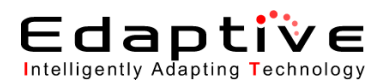

## 4.5. Menu Hierarchy

Navigation through the DBidS application is accomplished via a Navigation pane in the left-most frame of all pages. Once *Enter DBidS* is selected from the Welcome page, the initial DBidS page displays. *Figure 4 – DBidS Application Menu Hierarchy* shows the menu hierarchy. The menu initially displays as collapsed, with the sub menu items hidden. The menu is user role and context specific; the options available depend upon your user role and the page of the application that you are on.

- Click the *i* beside each main menu item to expand the menu and to see all available menu options.
- Click the *4* again to hide the sub menu items.

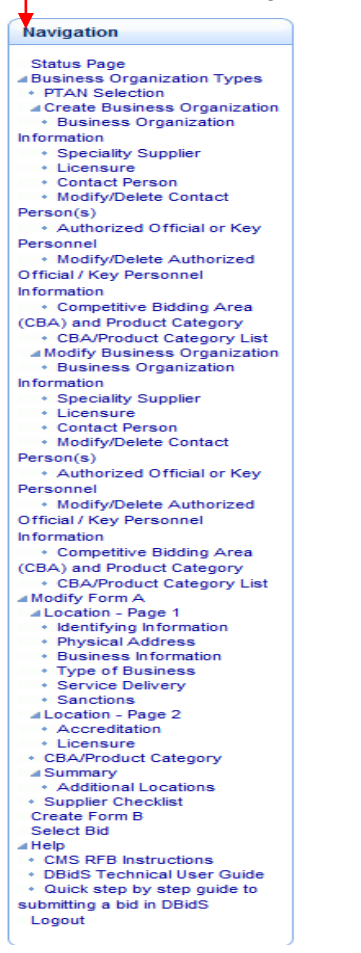

Figure 4 – DBidS Application Menu Hierarchy

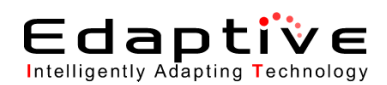

# 5. Using the DBidS Application

The following subsections provide step-by-step instructions for using the DBidS Application.

## 5.1. Getting Help

Help is available at the CBIC Help Desk from 9 A.M. to 9 P.M. prevailing Eastern time Monday through Friday. For assistance with problems encountered while using the application, use the following methods.

- Phone: 1-877-577-5331
- Email <u>cbic.admin@palmettogba.com</u> (Do not e-mail technical questions or problems. Please call the Customer Service Center for assistance.)

Additional help in the form of links from the Navigation menu is discussed in *Section 5.9*, *Accessing DBidS Online Help*.

## 5.2. Logging In

To log into the DBidS Application, follow the instructions in this section. Obtain a username and password by submitting a request through the Individuals Authorized Access to CMS Computer Systems (IACS) application. IACS user ID and passwords are case sensitive. After 10 minutes of inactivity, a message will display instructing the user they will be logged out in five minutes. After a total of 15 minutes of inactivity, the user will be logged out. For more information about the privileges your role allows you, refer to *Section 4.1, User Roles*.

- Type <u>http://www.dmecompetitivebid.com</u>.
- Click on the Enter Bid Submission System link.
- User is directed to the IACS Terms and Conditions page
- Click on **I Accept** button.
- User is directed to the IACS Application Login page.
- Type IACS "User ID" in the User ID field.
- Type IACS "password" in the **Password** field.
- Click Log In button. The page shown in *Figure 5 – CMS DMEPOS Bidding System (DBidS)* displays. Refer to *Section 5.2.1, Navigating the DBidS Welcome page*, for information on using this page.

- JavaScript must be enabled to view and use the DBidS Application. If assistance in enabling JavaScript is required, contact your IT Help Desk.

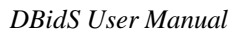

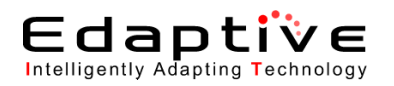

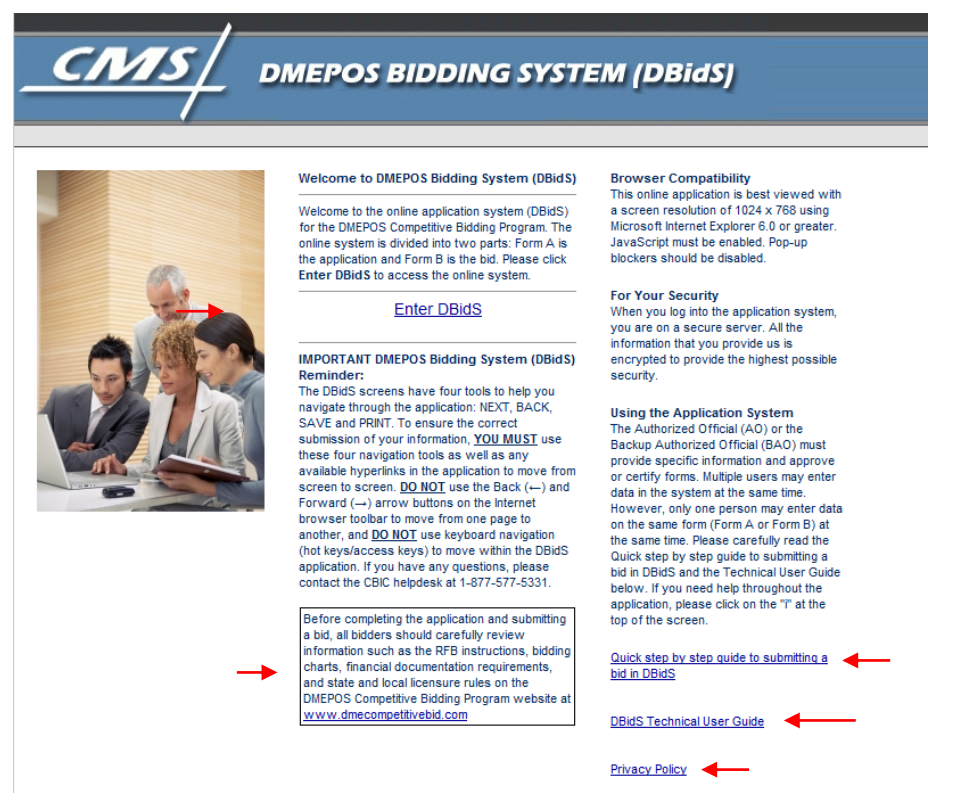

Figure 5 - CMS DMEPOS Bidding System (DBidS)

#### 5.2.1. Navigating the DBidS Welcome page

Read the contents of this screen in its entirety. Specifics regarding application contents, browser compatibility, security, and use of the application are provided. In addition, five links display on the Welcome page.

- *Enter DBidS* Click to enter the DBidS application. Once *Enter DBidS* is selected from the Welcome page, the initial page displays. The initial page that displays depends upon the Provider Transactional Access Number (PTAN) and User ID.
  - The PTAN Selection page displays if more than one PTAN is associated with the User ID.
  - The Bidder Selection page displays if more than one business organization is associated with a PTAN.
  - If this is your first time logging into DBidS with a single PTAN, then the Form A: Create Business Organization Information page displays.
  - The Status page displays if only one PTAN and one business organization is associated with the User ID has already been created.
- *Quick Step-by-Step Guide to Submitting a Bid in DBidS* Click to view, save, or print a copy of the Quick Step-by-Step Guide.
- *DBidS Technical User Guide* Click to view, save, or print a copy of the DBidS User Guide. Note that this guide may be accessed via the *User Guide* link in the **Using the Application** section of the Welcome page.

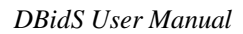

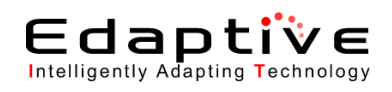

- Using the Application The Authorized Official (AO) or the Backup Authorized Official (BAO) must provide specific information and approve or certify forms. Multiple users may enter data in the system at the same time. However, only one person may enter data on the same form (Form A or Form B) at the same time. Please carefully read the DBidS Technical User Guide before you begin completing the forms. If you need help throughout the application, please click on the "i" at the top of the screen.
- *www.dmecompetitivebid.com* Before completing the forms and submitting a bid, all bidders should carefully review information such as the RFB instructions, bidding charts, financial documentation requirements, and state and local licensure rules on the DMEPOS Competitive Bidding Program Website.
- *Privacy Policy* Click to view, save, or print a copy of the CMS Privacy Policy relating to Web Policies at the CMS Website.

## 5.3. Managing Business Organization Types

These sections provide detailed instructions for managing Business Organization Types. DBidS will display two distinct pages to capture location specific information. DBidS displays a Page Header for page one titled "Form A: Location Specific Information". DBidS displays a Page Header for page two titled "Form A: Location Specific Information, page 2". These instructions assume that the user has already logged in.

- This section must be completed. If this section is not completed, no data will be saved. This information is vital to moving forward within the application. The information may be modified later, but any changes made at a later time may impact locations in Form A and Form B bids, particularly the selection of a Competitive Bidding Area (CBA) and Product Category. This task may only be performed by an AO or BAO.

- Click the Next, Back, or Save button to save any additions or changes made to the current page.

### 5.3.1. Create Business Organization

This section provides step-by-step instructions for creating the Business Organization.

• Click Business Organization Types > Create Business Organization. The Form A: Business Organization Information page displays organized into multiple panes.

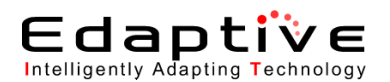

Update the information in the **Business Organization Information** pane. Refer to *Figure 6 – Business Organization Information Pane* 

- Legal Business Name \* field This is the name used for tax purposes.
- Supplier Bidding Type \* field Click the drop-down arrow and select Supplier with single location, Supplier with multiple locations, or Network supplier.
- Network Name \* field (Displays and must be completed if Network Supplier is selected.) Type the network name assigned to the business organization.
- **Do you have a signed contract?** \* (Displays and must be completed if **Network Supplier** is selected.) Click **Yes** or **No**. Click **Yes** if applicable. If no, a message displays advising a bid will not be considered for evaluation without a contract.
- Select one of the following that best describes your business organization structure \*field (Displays and must be completed if Supplier with multiple locations is selected.). Click the drop down arrow and select the option that best describes your organization. Only one option can be selected (See Figure 7: Business Organization Information Pane: Multiple Supplier). If None of the above is selected, a text box displays for the user to describe the business organization structure.

| Business Organization Information                                          |                            |
|----------------------------------------------------------------------------|----------------------------|
| Indicate how your business organization will be bidding (choose only one). |                            |
| Legal Business Name ★                                                      | Legal Business Name (Here) |
| Supplier Bidding Type ★                                                    | TestNetworkBidder •        |
| Network Name ★                                                             | Network Name (Here)        |
| Has each network member signed a contract to join this network? <b>★</b>   | ◉ Yes ◎ No                 |
|                                                                            |                            |

Figure 6 – Business Organization Information Pane

| Business Organization Information                                                                                                    | 1                                            |
|----------------------------------------------------------------------------------------------------|----------------------------------------------|
| Indicate how your business organization will be bidding (choose only one).                                                                             |                                              |
| Legal Business Name ★                                                                                                    | Test Name                                    |
| Supplier Bidding Type 🕇                                                                                                    | TestMultipleLocationBidd                     |
| Select one of the following that best describes your<br>business organization structure? (See help for the<br>definitions of business organizations) ★ | Select Organization Type                     |
| IMPORTANT: Refer to the Financial Instructions for required d                                                                                          | ocuments for your business organization type |

Figure 7 – Business Organization Information Pane: Multiple Supplier

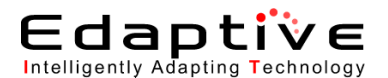

Update the information in the Specialty Supplier pane.

This is a supplier who agrees to provide DMEPOS items only to its residents if awarded a contract. Only skilled nursing facilities and nursing facilities are eligible to be specialty suppliers. Identifying oneself as a specialty supplier restricts the list of product categories. Refer to *Figure 8 – Specialty Supplier Pane*.

• Are you a Skilled Nursing Facility (SNF) or Nursing Facility (NF) that is bidding as a specialty supplier that plans to provide competitive bid items only to its own residents? \* Option selection – Click Yes or No. Application defaults to No, Click Yes if applicable.

Specialty Supplier Indicate if you are bidding as a specialty supplier.

> Are you a Skilled Nursing Facility (SNF) or Nursing Facility (NF) that is bidding as a specialty supplier that plans to provide competitively bid items only to its own residents? ★

Figure 8 – Specialty Supplier Pane

Update the information in the Licensure pane. Refer to Figure 9 - Licensure Pane.

Do the locations included on your bid comply with the licensure requirements for the CBA/Product Category? \* Option selection – Click Yes, No, or N/A. Application defaults to Yes, click No or N/A if applicable. Some states may not require a license to furnish items in a specific product category. Please check the DMEPOS State License Directory on the NSC website and the Licensure for Bidding Suppliers fact sheet on the CBIC website to verify licensure requirements.

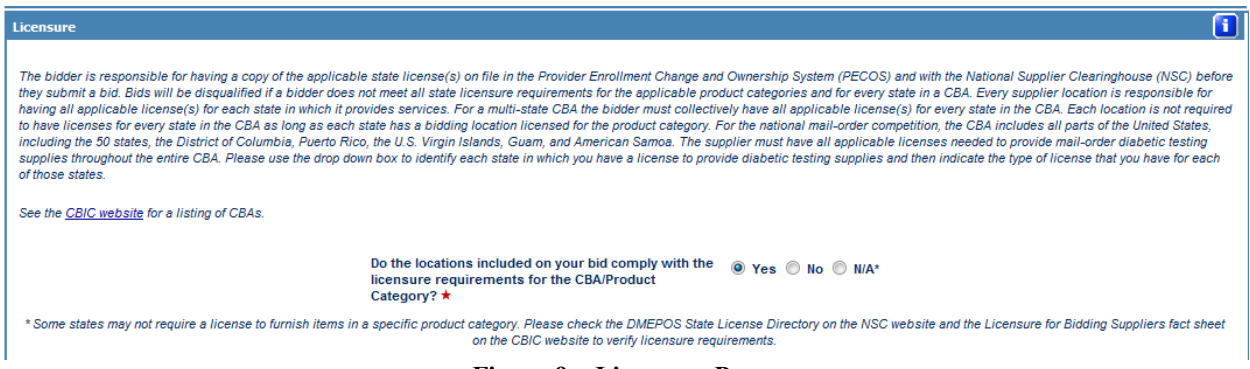

Figure 9 – Licensure Pane

Update the information in the **Contact Person** pane. The person listed should be the authorized person to answer questions regarding bids. Refer to

Figure 10 – Contact Person Panes.

- First Name \* field Type first name of contact person.
- Last Name \* field Type last name of contact person.
- **Title** \* field Type title of contact person.
- E-Mail \* field Type email address.
- **Telephone Number** \* field Type telephone number.
- Click the Add Contact Person button.

The recently added data displays in the **Modify/Delete Contact Person(s)** pane and the **Contact Person** pane is cleared to allow entry of additional information. Repeat the above steps to add additional personnel. A maximum of five contact persons per Business Organization is allowed.

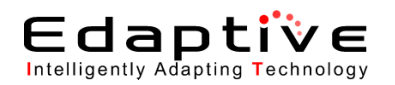

The listed individuals may be contacted by CMS/CBIC for DBidS announcements or related information.

- Click the **Modify** button in the **Modify/Delete Contact Person(s)** pane to modify contact information.
  - The information for the selected contact populates the **Contact Person** pane.
- Modify the required fields.
- Click the **Modify Contact Person** button when modifications are complete. The updated information displays in the **Modify/Delete Contact Person(s)** pane.
- Optional: Click the Delete button in the Modify/Delete Contact Person(s) pane to delete a contact.

| Contact Person                                                                                                    |                                                                                                    |
|----------------------------------------------------------------------------------------------------|----------------------------------------------------------------------------------------------------|
| Provide the name(s) of the person(s) who should be contacted to answer questions r<br>be saved below. You may enter more than one Contact Person. (maximum 5). Once | egarding the business or network organization. You must click the Add Contact Person button in order for this information to<br>you have entered the names of your Contact Person(s) scroll down to verify the name(s) was entered correctly. |
| First Name ★                                                                                                    |                                                                                                    |
| Last Name ★                                                                                                    |                                                                                                    |
| Title ★                                                                                                    |                                                                                                    |
| E-mail ★                                                                                                    |                                                                                                    |
| Telephone Numb                                                                                                    | ier <b>*</b> ()                                                                                                    |
| [                                                                                                    | Add Contact Person Clear                                                                                                    |
| Modify/Delete Contact Person(s)                                                                                                    |                                                                                                    |
| Modify or delete the contact person's information.                                                                                                    |                                                                                                    |
| First                                                                                                    | Name         Last Name         Title         Action(s)           ihn         Doe         CEO         Modify         Delete                                                                                                    |

**Figure 10 – Contact Person Panes** 

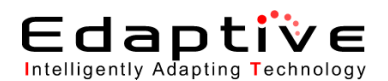

Update the information in the **Authorized Official or Key Personnel** pane. Refer to

Figure 11 – Authorized Official or Key Personnel Panes.

- **First Name \*** field Type first name of authorized official. This is the name on the PTAN file.
- Last Name \* field Type last name of authorized official. This is the name on the PTAN file.
- Title \* field Type title of authorized official.
- Click the Add Authorized Official or Key Personnel button. The recently added data displays in the Modify/Delete Authorized Official/Key Personnel Information pane and the Authorized Official or Key Personnel pane is cleared to allow entry of additional information. Repeat the above steps to add additional personnel. A maximum of five personnel per Business Organization is allowed.
- Click the Modify button in the Modify/Delete Authorized Official/Key Personnel Information
  pane to modify personnel.
  The information for the selected contact populates the Authorized Official or Key Personnel
  pane.
- Modify the required fields.
- Click Modify Authorized Official or Key Personnel when modifications are complete. The updated information displays in the Modify/Delete Authorized Official/Key Personnel Information pane.
- *Optional*: Click the **Delete** button in the **Modify/Delete Authorized Official/Key Personnel Information** pane to delete a person.

| Authorized Official or Key Personnel                                                                                                    | 1                                                                                                    |
|----------------------------------------------------------------------------------------------------|----------------------------------------------------------------------------------------------------|
| Provide the name(s) and title(s) of the authorized officials or key personnel for the<br>information to be saved below. Once you have entered the names of your authorize | business organization or network. You must click the Add Authorized Official or Key Personnel button in order for this<br>d official or key personnel scroll down to verify the names were entered correctly. |
| First Name ★                                                                                                    |                                                                                                    |
| Last Name 🕇                                                                                                    |                                                                                                    |
| Title ★                                                                                                    |                                                                                                    |
| Add                                                                                                    | Authorized Official or Key Personnel                                                                                                    |
| Modify/Delete Authorized Official / Key Personnel Information                                                                                                    |                                                                                                    |
| Modify or delete the authorized official or key personnel information.                                                                                                    |                                                                                                    |
| Firs                                                                                                    | t Name Last Name Title Action(s)<br>Jane Doe CFO Modify Delete                                                                                                    |

Figure 11 – Authorized Official or Key Personnel Panes

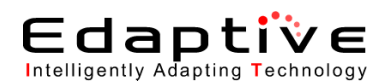

Update the information in the **CBA/Product Category List** pane. Refer to *Figure 12 – Competitive Bidding Area (CBA) and Product Category Panes.* 

- The user should select a minimum of one CBA and one Product Category. The selection you enter will display later in the application. If a CBA and Product Category are not selected, you will not be able to complete the required information in the application.

- CBAs \* drop-down list Click the drop-down arrow and select the CBA from the list provided.
- The Product Categories box will update with the Product Categories available for the CBA selected.
- Check or uncheck **Product Categories** checkboxes to make changes to the categories to submit a bid for this CBA.
- Click the Add CBA/Product Category button to add a CBA. The recently added data displays in the CBA/Product Category List pane and the Competitive Bidding Area (CBA) and Product Category pane is cleared to allow entry of additional information. Repeat the above steps to add additional CBAs.
- *Optional*: Click the **Delete** button in the **CBA/Product Category List** pane to delete a specific CBA and Product Category.

| For Round 2 select all of the CBA(s) and product category(s) for which your business organization or network is submitting a bid(s). If you are bidding in the national mail-order competition for diabetic testing supplies, select "National Mail-Order" from the drop-down list of CBAs.<br>Choose one CBA from the drop down box. The product category(s) for the selected CBA will appear. Then select all of the product category(s) for which you are submitting a bid for this CBA. You must click the Add CBA/Product Category button in order for this information to be saved below.<br>If you are bidding in more than one Round 2 CBA, select Add CBA/Product Category. Once you have selected the CBA(s) and product category(s), scroll down to verify they were entered correctly. All of the CBA(s) and product category(s) for which your organization will be bidding must be displayed on this screen. Later in the application, you will be required to identify the CBA(s) and product category(s) associated with each of your locations. |  |  |  |  |
|----------------------------------------------------------------------------------------------------|--|--|--|--|
| Note: Networks are excluded from bidding in the national mail-order competition.                                                                                                    |  |  |  |  |
| CBAs ★ Select the CBA                                                                                                    |  |  |  |  |
| Add CBA/Product Category                                                                                                    |  |  |  |  |
| CBA/Product Category List                                                                                                    |  |  |  |  |
| Displayed below is a summary of the CBA(s) and Product Categories for which you intend to submit a bid. Please review for accuracy.                                                                                                    |  |  |  |  |
| CBA Product Category Action(s)                                                                                                    |  |  |  |  |
| No CBA/Product Categories Saved                                                                                                    |  |  |  |  |
|                                                                                                    |  |  |  |  |

Figure 12 – Competitive Bidding Area (CBA) and Product Category Panes

Click Next.

Once you have completed the Business Organization page, you are assigned a bidder number that identifies your organization. A message will display with the bidder number once you click on the Save or Next button. Once the bidder number is assigned, it will be displayed in the top left hand corner of the screen. The bidder number will only be displayed after you have completed all required fields on the Business Organization screen and the data is saved. The bidder number displays as XX-XXXXXX. The first two numbers represent the bidding round ID, and the remaining seven numbers are the bidder number. Should you find a lock on your account, you will need to provide the bidder number.

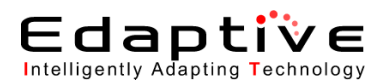

The **Location Specific Information** page displays. A bidder with a single location will see a single row with their Bidder Number, Supplier Name, and the Action(s) available to modify their Supplier Type or access their Form A.

| Location Specific Information                                                      |                                                                   |                                                                                                    |  |  |  |
|------------------------------------------------------------------------------------|-------------------------------------------------------------------|----------------------------------------------------------------------------------------------------|--|--|--|
| Select the bidder number below in which you would like to complete an application. |                                                                   |                                                                                                    |  |  |  |
| Listed below are the bidder<br>information. If you wish to m                       | numbers associated to a supp<br>odify supplier type, click Modify | lier type in which you are submitting a bid. Select Access Form A to enter location specific<br>y. |  |  |  |
| Bidder Number                                                                      | Supplier Name                                                     | Action(s)                                                                                          |  |  |  |
| 1245790                                                                            | Test Corp                                                         | Modify Supplier Type Access Form A                                                                 |  |  |  |
| 9876421                                                                            | Another Bidder                                                    | Modify Supplier Type Access Form A                                                                 |  |  |  |

Figure 13 – Location Specific Information Page

Click **Modify Supplier Type** to return to the **Form A: Business Organization Information** page. Refer to the steps in this section to modify the business organization information.

Click Access Form A to navigate to the Form A: Location Specific Information page. Refer to Section 5.5, Updating Single Location Supplier Information (Form A), or Section 5.5.7,

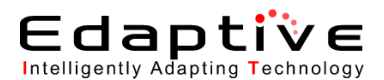

*Updating Multiple Locations and Network Supplier Information (Form* A) for information on completing Form A.

### 5.3.2. Modify Business Organization

This section provides instructions for modifying the Form A Business Organization.

This task may only be performed by an AO or BAO.

 Under the Navigation Menu click Business Organization Types > Modify Business Organization.
 The Location Specific Information page displays. Refer to the above illustration, *Figure* 13 – Location Specific Information .

Refer to the above procedure to complete the steps to modify a Business Organization.

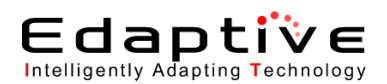

## 5.4. Status Page

This section provides specific information regarding the statuses that display on the Status page. Refer to *Figure 14 – Status Page*.

Once you have completed the Business Organization page, you are assigned a bidder number that identifies that organization. A message will display with the bidder number once you clicks on Next. Once the bidder number is assigned, it will be displayed in the top left hand corner of the screen. The bidder number will only be displayed after you have completed all required fields on the Business Organization screen and the data is saved. The bidder number displays as XX-XXXXXX. The first two numbers represent the bidding round ID, and the remaining seven numbers are the bidder number. Should you find a lock on your account, you will need to provide the bidder number.

| https://dbids10.cms.cmsval/dbi                                                                                   | ids/Homepage.html                                                                                  | Bernard 1                                                                                  |                                          |                                                        |                                                     |                              |                 |                      | S Certificate           |
|----------------------------------------------------------------------------------------------------|----------------------------------------------------------------------------------------------------|--------------------------------------------------------------------------------------------|------------------------------------------|--------------------------------------------------------|-----------------------------------------------------|------------------------------|-----------------|----------------------|-------------------------|
| <u> c1/15</u>                                                                                                    | DMEPOS BIDDING                                                                                     | SYSTEM (DBidS)                                                                             |                                          |                                                        |                                                     |                              |                 |                      | Logo                    |
| idder: 20-9489203 (asdf)                                                                                         | $\geq$                                                                                             |                                                                                            |                                          |                                                        |                                                     |                              |                 | Welco                | ome, DOT BUGZL          |
| Navigation                                                                                                    | Form A: Application Status                                                                         |                                                                                            |                                          |                                                        |                                                     |                              |                 |                      |                         |
| Status Page<br>Business Organization Types                                                                       | Status                                                                                             | Last Modifie                                                                               | d Date                                   |                                                        | Modified By                                         |                              | Z               | - 🔁                  |                         |
| Modify Form A<br>Create Form B<br>Help<br>Logout                                                                 | Complete and Approved                                                                              | 08/15/2011 1                                                                               | :05:39                                   |                                                        | DOT BUGZLIFE                                        |                              | <u>Print</u>    | Save                 |                         |
|                                                                                                    | Form B: Bid Status                                                                                 |                                                                                            |                                          |                                                        |                                                     |                              |                 |                      |                         |
| hday's 08/15/2011<br>ate: 13:15:50<br>pen Bid 01/18/2011<br>ate: 09:00:00<br>ose Bid 09/30/2011<br>ate: 23:59:59 | CBA<br>No bids found<br>Documentation Status<br>Documentation Received: No                         | Product Category                                                                           | Status                                   | Last Modified Date                                     |                                                     | Modified By                  |                 | 72 72                |                         |
|                                                                                                    | It is the suppliers' responsibility to ensure that to package of hardcopy documents. However, it a | ey have submitted the entire package of all r<br>loes not acknowledge the accuracy or comp | equired hardcopy o<br>eteness of the pac | ocuments to the Competiti<br>age. The CBIC is unable t | ve Bid Implementation C<br>o provide this informati | Contractor (CBIC). Ti<br>on. | ne notation abo | ve indicates whether | the CBIC has received a |
|                                                                                                    | Covered Document Review Date (CDRD) CDRD Eligible: No                                              | ligible                                                                                    |                                          |                                                        |                                                     |                              |                 |                      |                         |
|                                                                                                    |                                                                                                    |                                                                                            |                                          |                                                        |                                                     |                              |                 |                      |                         |

#### Figure 14 – Status Page

Form A Statuses are defined as follows:

- Incomplete The supplier is missing required fields.
- Pending Approval Form A has not been approved by the AO or BAO.
- Complete and Approved Form A is complete and has been approved by the AO or BAO.

Form B Statuses are defined as follows.

• Incomplete – Form B is missing required information.

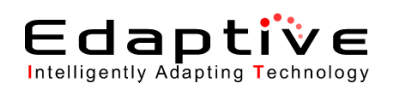

- Pending Certification Form B has not been certified by the AO or BAO. A bid that is not in a certified status will not be considered for evaluation.
- Complete and Certified Form B is complete and has been certified by the AO or BAO.

Note: For Incomplete Status, to display any error messages, click on the Incomplete Status on the Status Page, which will guide you to the page with the error.

Documentation Statuses are defined as follows:

Documentation Received – Yes displays if CBIC has received the package; No displays if CBIC has not received the package.

It is the supplier's responsibility to ensure that they have submitted the entire package of all required hardcopy documents to the Competitive Bidding Implementation Contractor (CBIC). The Yes or No indicator indicates whether the CBIC has received a package of hardcopy documents. However, it does not acknowledge the accuracy or completeness of the package. The CBIC is unable to provide this information

CDRD Statuses are defined as follows:

- Yes Documentation was received within the timeframe for Covered Document Review Date eligibility.
- No Documentation was not received within the timeframe for Covered Document Review Date eligibility.

This indicates whether or not the supplier submitted the required hardcopy financial documents by the Covered Document Review Date (CDRD). Suppliers who meet this deadline will be notified of any missing financial documents and permitted to submit them within a specified timeframe. This notification does NOT indicate whether the received financial documents are acceptable, accurate or meet applicable requirements.

You have the ability to print in PDF or save in PDF a Form A from the Status page only if the Form A status is **Complete and Approved.** You have the ability to print in PDF or save in PDF a Form B from the Status page only if the Form B is in a **Complete and Certified** status. Only an AO or BAO may update a Form A that has a status of **Complete and Approved**. Refer to *Figure 15 – Status Page*.

## 5.5. Updating Single Location Supplier Information (Form A)

These sections provide instructions for providing single location supplier information (Form A). The assumption is that login has already occurred. The **Status** page will be displayed upon login for all single location suppliers if one bidder/business organization has been created.

An alternative method of navigation is to use the menu links in the left-most **Navigation** pane. The order in which sections are completed is not pertinent.

One Form A must be completed by each entity (supplier single location, supplier multiple locations, and network supplier). However, only one Form A needs to be submitted by a business organization (bidder number) regardless of the number of Form B (bidding sheets) submitted.

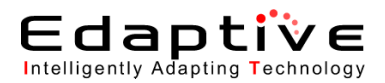

Only one user may access a specific Form A at any one time. If an attempt is made to access a Form A and a message is received indicating that the account is locked, the account remains locked until the current user logs out of the application. In the event of a system error that generates a locking issue, reattempt login in 30 minutes.

- Click the Next, Back, or Save button to save any additions or changes made to the current page.

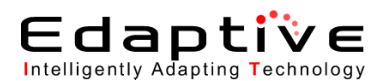

### 5.5.1. Update Form A: Location Specific Information

This process provides the procedures involved in updating Form A: Location Specific Information. To access Location Specific Information, under the Navigation menu, click Modify Form A. The Navigation menu expands to display Location - Page 1 and Location - Page 2. Click Location – Page 1 to modify. Refer to *Figure 15 – Status Page*.

• *Optional:* If the **Status** page is not displayed, click **Status Page** from the Navigation menu. The **Status** page displays.

| Bidder: 20-4478795 (Test I                                                      | Multiple Locations)       |                   |        |                    | We          | elcome, De'A | ntonio Miles |
|---------------------------------------------------------------------------------|---------------------------|-------------------|--------|--------------------|-------------|--------------|--------------|
| Navigation                                                                      | Form A: Application State | IS                |        |                    |             |              | 0            |
| Status Page<br>Business Organization Types                                      | Status                    | Last Modified D   | ate    | Modified By        |             | - 1          |              |
| ▲Modify Form A<br>▶ Location - Page 1                                           | Pending Approval          | 08/09/2011 09:43: | 15     | De'Antonio Miles I | Print       | Save         |              |
| Location - Page 2     CBA/Product Category     Additional Locations     Summary | Form B: Bid Status        |                   |        |                    |             |              |              |
| <ul> <li>Supplier Checklist</li> <li>Approve Form A</li> <li>Help</li> </ul>    | СВА                       | Product Category  | Status | Last Modified Date | Modified By |              |              |
| Logout                                                                          | No bids found             |                   |        |                    |             |              |              |

Figure 15 – Status Page

Click the **Status** link in the **Form A: Application Status** pane for the application to update. The **Form A: Application Status** page displays **Location** and **Additional Locations** panes.

Refer to Figure 16 – Location and Additional Locations Panes.

| Form A | A: Application Status         |          |           |      |
|--------|-------------------------------|----------|-----------|------|
|        |                               |          |           | Back |
| Pleas  | se select the PTAN to modify. |          |           |      |
|        | Location                      | Status   | Action(s) |      |
|        | 8120500001 Test               | COMPLETE | Modify    |      |
|        |                               |          | ,         |      |
|        | Additional Locations          | Status   | Action(s) |      |
|        | 2609920001 Netty Works        | COMPLETE | Modify    |      |
|        | 2609050001 Test Local         | COMPLETE | Modify    |      |
|        |                               |          | ,         |      |
|        |                               |          |           | Back |

Figure 16 – Location and Additional Locations Panes

Click the **Modify** button for the location to be modified.

The Form A: Location Specific Information or Additional Locations page for that location displays.

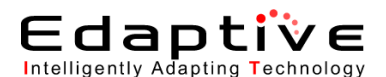

#### Update the information in the **Identifying Information** pane.

This is the official legal business name and mailing address used for tax purposes. The remaining information should allow direct contact to you regarding the DBidS program. This information may not be a billing agency, management service organization, or staffing company. Refer to *Figure 17 – Identifying Information* Pane.

- Legal Business Name \* field Type legal business name.
- Address Line 1 \* field Type first line of address.
- Address Line 2 field Type second line of address.
- **City** \* field Type city name.
- State \* drop-down list Click the drop-down arrow and select state from the list provided.
- **Zip Code** \* field Type zip code.
- E-Mail \* field Type email address.
- **Telephone Number** \* field Type telephone number.
- Toll free Number (if available) field Type toll free number.
- **PTAN for this Location** \* field Pre-populated based on PTAN authenticated in IACS.
- NPI Identification Number \* field Type National Provider Identifier (NPI) number.

| Identifying Information                                                       | 1                                  |
|-------------------------------------------------------------------------------|------------------------------------|
| Provide the legal business name and mailing address for the business organiza | tion identified by the PTAN below. |
| Legal Business Name 🕇                                                         | Test                               |
| Address Line 1 ★                                                              |                                    |
| Address Line 2                                                                |                                    |
| City ★                                                                        |                                    |
| State ★                                                                       | Select State                       |
| Zip Code ★                                                                    |                                    |
| E-Mail ★                                                                      |                                    |
| Telephone Number ★                                                            |                                    |
| Toll Free Number (if available)                                               |                                    |
| PTAN for this location <b>★</b>                                               | 8120500001                         |
| NPI Identification Number ★                                                   |                                    |

#### **Figure 17 – Identifying Information Pane**

Update the information in the **Physical Address** pane.

Complete this information if the information differs from the Section above. Otherwise the box  $\underline{\text{must}}$  be checked to populate the address. A Post Office box is not accepted as a physical address. Refer to *Figure 18 – Physical Address Pane*.

- **Physical Address is the same as identified in the section above** Check if addresses are the same.
- Address Line 1 \* field Type first line of address.
- Address Line 2 field Type second line of address.
- **City** \* field Type city name.
- State \* drop-down list Click the drop-down arrow and select state from the list provided.
- **Zip Code** \* field Type zip code.

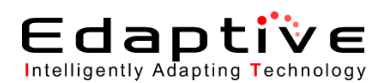

| Physical Address                                                                                                    |                                     |  |  |  |
|----------------------------------------------------------------------------------------------------|-------------------------------------|--|--|--|
| Provide the physical address for the location as identified by the PTAN above in the Identifying Information question. |                                     |  |  |  |
| ☐ Physical addr<br>Address Line 1 ★<br>Address Line 2<br>City ★<br>State ★<br>Zip Code ★                               | ess is the same as identified above |  |  |  |

Figure 18 – Physical Address Pane

Update the information in the **Business Information** pane. Provide information for this location as identified by the PTAN in the Identifying Information pane. Refer to *Figure 19 – Business Information Pane*.

- **Tax Identification Number (TIN)** \* Type taxpayer identification number; if sole proprietorship, type social security number.
- **Doing Business As (DBA) 1** field Type "doing business as" name if different from the legal business name reported in Identifying Information section.
- **Doing Business As (DBA) 2** field Type "doing business as" name if doing business under an additional name, differing from the legal business name reported in the Identifying Information section.
- Years in Business \* drop-down list Click the drop-down arrow and select number of years and months in business the bidder has been supplying Durable Medical Equipment, Prosthetics, Orthotics, and Supplies in the CBA. If the number of years is greater than 99 years, select 99 years and 11 months. Please note that if 0 years is selected, then the user must make a selection in the Months in Business field.
- Months in Business drop-down list Click the drop-down arrow and select number of months in business.

| Business Information                                                                                                    |  |  |  |  |
|----------------------------------------------------------------------------------------------------|--|--|--|--|
| Provide the identifying information for the location as identified by the PTAN above in the identifying Information question. |  |  |  |  |
| Tax Identification Number (TIN) * 123654987                                                                                   |  |  |  |  |
| Doing Business As (DBA) 1                                                                                                    |  |  |  |  |
| Doing Business As (DBA) 2                                                                                                    |  |  |  |  |
| Years in Business ★ 10 💌                                                                                                    |  |  |  |  |
| Months in Business 0 💌                                                                                                    |  |  |  |  |
| <b>Examples:</b> 5 years and 7 months or 0 years and 6 months.                                                                |  |  |  |  |

**Figure 19 – Business Information Pane** 

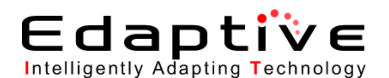

Update the information in the **Type of Business** pane.

Click the 1 button to review the types of businesses. Select the type of business for this location as identified by the PTAN in the Identifying Information pane. Refer to *Figure 20 – Type of Business Pane*.

• **Type of Business** \* drop-down list – Click the drop-down arrow and select the type of business from the list provided.

| Type of Business                                                                                                    | <b>1</b>                                                   |
|----------------------------------------------------------------------------------------------------|------------------------------------------------------------|
| Select the business type that describes this location as identified by the PTAN above. Bidders must submit certain financial documents b<br>response. See the DMEPOS Competitive Bidding Program website at <u>www.dmecompetitivebid.com/financialrequirements</u> for further inform | ased on the type of business identified in this<br>nation. |
| Type of Business ★ Please Select Business Type 💌                                                                                                    |                                                            |

Figure 20 – Type of Business Pane

Update the information in the Service Delivery pane.

Select how this business provides services to beneficiaries as identified by the PTAN in the Identifying Information pane. Refer to *Figure 21 – Service Delivery Pane*.

• How will you service beneficiaries in a CBA? (Check all that apply) \* Checkboxes – Check all that apply.

| Service Delivery                                                                                                    |                                  |  |  |  |
|----------------------------------------------------------------------------------------------------|----------------------------------|--|--|--|
| For the location identified above, how will you service beneficiaries in a Round 2 CBA or in the national mail-order CBA? (Check all that apply.) |                                  |  |  |  |
| How will you service beneficiaries<br>in a CBA?<br>(Check all that apply) ★                                                                       | Retail Mail Orders Home Delivery |  |  |  |

**Figure 21 – Service Delivery Pane** 

Update the information in the **Sanctions** pane.

Indicate whether this location as identified by the PTAN in the Identifying Information pane has been subject to any current or past legal actions, or sanctions, such as debarments. Refer to *Figure* 22 - Sanctions Pane.

- Does this location have any current or past legal actions, or sanctions such as debarments? \* Option selection – Click Yes or No. Application defaults to No. Click Yes if applicable.
- If yes, please provide additional information regarding any previous or current sanctions. (Maximum: 1000 characters) text box If Yes, type description of any previous or current sanctions. Please note the user is required to manually enter text into the sanctions text box; copy/paste function from another source is not accepted and may result in an error. If using special characters please use the International keyboard or Alt Control buttons to enter the information.

| Sanctions                                                                                                    | 1                                                                                                    |  |  |  |
|----------------------------------------------------------------------------------------------------|----------------------------------------------------------------------------------------------------|--|--|--|
| Indicate whether this location, as identified by the PTAN above, has been subject to any current or past legal actions, or sanctions, such as debarments, within the past five (5) years. |                                                                                                    |  |  |  |
|                                                                                                    | Does this location have any current Oreas Yes Oreas I logal actions, or sanctions such as debarments? ★ |  |  |  |
| Figure 22 – Sanctions Pane                                                                                                    |                                                                                                    |  |  |  |

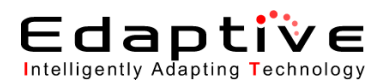

#### Click Next.

The Form A: Location Specific Information, page 2 page displays.

### 5.5.2. Update Form A: Location Specific Information, page 2

This process provides the procedures involved in updating Form A: Location Specific Information, page 2. Each location must be accredited. DBidS displays the following instructional text below the Section Header titled "Accreditation" on the Page titled "Form A: Location Specific Information, page 2": "Select the name (s) of the Medicare-approved organization that has accredited this location. The location must be accredited for the product category for which you are bidding. You must click the Add Accreditation button in order for this information to be saved below."

If a location is not accredited you will not be able to submit a bid for this location. A location may select the same accrediting organization only once. A maximum of five entries per location is allowed.

• Update the information in the Form A: Location Specific Information, page 2 page panes.

This is the name(s) of the Medicare approved organization that has accredited this location. The location must be accredited for the product category in order to bid. Refer to *Figure 23* – *Form A: Location Specific Information, page 2*.

- Accreditation Organization \* drop-down list Click the drop-down arrow and select the accreditation organization from the list provided.
- Accreditation Status \* drop-down list Click the drop-down arrow and select Accredited or Not Accredited.

If **Accredited** is selected, additional information is required. If **Not Accredited** is selected, a bid may not be submitted and the user will not be able to move forward within the application and a message box will be displayed notifying the user that if you continue you will exit the application.

- **Product Specific Area(s)** \* checkboxes (Displays and must be completed if **Accredited** is selected.) Check all that apply.
- Issue Date \* text boxes (Displays and must be completed if Accredited is selected.) Type the issue date in mm/yyyy format in the month and year text boxes.
- Expiration Date \* text boxes (Displays and must be completed if Accredited is selected.) Type the expiration date in mm/yyyy format in the month and year text boxes.
- Click the Add Accreditation button to add an organization. The recently added data displays in the Modify/Delete Accreditation Information pane, and the Accreditation pane is cleared to allow entry of additional information. Repeat the above steps to add additional criteria.
- Click the **Modify** button in the **Modify/Delete Accreditation Information** pane to modify accreditation information.

The information for the selected organization populates the Accreditation pane.

- Modify the required fields. DBidS displays selected accreditation(s) under the Section Header titled "Modify/Delete Accreditation Information".
- Click **Modify Accreditation Information** when modifications are complete. The updated information displays in the **Modify/Delete Accreditation Information** pane.
- *Optional*: Click the **Delete** button in the **Modify/Delete Accreditation Information** pane to delete an organization.
- Licensure \* drop-down list Click the drop-down arrow and select the state(s) for which you have a license to furnish Durable Medical Equipment Prosthetics, Orthotics and Supplies.

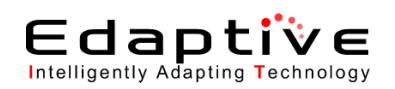

- The Identify the type(s) of license(s) you have in this state text box will display. Input the type of license you have for the state identified in the Licensure \* drop-down list.
- Click the **Add Licensure** button to add the state(s). The recently added data displays in the **Modify/Delete Licensure Information** pane.
- Click the **Modify** button in the **Modify/Delete Licensure Information** pane to modify licensure information.

The information for the selected state(s) populates the Licensure pane.

- Modify the required fields.
- Click **Modify Licensure Information** when modifications are complete. The updated information displays in the **Modify/Delete Licensure Information** pane.
- *Optional*: Click the **Delete** button in the **Modify/Delete Licensure Information** pane to delete state(s).

| /-                                                                     |                                                                                                    |  |  |  |  |
|------------------------------------------------------------------------|----------------------------------------------------------------------------------------------------|--|--|--|--|
| CMS                                                                    | DMEPOS BIDDING SYSTEM (DBidS)                                                                                                    |  |  |  |  |
|                                                                        |                                                                                                    |  |  |  |  |
| Bidder: 20-6120419 (asdfas                                             | ld) Welcome, HEIMLICH BUGZLIFE                                                                                                    |  |  |  |  |
| Navigation                                                             | Form A: Location Specific Information, page 2                                                                                                    |  |  |  |  |
| Status Page                                                            | Print Save Back Next                                                                                                    |  |  |  |  |
| <ul> <li>Business Organization Types</li> <li>Modify Form A</li> </ul> | Required fields are marked with *                                                                                                    |  |  |  |  |
| Help<br>Logout                                                         | Accreditation                                                                                                    |  |  |  |  |
|                                                                        | Select the name(s) of the Medicare-approved organization that has accredited this location for the product category in which you are bidding. You must click the "Add Accreditation" button in order for this information to be saved below.                                                                                                    |  |  |  |  |
|                                                                        | Accreditation Organization * Select Accreditation Organization -                                                                                                    |  |  |  |  |
| Today's 10/10/2011<br>Date: 15:53:49                                   | Status * Select Accreditation Status                                                                                                    |  |  |  |  |
| Open Bid 09/01/2011<br>Date: 09:00:00                                  | Add Accreditation Clear                                                                                                    |  |  |  |  |
| Close Bid 12/31/2011                                                   | - Auto coronation - Oron                                                                                                    |  |  |  |  |
| Date: 13:59:59                                                         | Hodify/Delete Accreditation Information                                                                                                    |  |  |  |  |
|                                                                        | To modify pur accreditation information (status, products, issue or expiration dates), click the "Modify" button next to the applicable accreditation organization. Once the charges are complete, click the "Save<br>Accreditation" button to save the modified information. The selected accreditation organization cannot be modified. To make a change to this information you must delete the entry and re-enter a new accreditation<br>organization for this location. |  |  |  |  |
|                                                                        | Accreditation Organization Status Action(s) No Accreditation(s) Saved                                                                                                    |  |  |  |  |
|                                                                        |                                                                                                    |  |  |  |  |
|                                                                        |                                                                                                    |  |  |  |  |
|                                                                        | select une saale(s) in une CoA in winch you have a incerse to larmani une competiturery bu ternsy.                                                                                                    |  |  |  |  |
|                                                                        | Select State 🗸                                                                                                    |  |  |  |  |
|                                                                        | Add Licensure Clear                                                                                                    |  |  |  |  |
|                                                                        | Hodify/Delete Licensure Information                                                                                                    |  |  |  |  |
|                                                                        | To modify your licensure information for the selected state(s), you must click the "Modify" button next to the applicable license. Next, complete the necessary changes and click "Save Licensure" to save the modified information below.                                                                                                    |  |  |  |  |
|                                                                        | Licensure State[Licensure Information[Action(s)]                                                                                                    |  |  |  |  |
|                                                                        | No Licensure State(s) Saved                                                                                                    |  |  |  |  |
|                                                                        |                                                                                                    |  |  |  |  |
|                                                                        | This information is confidential. Contents shall not be used, modified, or distributed (electronically or othenwise) to persons not authorized to receive the information.                                                                                                    |  |  |  |  |
|                                                                        | Print Save Back Next                                                                                                    |  |  |  |  |

Figure 23 – Form A: Location Specific Information, page 2

#### Click Next.

The Form A: CBAs and Product Categories page displays.

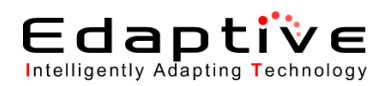

### 5.5.3. Update CBA/Product Category

This process provides the procedures involved in selecting or updating CBA/Product Category.

To access, under the Navigation menu, click Modify Form A. Then click CBA/Product Category.

- If a CBA and/or Product Category does not display, this is due to the AO or BAO not selecting one and/or the other during creation of the business organization.

- Update the information in the **Form A: CBAs and Product Categories** page panes. The location must be accredited for the Product Category to be bid. Refer to *Figure 24 – Form A: CBAs and Product Categories*.
- **CBA** \* drop-down list Click the drop-down arrow and select the CBA from the list provided. The Product Categories box will update with the Product Categories available for the CBA selected.
- Click the **Add CBA** button to add a CBA. The recently added data displays in the CBA/Product Category List pane and the Competitive Bidding Area (CBA) and Product Category pane is cleared to allow entry of additional information. Repeat the above steps to add additional CBAs.
- *Optional:* Click the **Delete** button in the CBA/Product Category List pane to delete a CBA. Deletion of a CBA per a location after Form B bid(s) have been created and/or certified may impact the bid. Clicking the delete button removes this CBA and all its pre-selected Product Categories from the available bid selection on Form B.

| OBidS - Application - Windows I                                                                              | ternet Explorer provided by Edaptive Systems                                                                                                    |               |               |  |  |
|----------------------------------------------------------------------------------------------------|----------------------------------------------------------------------------------------------------|---------------|---------------|--|--|
| https://dbids10.cms.cmsval/dbids/FormAcbaproductcategory.html?primary.tocetion=true&suppliedd=1&docationid=2 |                                                                                                    |               |               |  |  |
|                                                                                                    |                                                                                                    |               |               |  |  |
|                                                                                                    |                                                                                                    |               |               |  |  |
|                                                                                                    |                                                                                                    |               |               |  |  |
| Bidder: 20-6120419 (asdfa                                                                                    | sfd) W                                                                                                    | /elcome, HEIM | LICH BUGZLIFE |  |  |
| Navigation                                                                                                   | Form A: CBAs and Product Categories                                                                                                    |               |               |  |  |
|                                                                                                    |                                                                                                    | Print Save    | Back Next     |  |  |
| <ul> <li>Business Organization Types</li> </ul>                                                              |                                                                                                    |               |               |  |  |
| <ul> <li>Modify Form A</li> <li>Help</li> </ul>                                                              | Required fields are marked with *                                                                                                    |               |               |  |  |
| Logout                                                                                                    | You must associate this location with specific CBA/Product Category(s) where it will furnish items and services in order to be eligible to receive Medicare payment for competitively bid items. Se | lect the CBA  |               |  |  |
|                                                                                                    | (s)/product category(s) associated with this location. You must click the "Add CBA" button in order for this information to be saved below.                                                         |               |               |  |  |
| Today's 10/10/2011                                                                                           | CBA * Select CBA T                                                                                                    |               |               |  |  |
| Date: 16:04:20                                                                                               | Product Category(s) No Product Categories Found                                                                                                    |               |               |  |  |
| Open Bid 09/01/2011<br>Date: 09:00:00                                                                        | Add CBA                                                                                                    |               |               |  |  |
| Close Bid 12/31/2011                                                                                         | CPA and Denduct Category List                                                                                                    |               |               |  |  |
| Juic. 15.55.55                                                                                               | Concerning Products Carteging Less<br>Displayed below is a symmetry of the CBA(s) and product category(s) in which this location is bidding. Please review for accuracy.                            |               |               |  |  |
|                                                                                                    |                                                                                                    |               |               |  |  |
|                                                                                                    | CBA Product Categories Action(s)                                                                                                    |               |               |  |  |
|                                                                                                    | No CBA/Product Categories Saved                                                                                                    |               |               |  |  |
|                                                                                                    |                                                                                                    |               |               |  |  |
|                                                                                                    |                                                                                                    |               |               |  |  |
|                                                                                                    |                                                                                                    |               |               |  |  |
|                                                                                                    |                                                                                                    |               |               |  |  |
|                                                                                                    |                                                                                                    |               |               |  |  |
|                                                                                                    | Inis information is contidential. Contents shall not be used, modified, or distributed (electronically or otherwise) to persons not authorized to receive the information.                          | Drint Cave    | Rack Nort     |  |  |
|                                                                                                    |                                                                                                    | Phile Save    | Back Next     |  |  |

Figure 24 – Form A: CBAs and Product Categories Page

#### Click Next.

The Form A: Summary page displays.
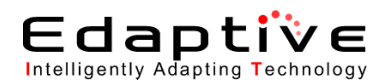

## 5.5.4. Review/Update Summary

The Form A: Summary page displays when the Next button is clicked on the Form A: Additional Locations page when multiple locations are involved, or when the Next button is clicked on the Form A: CBAs and Product Categories page when a single location is involved, or when the item is selected from the Navigation menu. The page is organized into multiple panes.

• Review the information in the **Identifying Information** pane. Refer to *Figure 25 – Identifying Information Pane*.

*Optional*: Click the **Edit** button in the **Identifying Information** pane to edit any of the information.

The Form A: Location Specific Information page displays. Scroll (if necessary) to the Identifying Information pane. Refer to *Section 5.5.1*, *Update Form A: Location* for instructions on updating this section.

| Identifying Information         |                 |                  |                           | 🎒 Edit                    | ]          |
|---------------------------------|-----------------|------------------|---------------------------|---------------------------|------------|
| Legal Business Name             | Test            | Bidder Network N | lame                      | Debs Network              |            |
| Address Line 1                  | 90 Test Drive   | Address Line 2   |                           |                           |            |
| City                            | Baltimore       | State            | MD                        | Zip Code                  | 21228      |
| Telephone Number (xxx) xxx-xxxx | (899) 879- 7979 | Toll Free Number | (if available) (xxx) xxx- | XXXX                      | () -       |
| Email Address                   | Test@tester.com |                  |                           |                           |            |
| PTAN for this location          | 8120500001      |                  |                           | NPI Identification Number | 8888888888 |

Figure 25 – Identifying Information Pane

Review Information in the Specialty Supplier pane.

Refer to Figure 26 – Specialty Supplier Pane.

*Optional*: Click the **Edit** button in the **Specialty Supplier** pane to edit any of the information. The **Form A: Location Specific Information** page displays. Scroll (if necessary) to the **Specialty Supplier** pane. Refer to *Section 5.5.1, Update Form A: Location* for instructions on updating this section.

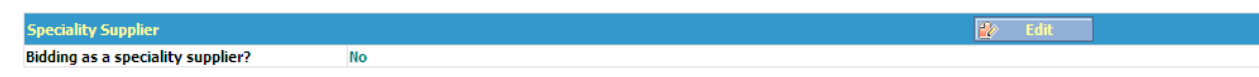

Figure 26 – Specialty Supplier Pane

Review the information in the **Licensure** pane. Refer to *Figure 27 – Licensure Pane*.

*Optional*: Click the **Edit** button in the **Licensure** pane to edit any of the information. The **Form A: Location Specific Information** page displays. Scroll (if necessary) to the **Licensure** pane. Refer to *Section 5.5.1, Update Form A: Location* for instructions on updating this section.

Do you have locations that are licensed to furnish competitively bid items for each state within CBA for Yes which you are bidding?

Figure 27 – Licensure Pane

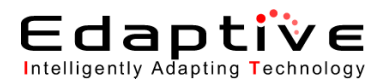

Review the information in the **Physical Address** pane. Refer to *Figure 28 – Physical Address Pane*.

*Optional*: Click the **Edit** button in the **Physical Address** pane to edit any of the information. The **Form A: Location Specific Information** page displays. Scroll (if necessary) to the **Physical Address** pane. Refer to *Section 5.5.1*, *Update Form A: Location* for instructions on updating this section.

| Physical Address |            |                |    | > Edit   |       |
|------------------|------------|----------------|----|----------|-------|
| Address Line 1   | 10 Main St | Address Line 2 |    |          |       |
| City             | Smithville | State          | IL | Zip Code | 78900 |
|                  |            |                |    |          |       |

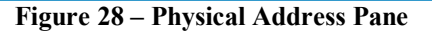

Review the information in the **Tax Identification Number (TIN)** pane. Refer to *Figure 29 – Tax Identification Number (TIN) Pane*.

*Optional*: Click the **Edit** button in the **Tax Identification Number (TIN**) pane to edit any of the information.

The Form A: Location Specific Information page displays. Scroll (if necessary) to the Business Information pane. Refer to *Section 5.5.1*, *Update Form A: Location*, for instructions on updating this section.

| Tax Identification Number (TIN) |           | 2/ | Edit |
|---------------------------------|-----------|----|------|
| Tax Identification Number       | 473798397 |    |      |

Figure 29 – Tax Identification Number (TIN) Pane

Review the information in the **Doing Business As (DBA)** pane. Refer to *Figure 30 – Doing Business As (DBA) Pane*.

*Optional*: Click the **Edit** button in the Section **Doing Business As (DBA)** pane to edit any of the information.

The Form A: Location Specific Information page displays. Scroll (if necessary) to the Business Information pane. Refer to *Section 5.5.1*, *Update Form A: Location*, for instructions on updating this section.

| Doing Business As (DBA)   | Edit Edit |
|---------------------------|-----------|
| Doing Business As (DBA) 1 |           |
| Doing Business As (DBA) 2 |           |

Figure 30 – Doing Business As (DBA) Pane

Review the information in the **Contact Person** pane. Refer to *Figure 31 – Contact Person Pane*.

*Optional*: Click the **Edit** button in the **Contact Person** pane to edit any of the information. The **Form A: Business Organization Information** page displays. Scroll (if necessary) to the **Contact Person** pane. Only an AO or BAO may edit this page as it applies to supplier creation. Refer to *Section 5.3.1, Create Business Organization*, for instructions on updating this section.

| Contact Person |           |              | <b>2</b> /       | dit           |
|----------------|-----------|--------------|------------------|---------------|
| First Name     | Last Name | <u>Title</u> | <u>Telephone</u> | <u>E-Mail</u> |
| Jane           | Doe       | CEO          | 7455836465       | JaneD@aol.com |

#### Figure 31 – Contact Person Pane

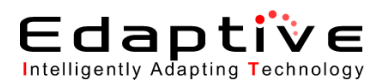

Review the information in the **Authorized Official or Key Personnel** pane. Refer to *Figure 32 – Authorized Official or Key Personnel Pane*.

*Optional*: Click the **Edit** button in the **Authorized Official or Key Personnel** pane to edit any of the information.

The Form A: Business Organization Information page displays. Scroll (if necessary) to the Authorized Official or Key Personnel pane. Only an AO or BAO may edit this page as it applies to supplier creation. Refer to *Section 5.3.1, Create Business Organization*, for instructions on updating this section.

| Authorized Official and Key Personnel |           | 🔐 Edit       |
|---------------------------------------|-----------|--------------|
| <u>First Name</u>                     | Last Name | <u>Title</u> |
| John                                  | Doe       | CFO          |

#### Figure 32 – Authorized Official or Key Personnel Pane

Review the information in the **Type of Business** pane. Refer to *Figure 33 – Type of Business Pane*.

*Optional*: Click the **Edit** button in the **Type of Business** pane to edit any of the information. The **Form A: Location Specific Information** page displays. Scroll (if necessary) to the **Type of Business** pane. Refer to *Section 5.5.1, Update Form A: Location* for instructions on updating this section.

| Type of Business |                          | 20 | Edit |
|------------------|--------------------------|----|------|
| Type Of Business | Test Sole Proprietorship |    |      |

Figure 33 – Type of Business Pane

Review the information in the **Service Delivery** pane. Refer to *Figure 34 – Service Delivery Pane*.

*Optional*: Click the **Edit** button in the **Service Delivery** pane to edit any of the information. The **Form A: Location Specific Information** page displays. Scroll (if necessary) to the **Service Delivery** pane. Refer to *Section 5.5.1, Update Form A: Location* for instructions on updating this section.

| Service Delivery         |                       | 😰 Edit |
|--------------------------|-----------------------|--------|
| Service Delivery Type(s) | Retail<br>Mail Orders |        |

Figure 34 – Service Delivery Pane

Review the information in the **Years in Business/Months in Business** pane. Refer to *Figure 35 – Years in Business/Months in Business Pane*.

*Optional*: Click the **Edit** button in the **Years in Business/Months in Business** pane to edit any of the information.

The Form A: Location Specific Information page displays. Scroll (if necessary) to the Business Information pane. Refer to *Section 5.5.1*, *Update Form A: Location* for instructions on updating this section.

| Years in Business/Months in Business | 😰 Edit |
|--------------------------------------|--------|
| Years supplying DMEPOS items         | 7      |
| Months supplying DMEPOS items        | 0      |

Figure 35 – Years in Business/Months in Business Pane

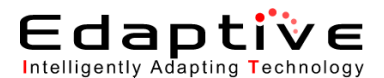

Review the information in the **Accreditation** pane. Refer to *Figure 36 – Accreditation Pane*.

*Optional*: Click the **Edit** button in the **Accreditation** pane to edit any of the information. The **Form A: Location Specific Information, page 2** page displays. Scroll (if necessary) to the **Accreditation** pane. Refer to *Section 5.5.2, Update Form A: Location Specific Information, page 2*, for instructions on updating this section.

| piration Date |
|---------------|
| 12/ 2011      |
|               |

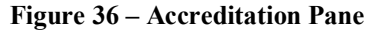

Review the information in the **Licensure** pane. Refer to *Figure 36 – Accreditation Pane*.

*Optional*: Click the **Edit** button in the **Licensure** pane to edit any of the information. The **Form A: Location Specific Information page - 2** page displays. Scroll (if necessary) to the **Licensure** pane. Refer to *Section 5.5.2, Update Form A: Location Specific Information, page 2,* for instructions on updating this section.

| Licensure       |                           | 🖆 Edit |
|-----------------|---------------------------|--------|
| Licensure State | Licensure Text            |        |
|                 | Test licensure type text. |        |
|                 |                           |        |
|                 |                           |        |
|                 |                           |        |
| FL              |                           |        |
|                 |                           |        |
|                 |                           |        |
|                 | ·                         |        |
|                 |                           |        |

Figure 37 – Licensure Pane

Review the information in the **Sanctions** pane. Refer to *Figure 38 – Sanctions Pane*.

*Optional*: Click the **Edit** button in the **Sanctions** pane to edit any of the information. The **Form A: Location Specific Information** page displays. Scroll (if necessary) to the **Sanctions** pane. Refer to *Section 5.5.1*, *Update Form A: Location*, for instructions on updating this section.

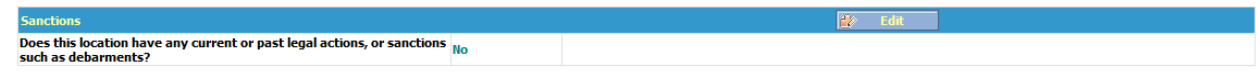

Figure 38 – Sanctions Pane

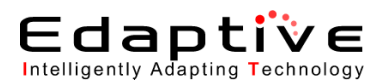

Review the information in the **Competitive Bidding Area (CBA) and Product Category** pane. Refer to *Figure 39 – Competitive Bidding Area (CBA) and Product Category Pane.* 

*Optional*: Click the **Edit** button in the **Competitive Bidding Area (CBA) and Product Category** pane to edit any of the information.

The Form A: Location Specific Information page displays. Scroll (if necessary) to the Competitive Bidding Area (CBA) and Product Category pane. Refer to Section 5.5.3, Update CBA/Product Category, for instructions on updating this section.

| Competitive Bidding Area (CBA) and Product Category | 😰 Edit                                                           |
|-----------------------------------------------------|------------------------------------------------------------------|
| <u>CBA</u>                                          | Product Category                                                 |
| TEST_Cleveland-Elyria-Mentor, OH TE                 | EST_Oxygen Supplies/Equip,TEST_PMD - Standard,TEST_PMD - Complex |

Figure 39 – Competitive Bidding Area (CBA) and Product Category Pane

Click Next.

The Form A: Checklist page displays, organized into multiple panes.

## 5.5.5. Review Form A Checklist

This is an optional process that is accessed when the Next button is clicked on the Form A: Summary page. Only an AO or BAO may access this page, and only when all required fields have been completed. TheSupplier Checklist pane provides specific reviewing and submittal instructions. Printing is strongly recommended as this form contains valuable information. Refer to *Figure 40 – Form A: Checklist Page*.

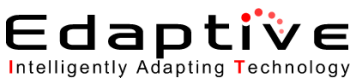

CMS DMEPOS BIDDING SYSTEM (DBids)

DBidS User Manual

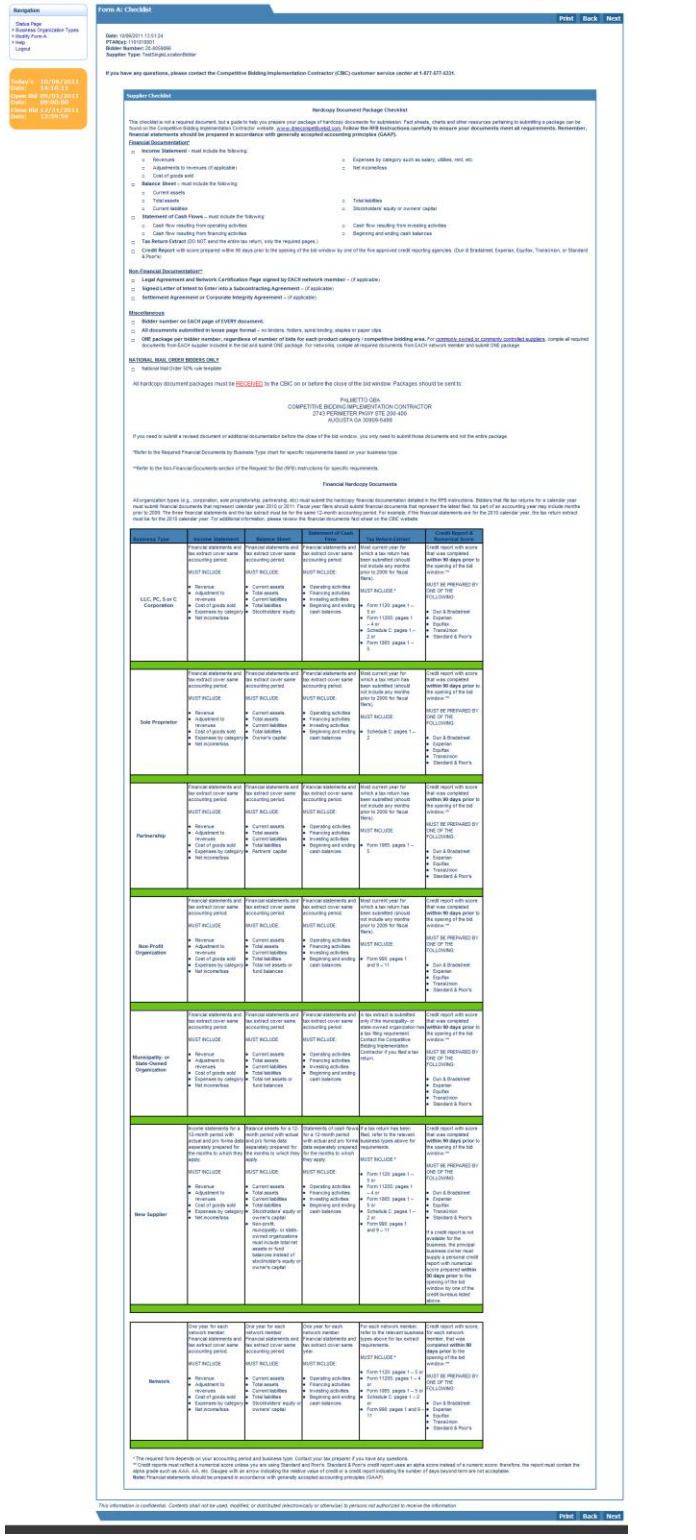

Figure 40– Form A: Checklist Page

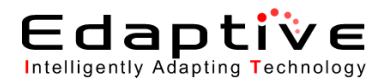

When review and/or print are complete, follow this procedure.

• Review the Supplier Checklist.

Click Next.

The Form A: Approval page displays.

## 5.5.6. Approve Form A

This process is accessed when the **Next** button is clicked on the **Form A: Checklist** page. Only the AO and BAO may perform this action. Refer to **Error! Reference source not found.** 

- Complete the fields in the **Approval** pane.
- First Name \* field Pre-populated based upon login.
- Last Name \* field Pre-populated based upon login.
- User ID \* field Type assigned user ID.
  - The user ID is the identifier assigned during registration.

Click **Approve**. A message displays alerting you that any modifications to Form A will require the AO or BAO to reapprove Form A. Click OK. The Print to PDF screen displays.

| <b>,</b>                                                                                                    |                                                                                                    |       | LC      | gout   |
|----------------------------------------------------------------------------------------------------|----------------------------------------------------------------------------------------------------|-------|---------|--------|
| <u>_cms/</u>                                                                                                    | DMEPOS BIDDING SYSTEM (DBidS)                                                                                                    |       |         |        |
| Bidder: 20-4099116 (asdfas                                                                                                    | sdf)                                                                                                    | Welco | me, Tes | t Test |
| Navigation                                                                                                    | Form A: Approval                                                                                                    | Print | Back    | Next   |
| Status Page<br>Business Organization Types<br>Bodify Form A<br>Heip<br>Logout<br>Today's 10/13/2011<br>Date: 16:08:35<br>Open Bid 01/18/2011<br>Date: 09:00:00<br>Close Bid 12/31/2011<br>Date: 13:59:59 | Required fields are marked with *  Approval  The Authorized Official (AO) or Back-up Official (BAO) must approve Form A before proceeding to Form B. The User ID assigned during registration must be identified in your response.  First Name *  Test User ID *  Approve  After the AO or BAO approves Form A the AO or BAO must re-approve Form A if any changes are made to this form. |       |         |        |
|                                                                                                    | This information is confidential. Contents shall not be used, modified, or distributed (electronically or otherwise) to persons not authorized to receive the information.                                                                                                    | Print | Back    | Next   |
|                                                                                                    |                                                                                                    |       |         |        |

Figure 41– Form A: Approval Page

Print to PDF screen is accessed when you click on Approve on the Form A: Approval page. Refer to *Figure 42 – Form A: Summary PDF*.

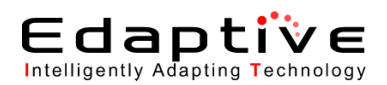

| Ø DBidS - Application - Windows Int        | emet Explorer                                                                                                    |
|--------------------------------------------|----------------------------------------------------------------------------------------------------|
| Https://dbids10.cms.cmsval/dbid            | 0/FormAApprovaBrink.html                                                                                                    |
| /                                          | Logout A                                                                                                    |
| CMS                                        |                                                                                                    |
|                                            | DMEPOS BIDDING STSTEM (DBIdS)                                                                                                    |
| Didden 00 0500040 (White                   |                                                                                                    |
| Bidder: 20-3509843 (Whiter                 | nore snoes) veicome, sanet whitmore                                                                                                    |
| Navigation                                 | Form A: Summary                                                                                                    |
| Status Page<br>Business Organization Types |                                                                                                    |
| Modify Form A<br>Create Form B             |                                                                                                    |
| Help     Logout                            | Displayed below is a summary for the location(s) for which you are submitting a bid. Please print and/or save the summary page data to PDF for your records.    |
|                                            | 4                                                                                                    |
|                                            |                                                                                                    |
| Today's 08/03/2011                         | P                                                                                                    |
| Date: 11:53:45<br>Open Bid 01/18/2011      | Form A: Summary                                                                                                    |
| Date: 09:00:00                             | Date: 08/03/1111:55/41                                                                                                    |
| Date: 23:59:59                             | Bilder Number: 20-3509843                                                                                                    |
|                                            | Supplier Type: TestSingleLocationBidder                                                                                                    |
|                                            | Bidder Status: Complete and Approved                                                                                                    |
|                                            | Displayed below is a summary for the location(s) for which you are submitting a bid. Please carefully review the information you provided on Form A application |
|                                            | information for accuracy. Only locations identified by the PTANs listed on this summary page will be elizible to be awarded a contract and to receive payment   |
|                                            | under the DMEPOS Commetitive Bidding Program. You cannot use the same 10-digit PTAN for each location                                                           |
|                                            |                                                                                                    |
|                                            |                                                                                                    |
|                                            | Legal Business Name Whitemore Shoes                                                                                                    |
|                                            | Address Line1 sadfasdfasadfasdf Address Line2                                                                                                    |
|                                            | Not                                                                                                    |
|                                            | NEX.                                                                                                    |
|                                            |                                                                                                    |
|                                            |                                                                                                    |
|                                            |                                                                                                    |

Figure 42 – Form A: Summary PDF

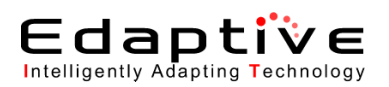

# 5.5.7. Updating Multiple Locations and Network Supplier Information (Form A)

These sections provide instructions for updating multiple location supplier information (Form A). The assumption is that login has already occurred.

- <u>Users with more than one PTAN associated with their User ID</u> The **Select PTAN to Create Form A** page is displayed upon login for all users with more than one PTAN associated with their user ID. Refer to *Section 5.5.8*, *Update Form A – Users with Multiple PTANs Associated with User ID*, to complete this process.
- <u>Users with only one bidder number</u> The **Form A: Status** page is displayed upon login for all users with only one bidder number. Refer to *Section 5.5.9*, *Update Form A Users with One Bidder Number*, to complete this process.
- <u>Users with more than one bidder number</u> The bidder selection, or **Location Specific Information**, page is displayed upon login for all users with more than one bidder number. Refer to *Section 5.5.10*, *Update Form A – Users with Multiple Bidder Numbers*, to complete this process.

An alternative method of navigation is to use the menu links in the left-most **Navigation** pane. The order in which sections are completed is not pertinent.

One Form A must be completed by each entity (supplier single location, supplier multiple location and network supplier). However, only one Form A needs to be submitted by the business organization, regardless of the number of Form B (bidding sheets) submitted.

Only one user may access a specific Form A at any one time. If an attempt is made to access a Form A and a message is received indicating that the account is locked, the account remains locked until the current user logs out of the application. In the event of a system error that generates a locking issue, reattempt login in 30 minutes.

- Click the Next, Back, or Save button to save any additions or changes made to the current page once all required information has been entered.

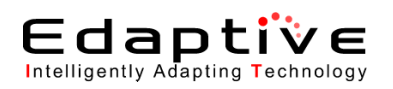

## 5.5.8. Update Form A – Users with Multiple PTANs Associated with User ID

This process provides the procedures involved in updating Form A when more than one PTAN is associated with the User ID. The following page displays upon entry into the application. Refer to *Figure 43 – Select PTAN to Create Form A Page*.

• *Optional:* If the Select PTAN to Create Form A page is not displayed, click Business Organization Types > PTAN Selection from the menu. The Select PTAN to Create Form A page is displayed.

| Navigation                                                                             | Select PTAN to Create Form A                                                                                                    |                        |
|----------------------------------------------------------------------------------------|----------------------------------------------------------------------------------------------------|------------------------|
| Business Organization Types PTAN Selection                                             | Listed below is the PTAN(s) that you used for registration purposes. Please select the PTAN below for which you would like to con | nplete an application. |
| <ul> <li>Create Business Organization</li> <li>Modify Business Organization</li> </ul> | PTAN Action(s)                                                                                                    |                        |
| Help<br>Logout                                                                         | 8120500001 Select                                                                                                    |                        |
|                                                                                        |                                                                                                    |                        |
|                                                                                        |                                                                                                    |                        |
| Today's 05/18/2010                                                                     |                                                                                                    |                        |
| Open Bid 10/20/2009                                                                    |                                                                                                    |                        |
| Date: 15:15:00                                                                         |                                                                                                    |                        |
| Date: 20:59:00                                                                         |                                                                                                    |                        |
|                                                                                        |                                                                                                    |                        |

Figure 43 – Select PTAN to Create Form A Page

Click **Select** for the PTAN to create a Form A.

Refer to Section 5.3.1, Create Business Organization, for the steps to complete this process.

Refer to Section 5.5, Updating Single Location Supplier Information (Form A), for specific information on completing Form A.

## 5.5.9. Update Form A – Users with One Bidder Number

This process provides the procedures involved in updating Form A when the user has only one bidder number. The following page displays upon entry into the application. Only an AO or BAO may update Form A when the status is **Complete and Approved**. Refer to *Figure 44 – Status Page*.

• *Optional:* If the **Status** page is not displayed, click **Status Page** from the menu. The **Status** page displays.

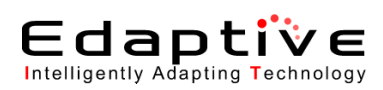

|                                                       |                                                                                                    |                                                                                                    |                                                                             |                                                  |                        |                                | Lo           |
|-------------------------------------------------------|----------------------------------------------------------------------------------------------------|----------------------------------------------------------------------------------------------------|-----------------------------------------------------------------------------|--------------------------------------------------|------------------------|--------------------------------|--------------|
| <u>cms/</u>                                           | DMEPOS BIDDING                                                                                         | SYSTEM (DBidS)                                                                                                    |                                                                             |                                                  |                        |                                |              |
| 3idder: 20-3509843 (White                             | emore Shoes)                                                                                           |                                                                                                    |                                                                             |                                                  |                        | Welcome, Ja                    | net Whiti    |
| Navigation                                            | Form A: Application Status                                                                             |                                                                                                    |                                                                             |                                                  |                        |                                |              |
| Status Page<br>Business Organization Types            | Status                                                                                                 | Last Modified Date                                                                                                    | Modifi                                                                      | ied By                                           |                        | <b>Z</b>                       |              |
| Modify Form A<br>Create Form B<br>Select Bid<br>Help  | Complete and Approved                                                                                  | 08/03/2011 13:04:09                                                                                                    | Janet \                                                                     | Whitmore                                         | Print                  | Save                           |              |
| Logout                                                | Form B: Bid Status                                                                                     |                                                                                                    |                                                                             |                                                  |                        |                                |              |
|                                                       | СВА                                                                                                    | Product Category                                                                                                    | Status                                                                      | Last Modified Date                               | Modified By            | <b>X X</b>                     |              |
| day's 08/03/2011<br>ite: 13:06:57                     | Test_Pittsburgh, PA Non Mail-Order                                                                     | Test_Enteral Nutrients, Equipment and Supplies                                                                                       | Pending Certification                                                       | 08/03/2011 13:06:01                              | Janet Whitmore         | Print Save                     |              |
| ate: 09:00:00<br>lose Bid 09/30/2011<br>ate: 23:59:59 |                                                                                                    |                                                                                                    |                                                                             |                                                  |                        |                                |              |
|                                                       | Documentation Status                                                                                   |                                                                                                    |                                                                             |                                                  |                        |                                |              |
|                                                       | Documentation Received: No                                                                             |                                                                                                    |                                                                             |                                                  |                        |                                |              |
|                                                       | It is the suppliers' responsibility to ensure that th<br>package of hardcopy documents. However, it do | ey have submitted the entire package of all required hardcopy do<br>ses not acknowledge the accuracy or completeness of the package. | ocuments to the Competitive Bid Imp<br>age. The CBIC is unable to provide t | lementation Contractor (CBI<br>this information. | C). The notation above | indicates whether the CBIC has | s received a |
|                                                       | Covered Document Review Date (CDRD) E                                                                  | ligible                                                                                                    |                                                                             |                                                  |                        |                                |              |
|                                                       | CDRD Eligible: No                                                                                      |                                                                                                    |                                                                             |                                                  |                        |                                |              |
|                                                       |                                                                                                    |                                                                                                    |                                                                             |                                                  |                        |                                |              |

#### Figure 44 – Status Page

Click the **Status** link in the **Form A: Application Status** pane for the application to update. The **Form A: Application Status** page displays **Location** and **Additional Locations** panes. Refer to *Section 5.5.1, Update Form A: Location* for the steps to complete this process.

Refer to the subsections within *Section 5.5*, *Updating Single Location Supplier Information (Form A)*, for specific information on completing Form A.

### 5.5.10. Update Form A – Users with Multiple Bidder Numbers

This process provides the procedures involved in updating Form A when the user has multiple bidder numbers. The following page displays upon entry into the application. Only an AO or BAO may modify Form A when the status is **Complete and Approved**. Modifying a **Complete and Approved** Form A will require the AO or BAO to reapprove the form, as the status will change to **Pending Approval** upon update. Refer to *Figure 45 – Location Specific Information* 

• *Optional:* If the Location Specific Information page is not displayed, click Business Organization Types > Modify Business Organization from the menu. The Location Specific Information page displays.

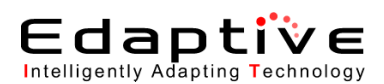

| ,                                                                              |                                   |              | Logout                  |
|--------------------------------------------------------------------------------|-----------------------------------|--------------|-------------------------|
| <u>_cms/</u>                                                                   | DMEPOS BIDDING SY                 | STEM (DBidS) |                         |
| Bidder: 20-3509843 (Whiten                                                     | more Shoes)                       |              | Welcome, Janet Whitmore |
| Navigation                                                                     | Form A: Application Status        |              |                         |
| Status Daga                                                                    |                                   |              | Back                    |
| Business Organization Types     Modify Form A     Create Form B     Select Bid | Please select the PTAN to modify. |              |                         |
| ▶ Help<br>Locout                                                               | Location                          | Status       | Action(s)               |
|                                                                                | 7309989999 Whitemore Shoes        | COMPLETE     | Modify                  |
|                                                                                |                                   |              |                         |
|                                                                                | Additional Locations              | Status       | Action(s)               |
| Today's 08/03/2011<br>Date: 13:10:04                                           | 9896880001 asdfasd                | COMPLETE     | Modify                  |
| Open Bid 01/18/2011                                                            | 1021102374 asdfasdf               | COMPLETE     | Modify                  |
| Close Bid 09/30/2011<br>Date: 23:59:59                                         |                                   |              |                         |
|                                                                                |                                   |              | Back                    |
|                                                                                |                                   |              |                         |

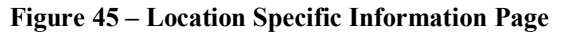

#### Click Modify Supplier Type or Access Form A.

Refer to Section 5.3.1, Create Business Organization, starting with for the steps to complete this process.

Refer to Section 5.5, Updating Single Location Supplier Information (Form A), for specific information on completing Form A.

## 5.5.11. Update Form A Location Page 1

Refer to Section 5.5.1, Update Form A: Location for instructions on completing this process.

## 5.5.12. Update Form A Location Page 2

Refer to Section 5.5.2, Update Form A: Location Specific Information, page 2, for instructions on completing this process.

## 5.5.13. Update CBA/Product Category

Refer to Section 5.5.3, Update CBA/Product Category, for instructions on completing this process.

## 5.5.14. Update Locations

This process provides the procedures involved in updating locations and only applies to suppliers with multiple locations, or network suppliers who have multiple locations. The primary location entered may not be deleted, only modified. This screen displays when you click **Next** on the **Form A: CBAs and Product Categories** page.

• Update the information in the Form A: Add Location page. This page allows modification and/or deletion of saved additional locations. Refer to *Figure 46 – Form A: Add Location*.

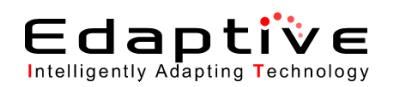

• Click **Modify** to modify a location.

The Form A: Location Specific Information page displays. Refer to Section 5.5.1, Update Form A: Location, to update the location information.

- *Optional*: Click **Delete** to delete a location.
- Optional: Click Add Location to add a location.
- *Optional*: Click **Delete All** to delete all locations. If OK is selected all additional locations will be permanently deleted from the application for this bidder.

The Form A: Add Location page displays.

|                                                                                          |                                                                                                    |                                                                                                    |                                                                                                    |                      | LO       | gout   |
|------------------------------------------------------------------------------------------|----------------------------------------------------------------------------------------------------|----------------------------------------------------------------------------------------------------|----------------------------------------------------------------------------------------------------|----------------------|----------|--------|
| <u>_cms/</u>                                                                             | DMEPOS BIDDING SYSTEM (DBidS)                                                                                                    |                                                                                                    |                                                                                                    |                      |          |        |
| Bidder: 20-4099116 (asdfaso                                                              | f)                                                                                                    |                                                                                                    |                                                                                                    | Welco                | me, Test | t Test |
| Navigation<br>Status Page                                                                | Form A: Add Location                                                                                                    |                                                                                                    |                                                                                                    | Print                | Back I   | Next   |
| Business Organization Types     Modily Form A     Help     Logout     Today's 10/13/2011 | All locations that conduct business within a Round 2 CBA or national mail-order CBA and provide<br>by PTAN that will provide competitively bid items in a CBA. Only those locations entered on the bic<br>If you are bidding as a network in Round 2, the primary network member should add its location on<br>these members' locations on the next screen. To access this screen, click "Next." | te product category for which you are bidding must be listed<br>will be identified on the contract and be eligible to receive p<br>this screen. If there are members of the network with multipl | below. It is important that bidders identify all<br>ayment for the competitively bid item(s).<br>e locations, the primary network member shou | locations<br>Ild add |          |        |
| Open Bid 01/18/2011                                                                      | Legal Business Name                                                                                                    | PTAN                                                                                                    | Action(s)                                                                                                    |                      |          |        |
| Date: 09:00:00<br>Close Bid 12/31/2011<br>Date: 12:50:50                                 | asdfasdf                                                                                                    | 1001022210                                                                                                    | Modify                                                                                                    |                      |          |        |
| Date. 13.39.39                                                                           | Add Location                                                                                                    | Delete All Locations                                                                                                    |                                                                                                    |                      |          |        |
|                                                                                          |                                                                                                    |                                                                                                    |                                                                                                    |                      |          |        |
|                                                                                          | I nis information is contidential. Contents snall not be used, modified, or distributed (electronically or of                                                                                                    | rerwise) to persons not autnorized to receive the information                                                                                                    | 1.                                                                                                    | Drint                | Dock 1   | Nort   |

Figure 46 – Form A: Add Location Page

Click Next.

The Form A: Summary page displays, organized into multiple panes. Return to *Section 5.5.4*, *Review/Update Summary*, if Next is selected.

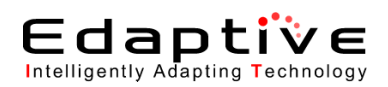

## 5.5.15. Add Location

This process only applies to suppliers with multiple locations or network suppliers who have multiple locations. This screen is accessed when the **Add Location** button is clicked on the **Form A: Add Location** page or when **Modify** or **Add Location** is selected from the **Form A: Network Member** page. Refer to *Figure 46 – Form A: Add Location* The page is organized into multiple panes. Access to the supplier checklist and approval screens is restricted to the AO and BAO. The PTAN entered for an additional location and/or network member cannot be the same PTAN as identified in the Identifying Information pane. The PTAN for an additional location or network member must be different.

- Update the information in the Identifying Information pane. This is the name and address used for tax purposes. The remaining information should allow direct contact to you regarding the DBidS program. This information may not be a billing agency, management service organization, or staffing company. Refer to *Figure 47* – *Identifying Information Pane*.
- Legal Business Name \* field Type legal business name.
- Address Line 1 \* field Type first line of address.
- Address Line 2 field Type second line of address.
- **City** \* field Type city name.
- State \* drop-down list Click the drop-down arrow and select state from the list provided.
- **Zip Code \*** field Type zip code.
- Email Address \* field Type email address
- **Telephone Number** \* field Type telephone number.
- Toll Free Telephone Number field (Optional) Type toll free telephone number
- **PTAN for this Location** \* field Type PTAN.
- **Confirm PTAN for this location** \* field Re-type PTAN from the above PTAN field. Please note that a user will not be able to copy/paste the PTAN into the Confirm PTAN field.
- **NPI Identification Number** \* field Type NPI number.
- Tax Identification Number (TIN) \* Type taxpayer identification number.

| Identifying Information                                                                         |                                                                       |  |  |  |
|-------------------------------------------------------------------------------------------------|-----------------------------------------------------------------------|--|--|--|
| Provide the legal business name and mailing address for the business organization identified by | the PTAN below. Important Note: PTAN must be unique to this location. |  |  |  |
| Legal Business Name ★                                                                           | Local Test                                                            |  |  |  |
| Address Line 1 ★                                                                                | 78 Pull Ave                                                           |  |  |  |
| Address Line 2                                                                                  |                                                                       |  |  |  |
| City ★                                                                                          | Baltimore                                                             |  |  |  |
| State ★                                                                                         | Maryland 👻                                                            |  |  |  |
| Zip Code ★                                                                                      | 24156                                                                 |  |  |  |
| E-Mail ★                                                                                        | test@aol.com                                                          |  |  |  |
| Telephone Number ★                                                                              | (456) 456 . 4564                                                      |  |  |  |
| Toll Free Number (if available)                                                                 |                                                                       |  |  |  |
| PTAII for this location 🕇                                                                       | 1027000605                                                            |  |  |  |
| Confirm PTAN for this location ★                                                                | 1027000605                                                            |  |  |  |
| NPI Identification Number ★                                                                     | 555555555                                                             |  |  |  |
| Tax Identification Humber (TIH) 🖈                                                               | 44444444                                                              |  |  |  |

**Figure 47 – Identifying Information Pane** 

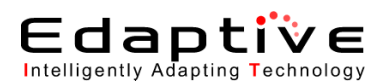

Update the information in the **Physical Address** pane. Complete this information if the information differs from the Section above. Otherwise the box <u>must</u> be checked to populate the address. A Post Office box is not accepted as a physical address. Refer to *Figure 48 – Physical Address Pane*.

- **Physical Address is the same as identified in the section above** Check if addresses are the same.
- Address Line 1 \* field Type first line of address.
- Address Line 2 field Type second line of address.
- **City** \* field Type city name.
- State \* drop-down list Click the drop-down arrow and select state from the list provided.
- **Zip Code** \* field Type zip code.

| Physical Address                                                                                                    |                                       |  |  |  |
|----------------------------------------------------------------------------------------------------|---------------------------------------|--|--|--|
| Provide the physical address for the location as identified by the PTAN above in the identifying Information question. |                                       |  |  |  |
| Physical addr                                                                                                    | ess is the same as identified above   |  |  |  |
| Address Line 1 *                                                                                                    | 90 Test Drive                         |  |  |  |
| Address Line 2                                                                                                    | Text Input: Address Line 2. Optional. |  |  |  |
| City ★                                                                                                    | Baltimore                             |  |  |  |
| State ★                                                                                                    | Maryland 💌                            |  |  |  |
| Zip Code ★                                                                                                    | 21228                                 |  |  |  |

Figure 48 – Physical Address Pane

Update the information in the **Business Information** pane.

Provide information for this location as identified by the PTAN above. Refer to *Figure 49 – Business Information Pane*.

- **Tax Identification Number (TIN)** \* Type taxpayer identification number; if sole proprietorship, type social security number.
- **Doing Business As (DBA)** field Type "doing business as" name if different from the legal business name reported in Identifying Information section.
- Years in Business \*drop-down list Click the drop-down arrow and select number of years and months in business the bidder has been supplying Durable Medical Equipment, Prosthetics, Orthotics, and Supplies in the CBA. If the number of years is greater than 99 years, select 99 years and 11 months. Please note that if 0 years is selected, then the user must make a selection in the Months in Business field.
- *Optional:* **Months in Business** drop-down list Click the drop-down arrow and select number of months in business.

| Business Information                                                                      |                                 |  |  |  |
|-------------------------------------------------------------------------------------------|---------------------------------|--|--|--|
| Provide the length of time in business for this location as identified by the PTAN above. |                                 |  |  |  |
| Years in Business ★                                                                       | 3 💌                             |  |  |  |
| Months in Business                                                                        | 0 💌                             |  |  |  |
| <b>Examples:</b> 5 years and 7.                                                           | months or 0 years and 6 months. |  |  |  |
| Doing Business As (DBA                                                                    | )                               |  |  |  |

Figure 49 – Business Information Pane

Update the information in the Accreditation Information panes.

The location must be accredited for the product category to be bid. DBidS displays the following instructional text below the Section Header titled "Accreditation" on the Page titled "Form A: Add Location": "Select the name (s) of the Medicare-approved organization that has accredited this

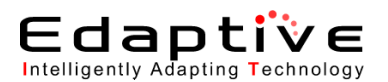

location. The location must be accredited for the product category for which you are bidding. You must click the **Add Accreditation** button in order for this information to be saved below."

If a location is not accredited, you will not be able to submit a bid for this location. A location may select the same accrediting organization only once. A maximum of five entries per location is allowed. Refer to Figure 50 – Accreditation Information Panes.

- Accreditation Organization \* drop-down list Click the drop-down arrow and select the accreditation organization from the list provided.
- Accreditation Status \* drop-down list Click the drop-down arrow and select Accredited or Not Accredited.

If **Accredited** is selected, additional information is required. If **Not Accredited** is selected, a bid may not be submitted and you will not be able to move forward within the application and a message box will be displayed notifying you that if you continue, you will exit the application.

- Click the Add Accreditation button to add an organization. The recently added data displays in the Modify/Delete Accreditation Information pane and the Accreditation pane is cleared to allow entry of additional information. Repeat the above steps to add additional criteria.
- Click the **Modify** button in the **Modify/Delete Accreditation Information** pane to modify accreditation information.

The information for the selected organization populates the Accreditation pane.

- Modify the required fields.
- Click **Modify Accreditation Information** when modifications are complete. The updated information displays in the **Modify/Delete Accreditation Information** pane.
- *Optional*: Click the **Delete** button in the **Modify/Delete Accreditation Information** pane to delete an organization.

| dicare-approved organization that has<br>tion button in order for this information  | accredited this location. The location to be saved below.                                                                                                    | on must be accredited for the product c                                                                                                    | ategory for which you are bidding. You                                                                                                    |
|-------------------------------------------------------------------------------------|----------------------------------------------------------------------------------------------------|----------------------------------------------------------------------------------------------------|----------------------------------------------------------------------------------------------------|
| Accreditation Organization <b>*</b>                                                 | Select Accreditation Organiz                                                                                                    | ation                                                                                                    | *                                                                                                    |
| Status ★                                                                            | Select Accreditation Status                                                                                                    | ~                                                                                                    |                                                                                                    |
|                                                                                     | Add Accreditation                                                                                                    | Clear                                                                                                    |                                                                                                    |
| ion Information                                                                     |                                                                                                    |                                                                                                    |                                                                                                    |
| ecific area(s), issue or expiration date<br>for this information to be saved below. | es. The location must be accredited<br>. The Accreditation Organization ca                                                                                                    | for the product category for which you a<br>nnot be modified. You must delete entry                                                                                                    | re bidding. You must click the Modify<br>and re-enter a new accreditation for this                                                                                                    |
| Accred                                                                              | ditation Organization St                                                                                                    | tatus Action(s)                                                                                                    |                                                                                                    |
| Accreditation C                                                                     | Commission for Healthcare, Inc Acc                                                                                                    | credited Modify Delete                                                                                                    |                                                                                                    |
| 9 9<br>or                                                                           | Idicare-approved organization that has<br>tion button in order for this information<br>Accreditation Organization ★<br>Status ★<br>ion Information<br>pecific area(s), issue or expiration date<br>r for this information to be saved below<br>Accreditation (<br>Accreditation ( | Idicare-approved organization that has accredited this location. The location to be saved below.         Accreditation Organization ★         Select Accreditation Organization ★         Status ★         Select Accreditation Status         Add Accreditation         ion Information         pecific area(s), issue or expiration dates. The location must be accredited or for this information to be saved below.         Accreditation Organization 4         Select Accreditation Organization         ion Information         pecific area(s), issue or expiration dates. The location must be accredited r for this information to be saved below. The Accreditation Organization cates and the accreditation organization cates are accredited r for this information to be saved below. The Accreditation Organization cates are accredited or this information to be saved below. The Accreditation Organization cates are accredited or the althcare, loc Accreditation Commission for Healthcare, loc Accreditation Commission for Healthcare, loc Accreditation Cates are accredited or for the althcare, loc Accreditation Cates are accredited or Cates and the accreditation Cates are accredited or Cates and the accreditation Cates are accredited or Cates and the accreditation Cates are accredited or Cates and the accreditation Cates are accredited or Cates are accredited or Cates and the accreditation Cates are accredited or Cates are accredited or Cates are accredited or Cates are accredited or Cates are accredited or Cates are accredited or Cates are accredited or Cates are accredited or Cates are accredited or Cates are accredited or Cates are accredited or Cates are accredited or Cates are accredited or Cates are accredited or Cates are | Interest and the second second secon |

**Figure 50 – Accreditation Information Panes** 

Update the information in the Licensure Information pane.

You must have a license for each state in which you are providing Durable Medical Equipment, Prosthetics, Orthotics and Supplies. If you do not have a license you may not be able to submit a bid. Refer to *Figure 51 – Licensure Information Pane*.

- Licensure \* drop-down list Click the drop-down arrow and select the state(s) for which you have a license to furnish Durable Medical Equipment Prosthetics, Orthotics and Supplies.
- The Identify the type(s) of license(s) you have in this state text box will display. Input the type of license you have for the state identified in the Licensure \* drop-down list.
- Click the **Add Licensure** button to add the state(s).

The recently added data displays in the **Modify/Delete Licensure Information** pane.

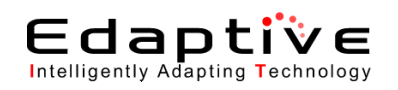

• Click the **Modify** button in the **Modify/Delete Licensure Information** pane to modify licensure information.

The information for the selected state(s) populates the Licensure pane.

- Modify the required fields.
- Click **Modify Licensure Information** when modifications are complete. The updated information displays in the **Modify/Delete Licensure Information** pane.
- *Optional*: Click the **Delete** button in the **Modify/Delete Licensure Information** pane to delete state(s).
- You must have a license for each state in which you are providing durable medical equipment, prosthetics, orthotics and supplies. If you do not have a license you may not be able to submit a bid. Refer to *Figure 51 Licensure Information Pane*.

| Licensure                                        | Licensure 🚺             |                                                                                                    |                                        |  |  |  |  |
|--------------------------------------------------|-------------------------|----------------------------------------------------------------------------------------------------|----------------------------------------|--|--|--|--|
| Select the state(s) in the                       | he CBA in which yo      | have a license to furnish the competitively bid item(s).                                                                     |                                        |  |  |  |  |
|                                                  |                         | State * Select State -                                                                                                    |                                        |  |  |  |  |
|                                                  | Add Licensure Clear     |                                                                                                    |                                        |  |  |  |  |
| Modify/Delete Licen                              | sure Information        |                                                                                                    |                                        |  |  |  |  |
| To modify your licensu<br>modified information b | ure information for the | e selected state(s), you must click the "Modify" button next to the applicable license. Next, complete the necessary changes | and click "Save Licensure" to save the |  |  |  |  |
|                                                  | Licensure State         | Licensure Information                                                                                                    | Action(s)                              |  |  |  |  |
|                                                  | FL                      | Test state                                                                                                    | Modify Delete                          |  |  |  |  |
|                                                  |                         |                                                                                                    |                                        |  |  |  |  |
|                                                  |                         |                                                                                                    |                                        |  |  |  |  |
|                                                  |                         |                                                                                                    |                                        |  |  |  |  |
|                                                  |                         |                                                                                                    |                                        |  |  |  |  |
|                                                  |                         |                                                                                                    |                                        |  |  |  |  |
|                                                  |                         |                                                                                                    |                                        |  |  |  |  |
|                                                  |                         |                                                                                                    |                                        |  |  |  |  |

Figure 51 – Licensure Information Pane

Update the information in the **Sanctions** pane.

Indicate whether this location as identified by the PTAN above has been subject to any current or past legal actions, or sanctions, such as debarments. Refer to *Figure 52 – Sanctions Pane*.

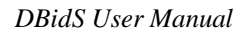

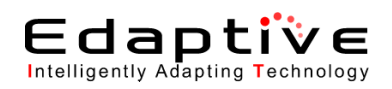

- Does this location have any current or past legal actions, or sanctions such as debarments? \* Option selection – Click Yes or No. Application defaults to No. Click Yes if applicable.
- If yes, please provide additional information regarding any previous or current sanctions. (Maximum: 1000 characters) text box If yes, type description of any previous or current sanctions. Please note the user is required to manually enter text into the sanctions text box; copy/paste function from another source is not accepted and may result in an error. If using special characters please use the International keyboard or Alt Control buttons to enter the information.

| Sanctions                                                                                                    |                                                                                                    |  |  |  |  |  |
|----------------------------------------------------------------------------------------------------|----------------------------------------------------------------------------------------------------|--|--|--|--|--|
| Indicate whether this location, as identified by the PTAN above, has been subject to any current                              | Indicate whether this location, as identified by the PTAN above, has been subject to any current or past legal actions, or sanctions, such as debarments, within the past five (5) years. |  |  |  |  |  |
| Does this location have any current<br>or past legal actions, or sanctions<br>such as debarments?★                            |                                                                                                    |  |  |  |  |  |
| If yes, please provide additional<br>information regarding any previous<br>or current sanctions. (Maximum<br>1000 characters) | 1000 characters left                                                                                                    |  |  |  |  |  |

**Figure 52 – Sanctions Pane** 

Click Next.

The Form A: CBAs and Product Categories page displays.

## 5.5.16. Update CBA/Product Category

Refer to Section 5.5.3, Update CBA/Product Category, for instructions on completing this process.

## 5.5.17. Add Network Member

This action is performed when no additional locations are to be added. This page is accessed when **Next** is selected from the **Form A: Location Summary** page.

- Update the information in the Form A: Network Member page.
  - This page allows modification and/or deletion of network members. A Network Supplier can have a maximum of 20 network members, including the primary network member; hence they need to provide the network name. Each network member name can have multiple locations associated to the specific network member. Refer to *Figure 53 Form A: Network Member Panes*.
- Network Member Name \* field Type name of network member.
- Click the Add Network Member button.
- The recently added data displays in the **Network Members** pane and the **Add Network Member** pane is cleared to allow entry of additional information. Repeat the above steps to add additional network members. Once all network members are added, click the **Add Location** button to add the location associated to the network member name. Once the location(s) is added, the PTAN associated to the location(s) for the network member displays below the network member name on the **Form A: Network Member** page.
- Modify the required fields. Refer to *Section 5.5.15, Add Location,* for instructions on modifying these fields.
- Click the Add Location button in the Network Member pane to add a network member location. The Form A: Add Location page displays.

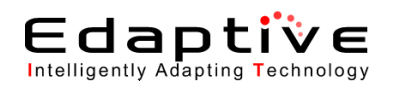

- Click the **Modify** button in the **Network Member** pane to modify network member information. The **Form A: Add Location** page displays.
- Add the required fields.
- Refer to Section 5.5.15, Add Location, for instructions on adding a network member location.
- Optional: Click the Delete button in the Network Member pane to delete a network member.

| CMS/                                         | DMEPOS BIDDING SYSTEM (DBidS)                                                                                                    |                    |          |
|----------------------------------------------|----------------------------------------------------------------------------------------------------|--------------------|----------|
|                                              |                                                                                                    |                    |          |
| idder: 20-3509843 (axsdd)                    | )                                                                                                    | Welcome, Ja        | net Whit |
| lavigation                                   | Form A: Network Member                                                                                                    |                    |          |
| Status Page                                  | Pr                                                                                                    | nt Save            | Back I   |
| Business Organization Types<br>Modify Form A | Required fields are marked with *                                                                                                    |                    |          |
| Help                                         | Add Network Hember                                                                                                    |                    |          |
|                                              | Please enter the network member name and indicate the contract status. You must click the Add Network Member button in order for this information to be saved below. After member's inform<br>below, click the Add Location button to complete member's location information. Only network members identified by their PTANs are eligible to be awarded a contract. | ation is displayed |          |
|                                              | Network Member Name: * Jane Doe                                                                                                    |                    |          |
| oday's 08/03/2011                            | Add Network Member Clear                                                                                                    |                    |          |
| pen Bid 01/18/2011                           |                                                                                                    |                    |          |
| ate: 09:00:00<br>lose Bid 09/30/2011         | Hetwork Members                                                                                                    |                    |          |
| ate: 23:59:59                                |                                                                                                    | *                  |          |
|                                              | Network Member Action(s)                                                                                                    |                    |          |
|                                              | John Doe Modity Delete Add Location                                                                                                    | =                  |          |
|                                              | No Locations Saved                                                                                                    |                    |          |
|                                              | esdfsadf Modify Delete Add Location                                                                                                    |                    |          |
|                                              | No Locations Saved                                                                                                    | -                  |          |
|                                              | U                                                                                                    |                    |          |
|                                              | This information is confidential. Contents shall not be used modified or distributed (electronically or otherwise) to persons not authorized to receive the information.                                                                                                    |                    |          |
|                                              | Pr                                                                                                    | nt Save            | Back     |
|                                              |                                                                                                    |                    |          |

Figure 53 – Form A: Network Member Panes

Click Next.

The Form A: Summary page redisplays, organized into multiple panes. Refer to *Section 5.5.4*, *Review/Update Summary*, for information on the summary.

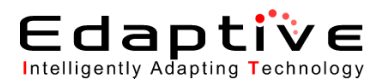

## 5.5.18. Add Additional Information to Form A

This is an optional process that is accessed when you click the **Go** button on the **Form A: Summary** page, in the **Additional Locations/Network Members/Network Members Additional Locations** pane. Refer to *Figure 54 – Additional Locations/Network Members/Network Members Additional Locations Pane*. This process allows you to review the summary of all additional locations and network members for business organizations.

| Additional Locati    | ons/Network Members/Network Members Additional Locations                                                      |
|----------------------|----------------------------------------------------------------------------------------------------|
| Select the PTAN b    | pelow to review the information for this location.                                                            |
| 2609090001           |                                                                                                    |
| 2609050001           |                                                                                                    |
| 2609920001           |                                                                                                    |
|                      |                                                                                                    |
|                      |                                                                                                    |
| ** Access to Supplie | r Checklist and Approval screens are restricted to only Authorized Officials and Backup Authorized Officials. |

Figure 54 – Additional Locations/Network Members/Network Members Additional Locations Pane

• Click the PTAN to review the information for this location. The selected PTAN is highlighted.

Click Go.

The Form A: Summary page displays, organized into multiple panes.

Review the information in the **Additional Location Information** pane. Refer to

Figure 55 – Additional Location Information Pane.

*Optional*: Click the **Edit** button in the **Additional Location Information** pane to edit any of the information.

The Form A: Additional Locations page displays. Scroll (if necessary) to the Identifying Information pane. Refer to *Section 5.5.1*, *Update Form A: Location* for instructions on updating this section.

| Additional Location Information | 😰 Edit          |                   |                      |
|---------------------------------|-----------------|-------------------|----------------------|
| Legal Business Name             | Test 2          |                   |                      |
| Address Line 1                  | 2 Test Ave      | Address<br>Line 2 | P.O. Box 123         |
| City                            | Anytown         | State             | MD Zip<br>Code 12345 |
| Email                           | abc@def.com     |                   |                      |
| PTAN                            | 1234567890      | Telephone         | (123) 456-<br>7890   |
| Toll Free Number                | (800) 111- 1234 |                   |                      |
| NPI                             | 111111111       |                   |                      |
| TIN Number                      | 33333333        |                   |                      |

Figure 55 – Additional Location Information Pane

Review the information in the Physical Address pane.

Refer to Figure 56 – Physical Address Information Pane.

*Optional*: Click the **Edit** button in the **Physical Address** pane to edit any of the information. The Form A: **Additional Location** page displays. Scroll (if necessary) to the **Physical Address Information Pane**. Refer to *Section 5.5.1*, *Update Form A: Location* for instructions on updating this section.

| Supplier Physical Address |             |                | 😰 Edit |          |       |
|---------------------------|-------------|----------------|--------|----------|-------|
| Address Line 1            | 78 Pull Ave | Address Line 2 |        |          |       |
| City                      | Baltimore   | State          | MD     | Zip Code | 24156 |

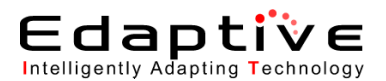

#### Figure 56 – Physical Address Information Pane

Review the information in the **Supplier Business Information** pane. Refer to *Figure 57 – Supplier Business Information Pane*.

*Optional*: Click the **Edit** button in the **Supplier Business Information** pane to edit any of the information.

The Form A: Additional Locations page displays. Scroll (if necessary) to the Business Information pane. Refer to *Section 5.5.1*, *Update Form A: Location* for instructions on updating this section.

| Identifying Information         |                 |                     |                           | 🌮 Edit                    |            |
|---------------------------------|-----------------|---------------------|---------------------------|---------------------------|------------|
| Legal Business Name             | Test Name       |                     |                           |                           |            |
| Address Line 1                  | asdfasdf        | Address Line 2      |                           |                           |            |
| City                            | asdfsadf        | State               | MI                        | Zip Code                  | 56465      |
| Telephone Number (xxx) xxx-xxxx | (546) 654- 6544 | Toll Free Number(if | available) (xxx) xxx-xxxx |                           |            |
| Email Address                   | sdfasd@aol.com  |                     |                           |                           |            |
| PTAN for this location          | 1001042409      |                     |                           | NPI Identification Number | 5646546454 |

**Figure 57 – Supplier Business Information Pane** 

Review the information in the Accreditation pane. Refer to Figure 58 – Accreditation Pane.

Optional: Click the Edit button in the Accreditation pane to edit any of the information.

The Form A: Additional Locations page displays. Scroll (if necessary) to the Accreditation Information pane. Refer to *Section 5.5.2, Update Form A: Location Specific Information, page 2,* for instructions on updating this section.

| Accreditation                                                          |                                    |            | 😰 Edit     |                 |
|------------------------------------------------------------------------|------------------------------------|------------|------------|-----------------|
| Accreditation Organization                                             | Product Specific Area(s)           | Status     | Issue Date | Expiration Date |
| American Board for Certification in Orthotics and<br>Prosthetics, Inc. | Test_Oxygen Supplies and Equipment | Accredited | 04/ 2006   | 05/ 2013        |
|                                                                        |                                    |            |            |                 |

**Figure 58 – Accreditation Pane** 

Review the information in the **Licensure** pane. Refer to *Figure 59 – Licensure Pane*. *Optional*: Click the **Edit** button in the **Licensure** pane to edit any of the information.

The Form A: Additional Locations page displays. Scroll (if necessary) to the Licensure Information pane. Refer to *Section 5.5.2*, *Update Form A: Location Specific Information*, *page 2*, for instructions on updating this section.

| Licensure                                                                                                    |     | 20 | Edit |  |
|----------------------------------------------------------------------------------------------------|-----|----|------|--|
| Do you have locations that are licensed to furnish<br>competitively bid items for each state within the<br>CBA for which you are bidding? | Yes |    |      |  |

Figure 59 – Licensure Pane

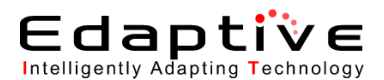

Review the information in the **Sanctions** pane. Refer to *Figure 60 – Sanctions Information Pane*.

Optional: Click the Edit button in the Sanctions pane to edit any of the information.

The Form A: Additional Locations page displays. Scroll (if necessary) to the Sanctions Information pane. Refer to *Section 5.5.1*, *Update Form A: Location* for instructions on updating this section.

| Sanctions                                                                                      | 😰 Edit                     |
|------------------------------------------------------------------------------------------------|----------------------------|
| Does this location have any current or past legal actions, or sanctions No such as debarments? |                            |
| Figuro 60                                                                                      | Sanctions Information Pana |

Figure 60 – Sanctions Information Pane

Review the information in the **Competitive Bidding Area (CBA) and Product Category** pane. Refer to *Figure 61 – Competitive Bidding Area (CBA) and Product Category Pane.* 

*Optional*: Click the **Edit** button in the **Competitive Bidding Area (CBA) and Product Category** pane to edit any of the information.

The Form A: CBAs and Product Categories page displays. Scroll (if necessary) to the Competitive Bidding Area (CBA) and Product Category pane. Refer to *Section 5.5.3*, *Update CBA/Product Category*, for instructions on updating this section.

| CMS                                                                                                    | DMEPOS BIDDING SYSTEM (DBidS)                                                                                                    | 0                                 | Logou      |
|----------------------------------------------------------------------------------------------------|----------------------------------------------------------------------------------------------------|-----------------------------------|------------|
| idder: 20-9489203 (asdf)                                                                                                    |                                                                                                    | Welcome, DO1                      | T BUGZLIFE |
| avigation                                                                                                    | Form A: CBAs and Product Categories                                                                                                    | Drint Cours D                     | al Nava    |
| Satus Page<br>Business Organization Types<br>Modify Form A<br>Create Form B<br>Gater E Bid<br>Hob<br>Late: 14:32:00<br>pen Bid 01/18/2011<br>ate: 09:00:00<br>ose Bid 09/30/2011<br>ate: 23:59:59 | Required fields are marked with ★         CBA and Product Category         Select the CBA(s) for which this location will be servicing Medicare beneficiaries. The product categories were previously identified by your organization. You must click the Add CBA buttor information be a saved below.         CBA ★       Select CBA         Product Category(s)       Image: Category (s)         CBA +       Select CBA         Product Category(s)       Image: Category (s)         CBA and Product Category (s)       Image: Category (s)         CBA and Product Category (s)       Image: Category (s)         CBA and Product Category (s)       Image: Category (s)         CBA and Product Category (s)       Image: Category (s)         CBA and Product Category (s)       Image: Category (s)         CBA and Product Category (s)       Image: Category (s)         CBA and Product Category (s)       Image: Category (s)         CBA and Product Category (s)       Image: Category (s)         CBA and Product Category (s) for which this location is bidding. Please review for accuracy. | n in order for this               |            |
|                                                                                                    | CBA         Product Categories           Test, Charlotte-Gastiona-Concord,<br>NO-SE – Non Mai-Drider         Test, Oxygen Supplies and Equipment, Test, Standard Power Wheelchairs, Scooters, and Related Accessories, Test, Complex<br>Rehabilitative Power Wheelchairs and Related Accessories (Group 2), Test_Entral Nutrients, Equipment and Supplies           Test, Orlanda-Kasimmee, FL – Non         Test_Oxygen Supplies and Equipment           Mai-Order         Test_Oxygen Supplies and Equipment                                                                                                    | Action<br>(s)<br>Delete<br>Delete |            |
|                                                                                                    | This information is confidential. Contents shall not be used, modified, or distributed (electronically or otherwise) to persons not authorized to receive the information.                                                                                                    | Print Save Ba                     | ack Next   |

Figure 61 – Competitive Bidding Area (CBA) and Product Category Pane

Review the information in the **Network Member** pane if applicable. Refer to *Figure 62 – Network Member Pane*.

*Optional*: Click the **Edit** button in the **Network Member** pane to edit any of the information. The **Form A: Network Member** page displays.

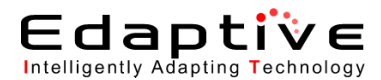

| Do network members have a signed legal contract? |          |
|--------------------------------------------------|----------|
|                                                  | Yes      |
| Network Member Name                              | John Doe |

#### Figure 62 – Network Member Pane

Update the information in the Form A: Network Member page.

This page allows modification and/or deletion of network members. A Network Supplier can have a maximum of 19 network members; hence they need to provide the network name. Each network member name can have multiple locations associated to the specific network member. Refer to *Figure 63 – Form A: Network Member Panes*.

- Network Member Name \* field Type name of network member.
- Click the Add Network Member button. The recently added data displays in the Network Members pane and the Add Network Member pane is cleared to allow entry of additional information. Repeat the above steps to add additional network members. Once all network members are added, click the Add Location button to add the location associated to the network member name.
- Modify the required fields. Refer to *Section 5.5.15*, *Add Location*, for instructions on modifying these fields.
- Click the Add Location button in the Network Member pane to add a network member location. The Form A: Additional Location page displays.
- Click the **Modify** button in the **Network Member** pane to modify network member information. The **Form A: Additional Locations** page displays.
- Add the required fields. Refer to *Section 5.5.15*, *Add Location*, for instructions on adding a network member location.
- *Optional*: Click the **Delete** button in the **Network Member** pane to delete a network member.

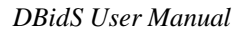

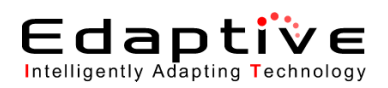

|                                                                                                    | Logout                                                                                                    |
|----------------------------------------------------------------------------------------------------|----------------------------------------------------------------------------------------------------|
| <u>_cms/</u>                                                                                                    | DMEPOS BIDDING SYSTEM (DBidS)                                                                                                    |
| Bidder: 20-3509843 (axsdo                                                                                                    | ) Welcome, Janet Whitmore                                                                                                    |
| Navigation                                                                                                    | Form A: Network Member                                                                                                    |
| Status Page<br>> Usuiness Organization Types<br>> Usofly Form A<br>> Hep<br>Lego<br>Date: 13:27:46<br>Open Bid 01/18/2011<br>Date: 09:00:00<br>Close Bid 09/30/2011<br>Date: 23:59:59 | Print       Save       Back       Next         Required fields are marked with *         Add Inctwork Hember       Piesse enter the network member name and indicate the contract status. You must click the Add Network Member button in order for this information to be saved below. After member's information is displayed below, click the Add Location is displayed a contract.         Network Member Name: *       Jane Dod         Add Network Member       Clear         Intervork Members       Add Network Member         Network Member       Clear         Intervork Member       Add Location         No Locations Saved       asdfsadf         No Location       No Location |
|                                                                                                    | No Locations Saved                                                                                                    |
|                                                                                                    | This information is confidential. Contents shall not be used, modified, or distributed (electronically or otherwise) to persons not authorized to receive the information.                                                                                                    |
|                                                                                                    | Print Save Back Next                                                                                                    |
|                                                                                                    |                                                                                                    |
|                                                                                                    |                                                                                                    |
|                                                                                                    |                                                                                                    |
|                                                                                                    |                                                                                                    |
|                                                                                                    |                                                                                                    |
|                                                                                                    |                                                                                                    |

#### Figure 63 – Form A: Network Member Panes

#### Click Next.

The Form A: Summary page redisplays, organized into multiple panes. Refer to *Section 5.5.4*, *Review/Update Summary*, for information on the summary.

#### Click Next.

The **Form A:** [Checklist] page displays, organized into multiple panes. Refer to *Section 5.5.5*, *Review Form A Checklist*, for information on the checklist.

#### Click Next.

The Form A: Approval page displays. Refer to *Section 5.5.6*, *Approve Form A*, for information on approval.

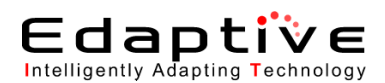

## 5.6. Creating a Form B

These sections provide instructions for creating a (Form B) bid. The assumptions are that login has already occurred and that Form A status is listed as **Completed and Approved** on the Status page. The option for Form B in the **Navigation** menu is only available when Form A is in the **Completed and Approved** status.

An alternative method of navigation through the various pages in the application is to use the menu links in the left-most **Navigation** pane. The order in which sections are completed is not pertinent.

If, during business organization creation, a CBA and product category was not selected and during Form A location creation, a location was not associated to a CBA, no bids can be created. Only an AO/BAO can go back to modify the business organization to include a missing CBA and product category. This action must be repeated for each location. If a location is not accredited you will not be able to submit a bid for this location.

- Click the Next, Back, or Save button to save any additions or changes made to the current page.

Click Create Form B in the Navigation menu.
 Form B: Create Bid page displays organized into two panes. The bottom-most pane is a summary of CBAs and product categories selected. Refer to *Figure 64 – Competitive Bidding Area (CBA)/Product Category* Panes.

Update the information in the **Competitive Bidding Area (CBA)/Product Category** pane. Refer to *Figure 64 – Competitive Bidding Area (CBA)/Product Category Panes*.

- **CBA** \* field Click the drop-down arrow and select a CBA.
- Click Select to display the Product Categories associated to the CBA and location(s).
- **Product Category** \* field Click the drop-down arrow and select the specific Product Category.

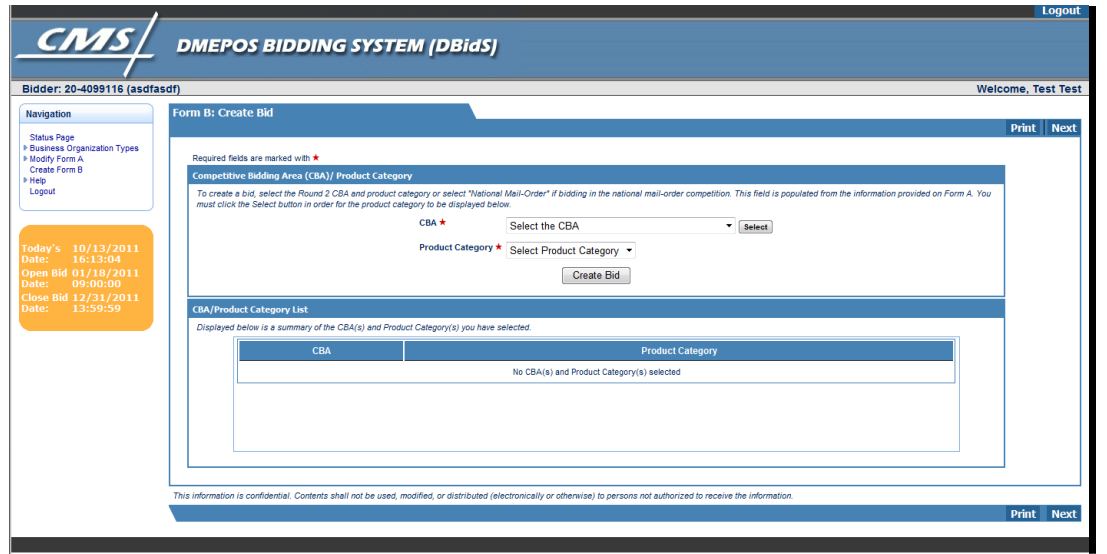

Figure 64 - Competitive Bidding Area (CBA)/Product Category Panes

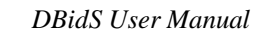

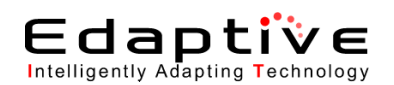

#### Click Create Bid or Next.

The bid is created and the Form B: Furnished Items page displays, organized into two panes.

#### Update the information in the **TOP HCPCS Codes** pane.

These should be the top HCPCS codes as identified by CMS. These codes comprise the top 80% of revenue, in terms of volume for this category. Refer to *Figure 65 – TOP HCPCS Codes Pane*. The total units provided must be greater than or equal to the units provided to Medicare beneficiaries.

- Total Units Provided \* field Type the total units provided to all customers in this CBA during the past calendar year.
- Units Provided to Medicare Beneficiaries \* field Type the total units provided to Medicare beneficiaries in this CBA during the past calendar year. If zero units were provided, type 0. The number of units provided to Medicare beneficiaries must be less than or equal to total units provided.

| TOP HCPC5 Codes                                                                                                    |                                                                                                    |
|----------------------------------------------------------------------------------------------------|----------------------------------------------------------------------------------------------------|
| The HCPCS codes listed below represent the top codes the<br>furnished to all customers, both Medicare and non-Medica.<br>the past calendar year. If your business organization has n<br>Worksheet <sup>*</sup> at <u>www.dmecompetitivebid.com/bic</u> for the defi<br>If bidding in the national mail-order CBA, the competitive bit | ount for approximately 80 percent of the allowed charges for this product category. Indicate the number of units that your business organ<br>this CBA during the past calendar year. In the next column, indicate the number of units provided only to Medicare beneficiaries in this C<br>vided the item, indicate "0" in the appropriate column. Please refer to the Bidding Information Chart titled "Estimated Capacity and Bid Ar<br>of a unit for each item.<br>a area includes all 50 states, the District of Columbia, Puerto Rico, the U.S. Virgin Islands, Guam, and American Samoa. |
|                                                                                                    | HCPCS Code Total Units Provided Units Provided to                                                                                                    |
|                                                                                                    | E1390                                                                                                    |
|                                                                                                    | E0439                                                                                                    |
|                                                                                                    | E0424                                                                                                    |
|                                                                                                    | E1391                                                                                                    |
|                                                                                                    | E0431                                                                                                    |
|                                                                                                    |                                                                                                    |

Figure 65 – TOP HCPCS Codes Pane

Update the information in the **TOP HCPCS Codes** pane. Refer to *Figure 66 – TOP HCPCS Codes Pane (continued)*.

• **Percentage Increase** \* field – Type the percentage increase in Medicare business that your business would be capable of providing for all HCPCS codes in the product category for this CBA during a projected 12 month period. The percentage increase may exceed 100%, but may not exceed 100000%.

| TOP HCPCS Codes                                                                                                    |
|----------------------------------------------------------------------------------------------------|
| Indicate the percentage increase in Medicare business that your business organization or network would be capable of providing for all HCPCS codes in the product category for this CBA during a projected 12 month period. The percentage increase may exceed 100 percent. ★ |
| %                                                                                                    |

Figure 66 – TOP HCPCS Codes Pane (continued)

Click Save or Next.

The Form B: Expansion page displays, organized into two panes.

Is your estimated capacity greater than your historic capacity? If yes you must complete an expansion plan \* option selection. Click Yes or No. Application defaults to No, click Yes if applicable. If Yes, the user is required to complete the expansion fields.

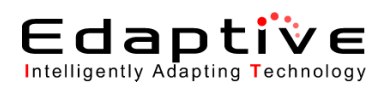

Complete the information in the **Expansion Plan** pane.

| CMS                                                                                                    | DMEPOS BIDDING SYSTEM (DBidS)                                                                                                    |
|----------------------------------------------------------------------------------------------------|----------------------------------------------------------------------------------------------------|
| /                                                                                                    |                                                                                                    |
| vication                                                                                                    | Form B: Extransion                                                                                                    |
| atus Page<br>siness Organization Types<br>ddty Form A<br>wate Form B<br>bdty Form B<br>field Bid<br>BP<br>gout | Print         Save         Back           Bidder #.20.400118         CdAI Test_Orando-Klasimmer, FL = 10n Mai-Order         Product Category: Test_Orando-Klasimmer, FL = 10n Mai-Order           Product Category: Test_Orando-Klasimmer, FL = 10n Mai-Order         Product Category: Test_Orando-Klasimmer, FL = 10n Mai-Order           Product Category: Test_Orando-Klasimmer, FL = 10n Mai-Order         Product Category: Test_Orando-Klasimmer, FL = 10n Mai-Order                                                                                                    |
| ley's 10/13/2011<br>te: 16:46:37<br>en Bid 01/18/2011<br>te: 09:00:00<br>se Bid 12/31/2011<br>te: 13:59:59     | Required fetis are marked with *  Expansion Reim  Expansion Reim  Source estimated capacity, the amount you can provide for this product category in the CBA, greater than the amount you currently provide in the CBA? If yes, you must complete an expansion plan. *  Yes  Rei  Pyou plan to expand your business under the Competitive Bolding Program, describe your current structure and expansion plan in the space provided. If additional space is needed, you may submit documentation along with the required hardcopy documents, (Maximum 1000 Characters). If an item does not apply, please enter NM. |
|                                                                                                    | Start' (Current) 1000 characters left                                                                                                    |
|                                                                                                    | Staff (Expansion Plan) 1000 dwasters left                                                                                                    |
|                                                                                                    | Pinance (Current) 1000 objectives left                                                                                                    |
|                                                                                                    | Finance (Expansion Plan) 1000 diawows wh                                                                                                    |
|                                                                                                    | Facilities (Current) 1000 stassanes left                                                                                                    |
|                                                                                                    | Facilities (Expansion Plan) 1000 dwarawa wit                                                                                                    |
|                                                                                                    | Inventory Control (Current) 1000 sharakees lah                                                                                                    |
|                                                                                                    | Inventory Control (Expansion Plan) 1000 structures left                                                                                                    |
|                                                                                                    | Destribution (Current) 1000 sharedees left                                                                                                    |
|                                                                                                    | Destribution (Expansion Plan) 1000 characters left                                                                                                    |
|                                                                                                    | + Additional Information (Current) 1000 characters init Additional Information (Current) 1000 characters init Additional Information (Current) 1000 characters init                                                                                                    |
|                                                                                                    | Additional Information (Expansion Plan) 1988 observes with                                                                                                    |
|                                                                                                    | R                                                                                                    |

Figure 67 - Expansion Plan Pane.

Perform this process if your response is Yes.

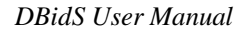

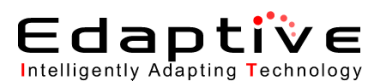

| D/CD/                       | DMEPOS BIDDING SYSTEM (DBidS)                                                                                                    |                       |
|-----------------------------|----------------------------------------------------------------------------------------------------|-----------------------|
|                             |                                                                                                    |                       |
| 99116 (asdfa                | sdf)                                                                                                    | Welcom                |
|                             | Form B: Expansion                                                                                                    |                       |
| cation Types                | Bridser #, 20-4001116<br>CBA: Test_Orando-Gasimmee, Fis — Non Mail-Order<br>Product Catlegory: Test_Oxygen Supples and Exiptment                                                                                                    | rint Save B           |
|                             | PTAN(8) TOPTIZZZTO                                                                                                    |                       |
|                             | Required fields are marked with *                                                                                                    | 6                     |
|                             | Тараникон учан                                                                                                    |                       |
| 13/2011<br>16:37<br>18/2011 | Is your estimated capacity, the amount you can provide for this product category in the CBA, greater than the amount you currently provide in the CBA? If yes, you must complete an expansion Bo                                                                                                    | lan. * 🖷 Yes 🤇        |
| 00:00<br>01/2011<br>99:59   | If you plan to expand your business under the Competitive Bidding Program, describe your current structure and expansion plan in the space provided. If additional space is needed, you me<br>along with the required hardcopy documents, (Maximum 1000 Characters). If an item does not apply, please enter NIX. | y submit documentatio |
|                             | Staff (Current) 1000 characters left                                                                                                    |                       |
|                             |                                                                                                    | -                     |
|                             |                                                                                                    |                       |
|                             | Staff (Depansion Plan) 1000 starscens left                                                                                                    | *                     |
|                             |                                                                                                    | -                     |
|                             | Finance Control 100 descents lab                                                                                                    |                       |
|                             |                                                                                                    |                       |
|                             |                                                                                                    | -                     |
|                             | Finance (Expansion Flat) 1000 descenses into                                                                                                    |                       |
|                             |                                                                                                    |                       |
|                             | L                                                                                                    | -                     |
|                             | Facilities (Current) 1000 sharates wh                                                                                                    |                       |
|                             |                                                                                                    | -                     |
|                             |                                                                                                    | *                     |
|                             | Facilities (Expansion Plan) 1000 shareners bit                                                                                                    |                       |
|                             |                                                                                                    | -                     |
|                             | · · · · · · · · · · · · · · · · · · ·                                                                                                    |                       |
|                             | Inventory Control (Current) 1000 sharanees en                                                                                                    |                       |
|                             |                                                                                                    | 2                     |
|                             |                                                                                                    |                       |
|                             | Intentity Control (Expansion Party) 1000 phasters an                                                                                                    |                       |
|                             |                                                                                                    | -                     |
|                             | Destination (Current) 1000 characters and                                                                                                    |                       |
|                             |                                                                                                    |                       |
|                             |                                                                                                    | -                     |
|                             | Distribution (Expansion Plan) 1900 observes left                                                                                                    |                       |
|                             |                                                                                                    |                       |
|                             |                                                                                                    | *                     |
|                             | Additional information (Current) 1000 dwasters with                                                                                                    |                       |
|                             |                                                                                                    |                       |
|                             |                                                                                                    | *                     |
|                             |                                                                                                    |                       |
|                             | Additional Information (Expansion Plan) 1000 characters with                                                                                                    |                       |

Figure 67 - Expansion Plan Pane

Please note the user is required to manually enter text into the expansion text box; copy/paste function from another source is not accepted and may result in an error. If using special characters please use the International keyboard or Alt Control buttons to enter the information.

- Staff (Current) 1000 characters left text box List the current staff. If listing of staff will exceed the 1000 character maximum, utilize the Additional Information text boxes. If the staff listing exceeds this additional entry area, additional content may be mailed to the CBIC with the hardcopy package submission.
- Staff (Expansion Plan) 1000 characters left text box List any planned modifications or additions to staff.
- Finance (Current) 1000 characters left text box Describe the current financial plan.
- Finance (Expansion Plan) 1000 characters left text box Describe any planned modifications to the financial plan.
- Facilities (Current) 1000 characters left text box Describe the current facilities.

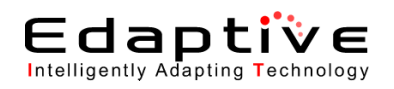

- Facilities (Expansion Plan) 1000 characters left text box Describe any planned modifications or additions to the facilities.
- **Inventory Control (Current) 1000 characters left** text box Describe the current inventory process.
- Inventory Control (Expansion Plan) 1000 characters left text box Describe any planned modifications to the inventory control process.
- Distribution (Current) 1000 characters left text box Describe the current distribution process.
- **Distribution (Expansion Plan) 1000 characters left** text box Describe any planned modifications to the distribution process.
- Additional Information (Current) 1000 characters left text box Provide any additional information that may be applicable, but is not covered elsewhere on this form.
- Additional Information (Expansion Plan) 1000 characters left text box Provide any additional information that may be applicable to the expansion plan, but is not covered elsewhere on this form.

#### Update the information in the Subcontractor Information pane.

Refer to *Figure 68 – Subcontractor Information Panes*. Perform this process if there is a plan to modify subcontractors under the DMEPOS Competitive Bidding Program.

• **Do you plan to use subcontractor(s)** field – Click **Yes** or **No**. No is the default. Click **Yes** if applicable. If yes, you will be required to select one or more of the functions the subcontractor will perform.

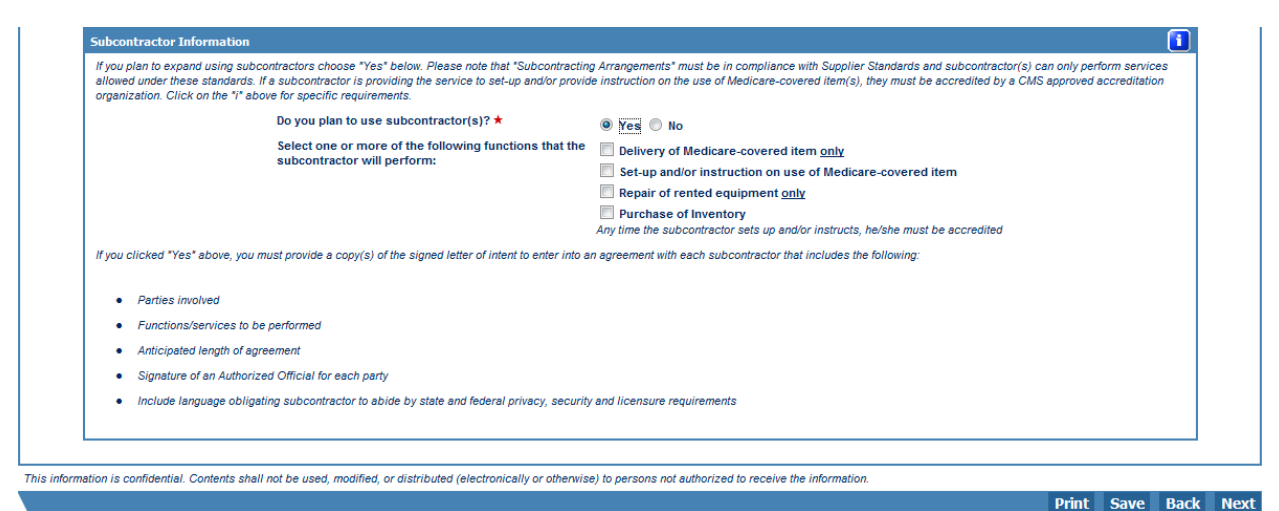

Figure 68 – Subcontractor Information Panes

#### Click **Save** or **Next**. The **Form B: Bid Sheet** page displays.

Update the information in the Bid Sheet pane.

The following list provides a description of the non-modifiable fields on the form.

- <u>HCPCS</u> Healthcare Common Procedure Code System. This is a standardized coding system that is used primarily to identify products, supplies, and services.
- <u>Product Class</u> A combination of codes for which a single bid is required.

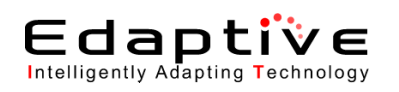

- <u>Item Description</u> Short narrative description of each HCPCS code. For long description go to <u>www.dmecompetitivebid.com</u>.
- <u>Type of Bid</u> (Rental or Purchase) This column indicates whether your bid should be for the purchase or monthly rental of the item (identified by the HCPCS code). In most cases you will be asked to submit a bid amount that represents the purchase price of the item even if that item is routinely paid for on a monthly rental.

o If "Purchase" is indicated, enter a bid amount for total purchase of the item.

o If "Rental" is indicated, enter a bid price for one month's rental of the item.

It is very important that you review your bid amount and ensure it was entered correctly.

- <u>Item Weight</u> Indicates the relative market importance of each item to the overall product category.
- <u>Total Estimated Capacity</u> Indicates the number of units per HCPCS code that you estimate you can provide throughout the entire CBA for this product category for one (1) year. For the national mail-order competition for diabetic testing supplies, the CBA includes all parts of the United States, including the 50 states, the District of Columbia, Puerto Rico, the U.S. Virgin Islands, Guam, and American Samoa. To determine the capacity for each HCPCS code, calculate the number of units that you currently furnish on a yearly basis and add any additional number of units or capacity you would be capable of providing annually at the start of the contract period. It is anticipated that suppliers will be capable of sustaining the same level of estimated capacity throughout the entire contract period. Please refer to the Bidding Information Chart titled "Estimated Capacity and Bid Amount Worksheet" at <u>www.dmecompetitivebid.com</u> for the definition of a unit for each item.
- <u>Fee Schedule</u> This indicates the fee schedule amount for the HCPCS code in this CBA. For items included in the national mail-order competition for diabetic testing supplies, the fee schedule amount is the average amount for all parts of the United States, including the 50 states, the District of Columbia, Puerto Rico, the U.S. Virgin Islands, Guam, and American Samoa. You must provide a bid price that is less than or equal to the fee schedule amount.
- <u>Bid Price</u> Indicate your bid price for this item. You should submit a bona fide bid amount for each HCPCS code. The amount submitted should be rational, feasible, supportable, and reflect all costs associated with providing these items and services. If requested, you must be able to provide supporting documentation, such as a manufacturer's invoice and a rationale that verifies you can provide the item to the beneficiary for the bid amount. The bid amount you submit for each HCPCS code should include the cost of furnishing the item throughout the CBA (except for skilled nursing facilities and nursing facilities that elect to participate as specialty suppliers) for the duration of the contract.

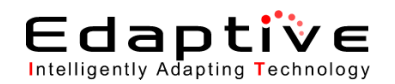

| uuer. 20-4033118 (asu                      | lfasdf)                                                                                                    |                                                                                                    |                                                                                                    |                                                                                                    |                                                                                                    |                                                                           |                                                                                                    |                                                     |                            |  | Welcome, Test | t Te |
|--------------------------------------------|----------------------------------------------------------------------------------------------------|----------------------------------------------------------------------------------------------------|----------------------------------------------------------------------------------------------------|----------------------------------------------------------------------------------------------------|----------------------------------------------------------------------------------------------------|---------------------------------------------------------------------------|----------------------------------------------------------------------------------------------------|-----------------------------------------------------|----------------------------|--|---------------|------|
| avigation                                  | Form B:                                                                                                    | Bid Sh                                                                                                    | eet                                                                                                    |                                                                                                    |                                                                                                    |                                                                           |                                                                                                    |                                                     | _                          |  |               |      |
| itatus Page<br>Jusiness Organization Types |                                                                                                    |                                                                                                    |                                                                                                    |                                                                                                    |                                                                                                    |                                                                           | Pri                                                                                                    | nt Save Ba                                          | ick Next                   |  |               |      |
| lodify Form A<br>create Form B             | Bidder<br>CBA: T                                                                                                    | r #: 20-40!<br>est_Orian                                                                                       | 99116<br>Ido-Kissimmee, FL Non Mail-Order                                                                                                    |                                                                                                    |                                                                                                    |                                                                           |                                                                                                    |                                                     |                            |  |               |      |
| lodify Form B<br>ielect Bid                | Produ<br>PTAN(                                                                                                    | ct Catego<br>s): 10010                                                                                         | ory: Test_Oxygen Supplies and Equipment<br>22210                                                                                                    |                                                                                                    |                                                                                                    |                                                                           |                                                                                                    |                                                     |                            |  |               |      |
| ogout                                      |                                                                                                    |                                                                                                    |                                                                                                    |                                                                                                    |                                                                                                    |                                                                           |                                                                                                    |                                                     |                            |  |               |      |
|                                            | You mu<br>Importa                                                                                                    | ist provide<br>ant Remin                                                                                       | e your total estimated capacity along with yo<br>ders:                                                                                                    | our bid pric                                                                                                    | e for each HCP0                                                                                                    | S code listed for this                                                    | product c                                                                                                    | ategory.                                            |                            |  |               |      |
| day's 10/13/2011                           | •                                                                                                    | HCPCS                                                                                                    | - Healthcare Common Procedure Code Sys                                                                                                    | tem. This is                                                                                                    | s a standardized                                                                                                    | coding system that i                                                      | s used prir                                                                                                    | narily to identify produ                            | ucts,                      |  |               |      |
| en Bid 01/18/2011<br>te: 09:00:00          | :                                                                                                    | Product<br>Item De                                                                                             | t <u>Class</u> - A combination of codes for which a<br>scription- Short narrative description of ea                                                                                                    | a single bio<br>ich HCPCS                                                                                                    | is required.<br>code. For long                                                                                                    | description go to <u>www</u>                                              | dmecomp                                                                                                    | etitivebid.com.                                     |                            |  |               |      |
| ose Bid 12/31/2011<br>te: 13:59:59         | •                                                                                                    | Type of<br>(identifie                                                                                          | Bid (Rental or Purchase) - This column in<br>of by the HCPCS code). In most cases you                                                                                                    | dicates whe<br>will be ask                                                                                                    | ether your bid si<br>ed to submit a b                                                                                                    | ould be for the purch<br>id amount that repres                            | ase or mo<br>ents the p                                                                                                    | nthly rental of the item<br>urchase price of the it | n<br>tem even              |  |               |      |
|                                            |                                                                                                    | 0                                                                                                    | If "Purchase" is indicated, enter a bid amou<br>If "Rental" is indicated, enter a bid price for                                                                                                    | nt for total                                                                                                    | purchase of the<br>'s rental of the it                                                                                                    | item.<br>em.                                                              |                                                                                                    |                                                     |                            |  |               |      |
|                                            |                                                                                                    | It is very<br>Item We                                                                                          | important that you review your bid amount<br><u>aight</u> - Indicates the relative market importa                                                                                                    | and ensure<br>nce of each                                                                                                    | it was entered of<br>item to the over                                                                                                    | orrectly.<br>all product category.                                        |                                                                                                    |                                                     |                            |  |               |      |
|                                            |                                                                                                    | this prod<br>United S                                                                                          | sumated Capacity-indicates the humber<br>fuct category for one (1) year. For the nation<br>tates, including the 50 states, the District o                                                                                                    | or units per<br>nal mail-orc<br>f Columbia                                                                                          | er competition t<br>Puerto Rico, th                                                                                                    | at you estimate you o<br>or diabetic testing su<br>e U.S. Virgin Islands. | oplies, the<br>Guam. an                                                                                                    | CBA includes all par<br>d American Samoa. T         | ts of the                  |  |               |      |
|                                            |                                                                                                    | determin<br>addition                                                                                           | te the capacity for each HCPCS code, calc<br>al number of units or capacity you would be                                                                                                    | ulate the nu<br>capable of                                                                                                    | mber of units th<br>providing annu                                                                                                    | at you currently furnis<br>ally at the start of the                       | h on a yea<br>contract pe                                                                                                    | rly basis and add any<br>eriod. It is anticipated   | /<br>I that                |  |               |      |
|                                            |                                                                                                    | supplier<br>Informati<br>each itei                                                                             | s will be capable of sustaining the same le<br>ion Chart titled "Estimated Capacity and Bio<br>m                                                                                                    | vel of estim<br>d Amount W                                                                                                    | ated capacity th<br>/orksheet" at <u>ww</u>                                                                                                    | oughout the entire co<br>w.dmecompetitivebid                              | ntract per<br><u>com/bic</u> fo                                                                                                    | iod. Please refer to th<br>or the definition of a u | e Bidding<br>Init for      |  |               |      |
|                                            | •                                                                                                    | Fee Sch<br>competit                                                                                            | edule - This indicates the fee schedule an<br>tion for diabetic testing supplies, the fee sc                                                                                                    | nount for the                                                                                                    | e HCPCS code i<br>ount is the avera                                                                                                    | n this CBA. For items<br>ge amount for all part                           | included i<br>s of the Un                                                                                                    | n the national mail-or<br>ited States, including    | rder<br>the 50             |  |               |      |
|                                            |                                                                                                    | states, ti<br>than or e                                                                                        | he District of Columbia, Puerto Rico, the U.<br>equal to the fee schedule amount.                                                                                                    | S. Virgin Is                                                                                                    | lands, Guam, ar                                                                                                    | d American Samoa.                                                         | (ou must p                                                                                                    | rovide a bid price tha                              | at is less                 |  |               |      |
|                                            |                                                                                                    | should b                                                                                                    | <u>ce</u> -indicate your bid price for this item. You<br>retrational, feasible, supportable, and reflect<br>provide supporting documentation, such as                                                                                                    | r snouid su<br>ct all costs<br>a manufact                                                                                           | omit a bona ride<br>associated with<br>urer's invoice ar                                                                                                    | providing these items<br>d a rationale that ver                           | and servi                                                                                                    | ces. If requested, you<br>ces. If requested, you    | mitted<br>i must be<br>the |  |               |      |
|                                            |                                                                                                    | benefici<br>the CBA                                                                                            | ary for the bid amount. The bid amount you<br>(except for skilled nursing facilities and nu                                                                                                    | submit for<br>irsing facili                                                                                                    | each HCPCS co<br>ties that elect to                                                                                                    | de should include the<br>participate as specia                            | cost of fu<br>Ity supplie                                                                                                    | rnishing the item thro<br>rs) for the duration of   | oughout<br>f the           |  |               |      |
|                                            |                                                                                                    | contract.                                                                                                    |                                                                                                    |                                                                                                    |                                                                                                    |                                                                           |                                                                                                    |                                                     |                            |  |               |      |
|                                            |                                                                                                    |                                                                                                    |                                                                                                    |                                                                                                    |                                                                                                    |                                                                           |                                                                                                    |                                                     |                            |  |               |      |
|                                            |                                                                                                    |                                                                                                    |                                                                                                    |                                                                                                    |                                                                                                    |                                                                           |                                                                                                    | 1                                                   |                            |  |               |      |
|                                            | HCPCS<br>Code                                                                                                    | Product<br>Class                                                                                               | t Item<br>Description                                                                                                    | Rental Or<br>Purchase                                                                                                    | ltem<br>Weight                                                                                                    | Total Estimated<br>Capacity                                               | Fee<br>Schedule                                                                                                    | Bid<br>Price                                        |                            |  |               |      |
|                                            | HCPCS<br>Code<br>E1390                                                                                                    | Product<br>Class<br>A                                                                                          | t Item<br>Description<br>Test_Oxygen concentrator - BID FOR<br>ENTIRE CLASS USING THIS CODE                                                                                                    | Rental Or<br>Purchase<br>Rental                                                                                                    | Item<br>Weight<br>0.6108082987                                                                                                    | Total Estimated<br>Capacity                                               | Fee<br>Schedule<br>175.79                                                                                                    | Bid<br>Price                                        |                            |  |               |      |
|                                            | HCPCS<br>Code<br>E1390                                                                                                    | A Product                                                                                                    | tem<br>Description<br>Test_Oxygen concentrator - BID FOR<br>ENTRE CLASS USING THIS CODE<br>Test_Stationary liquid 02 - BID FOR<br>ENTRE CLASS - NOT BY CODE                                                                                                    | Rental Or<br>Purchase<br>Rental                                                                                                    | Item<br>Weight<br>0.6108082987                                                                                                    | Total Estimated<br>Capacity                                               | Fee<br>Schedule<br>175.79                                                                                                    | Bid<br>Price                                        |                            |  |               |      |
|                                            | HCPCS<br>Code<br>E1390<br>E0439                                                                                                    | A<br>A                                                                                                    | Item<br>Description<br>Test_Oxygen concentrator - BD FOR<br>ENTIRE CLASS USNO THIS CODE<br>Test_Statonary liquid 02 - BD FOR<br>ENTRE CLASS, NOT BY CODE                                                                                                    | Rental Or<br>Purchase<br>Rental<br>Rental                                                                                           | Item<br>Weight<br>0.6108082987<br>0.000000000                                                                                                    | Total Estimated<br>Capacity                                               | Fee<br>Schedule<br>175.79<br>175.79                                                                                                    | Bid<br>Price                                        |                            |  |               |      |
|                                            | HCPCS<br>Code<br>E1390<br>E0439<br>E0424                                                                                           | A<br>A<br>A<br>A                                                                                               | tern<br>Description<br>Test_Oxygen concentrator - BID FOR<br>ENTIRE CLASS USNO THIS CODE<br>Test_Statonary liquid 02 - BD FOR<br>ENTIRE CLASS, NOT BY CODE<br>Test_Stationary compressed gas 02-<br>BID FOR ENTIRE CLASS; NOT BY CODE                                                                                                    | Rental Or<br>Purchase<br>Rental<br>Rental<br>Rental                                                                                 | Item           Weight           0.6108082987           0.0000000000           0.0000000000                                                                                                    | Total Estimated<br>Capacity                                               | Fee<br>Schedule<br>175.79<br>175.79<br>175.79                                                                                             | Bid<br>Price                                        | -                          |  |               |      |
|                                            | HCPCS<br>Code<br>E1390<br>E0439<br>E0424                                                                                           | A A A                                                                                                    | test_Oxygen concentrator - BID FOR<br>Test_Oxygen concentrator - BID FOR<br>EINTRE CLASS USING THIS CODE<br>Test_Stationary liquid 02 - BID FOR<br>EINTRE CLASS; NOT BY CODE<br>Test_Stationary compressed gas 02 -<br>BID FOR ENTIRE CLASS; NOT BY CODE<br>Test_Oxygen concentrator, dual - BID                                                                                                    | Rental Or<br>Purchase<br>Rental<br>Rental                                                                                           | Item           Weight           0.6108082987           0.0000000000           0.0000000000                                                                                                    | Total Estimated<br>Capacity                                               | Fee<br>Schedule<br>175.79<br>175.79<br>175.79                                                                                             | Bid<br>Price                                        | -                          |  |               |      |
|                                            | HCPCS<br>Code<br>E1380<br>E0439<br>E0424<br>E1391                                                                                  | A<br>A<br>A<br>A<br>A                                                                                          | Herrin           Description           Test_Oxygen concentrator > BD FOR           BUTRE CLASS USING THIS CODE           Test_Stationary lquid 02 - BD FOR           ENTRE CLASS, NOT BY CODE           Test_Stationary compressed gas 02 - BD FOR ENTIRE CLASS; NOT BY CODE           Test_Oxygen concentrator, dual - BD FOR ENTIRE CLASS; NOT BY CODE                                                                                                    | Rental Or<br>Purchase<br>Rental<br>Rental<br>Rental                                                                                 | Item           Weight           0.6108082987           0.0000000000           0.0000000000           0.0000000000           0.0000000000                                                                                                    | Total Estimated<br>Capacity                                               | Fee<br>Schedule<br>175.79<br>175.79<br>175.79<br>175.79                                                                                   | Bid<br>Price<br>*                                   | -                          |  |               |      |
|                                            | HCPCS<br>Code<br>E1390<br>E0439<br>E0424<br>E1391<br>E0431                                                                         | A<br>A<br>A<br>A<br>A<br>A<br>A<br>B                                                                           | Herrin           Description           Test_Oxypen concentrator - BD FOR<br>BUTTRE CLASS USING THIS CODE           Test_Stationary lquid 02 - BD FOR<br>ENTRE CLASS, NOT BY CODE           Test_Stationary compressed gas 02 -<br>BD FOR ENTRE CLASS, NOT BY CODE           Test_Organization concentratory dual - BD<br>FOR ENTRE CLASS, NOT BY CODE           Test_Organization concentratory dual - BD<br>FOR ENTRE CLASS, NOT BY CODE           Test_Organization concentratory dual - BD<br>FOR ENTRE CLASS, NOT BY CODE           Test_Organization concentratory dual - BD<br>FOR ENTRE CLASS, NOT BY CODE           Test_Ortable gaseous 02 - BD FOR<br>ENTRE CLASS USING THIS CODE                                                                                                    | Rental Or<br>Purchase<br>Rental<br>Rental<br>Rental<br>Rental                                                                       | Item           Weight           0.6108082987           0.000000000           0.000000000           0.000000000           0.000000000           0.000000000           0.000000000           0.000000000                                                                                                    | Total Estimated<br>Capacity                                               | Fee<br>Schedule<br>175.79<br>175.79<br>175.79<br>175.79<br>175.79                                                                         | Bid<br>Price                                        | -                          |  |               |      |
|                                            | HCPC 5<br>Code<br>E1390<br>E0439<br>E0424<br>E1391<br>E0431                                                                        | A<br>A<br>A<br>A<br>A<br>A<br>B                                                                                | Herrit           Description           Test_Oxypen concentrator - BD FOR<br>ENTIRE CLASS USING THIS CODE           Test_Stationary liquid 02 - BD FOR<br>ENTRE CLASS, NOT BY CODE           Test_Stationary compressed gas 02 -<br>BD FOR ENTRE CLASS, NOT BY CODE           Test_Oxypen concentrator, dual - BD<br>FOR ENTRE CLASS, NOT BY CODE           Test_Oxypen concentrator, dual - BD<br>FOR ENTRE CLASS, NOT BY CODE           Test_Oxypen concentrator, dual - BD<br>FOR ENTRE CLASS, NOT BY CODE           Test_Oxypen build 02 - BD FOR<br>ENTRE CLASS USING THIS CODE           Test_Oxtable gaseous 02 - BD FOR<br>ENTRE CLASS USING THIS CODE                                                                                                    | Rental Or<br>Purchase<br>Rental<br>Rental<br>Rental<br>Rental<br>Rental                                                             | Hern           Weight           0.6108082987           0.000000000           0.000000000           0.000000000           0.000000000           0.000000000           0.000000000           0.3602632991                                                                                                    | Total Estimated<br>Capacity                                               | Fee<br>Schedule<br>175.79<br>175.79<br>175.79<br>175.79<br>28.77                                                                          | Bid<br>Price<br>*                                   | -                          |  |               |      |
|                                            | HCPC 5<br>Code<br>E1390<br>E0439<br>E0439<br>E0424<br>E1391<br>E0434                                                               | A<br>A<br>A<br>A<br>A<br>B<br>B<br>B                                                                           | Herm           Description           Test_Ovygen concentrator - BD FOR<br>ENTIRE CLASS USING THIS CODE           Test_Stationary lquid 02 - BD FOR<br>ENTRE CLASS, NOT BY CODE           Test_Stationary compressed gas 02 -<br>BD FOR ENTRE CLASS, NOT BY CODE           Test_Oxygen concentrator, dual - BD<br>FOR ENTRE CLASS, NOT BY CODE           Test_Orable gaseous 02 - BD FOR<br>ENTRE CLASS, NOT BY CODE           Test_Portable gaseous 02 - BD FOR ENTRE<br>CLASS, NOT BY CODE                                                                                                    | Rental Or<br>Purchase<br>Rental<br>Rental<br>Rental<br>Rental<br>Rental<br>Rental                                                   | Item           Weight           0.6100062987           0.000000000           0.000000000           0.000000000           0.000000000           0.000000000           0.3602632991           0.000000000                                                                                                    | Total Estimated<br>Capacity                                               | Fee<br>Schedule<br>175.79<br>175.79<br>175.79<br>175.79<br>28.77<br>28.77                                                                 | Bid<br>Price<br>*                                   | -                          |  |               |      |
|                                            | HCPC5<br>Code<br>E1380<br>E0439<br>E0439<br>E0434<br>E1391<br>E0434                                                                | Product<br>Class<br>A<br>A<br>A<br>A<br>B<br>B<br>B                                                            | Herm           Description           Test_Oxygen concentrator - BD FOR           ENTIRE CLASS USING THIS CODE           Test_Stationary liquid 02 - BD FOR           ENTIRE CLASS, NOT BY CODE           Test_Stationary liquid 02 - BD FOR           ENTIRE CLASS, NOT BY CODE           Test_Stationary compressed gas 02 - BD FOR ENTIRE CLASS, NOT BY CODE           Test_Ontable gaseous 02 - BD FOR ENTIRE CLASS, NOT BY CODE           Test_Portable gaseous 02 - BD FOR ENTIRE CLASS, NOT BY CODE           Test_Portable gaseous 02 - BD FOR ENTIRE CLASS, NOT BY CODE           Test_Portable gase oxygen system - BD                                                                                                    | Rental Or<br>Purchase<br>Rental<br>Rental<br>Rental<br>Rental<br>Rental<br>Rental                                                   | Hem<br>Weight           0.610002967           0.000000000           0.000000000           0.000000000           0.3602632991           0.000000000                                                                                                    | Total Estimated<br>Capacity                                               | Fee<br>Schedule<br>175.79<br>175.79<br>175.79<br>175.79<br>28.77<br>28.77                                                                 | Bid<br>Price<br>*                                   |                            |  |               |      |
|                                            | HCPC5<br>Code<br>E1390<br>E0439<br>E0439<br>E0434<br>E1391<br>E0434<br>E0434<br>K0738                                              | Product<br>Class<br>A<br>A<br>A<br>A<br>A<br>B<br>B<br>B<br>C                                                  | Herm           Description           Test_Oxygen concentrator - BD FOR           ENTIRE CLASS USING THIS CODE           Test_Stationary liquid 02 - BD FOR           ENTIRE CLASS, NOT BY CODE           Test_Stationary liquid 02 - BD FOR           ENTIRE CLASS, NOT BY CODE           Test_Stationary compressed pas 02-<br>BD FOR ENTRE CLASS, NOT BY CODE           Fest_Oxygen concentrator, dual - BD<br>FOR ENTRE CLASS, NOT BY CODE           Test_Portable gaseous 02 - BD FOR ENTRE<br>CLASS USING THIS CODE           Test_Portable gaseous 02 - BD FOR ENTRE<br>CLASS, NOT BY CODE           Test_Portable gas oxygen system -BD<br>FOR ENTRE CLASS, NOT BY CODE                                                                                                    | Rental Or<br>Purchase<br>Rental<br>Rental<br>Rental<br>Rental<br>Rental<br>Rental                                                   | Rem<br>Weight           0.6108052967           0.000000000           0.000000000           0.000000000           0.000000000           0.000000000           0.000000000           0.000000000           0.000000000           0.0000000000           0.000000000           0.0000000000           0.0000000000                                                                                                    | Total Estimated<br>Capacity                                               | Fee<br>Schedule<br>175.79<br>175.79<br>175.79<br>175.79<br>28.77<br>28.77<br>51.63                                                        | Bid     Price     *                                 |                            |  |               |      |
|                                            | HCPC5<br>Code<br>E1390<br>E0439<br>E0439<br>E0434<br>E1391<br>E0434<br>K0738<br>E1392                                              | Productors<br>A<br>A<br>A<br>A<br>A<br>A<br>A<br>B<br>B<br>B<br>C<br>C<br>C                                    | Herm           Description           Test_Oxygen concentrator - BD FOR           ENTIRE CLASS USNG THIS CODE           Test_Stationary liquid 02 - BD FOR           ENTIRE CLASS, NOT BY CODE           Test_Stationary compressed gas 02-<br>BD FOR ENTIRE CLASS; NOT BY CODE           Test_Oxygen concentrator, dual - BD<br>FOR ENTIRE CLASS, NOT BY CODE           Test_Oxygen concentrator, dual - BD<br>FOR ENTIRE CLASS, NOT BY CODE           Test_Ontable gaseous 02 - BD FOR<br>ENTIRE CLASS, NOT BY CODE           Test_Portable gaseous 02 - BD FOR<br>ENTIRE CLASS, NOT BY CODE           Test_Portable songen system - BD<br>FOR ENTIRE CLASS, NOT BY CODE           Test_Portable oxygen concentrator - BD<br>FOR ENTIRE CLASS USING THIS CODE                                                                                                    | Rental Or<br>Purchase<br>Rental<br>Rental<br>Rental<br>Rental<br>Rental<br>Rental<br>Rental                                         | Rem<br>Weight           0.6108052967           0.000000000           0.000000000           0.000000000           0.000000000           0.000000000           0.000000000           0.000000000           0.000000000           0.000000000           0.000000000           0.000000000           0.000000000                                                                                                    | Total Estimated<br>Capacity<br>*                                          | Fee<br>Schedule<br>175.79<br>175.79<br>175.79<br>28.77<br>28.77<br>51.63<br>51.63                                                         | *                                                   |                            |  |               |      |
|                                            | HCPC5<br>Code<br>E1390<br>E0439<br>E0439<br>E0434<br>E1391<br>E0434<br>K0738<br>E1392                                              | Product<br>Class<br>A<br>A<br>A<br>A<br>A<br>B<br>B<br>B<br>C<br>C                                             | Herm<br>Description<br>Test_Oxygen concentrator - BD FOR<br>ENTIRE CLASS USNG THIS CODE<br>Test_Stationary liquid 02 - BD FOR<br>ENTIRE CLASS, NOT BY CODE<br>Test_Stationary compressed gas 02-<br>BD FOR ENTIRE CLASS; NOT BY CODE<br>Test_Oxygen concentrator, dual - BD<br>FOR ENTIRE CLASS; NOT BY CODE<br>Test_Portable gaseous 02 - BD FOR<br>ENTIRE CLASS; NOT BY CODE<br>Test_Portable gaseous 02 - BD FOR ENTIRE<br>CLASS; NOT BY CODE<br>Test_Portable gas oxygen system - BD<br>FOR ENTIRE CLASS; NOT BY CODE<br>Test_Portable oxygen concentrator - BD<br>FOR ENTIRE CLASS; NOT BY CODE                                                                                                    | Rental OP<br>Purchase<br>Rental<br>Rental<br>Rental<br>Rental<br>Rental<br>Rental<br>Rental                                         | Rem<br>Weight           0.6108052967           0.000000000           0.000000000           0.000000000           0.3602632991           0.000000000           0.36026832991           0.000000000           0.000000000           0.000000000                                                                                                    | Total Estimated<br>Capacity  *                                            | Fee<br>Schedule<br>175.79<br>175.79<br>175.79<br>175.79<br>28.77<br>28.77<br>51.63<br>51.63                                               | *                                                   |                            |  |               |      |
|                                            | HCPC5<br>Code<br>E1390<br>E0439<br>E0439<br>E0434<br>E1391<br>E0431<br>E0434<br>K0738<br>E1392<br>E0441                            | Product<br>Class<br>A<br>A<br>A<br>A<br>A<br>B<br>B<br>B<br>C<br>C<br>C<br>C<br>D                              | Herm           Description           Test_Oxygen concertrator - BD FOR           EHTRE CLASS USING THIS CODE           Test_Stationary lquid 02 - BD FOR           ENTRE CLASS, NOT BY CODE           Test_Stationary compressed gas 02 - BD FOR ENTRE CLASS; NOT BY CODE           Test_Oxygen concentrator, dual - BD FOR ENTRE CLASS; NOT BY CODE           Test_Oxygen concentrator, dual - BD FOR ENTRE CLASS, NOT BY CODE           Test_Portable gaseous 92 - BD FOR ENTRE CLASS, USING THIS CODE           Test_Portable gaseous 92 - BD FOR ENTRE CLASS, NOT BY CODE           Test_Portable gaseous 92 - BD FOR ENTRE CLASS, NOT BY CODE           Test_Portable gaseous 92 - BD FOR ENTRE CLASS, NOT BY CODE           Test_Portable gaseous 92 - BD FOR ENTRE CLASS, NOT BY CODE           Test_Portable gaseous 92 - BD FOR ENTRE CLASS, NOT BY CODE           Test_Portable gaseous 92 - BD FOR ENTRE CLASS, NOT BY CODE           Test_Portable gaseous 92 - BD FOR ENTRE CLASS USING THIS CODE                                                                                                    | Rental Or<br>Purchase<br>Rental<br>Rental<br>Rental<br>Rental<br>Rental<br>Rental<br>Rental<br>Rental                               | Rem<br>Weight           0.610802967           0.000000000           0.000000000           0.000000000           0.3602632991           0.000000000           0.36026832991           0.000000000           0.000000000           0.000000000           0.000000000           0.000000000           0.000000000                                                                                                    | Total Estimated<br>Capacity<br>*                                          | Fee<br>Schedule<br>175.79<br>175.79<br>175.79<br>175.79<br>28.77<br>28.77<br>51.63<br>51.63<br>51.83<br>77.45                             | *                                                   |                            |  |               |      |
|                                            | HCPC5<br>Code<br>E1390<br>E0439<br>E0439<br>E0424<br>E1391<br>E0431<br>E0431<br>E0431<br>E0434<br>E1392<br>E0434                   | Productors<br>Class<br>A<br>A<br>A<br>A<br>A<br>B<br>B<br>C<br>C<br>C<br>D                                     | Herm           Description           Test_Oxygen concentrator - BD FOR<br>ENTRE CLASS: USNG THIS CODE           Test_Stationary louid 02 - BD FOR<br>ENTRE CLASS: NOT BY CODE           Test_Stationary compressed gas 02 -<br>BD FOR ENTRE CLASS; NOT BY CODE           Test_Oxygen concentrator, dual - BD<br>FOR ENTRE CLASS; NOT BY CODE           Test_Orable logid 02 - BD FOR<br>ENTRE CLASS; NOT BY CODE           Test_Orable logid 02 - BD FOR<br>ENTRE CLASS; NOT BY CODE           Test_Orable logid 02 - BD FOR<br>ENTRE CLASS; NOT BY CODE           Test_Orable logid 02 - BD FOR ENTRE<br>CLASS; NOT BY CODE           Test_Portable gas oxygen system - BD<br>FOR ENTRE CLASS; NOT HIS CODE           Test_Portable gas oxygen system - BD<br>FOR ENTRE CLASS; NOT HIS CODE           Test_Oxygen contents, gaseous - BD<br>FOR ENTRE CLASS; USING THIS CODE           Test_Oxygen contents, gaseous - BD<br>FOR ENTRE CLASS; USING THIS CODE           Test_Oxygen contents, gaseous - BD<br>FOR ENTRE CLASS; USING THIS CODE           Test_Oxygen contents, gaseous - BD<br>FOR ENTRE CLASS; USING THIS CODE                                                                                                    | Rental Of<br>Purchase<br>Rental<br>Rental<br>Rental<br>Rental<br>Rental<br>Rental<br>Rental                                         | Rem<br>Weight           0.6108062967           0.000000000           0.000000000           0.000000000           0.3602632991           0.0000000000           0.2868888699           0.000000000           0.000000000           0.0000000000                                                                                                    | Total Estimated<br>Capacity  *                                            | Fee<br>Schedule<br>175.79<br>175.79<br>175.79<br>175.79<br>28.77<br>28.77<br>51.63<br>51.63<br>77.45                                      | *                                                   |                            |  |               |      |
|                                            | HCPC5<br>Code<br>E1390<br>E0439<br>E0439<br>E0424<br>E1391<br>E0431<br>E0431<br>E0434<br>E1392<br>E0441<br>E0441                   | Productors<br>A<br>A<br>A<br>A<br>A<br>A<br>B<br>B<br>B<br>C<br>C<br>C<br>C<br>C<br>D<br>D                     | Herm           Description           Test_Oxyper concentrator - BD FOR<br>BUTTRE CLASS USNG THIS CODE           Test_Stationary louid 02 - BD FOR<br>ENTRE CLASS, NOT BY CODE           Test_Stationary compressed gas 02 -<br>BD FOR ENTRE CLASS, NOT BY CODE           Test_Organization on concentrator, dual - BD<br>FOR ENTRE CLASS, NOT BY CODE           Test_Organization on concentrator, dual - BD<br>FOR ENTRE CLASS, NOT BY CODE           Test_Portable gaseous 02 - BD FOR<br>ENTRE CLASS, USNG THIS CODE           Test_Portable gaseous 02 - BD FOR<br>ENTRE CLASS, NOT BY CODE           Test_Portable gas covpen system - BD<br>FOR ENTRE CLASS, NOT BY CODE           Test_Portable gas covpen system - BD<br>FOR ENTRE CLASS USING THIS CODE           Test_Portable gas covpen system - BD<br>FOR ENTRE CLASS USING THIS CODE           Test_Oxypen contents, gaseous - BD<br>FOR ENTRE CLASS USING THIS CODE           Test_Oxypen contents, lipuid - BD FOR<br>ENTRE CLASS, NOT BY CODE           Test_Oxypen contents, lipuid - BD FOR<br>ENTRE CLASS, NOT BY CODE                                                                                                    | Rental Of<br>Parchase<br>Rental<br>Rental<br>Rental<br>Rental<br>Rental<br>Rental<br>Rental<br>Rental<br>Rental                     | Rem<br>Weight           0.6108062967           0.000000000           0.000000000           0.000000000           0.3802632991           0.0000000000           0.3802632991           0.0000000000           0.3802682699           0.0000000000           0.0000000000           0.0000000000           0.0000000000           0.0000000000                                                                                          | Total Estimated<br>Capacity                                               | Fee<br>Schedule<br>175.79<br>175.79<br>175.79<br>175.79<br>28.77<br>28.77<br>28.77<br>51.63<br>51.63<br>77.45                             | *                                                   |                            |  |               |      |
|                                            | HCPC5<br>Code<br>E1390<br>E0439<br>E0439<br>E0439<br>E0431<br>E0431<br>E0431<br>E0431<br>E0434<br>E0442<br>E0442<br>E0442          | Productors<br>A<br>A<br>A<br>A<br>A<br>B<br>B<br>B<br>B<br>C<br>C<br>C<br>C<br>C<br>C<br>D<br>D<br>C<br>E      | Herrin           Description           Test_Oxypen concentrator - BD FOR<br>ENTITRE CLASS USING THIS CODE           Test_Stationary louid 02 - BD FOR<br>ENTITRE CLASS, NOT BY CODE           Test_Stationary compressed gas 02 -<br>BD FOR ENTITRE CLASS, NOT BY CODE           Test_Orable space on concentrator, dual - BO<br>FOR ENTITRE CLASS, NOT BY CODE           Test_Orable logid 02 - BD FOR<br>ENTITRE CLASS, NOT BY CODE           Test_Portable gaseous 02 - BD FOR<br>ENTITRE CLASS, NOT BY CODE           Test_Portable gaseous 02 - BD FOR<br>ENTITRE CLASS, NOT BY CODE           Test_Portable gas oxygen system - BD<br>FOR ENTITRE CLASS, NOT BY CODE           Test_Portable gas oxygen system - BD<br>FOR ENTITRE CLASS, NOT HY CODE           Test_Portable sus USING THIS CODE           Test_Portable Sus USING THIS CODE           Test_Portable Sus USING THIS CODE           Test_Portable Sus USING THIS CODE           Test_Oxygen concentrator - BD<br>FOR ENTITRE CLASS, USING THIS CODE           Test_Oxygen contents, Ist OCDE           Test_Oxygen contents, Ist OCDE           ENTITRE CLASS, USING THIS CODE           Test_Oxygen contents, Ist OCDE           Test_Oxygen contents, Ist OCDE           ENTITRE CLASS, USING THIS CODE           Test_Oxygen contents, Ist OCDE           ENTITRE CLASS USING THIS CODE                                                                                                    | Rental Of<br>Parchase<br>Rental<br>Rental<br>Rental<br>Rental<br>Rental<br>Rental<br>Rental<br>Rental<br>Rental<br>Rental           | Rem<br>Weight           0.6108062967           0.000000000           0.000000000           0.000000000           0.3602632991           0.000000000           0.3602632991           0.000000000           0.3602632991           0.0000000000           0.0266826999           0.0000000000           0.000000000           0.0000000000           0.0000000000           0.0000000000           0.0000396515           0.0001998007 | Total Estimated<br>Capacity       *                                       | Fee<br>Schedule<br>175.79<br>175.79<br>175.79<br>175.79<br>175.79<br>28.77<br>28.77<br>28.77<br>28.77<br>51.63<br>51.63<br>77.45<br>77.45 | *                                                   |                            |  |               |      |
|                                            | HCPC5<br>Code<br>E1390<br>E0439<br>E0424<br>E1391<br>E0424<br>E0431<br>E0431<br>E0434<br>E1392<br>E0441<br>E0442<br>E0442          | Productors<br>A<br>A<br>A<br>A<br>A<br>A<br>B<br>B<br>B<br>C<br>C<br>C<br>C<br>C<br>C<br>D<br>D<br>C<br>E      | Herm           Description           Test_Oxypen concentrator - BD FOR<br>ENTIRE CLASS USING THIS CODE           Test_Stationary lquid 02 - BD FOR<br>ENTIRE CLASS, NOT BY CODE           Test_Stationary compressed gas 02 - BD FOR ENTIRE CLASS, NOT BY CODE           Test_Orypen concentrator, dual - BD<br>FOR ENTIRE CLASS, NOT BY CODE           Test_Orypen concentrator, dual - BD<br>FOR ENTIRE CLASS, NOT BY CODE           Test_Orypen concentrator, dual - BD<br>FOR ENTIRE CLASS, NOT BY CODE           Test_Portable gaseous 02 - BD FOR<br>ENTIRE CLASS USING THIS CODE           Test_Portable gas oxygen system - BD<br>FOR ENTIRE CLASS USING THIS CODE           Test_Portable gas oxygen concentrator - BD<br>FOR ENTIRE CLASS USING THIS CODE           Test_Oxygen contents, gaseous - BD<br>FOR ENTIRE CLASS USING THIS CODE           Test_Oxygen contents, gaseous - BD<br>FOR ENTIRE CLASS USING THIS CODE           Test_Oxygen contents, gas - BD FOR<br>ENTIRE CLASS USING THIS CODE           Test_Oxygen contents, gas - BD FOR<br>ENTIRE CLASS USING THIS CODE           Test_Oxygen contents, gas - BD FOR<br>ENTIRE CLASS USING THIS CODE           Test_Oxygen contents, gas - BD FOR<br>ENTIRE CLASS USING THIS CODE           Test_Oxygen contents, gas - BD FOR<br>ENTIRE CLASS USING THIS CODE           Test_Oxygen contents, gas - BD FOR<br>ENTIRE CLASS USING THIS CODE           Test_Ortable 02 contents, gas - BD FOR<br>ENTIRE CLASS USING THIS CODE | Rental Of<br>Parchase<br>Rental<br>Rental<br>Rental<br>Rental<br>Rental<br>Rental<br>Rental<br>Rental<br>Rental<br>Rental           | Rem<br>Weight           0.6108022967           0.000000000           0.000000000           0.000000000           0.3602632991           0.000000000           0.36026826991           0.0000000000           0.0000000000           0.0000000000           0.0000000000           0.0000000000           0.0000000000           0.0000000000           0.0000000000           0.0000000000           0.0000000000                     | Total Estimated<br>Capacity       *                                       | Fee<br>Schedule<br>175.79<br>175.79<br>175.79<br>175.79<br>28.77<br>28.77<br>28.77<br>51.63<br>51.63<br>51.63<br>77.45<br>77.45           | *                                                   |                            |  |               |      |
|                                            | HCPC5<br>Code<br>E1390<br>E0439<br>E0424<br>E1391<br>E0424<br>E0431<br>E0431<br>E0431<br>E0434<br>E0442<br>E0442<br>E0442<br>E0444 | Productors<br>A<br>A<br>A<br>A<br>A<br>A<br>A<br>B<br>B<br>B<br>B<br>C<br>C<br>C<br>C<br>C<br>C<br>C<br>C<br>C | Herm           Description           Test_Oxypen concentrator - BD FOR<br>ENTIRE CLASS USING THIS CODE           Test_Stationary louid 02 - BD FOR<br>ENTIRE CLASS, NOT BY CODE           Test_Stationary compressed gas 02 - BD FOR ENTIRE CLASS, NOT BY CODE           Test_Orypen concentrator, dual - BD<br>FOR ENTIRE CLASS, NOT BY CODE           Test_Orypen concentrator, dual - BD<br>FOR ENTIRE CLASS, NOT BY CODE           Test_Orypen concentrator, dual - BD<br>FOR ENTIRE CLASS, NOT BY CODE           Test_Portable gaseous 02 - BD FOR<br>ENTIRE CLASS USING THIS CODE           Test_Portable gas oxygen system - BD<br>FOR ENTIRE CLASS, NOT BY CODE           Test_Portable gas oxygen concentrator - BD<br>FOR ENTIRE CLASS, NOT BY CODE           Test_Portable gas oxygen concentrator - BD<br>FOR ENTIRE CLASS, NOT BY CODE           Test_Oxygen contents, gascous - BD<br>FOR ENTIRE CLASS USING THIS CODE           Test_Oxygen contents, gas-BD FOR<br>ENTIRE CLASS USING THIS CODE           Test_Portable 02 contents, gas - BD FOR<br>ENTIRE CLASS USING THIS CODE           Test_Portable 02 contents, gas - BD FOR<br>ENTIRE CLASS USING THIS CODE                                                                                                    | Rental Of<br>Parchase<br>Rental<br>Rental<br>Rental<br>Rental<br>Rental<br>Rental<br>Rental<br>Rental<br>Rental<br>Rental<br>Rental | Rem<br>Weight           0.6108052967           0.000000000           0.000000000           0.000000000           0.3602632991           0.000000000           0.36026826991           0.0000000000           0.0000000000           0.0000000000           0.0000000000           0.0000000000           0.0000000000           0.0000000000           0.0000000000           0.0000000000           0.0000000000                     | Total Estimated<br>Capacity       *                                       | Fee<br>Schedule<br>175.79<br>175.79<br>175.79<br>28.77<br>28.77<br>28.77<br>51.63<br>77.45<br>77.45<br>77.45                              | *                                                   |                            |  |               |      |

Figure 69 – Bid Sheet Pane

Click **Save** or **Next**. The **Form B: Manufacturer** page displays.

Refer to Figure 70 – Form B: Manufacturer Page.

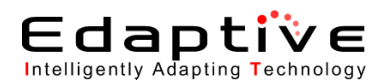

Click Add to add a manufacturer.

The Form B: Manufacturer, Model Name and Model Number page displays, organized into two panes. The manufacturer, model name, and model number must be submitted for each of the identified HCPCS codes. A minimum of one entry is required per HCPCS. The displayed HCPCS codes are the top HCPCS codes. Refer to *Figure 71 – Manufacturer, Model Name, and Model Number Panes*.

**Note:** If a contract is awarded, the information entered on this screen will be displayed to the public in the online Supplier Locator tool located on <u>http://www.medicare.gov</u>.

|                                                                                                    | /                                                                                                    |                                                                                                    |                                                                                                    | Lo                        |
|----------------------------------------------------------------------------------------------------|----------------------------------------------------------------------------------------------------|----------------------------------------------------------------------------------------------------|----------------------------------------------------------------------------------------------------|---------------------------|
| CMS/                                                                                                    | DMEPOS BIDDING SYSTE                                                                                                    | M (DBidS)                                                                                                    |                                                                                                    |                           |
|                                                                                                    |                                                                                                    |                                                                                                    |                                                                                                    |                           |
| ider: 20-4099116 (asc                                                                                                    | dfasdf)                                                                                                    |                                                                                                    |                                                                                                    | Welcome, Test             |
| vigation                                                                                                    | Form B: Manufacturer                                                                                                    |                                                                                                    |                                                                                                    |                           |
| the Page                                                                                                    |                                                                                                    |                                                                                                    |                                                                                                    | Print Back I              |
| sines: Organization Types<br>dify Form &<br>dify Form &<br>dify Form &<br>lect Bid<br>by<br>goot<br>av's 10/13/2011<br>e: 16:35:44<br>m Bid 01/18/2011<br>e: 09:00:00<br>se Bid 12/31/2011<br>e: 13:59:59 | Bidder #: 20-409116<br>CRA: Test_Orlando-Kissimmee, FL Non Mai-Order<br>Product Category: Test_Oxygen Bupples and Equipment<br>PTAN(s): 1001022210<br>Required fields are marked with *<br>Listed below are the top HCPCS codes, in terms of allower<br>Medicare beneficiaries in this CBA. You must provide infor<br>Medicare beneficiaries in this CBA. You must provide infor<br>most the 50% cut goot must complete the "Of Precent Con<br>form must be submitted to the CBIC as part of your packag<br>If a contract is ewarded, the information entered on this sco | I charges, for this product category: Identify the manufacturer(s), model name(s) and model<br>mation for each HCPCS code in order for your bid to be complete.<br>diabetic testing supplies, national mail-order competition you must provide manufacturer a<br>ginance form founded on the CBIC website identifying the products by out and to provide for<br>the of hardcopy documents. This form is a requirement and failure to submit will result in disc<br>reen will be displayed to the public in the online Medicare Supplier Directory located at <u>http</u> . | number(s) of all products that you plan to make available<br>nd model information for the codes identified below. In on<br>PCPCs code A423. In order for your bid to be considere<br>qualification of your bid. | e to<br>der to<br>d, this |
|                                                                                                    | HCPCS<br>Code                                                                                                    | Manufacturers, Model Names<br>and Model Numbers Entered                                                                                                    | Action(s)                                                                                                    |                           |
|                                                                                                    | E1390                                                                                                    | 0                                                                                                    | Add                                                                                                    |                           |
|                                                                                                    | E0439                                                                                                    | 0                                                                                                    | Add                                                                                                    |                           |
|                                                                                                    | E0424                                                                                                    | 0                                                                                                    | Add                                                                                                    |                           |
|                                                                                                    | E1391                                                                                                    | 0                                                                                                    | Add                                                                                                    |                           |
|                                                                                                    | 50404                                                                                                    | 0                                                                                                    | Add                                                                                                    |                           |
|                                                                                                    | E0431                                                                                                    |                                                                                                    |                                                                                                    |                           |
|                                                                                                    | E0431<br>E0434                                                                                                    | 0                                                                                                    | Add                                                                                                    |                           |
|                                                                                                    | E0431<br>E0434                                                                                                    | 0                                                                                                    | Add                                                                                                    |                           |
|                                                                                                    | E0431<br>E0434<br>This information is confidential. Contents shall not be used, mo                                                                                                    | 0<br>diffed, or distributed (electronically or otherwise) to persons not suthorized to receive the im                                                                                                    | (Add)                                                                                                    |                           |

Figure 70 – Form B: Manufacturer Page

Update the information in the **Manufacturer**, **Model Name**, and **Model Number** panes. Refer to *Figure 71 – Manufacturer*, *Model Name*, and *Model Number Panes*.

- **Manufacturer** \* field Type the manufacturer name.
- Model Name \* field Type the model name.
- **Model Number \*** field Type the model number.
- Click the Add Manufacturer, Model Name, & Model Number button to add the information. The recently added data displays in the bottom Manufacturer, Model Name, and Model Numbers pane and the top Manufacturer, Model Name, and Model Number pane is cleared to allow entry of additional information. Repeat the above steps to add additional information.
- Click the Modify button in the bottom Manufacturer, Model Name, and Model Numbers pane to modify information.
   The information for the selected manufacturer populates the top Manufacturer, Model Name, and Model Number pane.
  - Modify the required fields.
  - Click Modify Manufacturer, Model Name, & Model Number when modifications are complete.

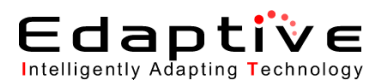

The updated information displays in the top **Manufacturer**, **Model Name**, **and Model Numbers** pane.

• *Optional*: Click the **Delete** button in the **Manufacturer**, **Model Name**, and **Model Numbers** pane to delete a manufacturer.

| Manufac              | Manufacturer, Model Name and Model Number: E0431                                                                                                    |                      |                         |               |  |  |  |  |  |
|----------------------|----------------------------------------------------------------------------------------------------|----------------------|-------------------------|---------------|--|--|--|--|--|
| Please e<br>saved be | Please enter the Manufacturer, Model Name and Model Number. You must click the Add Manufacturer, Model Name and Model Number button in order for this information to be saved below. You must click the Back button after you have finished entering Manufacturer data for this HCPCS. |                      |                         |               |  |  |  |  |  |
|                      | Manut                                                                                                    | acturer ★            |                         |               |  |  |  |  |  |
|                      | Mode                                                                                                    | Name ★               |                         |               |  |  |  |  |  |
|                      | Mode                                                                                                    | Number ★             |                         |               |  |  |  |  |  |
|                      |                                                                                                    | Add Manufacturer, Mo | del Name & Model Number | Clear         |  |  |  |  |  |
| Manufac              | turers, Model Names and Model No                                                                                                    | ımbers               |                         |               |  |  |  |  |  |
|                      | Manufacturer                                                                                                    | Model Name           | Model Number            | Action(s)     |  |  |  |  |  |
|                      | Manufacturer                                                                                                    | Model Name           | Model Number            | Modify Delete |  |  |  |  |  |
|                      |                                                                                                    | ļ                    | Delete All              |               |  |  |  |  |  |
|                      |                                                                                                    |                      |                         |               |  |  |  |  |  |
|                      |                                                                                                    |                      |                         |               |  |  |  |  |  |

Figure 71 – Manufacturer, Model Name, and Model Number Panes

#### Click Save or Back.

The information is saved and the **Form B: Manufacturer Page** is redisplayed. To add more manufacturer information, repeat the steps above.

Click Next.

The Form B: Bid Summary page displays, organized into multiple panes.

Review the information in the **Top HCPCS Codes** pane. Refer to *Figure 72 – Top HCPCS Codes Pane*.

*Optional*: Click the **Edit** button in the **Top HCPCS Codes** pane to edit any of the information. The **Form B: Business Organization** page displays. Scroll (if necessary) to the **TOP HCPCS Codes** pane. Refer to *Section 5.6, Creating a Form B*, for instructions on updating this section.

| Top HCPCS Codes |            |                      |                                          |  |  |
|-----------------|------------|----------------------|------------------------------------------|--|--|
|                 |            |                      |                                          |  |  |
|                 | HCPCS Code | Total Units Provided | Units Provided to Medicare Beneficiaries |  |  |
|                 | E0431      | 9                    | 9                                        |  |  |
|                 | E0439      | 9                    | 9                                        |  |  |
|                 | E1390      | 9                    | 9                                        |  |  |

Figure 72 – Top HCPCS Codes Pane

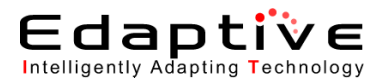

Review the information in the **Top HCPCS Codes** pane. Refer to *Figure 73 – Top HCPCS Codes Pane (continued)*.

*Optional*: Click the **Edit** button in the **Top HCPCS Codes** pane to edit any of the information. The **Form B: Business Organization** page displays. Scroll (if necessary) to the **TOP HCPCS Codes** pane. Refer to *Section 5.6, Creating a Form B*, for instructions on updating this section.

| TOP HCPCS Codes                                                                                                    | 2       | Edit |
|----------------------------------------------------------------------------------------------------|---------|------|
| Indicate the percentage increase in Medicare business that your business organization or network would be capable of providing for all HCPCS codes in th<br>category for this CBA during a projected 12 month period. The percentage increase may exceed 100 percent. | e produ | ıct  |
| 89%                                                                                                    |         |      |

#### Figure 73 – Top HCPCS Codes Pane (continued)

Review the information in the **Expansion Plan** pane. Refer to *Figure 74 – Expansion Plan Pane*.

Click the **Edit** button in the **Expansion Plan** pane to edit any of the information.

The Form B: Expansion page displays. Scroll (if necessary) to the Expansion Plan pane. Refer to *Section 5.6, Creating a Form B*, for instructions on updating this section.

| Expansion Plan                                                                                                    | 🛃 🕹 Edit                                                                                                    |     |
|----------------------------------------------------------------------------------------------------|----------------------------------------------------------------------------------------------------|-----|
| If you plan to expand your business under the Competitive Bi<br>documentation along with the required hardcopy documents.                                                                                 | dding Program, describe your current structure and expansion plan in the space provided. If additional space is needed, you may subn | nit |
|                                                                                                    |                                                                                                    |     |
| Is your estimated capacity, the amount you can provide for this product<br>category in the CBA, greater than the amount you currently provide in<br>the CBA? If yes, you must complete an expansion plan. | No                                                                                                    |     |

#### Figure 74 – Expansion Plan Pane

Review the information in the **Subcontractors** pane. Refer to *Figure 75 – Subcontractors Pane*.

Click the **Edit** button in the **Subcontractors** pane to edit any of the information. The **Form B: Expansion** page displays. Scroll (if necessary) to the **Subcontractors** pane. Refer to *Section 5.6, Creating a Form B*, for instructions on updating this section.

| Subcontractor Information                |    | 20 | Edit |
|------------------------------------------|----|----|------|
| Do you plan to use use subcontractor(s)? | No |    |      |

Figure 75 – Subcontractors Pane

Review the information in the **Bid Sheet** pane. Refer to *Figure 76 – Bid Sheet Pane*.

*Optional*: Click the **Edit** button in the **Bid Sheet** pane to edit any of the information. The **Form B: Bid Sheet** page displays. Scroll (if necessary) to the information to be edited. Refer to *Section 5.6, Creating a Form B*, for instructions on updating this section.

| Bid Sheet  |                                                                          |                    |              |                          | 20           | Edit      |
|------------|--------------------------------------------------------------------------|--------------------|--------------|--------------------------|--------------|-----------|
| HCPCS Code | Item Description                                                         | Rental Or Purchase | Item Weight  | Total Estimated Capacity | Fee Schedule | Bid Price |
| E1390      | Test_Oxygen concentrator - BID FOR ENTIRE CLASS USING THIS CODE          | Rental             | 0.6108082987 | 5                        | \$175.79     | \$5.00    |
| E0439      | Test_Stationary liquid 02 - BID FOR ENTIRE CLASS; NOT BY CODE            | Rental             | 0.0000000000 | 5                        | \$175.79     | \$5.00    |
| E0424      | Test_Stationary compressed gas 02 - BID FOR ENTIRE CLASS; NOT BY CODE    | Rental             | 0.0000000000 | 5                        | \$175.79     | \$5.00    |
| E1391      | Test_Oxygen concentrator, dual - BID FOR ENTIRE CLASS; NOT BY CODE       | Rental             | 0.0000000000 | 5                        | \$175.79     | \$5.00    |
| E0431      | Test_Portable gaseous 02 - BID FOR ENTIRE CLASS USING THIS CODE          | Rental             | 0.3602632991 | 5                        | \$28.77      | \$5.00    |
| E0434      | Test_Portable liquid 02 - BID FOR ENTIRE CLASS; NOT BY CODE              | Rental             | 0.000000000  | 5                        | \$28.77      | \$5.00    |
| K0738      | Test_Portable gas oxygen system - BID FOR ENTIRE CLASS; NOT BY CODE      | Rental             | 0.0286888699 | 5                        | \$51.63      | \$5.00    |
| E1392      | Test_Portable oxygen concentrator - BID FOR ENTIRE CLASS USING THIS CODE | Rental             | 0.0000000000 | 5                        | \$51.63      | \$5.00    |
| E0441      | Test_Oxygen contents, gaseous - BID FOR ENTIRE CLASS USING THIS CODE     | Rental             | 0.000000000  | 5                        | \$77.45      | \$5.00    |
| E0442      | Test_Oxygen contents, liquid - BID FOR ENTIRE CLASS; NOT BY CODE         | Rental             | 0.0000396515 | 5                        | \$77.45      | \$5.00    |
| E0443      | Test_Portable 02 contents, gas - BID FOR ENTIRE CLASS USING THIS CODE    | Rental             | 0.0001998807 | 5                        | \$77.45      | \$5.00    |
| E0444      | Test_Portable 02 contents, liquid - BID FOR ENTIRE CLASS; NOT BY CODE    | Rental             | 0.0000000000 | 5                        | \$77.45      | \$5.00    |

Figure 76 – Bid Sheet Pane

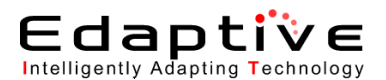

Review the information in the **Top HCPCS Manufacturer**, **Model Name and Model Number** pane.

Refer to Figure 77 – Top HCPCS Manufacturer, Model Name, and Model Number Pane.

*Optional*: Click the **Edit** button in the **Top HCPCS Manufacturer**, **Model Name and Model Number** pane to edit any of the information.

The **Form B: Manufacturer** page displays. Scroll (if necessary) to the information to be edited. Refer to *Section 5.6, Creating a Form B*, for instructions on updating this section.

| Top HCPCS Manufacturer, Model Name and Model Number |              |            |              |  |  |
|-----------------------------------------------------|--------------|------------|--------------|--|--|
| HCPCS Code                                          | Manufacturer | Model Name | Model Number |  |  |
| E0431                                               | Manufacturer | Model Name | Model Number |  |  |
| E0439                                               | test         | test       | test         |  |  |
| E1390                                               | Man          | Mod        | Num          |  |  |

Figure 77 – Top HCPCS Manufacturer, Model Name, and Model Number Pane

Click Next.

The **Form B: Bid [Certification]** page displays. Only the AO and BAO have access to this page after the specific Form B status is Pending Certification and all required fields are entered.

#### Review the Certification Statement.

Refer to Figure 78 – Form B: Bid [Certification Statement] Page.

| <u>_cms</u>                                                                                                    | DMEPOS BIDDING SYSTEM (DBidS)                                                                                                    |  |
|----------------------------------------------------------------------------------------------------|----------------------------------------------------------------------------------------------------|--|
| Bidder: 20-4099116 (asdfasdf) Welcome, Test Test                                                                        |                                                                                                    |  |
| Navigation                                                                                                    | Form B: Bid [Certification Statement]                                                                                                    |  |
| Status Page                                                                                                    | Print Back Next<br>Bidder #: 22-4099116<br>CBA; Teat_Orlands-Klasimme, FL – Non Mail-Order<br>Product Category Teat_Dsygen Supples and Equipment<br>PTAIL(s): 1001022210                                                                                                    |  |
| Today's 10/13/2011<br>Date: 16:38:42<br>Open Bid 01/18/2011<br>Date: 09:00:00<br>Close Bid 12/31/2011<br>Date: 13:59:59 | Certifying Statement Applies to All Information Submitted Electronically or Hardcopy. I have read the contents of this application. I hereby certify that I have examined the completed application and accompanying financial dataments and I certify that they are two, correct, and complete to the base information contracted from or books and records. Wy signature, I certify that I have examined the complete dapplication and accompanying financial dataments and I certify that they are two, correct, and complete to the base information contracted from or books and records. Wy signature, I certify that I have examined the complete bidding Implementation Contractor (CBIC) to verify the information. I also certify that I will adhere to the terms of the competitive Bidding contract. I associated here in any such carge easile in my failure to carry out the terms of the contract, prior to such change or within 30 days of the effective date of such change. I understand that I may be interead or contract finant such carry could the terms of the contract. If also certify that I have read, understand, meet, and will contruce to meet all supplier standards and quality standards as outlined in 42 CFR §424.53 and f24.53. If become aware that any information in this application is not true, correct or complete, I agree to notify the CBIC of this fact immediately. I agree that I am a Medicare enrolled supplier and meet the basic eligibility requirements of the DMEPOS Competitive Bidding reformance of a supported, fees, and/or threst and supplier standards are yorigen and with the superised attachments and all regulated attachments and suppliers and/or the CBIC of this fact immediately. I agree that I am a Medicare enrolled supplier and meet the basic eligibility requirements of the DMEPOS Competitive Bidding revocation of any proval, fees, and/or improvement under federal law. I further certify that I am an untwized official of this organization the DMEPOS Competitive Bidding Program. |  |
|                                                                                                    | Hetwork Hembers:<br>If I can a member of a network, I further certify that I meet the definition of a small supplier who joined the network because I am unable to independently furnish all items in the product category to Medicare beneficiaries<br>throughout the entire geographic hidding area.<br>According to the Papework Reaction Act 1955, no parents are required to respond to a collection of information unless it displays a valid OMB control number. The valid OMB control number for this information collection is 0938-1016. The time required<br>to complete this information collection is estimated to average 14 hours per response, including the time to review instructions, search estimating data resource, gather the data needed, and complete and review the information collection. If you have any<br>comments concerning the accuracy of the time estimate() or suggestions for improving this form, please write to: CMS, Attiv IPAR Reports Clearance Officer, 7500 Security Bird, Baltimore, Manyland 21244.                                                                                                    |  |
|                                                                                                    | This information is confidential. Contents shall not be used, modified, or distributed (electronically or otherwise) to persons not authorized to receive the information.                                                                                                    |  |
|                                                                                                    | Print Back Next                                                                                                    |  |

Figure 78 – Form B: Bid [Certification Statement] Page

#### Click Next.

The **Form B: Public Address Announcement** page displays. Only the AO and BAO have access to this page after the specific Form B status is Pending Certification and all required fields are entered.

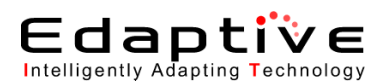

#### Review the Public Address Announcement.

Refer to Figure 79 – Form B: Public Address Announcement Page.

|                                                                                                    | Logout                                                                                                    |
|----------------------------------------------------------------------------------------------------|----------------------------------------------------------------------------------------------------|
| <u>_cms</u>                                                                                                    | DMEPOS BIDDING SYSTEM (DBidS)                                                                                                    |
| Bidder: 20-3509843 (Whiter                                                                                                    | more Shoes) Welcome, Janet Whitmore                                                                                                    |
|                                                                                                    |                                                                                                    |
| Navigation                                                                                                    | Form B: Public Address Announcement                                                                                                    |
| Status Page<br>P Business Organization Types<br>Modify Form A<br>Create Form B<br>Modify Form B<br>Select Bid<br>Select Bid<br>Help<br>Logout | PHILE Data Next Bidder #: 20-3509843 CBA: Test, Pitsburgh, PA Non Mail-Order Product Category: Test_Enteral Nutrients, Equipment and Supplies PTAN(s): 7309889999                                                                                                    |
| Today's 08/03/2011                                                                                                    | DEPARTMENT OF HEALTH AND HUMAN SERVICES<br>CENTERS FOR MEDICARE & MEDICAID SERVICES                                                                                                    |
| Date: 13:43:33<br>Open Bid 01/18/2011<br>Date: 09:00:00                                                                                       | Form Approved<br>OMB No. 0938-1015                                                                                                    |
| Date: 23:59:59                                                                                                    | PUBLIC ADDRESS ANNOUNCEMENT FORM                                                                                                    |
|                                                                                                    | Penalties for Falsifying Information on this Enrollment Application                                                                                                    |
|                                                                                                    | This section explains the penaltes for deleterately furnishing false information to gain errollment in the Medicare program.<br>1: 18 U.S.C. 5100 authorizes criminal penaltes against an individual whin, in any matter within the jurisdiction of any department or agency of the United States, knowingly and wilfully falsifies, conceals or covers up by any trick, scheme or<br>device a material fact, or makes any false fulfitious or fraudulent statements or representations, or makes any false withing markes any false withing the same to contain any false, futitous or fraudulent statement or entry.<br>Individual offenders are adjusted to these of up to 550,000 and improvement fror up to five years. Offender bar tar er organizations are adjusted to this organization 520,000 and improvement fror up to five<br>the pross gain denived by the offender if it is greater than the amount specifically authorized by the sememory statute.<br>any bar target and the same state or adjusted to the same transmittion of a statement or statute.<br>The offender is adjusted to fitse of up to 552,000 and improvement for up to five years.<br>The offender is adjusted to fitse of up to 552,000 and improvement for up to five years.<br>The offender is subject to fitse of up to 552,000 and/or improvement for up to five years.<br>3: The CuH false Claima Act, Just 20: 5372(3) and organize claima adjusted and with Just 3.<br>3: The CuH false Claima Act, Just 2: 5372(3) and organize claima adjusted and with Just 3.<br>3: The CuH false Claima Act, Just 3: 52,000 and/or improvement for up to the years.                                                       |
|                                                                                                    | <ul> <li>b) Involvingly makes, uses, or causes to be made or used, a failer record or statement to get a faile or fraudulent dain paid or approved by the Government; or</li> <li>c) comprise to defauld the Government by entities of failer of fraudulent dain allowed or paid.</li> <li>The Act imposes a origin penalty of \$5,000 per violation, plus three times the amount of damages sustained by the Government.</li> <li>A. Section 1218(a)(1) of the Social Security Act imposes violation, plus three times the amount of damages sustained by the Government.</li> <li>A. Section 1218(a)(1) of the Social Security Act imposes violation, plus three times the amount of damages sustained by the Government.</li> <li>A. Section 1218(a)(1) of the Social Security Act imposes violation in part, on any present (or of any State segme) and the sections of the United States, or of any department or agency three/, or of any State agency a dam that the Secteary determines is for a medical or other return or service that the person knows or agency in the Social and (or the section and/there as violation).</li> <li>A) was not transition or faudulent.</li> <li>The provision and dimentary penalty of up to \$10,000 for each item or service, an assessment of up to three times the amount claimed, and exclusion from participation in the Medicare program and State health care programs.</li> <li>S. The government may assert common law claims such as "common law fraud," "morey paid by mistake," and "unjust errichment."</li> <li>Reemedies include compensatory and punitive damages, restitution, and recovery of the amount of the unjust profit.</li> </ul> |
|                                                                                                    | This information is confidential. Contents shall not be used, modified, or distributed (electronically or otherwise) to persons not authorized to receive the information.                                                                                                    |
|                                                                                                    | Print Back Next                                                                                                    |

Figure 79 – Form B: Public Address Announcement Page

#### Click Next.

The **Form B: Certification** page displays. Only the AO and BAO have access to this page after the specific Form B status is Pending Certification and all required fields are entered. Each Form B bid must be certified. Any changes to a Form B bid will change the status from Complete and Certified to Pending Certification and will require the bid to be re-certified. Refer to *Figure 80 – Form B: Certification Page*.

Complete the fields in the **Certification** pane.

Any modifications to a **Complete and Certified** bid require certification by an AO or BAO since the status changes to **Pending Certification**.

- First Name \* field Pre-populated based upon login.
- Last Name \* field Pre-populated based upon login.
- User ID \* field Type assigned user ID.
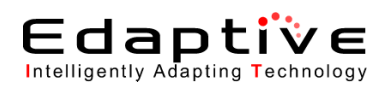

| /                                                                                                    | Logout                                                                                                    |
|----------------------------------------------------------------------------------------------------|----------------------------------------------------------------------------------------------------|
| CMS                                                                                                    | DMEPOS BIDDING SYSTEM IDBIdSI                                                                                                    |
|                                                                                                    |                                                                                                    |
| Bidder: 20-4099116 (asdfas                                                                                                    | df) Welcome, Test Test                                                                                                    |
| Navigation                                                                                                    | Form B: Certification                                                                                                    |
| Status Page                                                                                                    | Print Back Next                                                                                                    |
| Business Organization Types     Modify Form A     Create Form B     Select Bid     Hedp     Logout     Today's 10/13/2011     Date: 16:54:10     Open Bid 0/1/8/2011 | Bidder #: 20-499116         CRA: Test_Orkindo-Kissimmee, FL Non Mail-Order         Product Category: Test_Oxygen Supplies and Equipment         PTAN(g): 1001022210         Required fields are marked with *         Control         The Authorized Official (AO) or Back-up Authorized Official (BAO) must certify the bid is accurate. Please complete all fields below to certify your bid and then click "Certify and Submit Bid." Changes made to the bid application after you have certified may result in the need to recertly. Please visit your DBidS home page to make sure your bid application is complete. |
| Date: 09:00:00                                                                                                    |                                                                                                    |
| Date: 13:59:59                                                                                                    |                                                                                                    |
|                                                                                                    |                                                                                                    |
|                                                                                                    | Certrify and Submit Bid                                                                                                    |
|                                                                                                    |                                                                                                    |
|                                                                                                    | This information is confidential. Contents shall not be used, modified, or distributed (electronically or otherwise) to persons not authorized to receive the information.                                                                                                    |
|                                                                                                    | Print Back Next                                                                                                    |

Figure 80 – Form B: Certification Page

#### Click Certify and Submit Bid.

The completed Form B is certified. A message displays alerting the user that the Form B has been submitted. Click OK. The **Form B: Summary** page displays alerting you to print in PDF the Summary page for your records. Refer to *Figure 81 – Form B: Summary Page*.

|                                                                                              |                         |                                     |                                                |                                                                | Loyout                  |
|----------------------------------------------------------------------------------------------|-------------------------|-------------------------------------|------------------------------------------------|----------------------------------------------------------------|-------------------------|
| <u>_cms/</u>                                                                                 | DMEPOS BIDDING          | i SYSTEM (DBidS                     | 0                                              |                                                                |                         |
| Bidder: 20-3509843 (White                                                                    | more Shoes)             |                                     |                                                |                                                                | Welcome, Janet Whitmore |
| Navigation                                                                                   | Form B: Summary         |                                     |                                                |                                                                |                         |
| Status Page                                                                                  |                         |                                     |                                                |                                                                | Next                    |
| Business Organization Types<br>Modify Form A<br>Create Form B<br>Modify Form B<br>Select Bid | Displayed               | below is a summary for the location | n(s) for which you are submitting a bid. Pleas | e print and/or save the summary page data to PDF for your reco | rds.                    |
| / Help<br>Logout                                                                             |                         |                                     |                                                |                                                                | E                       |
|                                                                                              | Form B: Summar          | y                                   |                                                |                                                                |                         |
| oday's 08/03/2011                                                                            | Bidder:                 | 20-3509843                          |                                                |                                                                |                         |
| Date: 13:46:09<br>Doon Bid: 01/18/2011                                                       | CBA:                    | Test_Pittsburgh, PA Non M           | /ail-Order                                     |                                                                |                         |
| Date: 09:00:00                                                                               | Product Category:       | Test_Enteral Nutrients, Equip       | pment and Supplies                             |                                                                |                         |
| lose Bid 09/30/2011                                                                          | PTAN(s):                | 7309989999                          |                                                |                                                                |                         |
| 20100100                                                                                     | Bid Status:             | Complete and Certified              |                                                |                                                                |                         |
|                                                                                              | Bidder Network<br>Name: |                                     |                                                |                                                                |                         |
|                                                                                              | Displayed below is a    | summary of Form B. Please car       | efully review for accuracy.                    |                                                                |                         |
|                                                                                              | Top HCPCS Code          | s                                   |                                                |                                                                |                         |
|                                                                                              | HCPCS Code              |                                     | Total Units Provided                           | Units Provided to Medicare Beneficia                           | ries                    |
|                                                                                              | B4150                   |                                     | 9                                              | 9                                                              |                         |
|                                                                                              | B4152                   |                                     | 9                                              | 9                                                              |                         |
|                                                                                              |                         |                                     |                                                |                                                                | Blow                    |
|                                                                                              |                         |                                     |                                                |                                                                | Next                    |

Figure 81 – Form B: Summary Page

Print to PDF the Summary Page.

## 5.7. Modifying a Form B

These sections provide instructions for modifying a (Form B) bid. The assumption is that login has already occurred. Form A is already in a **Complete and Approved** status. Access to a **Complete and Certified** Form B is restricted to the AO and BAO. Modifying a **Complete and** 

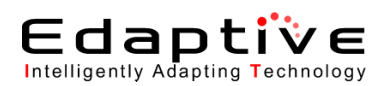

**Certified** Form B will require the AO or BAO to recertify the form, as the status will change to **Pending Approval** upon update.

An alternative method of navigation through the various pages in the application is to use the menu links in the left-most **Navigation** pane. The order in which sections are completed is not pertinent.

If an attempt is made to access a Form B and a message is received indicating that the account is locked, the account remains locked until you log out of the application. In the event of a system error that generates a locking issue, reattempt login in 30 minutes.

- Click the Next, Back, or Save button to save any additions or changes made to the current page.

## 5.7.1. Update Furnished Items

This section provides instructions for updating the Form B furnished items section.

• Click Modify Form B> Furnished Items in the Navigation menu.

The Form B: Furnished Items page displays.

Update the applicable items.

Refer to Section 5.6, Creating a Form B, for instructions on updating this section.

### 5.7.2. Update Expansion Plan

This section provides instructions for updating the Form B expansion plan.

• Click Modify Form B > Expansion in the Navigation menu. The Form B: Expansion page displays organized into multiple panes.

Update the **Expansion Plan** pane information. Refer to *Section 5.6, Creating a Form B*, for instructions on updating this section.

Update the **Subcontractor Information** pane information. Refer to *Section 5.6*, *Creating a Form B*, for instructions on updating this section.

## 5.7.3. Update Bid Sheet

This section provides instructions for updating the Form B bid sheet.

• Click Modify Form B > Bid Sheet in the Navigation menu. The Form B: Bid Sheet page displays.

Update the applicable bid sheet information. Refer to *Section 5.6, Creating a Form B*, for instructions on updating this section.

## 5.7.4. Update Manufacturer Information

This section provides instructions for updating the Form B manufacturer information.

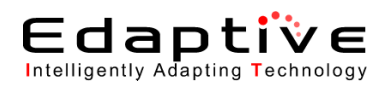

• Click Modify Form B > Manufacturer in the Navigation menu. The Form B: Manufacturer page displays.

Update the applicable manufacturer information.

Refer to Section 5.6, Creating a Form B, for instructions on updating this section.

### 5.7.5. Update Summary

This section provides instructions for updating the Form B summary.

• Click Modify Form B > Summary in the Navigation menu. The Form B: Summary page displays.

Update the applicable manufacturer information. Refer to *Section 5.6*, *Creating a Form B*, for instructions on updating this section.

#### 5.7.6. Review Certification Statement

This section provides instructions for reviewing the Form B certification statement.

- Click Modify Form B > Certification Statement in the Navigation menu. The Form B: [Certification Statement] page displays.
- Review the Certification Statement.

### 5.7.7. Review Public Address Announcement

This section provides instructions for reviewing the Form B public address announcement.

- Click Modify Form B > Public Address Announcement in the Navigation menu. The Form B: Public Address Announcement page displays.
- Review the Public Address Announcement.

### 5.7.8. Complete Certification

This section provides instructions for updating the Form B certification. If modifications are made to a **Complete and Certified** Form B bid, the certification process must be completed again. If viewing Certification, the User ID will not be displayed for security reasons.

- Click Modify Form B > Certification in the Navigation menu. The Form B: Certification page displays.
- Complete the certification fields. Refer to *Section 5.6*, *Creating a Form B*, for instructions on completing this section.

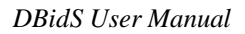

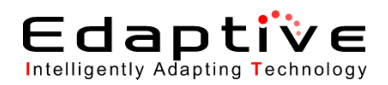

## 5.8. Selecting a Bid

These sections provide instructions for selecting a bid. The assumption is that login has already occurred. Form A is in a **Complete and Approved** status. Access to the certification statement, public address, and certification is restricted to the AO and BAO.

An alternative method of navigation through the various pages in the application is to use the menu links in the left-most **Navigation** pane. The order in which sections are completed is not pertinent.

- Click the **Next**, **Back**, or **Save** button to save any additions or changes made to the current page.

• Click Select Bid in the Navigation menu. The Form B: Select Bid page displays. Refer to *Figure 82 – Form B: Select Bid*.

| te and Modify Bid                                                 |                            |               |
|-------------------------------------------------------------------|----------------------------|---------------|
| ect the bid for which you would like to update, modify or delete. |                            |               |
| Competitive Bidding Area (CBA)                                    | Product Category           | Action(s)     |
| TEST_Cleveland-Elyria-Mentor, OH                                  | TEST_Oxygen Supplies/Equip | Select Delete |
| TEST_Cleveland-Elyria-Mentor, OH                                  | TEST_PMD - Complex         | Select Delete |
| TEST_Cleveland-Elyria-Mentor, OH                                  | TEST_PMD - Standard        | Select Delete |

Figure 82 – Form B: Select Bid Page

Click Select to select a CBA and product category bid.

The Form B: Business Organization page displays. Refer to *Section 5.6*, *Creating a Form B*, to perform any actions associated with this selection.

Edaptive

DBidS User Manual

## 5.9. Accessing DBidS Online Help

Help is available from the **Navigation** menu. The following sections detail the steps to access this help.

## 5.9.1. Access CMS RFB Instructions

This action provides a link to a viewable/printable version of CMS Request for Bid (RFB) instructions. These instructions should be referenced for any questions regarding the bidding rules and regulations.

• Click Help > CMS RFB Instructions. The CBIC Website displays a link to CMS RFB instructions.

## 5.9.2. Access DBidS Technical User Guide

This action provides a viewable/printable version of the **DBidS Technical User Guide**. These instructions should be referenced for any questions regarding the actual procedures involved in the DBidS process.

• Click Help > DBidS Technical User Guide. The DBidS Technical User guide displays.

### 5.9.3. Access Quick step by step guide to submitting a bid in DBidS

This action provides a viewable/printable version of the DBidS Reference Guide. These instructions should be referenced for any questions regarding entering or modifying a bid in the DBidS system.

• Click Help > Quick step by step guide to submitting a bid in DBidS. The DBidS User Guide displays.

## 5.10. Logging Out

Perform this task to log out of DBidS.

• Click Logout button in the top right hand corner of the screen or click Logout on the Navigation menu.

Logout occurs and Login must be performed before any further actions may be taken in the DBidS process. When logging out with a bid pending certification, a message will display upon clicking Logout alerting the user that the bid is pending certification, and the bid will need to be certified before it can be submitted.

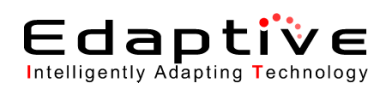

# 6. Error Messages

This section provides an example of the types of Error Messages that may be seen as well as examples of actions required to resolve the errors. In addition to the Error Messages provided here, various other error messages and alerts will instruct the user as needed.

| Error Message                                                                                                    | Resolution                                                                                                    |
|----------------------------------------------------------------------------------------------------|----------------------------------------------------------------------------------------------------|
| The zip code must be five digits only.                                                                                                    | Verify that five numeric digits are typed. Example: 12345                                                                     |
| You must enter a valid email address.                                                                                                    | Verify that a valid email address is typed. Example: jdoe@test.com                                                            |
| The PTAN must be ten (10) numeric digits<br>and must be the PTAN that corresponds to<br>the address information being provided.                                                  | Verify that the PTAN is ten numeric digits and that the<br>number corresponds to the address provided. Example:<br>1234567891 |
| The NPI number must be ten (10) numeric digits.                                                                                                    | Verify that the NPI number is ten numeric digits. Example: 1234567891                                                         |
| The TIN must be nine (9) numeric digits.                                                                                                    | Verify that the TIN is nine numeric digits. Example: 123456789                                                                |
| You may only enter up to 20 characters for your first name.                                                                                                    | Verify that 20 characters or fewer are entered for your first name.                                                           |
| You may only enter up to 30 characters for your last name.                                                                                                    | Verify that 30 characters or fewer are entered for your last name.                                                            |
| Your request has timed out. Please try<br>again. If problem persists, please contact<br>the administrator at 1-877-577-5331.<br>Please fix the errors and re-submit the<br>form. | If problem persists, please contact the administrator at 1-<br>877-577-5331.                                                  |

#### Table 2 – DBidS Error Messages

Note: For Incomplete Status, to display any error messages, click on the Incomplete Status on the Status Page, which will guide you to the page with the error.

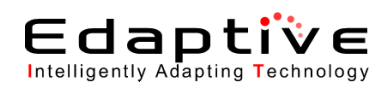

# 7. Frequently Asked Questions

This section provides a list of frequently asked questions as well as the answers to those questions.

|                             | Frequent                                      | tly Asked Questions                                                                                                    |
|-----------------------------|-----------------------------------------------|----------------------------------------------------------------------------------------------------|
| Who can I contact for help? | Contact the CBIC Help prevailing Eastern time | Desk Monday through Friday between 9 A.M. and 9 P.M.                                                                                             |
|                             | • Phone:                                      | 1-877-577-5331                                                                                                    |
|                             | • Email                                       | <u>cbic.admin@palmettogba.com</u> (Do not e-mail technical<br>questions or problems. Please call the Customer Service<br>Center for assistance.) |
|                             | Click 🚺 to access app                         | plication help.                                                                                                    |
| How do I ensure that        | Click the Next, Back, o                       | or Save button to save any additions or changes made to                                                                                          |
| information I've            | the current page.                             |                                                                                                    |
| entered is saved            |                                               |                                                                                                    |
| before I move to the        |                                               |                                                                                                    |
| next page?                  |                                               |                                                                                                    |
| Why can't I access          | Only the AO and BAO                           | have the privileges necessary to access these pages.                                                                                             |
| the Approval pages          |                                               |                                                                                                    |
| for Form A?                 |                                               |                                                                                                    |
| Why can't I access          | Only the AO and BAO                           | have the privileges necessary to access these pages.                                                                                             |
| the Certification           |                                               |                                                                                                    |
| pages for Form B?           |                                               |                                                                                                    |

#### Table 3 – Frequently Asked Questions

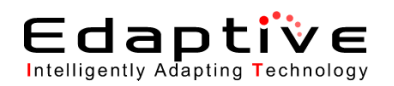

# **Appendix A – Glossary of Terms and Definitions**

Table 4 – Terms and Definitions

|                                | Terms and Definitions                                                                                                    |
|--------------------------------|----------------------------------------------------------------------------------------------------|
| Accreditation                  | Each location in the CBA that shares common ownership and each member                                                                                                    |
|                                | in a network must be accredited.                                                                                                    |
| AO                             | Authorized Official – An authorized official is an appointed official to<br>whom the supplier has granted the legal authority to enroll it in the<br>Medicare program, to make changes and/or updates to the supplier's status<br>in the Medicare program (e.g., new practice locations, change of address,<br>etc.) to verify correctness of the information on the form, and to commit the<br>supplier to fully abide by the laws, regulations, and program instructions of<br>Medicare. The authorized official must be the supplier's general partner,<br>chairman of the board, chief financial officer, chief executive officer,<br>president, direct owner of the supplier organization, or must hold a position<br>of similar status and authority within the supplier's organization. The<br>authorized official also has the legal authority to submit a bid on behalf of<br>the company and to enter into contract with Medicare to provide<br>competitive bid items to Medicare beneficiaries. An authorized official is<br>identified on the 855-S form. |
| ВАО                            | Backup Authorized Official – This user has authority and privileges identical to the AO.                                                                                                    |
| Business Organization          | a.k.a. An Entity. For competitive bidding there are three types: Supplier single location, supplier with multiple locations, and network supplier.                                                                                                    |
| CBA                            | Competitive Bid Area – These areas are organized and identified by counties.                                                                                                    |
| СМ                             | Center for Medicare – This is one of the three divisions of CMS and is<br>involved in deciding what types of health policies the government would<br>support, setting the reimbursement rate for doctors, and managing the<br>volumes of Medicare paperwork.                                                                                                    |
| CMS                            | Centers for Medicare & Medicaid Services – This is the US federal agency<br>that administers Medicare, Medicaid, and the State Children's Health<br>Insurance Program. The agency provides associated information for health<br>professionals, regional governments, and consumers.                                                                                                    |
| Competitive Bidding<br>Program | The competitive bidding program offers beneficiaries in the designated CBAs access to quality DMEPOS products and services with lower out-of-pocket costs. Under the program, the single payment amount will become the Medicare allowed payment amount for the competitive bidding items for beneficiaries who reside in the CBAs.                                                                                                    |
| Contact Person                 | The contact person is the person who may be directly contacted and who is authorized to discuss bids and the business or network organization.                                                                                                    |
| Corporation                    | This is a commercial establishment or enterprise comprised of one or more<br>employees and legally recognized as a separate entity.                                                                                                    |
| DBidS                          | DMEPOS Competitive Bidding Process – DBidS is a system for online submissions of bids for the DMEPOS competitive bidding program. Refer to the link below for more information.                                                                                                    |

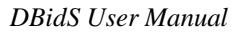

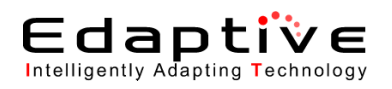

|                    | Terms and Definitions                                                                                                    |
|--------------------|----------------------------------------------------------------------------------------------------|
|                    | http://www.cms.hhs.gov/DMEPOSCompetitiveBid/.                                                                                                    |
| DME                | Durable Medical Equipment – This is equipment that is primarily and customarily used to serve a medical purpose, can withstand repeated use, and is appropriate for use in the home.                                                                                                    |
| DMEPOS             | Durable Medical Equipment, Prosthetics, Orthotics, and Supplies – The DMEPOS competitive bidding program is mandated in Section 302 of the MMA.                                                                                                    |
| End User           | An end-user requires access to the application to create forms for suppliers<br>with single and multiple locations as well as network suppliers. This user<br>may also create and select bids.                                                                                                    |
| Entity             | See Business Organization.                                                                                                    |
| Form A             | One Form A must be completed by each entity (supplier single location,<br>supplier multiple locations and network supplier). However, only one Form<br>A needs to be submitted by a particular supplier for each entity, regardless<br>of the number of Form B (bidding sheets) submitted.                                                                                                    |
| Form B             | This is the bidding sheet that must be submitted for each CBA and product<br>category. Each Form B bid will be considered for evaluation individually.<br>The supplier completes this form for the business organization and<br>associated locations. If bidding as a network, the information supplied must<br>be aggregate information for the network.                                                                                                |
| HCPCS              | Healthcare Common Procedure Code System. This is a standardized coding system that is used primarily to identify products, supplies, and services.                                                                                                    |
| HIPAA Act          | <ul> <li>Health Insurance Portability and Accountability Act – Title I of HIPAA protects health insurance coverage for workers and their families when they change or lose their jobs.</li> <li>Title II of HIPAA, the Administrative Simplification (AS) provisions, requires the establishment of national standards for electronic health care transactions and national identifiers for providers, health insurance plans, and employers.</li> </ul> |
| IACS               | Individuals Authorized to Access CMS Computer Services – The IACS system is an on-line application used to register and provision authorized users for access to CMS Part C and D business applications and systems.                                                                                                    |
| Item Description   | Short narrative description of each HCPCS code. For long description go to <u>www.dmecompetitivebid.com</u> .                                                                                                    |
| Item Weight        | Indicates the relative market importance of each item to the overall product category.                                                                                                    |
| MMA                | Medicare Prescription Drug Improvement and Modernization Act –<br>(sometimes shortened to Medicare Modernization Act) This act provides<br>seniors and individuals with disabilities with a prescription drug benefit,<br>more choices, and better benefits under Medicare.                                                                                                    |
| Municipality Owned | This is an enterprise owned by an urban district.                                                                                                    |
| Non-Profit         | This is a not-for-profit organization.                                                                                                    |

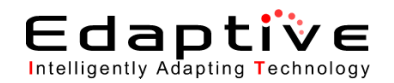

|                     | Terms and Definitions                                                                                                    |
|---------------------|----------------------------------------------------------------------------------------------------|
| NPI                 | National Provider Identifier – The Administrative Simplification provisions<br>of the HIPAA Act of 1996 mandated the adoption of a standard unique<br>identifier for health care providers. The NPPES collects identifying<br>information on health care providers and assigns each a unique NPI.                                                                                                    |
| NPPES               | National Plan and Provider Enumeration System – The NPPES collects identifying information on health care providers and assigns each a unique NPI.                                                                                                    |
| Partnership         | This is a contract entered into by two or more persons in which each agrees<br>to furnish either a part of the capital or labor of a business enterprise and by<br>which each shares in a portion of the profits and losses.                                                                                                    |
| PECOS               | Provider Enrollment, Chain and Ownership System - This is the<br>organizational entity contracted by CMS to issue Medicare billing<br>privileges to suppliers of DMEPOS, and to maintain a supplier file that<br>contains information collected via the CMS 855S enrollment form. This<br>system transfers the PTAN file to DBidS.                                                                                                    |
| Product Class       | A combination of codes for which a single bid is required.                                                                                                    |
| PTAN                | Provider Transaction Access Number – This is the ten digit number<br>required to bill CMS for DMEPOS transactions. The number must be<br>specific to the location submitting the bid and should not be the corporate<br>number. Suppliers with multiple locations that share common ownership<br>must list their PTAN numbers for all locations within the CBA.                                                                                                    |
| Sanctions           | Any information about current or past (within last five years) legal actions,<br>sanctions, or debarments should be disclosed. Sanctions include, but are not<br>limited to, debarment from any Federal program, revocation from the<br>Medicare program, sanctions issued by the Department of Health and<br>Human Services Office of the Inspector General, or sanctions issued at the<br>state or local level. This includes any actions taken against any member of<br>the board of directors, chief corporate officers, high-level employees,<br>affiliated companies, network members or subcontractors. |
| Sole Proprietorship | This is an unincorporated business that is owned by one individual.                                                                                                    |
| Specialty Supplier  | This is a supplier that only provides DMEPOS items to its residents. Only skilled nursing facilities and nursing facilities are eligible to be specialty suppliers.                                                                                                    |
| TIN                 | Taxpayer Identification Number – This is a unique tax processing number issued by the IRS.                                                                                                    |
| User                | This term is used throughout this document to refer to all users of the application, regardless of role or privileges.                                                                                                    |

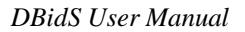

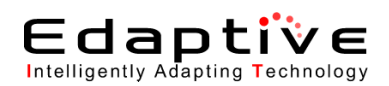

# Appendix B – DBidS Screen Shots

The following screenshots represent the DBidS application screen flow.

| <page-header><page-header><image/><image/><image/><image/><section-header><section-header><section-header><section-header><section-header><section-header><section-header><section-header><section-header><section-header><section-header><section-header><section-header><section-header><section-header></section-header></section-header></section-header></section-header></section-header></section-header></section-header></section-header></section-header></section-header></section-header></section-header></section-header></section-header></section-header></page-header></page-header>                                                                                                    | Description         Description         Description <thdescription< th=""> <thdescription< th=""></thdescription<></thdescription<>                                                                    | ome, Test Test |
|----------------------------------------------------------------------------------------------------|----------------------------------------------------------------------------------------------------|----------------|
| <page-header><image/><image/><section-header><section-header><text></text></section-header></section-header></page-header> | Weice         Weice           Weice         Marcine to DMEPOS Bidding System (DBidS)           Weice         This online application system (DBidS)           Weice         This online application is to set yiewed with a specification system (DBidS) to be cases the online system.           Description         Enter DBidS           MPORTANT DMEPOS Bidding System (DBidS)         For Your Security           Microsoft Interre Explanation system, togo in the specification system, you are on a secure server. At the on secure server.         For Your Security           You are on a secure server.         The oplication system, you are on a secure server.                                                                                                    | ome, Test Test |
| <section-header><image/><image/><section-header><section-header><section-header><section-header><section-header><section-header><section-header><section-header><section-header><section-header><section-header><section-header><section-header><section-header></section-header></section-header></section-header></section-header></section-header></section-header></section-header></section-header></section-header></section-header></section-header></section-header></section-header></section-header></section-header>                                                                                                    | Weice           Weice         Weice           Weice         Bowser Compatibility           The online application system (DBids)         Bowser Compatibility           Weice         Bidding System (DBids)           Importantic         Brewser Compatibility           Importantic         Brewser Compatibility           Importantic         Brewser Compatitility                                                                                                    | ome, Test Test |
| <image/> <image/> <section-header><section-header><section-header><section-header><section-header><section-header><section-header><section-header><section-header><section-header><section-header><section-header><section-header><section-header></section-header></section-header></section-header></section-header></section-header></section-header></section-header></section-header></section-header></section-header></section-header></section-header></section-header></section-header>                                                                                                    | Welcome to DMEPOS Bidding System (DBidS)         Browser Compatibility           Welcome to the onlive application system (DBidS)         The online application is best viewed with a specific resolution of 102 x47 x58 wing Morrosoft Internet Explore 10 or greater.           Welcome to the onlive application system (DBidS)         Browser Compatibility           Inter oplication and form B is the bid. Pesse club         Browser Compatibility           Inter oplication and form B is the bid. Pesse club         Browser Compatibility           Inter oplication and form B is the bid. Pesse club         Browser Compatibility           Inter oplication and form B is the bid. Pesse club         Browser Compatibility           Inter oplication and form B is the bid. Pesse club         Browser Compatibility           Inter oplication and form B is the bid. Pesse club         Browser Compatibility           Inter oplication and form B is the bid. Pesse club         Browser Compatibility           Inter oplication and form B is the bid. Pesse club         Browser Compatibility           Inter oplication and form B is the bid. Pesse club         Browser Compatibility           Inter oplication and form B is the bid. Pesse club         Browser Compatibility           Inter oplication and form B is the bid. Pesse club         Browser Compatibility           Inter oplication and pesse club         Browser Compatibility           Inter oplication applicatin application applicatin applicatin |                |
|                                                                                                    | The DBBdS screens have four tools to help vorg         Subsection         Subsection <td< td=""><td></td></td<>                                                                                                    |                |

Figure 83 – DBidS Welcome

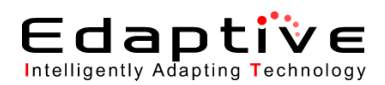

| Ø DBidS - Application - Windows Int                           | temet Eplorer                                                                                                    | ×    |
|---------------------------------------------------------------|----------------------------------------------------------------------------------------------------|------|
| https://dbids10.cms.cmstest/dbid                              | ds/NSCselection.html 🔹 🤕 Certificate E                                                                                                    | rror |
| /_                                                            | Logout                                                                                                    | ^    |
| <u>_cms</u>                                                   | DMEPOS BIDDING SYSTEM (DBidS)                                                                                                    |      |
| Bidder:                                                       | Welcome, De'Antonio Miles III                                                                                                    |      |
| Navigation                                                    | Select PTAN to Create Form A                                                                                                    |      |
| <ul> <li>Business Organization Types</li> <li>Help</li> </ul> | Listed below is the PTAN(s) that you used for registration purposes. Please select the PTAN below for which you would like to complete an application. |      |
| Logout                                                        | PTAN Action(s)                                                                                                    |      |
|                                                               | 1027600517 Select                                                                                                    |      |
| Today's 01/10/2011                                            | 1027000518 Select                                                                                                    |      |
| Date: 13:24:25                                                | 102/00519 Select                                                                                                    |      |
| Date: 09:00:00                                                |                                                                                                    |      |
| Close Bid 01/31/2011<br>Date: 13:59:59                        |                                                                                                    |      |
|                                                               |                                                                                                    |      |
|                                                               |                                                                                                    |      |
|                                                               |                                                                                                    |      |
|                                                               |                                                                                                    |      |
|                                                               |                                                                                                    |      |
|                                                               |                                                                                                    |      |
|                                                               |                                                                                                    |      |
|                                                               |                                                                                                    |      |
|                                                               |                                                                                                    |      |
|                                                               |                                                                                                    |      |
|                                                               |                                                                                                    |      |
|                                                               |                                                                                                    |      |
|                                                               |                                                                                                    |      |
|                                                               |                                                                                                    |      |
|                                                               |                                                                                                    | -    |
| Done                                                          |                                                                                                    | •    |

Figure 84 – DBidS: Select PTAN to Create Form A (Organization with Multiple Locations)

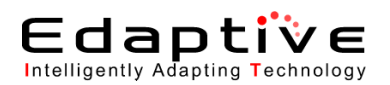

| Form A: Business Org                                                                 | anization Information                                                                                                    |
|--------------------------------------------------------------------------------------|----------------------------------------------------------------------------------------------------|
|                                                                                      | Print Sav                                                                                                    |
| Business Organization Inf<br>network supplier).                                      | ormation is required for each supplier type (supplier single location, supplier multiple loc                                                                                                    |
| Business Organization                                                                | ured helds, kedured helds are marked with * Information                                                                                                    |
| Indicate how your busine<br>Legal Bu                                                 | iss organization will be bidding (choose only one).<br>siness Name★ TEST                                                                                                    |
| Supplier                                                                             | Bidding Type * TestSingleLocationBidder V                                                                                                    |
| Specialty Supplier                                                                   |                                                                                                    |
| Indicate if you are biddin<br>Are yo<br>Facility                                     | ng as a specially supplier.<br>Nu a Skilled Hursing ⊑acility (SNF) or Nursing O Yes ⊙ No<br>VIET that is birdring as a specialty supplier that O Yes ⊙ No                                                                                                    |
| plans t<br>own re                                                                    | to provide competitively bid items only to its<br>esidents?★                                                                                                    |
| Licensure                                                                            |                                                                                                    |
| The bidder is responsib<br>Change and Ownership<br>a bid. Bids will be discus        | le for having a copy of the applicable state license(s) on file in the Provider Enrollme<br>System (PECOS) and with the National Supplier Clearinghouse (NSC) before they su<br>willind it a blidder does not meet all state licensour coursements for the anolicable                                                                                                    |
| product categories and f<br>license(s) for each state<br>applicable license(s) for   | or every state in a CBA. Every supplier location is responsible for having all applicab<br>in which it provides services. For a multi-state CBA the bidder must collectively hav<br>every state in the CBA. Each location is not required to have licenses for every state                                                                                                    |
| the CBA as long as each<br>order competition, the Ci<br>Columbia, Puerto Rico, I     | 1 state has a bidding location licensed for the product category. For the national mail-<br>BA includes all parts of the United States, including the 50 states, the District of<br>the U.S. Virgin Islands, Guam, and American Samoa. The supplier must have all                                                                                                    |
| applicable licenses need<br>the drop down box to ide<br>indicate the type of licen   | ded to provide mail-order diabetic testing supplies throughout the entire CBA. Please<br>http://each.state.in.which.you.have.allcense.to.provide diabetic testing supplies and i<br>see that you have for each of those states.                                                                                                    |
| See the <u>CBIC website</u> for                                                      | ir a listing of CBAs.                                                                                                    |
| Do the loca                                                                          | ttions included on your bid comply with the System O No II/A*                                                                                                    |
| Category?<br>* Some states may n                                                     | *<br>not require a license to furnish items in a specific product category. Please check the                                                                                                    |
| DMEPOS State License                                                                 | <ul> <li>Directory on the NSC website and the Licensure for Bidding Suppliers fact sheet on<br/>CBIC website to verify licensure requirements.</li> </ul>                                                                                                    |
| Contact Person Provide the name(s) of the                                            | he person(s) who should be contacted to answer questions regarding the business o                                                                                                    |
| Delow. You may enter mo<br>Contact Person(s) scroll                                  | u must click the Add Contact Person button in order for this information to be saw<br>ore than one Contact Person, (maximum 5). Once you have entered the names of you<br>I down to verify the name(s) was entered correctly.                                                                                                    |
| First Na<br>Last Na                                                                  | ame★                                                                                                    |
| Title ★                                                                              |                                                                                                    |
| E-mail #                                                                             | one Number ★                                                                                                    |
|                                                                                      | Add Contact Person Clear                                                                                                    |
| Modify/Delete Contact                                                                | t Person(s)                                                                                                    |
| mouny or barele the cont                                                             | First Name Last Name Title Action(s)                                                                                                    |
| Authorized Official or F                                                             | Key Personnel                                                                                                    |
| Provide the name(s) and<br>You must click the Add                                    | I title(s) of authorized officials or key personnel for the business organization or netw<br>Authorized Official or Key Personnel button in order for this information to be as<br>related the same of your authorized official or the same and applied and the same of the same of the same and the same applied and the same applied and |
| names were entered con<br>First Nar                                                  | nonco no nonce o your examinized oniclei or key personner scron down to verify the<br>rectly.                                                                                                    |
| Last Nar                                                                             | me *                                                                                                    |
| Title *                                                                              | Add Authorized Official or Key Personnel Clear                                                                                                    |
| Modify/Delete Authori                                                                | ized Official / Key Personnel Information                                                                                                    |
| Modify or delete the auth                                                            | vorized official or key personnel information.<br>First Name Last Name Title Action(s)                                                                                                    |
|                                                                                      | TEST TEST TEST Modify Delete                                                                                                    |
| Competitive Bidding A                                                                | rea (CBA) and Product Category                                                                                                    |
| For Round 2 select all of<br>submitting a bid(s). If yo<br>"National Mail-Order" fro | f the CBA(s) and product category(s) for which your business organization or networn<br>w are bidding in the national mail-order competition for diabetic testing supplies, sel<br>om the drop-down list of CBAs.                                                                                                    |
| Choose one CBA from th<br>all of the product categor                                 | te drop down box. The product category(s) for the selected CBA will appear. Then se<br>rry(s) for which you are submitting a bid for this CBA. You must click the Add CBA/Pri                                                                                                    |
| Category button in order                                                             | for this information to be saved below.                                                                                                    |
| CBA(s) and product cate<br>category(s) for which you<br>you will be required to in   | agory(s), scroll down to verify they were entered correctly. All of the CBA(s) aetecned<br>agory(s), scroll down to verify they were entered correctly. All of the CBA(s) and produ<br>ur organization will be bidding must be displayed on this screen. Later in the applica<br>fentify the CBA(s) and product category(s) associated with each of your locations                                                                                                    |
| Note: Networks are exclu                                                             | uded from bidding in the national mail-order competition.                                                                                                    |
| CBAs ★                                                                               | Select the CBA                                                                                                    |
| Product Categories ★                                                                 | No Product Categories Found                                                                                                    |
|                                                                                      | Add CBA/Product Category                                                                                                    |
| CBA/Product Category<br>Displayed below is a sim                                     | List                                                                                                    |
| review for accuracy.                                                                 | Droduct Catagon                                                                                                    |
| СВА                                                                                  | Product Category Action (s) E                                                                                                    |
| Teres Office a                                                                       | Man Test Owners Superior and Superior                                                                                                    |

#### Figure 85 - DBidS: Form A: Business Organization Information

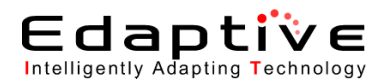

| <u>CMS</u>                                                                      | DMEPOS BIDDING SYSTEM (DBidS)                                                                                                    |
|---------------------------------------------------------------------------------|----------------------------------------------------------------------------------------------------|
| der: 20-2642067 (Test '                                                         | rest) Welcome, HEIMLICH BUC                                                                                                    |
| vigation                                                                        | Form A: Location Specific Information                                                                                                    |
| us Page                                                                         | Print Save Next                                                                                                    |
| siness Organization Types<br>dify Form A<br>vate Form B<br>ect Bid<br>p<br>pout | Please provide the requested information for each location in your business organization. You must provide the unique National Supplier Clearinghouse (NSC) Provider Transaction Access Number (PTAN) that applies to each location. The NSC PTAN is hereafter referred to as PTAN. If you are bidding as a network, the primary network member should provide information for all its locations first. Required fields are marked with * |
| )                                                                               | Provide the legal business name and mailing address for the business organization identified by the PTAN below.                                                                                                    |
|                                                                                 | Legal Business Name * Test Test                                                                                                    |
| /s 10/20/2011<br>14:13:44                                                       | Address Line 1 * Test                                                                                                    |
| Bid 09/01/2011                                                                  | Address Line 2 Test                                                                                                    |
| Bid 12/31/2011                                                                  | City * Test                                                                                                    |
| 13:59:59                                                                        | State \star Marvland 🗸                                                                                                    |
|                                                                                 |                                                                                                    |
|                                                                                 | F.Mail +                                                                                                    |
|                                                                                 |                                                                                                    |
|                                                                                 | (564 ) 654 _ 5455                                                                                                    |
|                                                                                 |                                                                                                    |
|                                                                                 | PTAN for this location ★ 1101810001                                                                                                    |
|                                                                                 | NPI Identification Number * 5465454654                                                                                                    |
|                                                                                 | Revenue Addresse                                                                                                    |
|                                                                                 | Physical Aduress                                                                                                    |
|                                                                                 |                                                                                                    |
|                                                                                 | Impsical address is the same as identified above     Address line 1★                                                                                                    |
|                                                                                 | Itest                                                                                                    |
|                                                                                 |                                                                                                    |
|                                                                                 | lest                                                                                                    |
|                                                                                 | state ★ Maryland ▼                                                                                                    |
|                                                                                 | 2/p Code * 65546                                                                                                    |
|                                                                                 | Business Information                                                                                                    |
|                                                                                 | Provide the identifying information for the location as identified by the PTAN above in the identifying Information question.                                                                                                    |
|                                                                                 | Tax Identification Number (TIN) ★ 465465456                                                                                                    |
|                                                                                 | Doing Business As (DBA) 1                                                                                                    |
|                                                                                 | Doing Business As (DBA) 2                                                                                                    |
|                                                                                 |                                                                                                    |
|                                                                                 |                                                                                                    |
|                                                                                 |                                                                                                    |
|                                                                                 | Examples: 5 years and 7 months or 0 years and 6 months.                                                                                                    |
|                                                                                 |                                                                                                    |
|                                                                                 | Type of Business                                                                                                    |
|                                                                                 | Select the business type that describes this location as identified by the r1AN above, subders must submit certain transcal accuments based on the type of business identified in this response. See the DMEPOS<br>Competitive Bidding Program website at your dimeconcellalequiraments for further information.                                                                                                    |
|                                                                                 |                                                                                                    |
|                                                                                 | Type of Business * Test Corporation -                                                                                                    |
|                                                                                 |                                                                                                    |
|                                                                                 | Service Delivery                                                                                                    |
|                                                                                 | For the location identified above, how will you service beneficiaries in a Round 2 CBA or in the national mail-order CBA? (Check all that apply.)                                                                                                    |
|                                                                                 | How will you service beneficiaries 🛛 🕅 Retail                                                                                                    |
|                                                                                 | in a CBA?<br>(Check all that apply)★ ☑ Mail Orders                                                                                                    |
|                                                                                 | V Home Delivery                                                                                                    |
|                                                                                 |                                                                                                    |
|                                                                                 | Sanctions                                                                                                    |
|                                                                                 | Indicate whether this location, as identified by the PTAN above, has been subject to any current or past legal actions, or sanctions, such as debarments, within the past five (3) years.                                                                                                    |
|                                                                                 | Does this location have any current <sup>©</sup> Yes <b>③</b> No<br>or past legal actions, or sanctions                                                                                                    |
|                                                                                 | such as debarments? *                                                                                                    |
|                                                                                 |                                                                                                    |
|                                                                                 |                                                                                                    |

Figure 86 – DBidS Form A: Location Specific Information

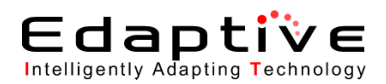

|                                                                                                   |                                                                                                    | Logout       |
|---------------------------------------------------------------------------------------------------|----------------------------------------------------------------------------------------------------|--------------|
| _cms/                                                                                             | DMEPOS BIDDING SYSTEM (DBidS)                                                                                                    |              |
| Bidder: 20-4099116 (asdfas                                                                        | sdf) Welcom                                                                                                    | e, Test Test |
| Navigation                                                                                        | Form A: Location Specific Information, page 2                                                                                                    |              |
| Chatra Dava                                                                                       | Print Save B                                                                                                    | ack Next     |
| Business Organization Types<br>▶ Modify Form A<br>Create Form B<br>Select Bid<br>▶ Help<br>Logout | Required fields are marked with * Accreditation Select the name(s) of the Medicare-approved organization that has accredited this location for the product category in which you are bidding. You must click the *Add Accreditation* button in order for this information to be saved below.                                                                                                    |              |
|                                                                                                   | Accreditation Organization * Select Accreditation Organization                                                                                                    |              |
|                                                                                                   | Status * Select Accreditation Status *                                                                                                    |              |
| Today's 10/14/2011<br>Date: 10:42:07<br>Open Bid 01/18/2011                                       | Add Accreditation Clear                                                                                                    |              |
| Date: 09:00:00                                                                                    | Modify/Delete Accreditation Information                                                                                                    |              |
| Date: 13:59:59                                                                                    | To modify your accreditation information (tatus, products, issue or expiration dates), click the "Modify" button next to the applicable accreditation organization. Once the changes are complete, click the "Save<br>Accreditation" button to save the modified information. The selected accreditation organization cannot be modified. To make a change to this information you must delete the entry and re-enter a new accreditation<br>organization for this location. |              |
|                                                                                                   | Accretation commission for realmoster, inc. Accretate Modify, Delete                                                                                                    |              |
|                                                                                                   | Licensure                                                                                                    |              |
|                                                                                                   | Select the state(s) in the CBA in which you have a license to furnish the competitively bid item(s).                                                                                                    |              |
|                                                                                                   | State ★ Select State ▼                                                                                                    |              |
|                                                                                                   | Add Licensure Clear                                                                                                    |              |
|                                                                                                   | Modify/Delete Licensure Information                                                                                                    |              |
|                                                                                                   | To modify your licensure information for the selected state(s), you must click the "Modify" button next to the applicable license. Next, complete the necessary changes and click "Save Licensure" to save the modified information below.                                                                                                    |              |
|                                                                                                   | Licensure Information Action(s)                                                                                                    |              |
|                                                                                                   | FL fasdasdffds                                                                                                    |              |
|                                                                                                   |                                                                                                    |              |
|                                                                                                   |                                                                                                    |              |
|                                                                                                   | This information is confidential. Contents shall not be used, modified, or distributed (electronically or otherwise) to persons not authorized to receive the information.                                                                                                    |              |
|                                                                                                   | Print Save B                                                                                                    | ack Next     |

Figure 87 - DBidS Form A: Location Specific Information, page 2

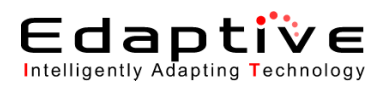

| 20-4099116 (asdfa                          | sdf)                                                                        |                                                                                                 | Weld                                           |
|--------------------------------------------|-----------------------------------------------------------------------------|-------------------------------------------------------------------------------------------------|------------------------------------------------|
| . 20-4055110 (asula                        |                                                                             |                                                                                                 | Tren                                           |
| Ion                                        | Form A: CBAS and Product Categories                                         |                                                                                                 | Print Save                                     |
| Status Page<br>Business Organization Types |                                                                             |                                                                                                 |                                                |
| e Form B                                   | CBA and Product Category                                                    |                                                                                                 | a                                              |
| id                                         | You must associate this location with specific CBA/Product Category         | (s) where it will furnish items and services in order to be eligible to receive Medicare paymer | nt for competitively bid items. Select the CBA |
|                                            | (s)/product category(s) associated with this location. You must click       | the "Add CBA" button in order for this information to be saved below.                           |                                                |
| Today's 10/14/2011                         | CBA *                                                                       | ✓ CBA                                                                                           |                                                |
|                                            | Product Category(s)                                                         | roduct Categories Found                                                                         |                                                |
| 10:42:50                                   | A                                                                           | dd CBA                                                                                          |                                                |
| Bid 01/18/2011<br>09:00:00                 | CBA and Product Category List                                               |                                                                                                 |                                                |
| Bid 12/31/2011<br>13:59:59                 | Displayed below is a summary of the CBA(s) and product category(s,          | in which this location is bidding. Please review for accuracy.                                  |                                                |
|                                            |                                                                             |                                                                                                 |                                                |
|                                            | СВА                                                                         | Product Categories                                                                              | Action(s)                                      |
|                                            | Test_Orlando-Kissimmee, FL Non Mail-Order                                   | Test_Oxygen Supplies and Equipment                                                              | Delete                                         |
|                                            |                                                                             |                                                                                                 |                                                |
|                                            |                                                                             |                                                                                                 |                                                |
|                                            |                                                                             |                                                                                                 |                                                |
|                                            |                                                                             |                                                                                                 |                                                |
|                                            | This information is confidential. Contents shall not be used modified or di | stributed (electronically or otherwise) to recease not authorized to receive the information    |                                                |
|                                            |                                                                             | (                                                                                               | Drint Save                                     |
|                                            |                                                                             |                                                                                                 |                                                |

Figure 88 – DBidS Form A: CBA and Product Categories

| Bidder: 20-4099116 (asdfa                                                                                    | sdf)                                                                                                    |                                                                                                    |                                                                                                    | Welcome, Tes                              |
|----------------------------------------------------------------------------------------------------|----------------------------------------------------------------------------------------------------|----------------------------------------------------------------------------------------------------|----------------------------------------------------------------------------------------------------|-------------------------------------------|
| lavigation                                                                                                   | Form A: Add Location                                                                                                    |                                                                                                    |                                                                                                    |                                           |
| Nodify Form A<br>Help<br>Logout<br>May's 10/14/2011<br>tre: 10:43:59<br>Logo Bid 01/18/2011<br>tre: 09:00:00 | All locations that conduct business within a Round 2 CBA or<br>by PTAN that will provide competitively bid items in a CBA. C<br>If you are bidding as a network in Round 2, the primary netwo<br>these members' locations on the next screen. To access this<br>Legal Business Name | national mail-order CBA and provide the product category for which you are bidding m<br>only those locations entered on the bid will be identified on the contract and be eligible<br>with member should add its location on this screen. If there are members of the network<br>a screen, click "Next." | ust be listed below. It is important that bidders iden<br>to receive payment for the competitively bid item(s<br>with multiple locations, the primary network memb<br>Action(s) | tify all locations<br>).<br>er should add |
| ite: 13:59:59                                                                                                | 49010901                                                                                                    | Add Location Delete All Locations                                                                                                    |                                                                                                    |                                           |
|                                                                                                    |                                                                                                    |                                                                                                    |                                                                                                    |                                           |

Figure 89 – DBidS Form A: Add Location

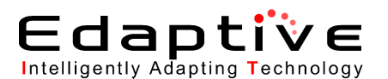

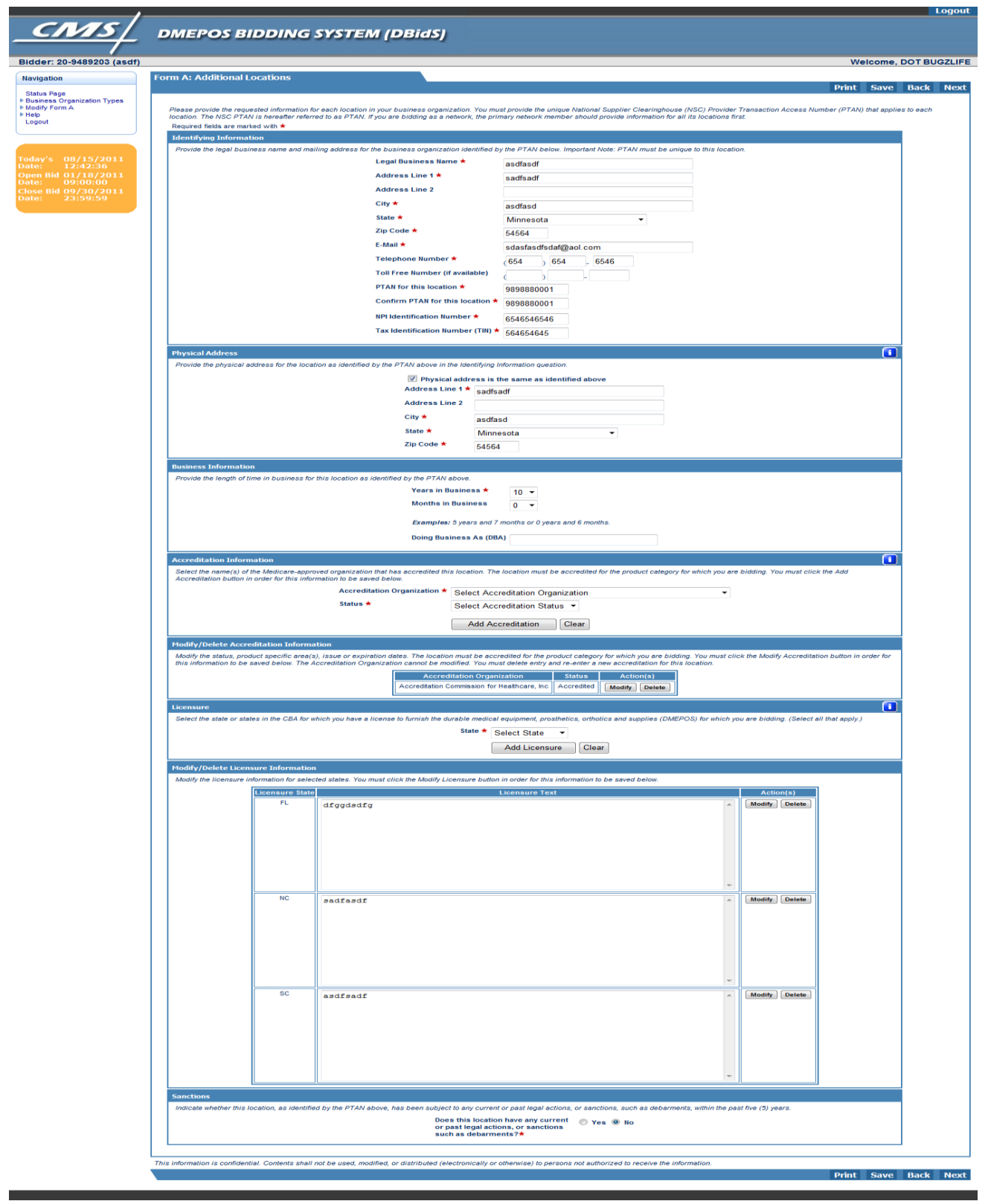

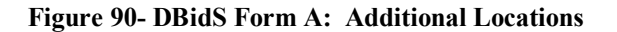

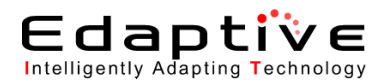

| _cms/                                                                                                    | DMEPOS BIDDING SYSTEM (DBidS)                                                                                                    | ogout |
|----------------------------------------------------------------------------------------------------|----------------------------------------------------------------------------------------------------|-------|
| Bidder: 20-9489203 (asdf)                                                                                                    | Welcome, DOT BUC                                                                                                    | ZLIFE |
| Navigation                                                                                                    | Form A: CBAs and Product Categories                                                                                                    |       |
| Navgadon<br>Status Page<br>+ Busines Organization Types<br>+ Help<br>Logout<br>Today's 08/15/2011<br>Date: 12:44:23<br>Open Bid 0/18/2011<br>Date: 09:00:00<br>Close Bid 09/30/2011<br>Date: 23:59:59 | Print       Save       Back         Required fields are marked with *       Image: Call and Product Callegory       Image: Call and Product Callegory         Select the CBA(s) for which this location will be servicing Medicare beneficiaries. The product categories were previously/identified by your organization. You must click the Add CBA button in order for this information to be save below.       Image: Call and Product Category(s)       Image: Call and Product Category(s)         CBA *       Test_Charlotte-Castonia-Concord, NC-SC - Non Mail-Order *       Image: Call and Product Category(s)       Image: Call and Product Category(s)         Image: Test_Charlotte-Castonia-Concord, NC-SC - Non Mail-Order *       Image: Call and Product Category(s)       Image: Call and Product Category(s)         Image: Test_Charlotte-Castonia-Concord, NC-SC - Non Mail-Order *       Image: Call and Product Category(s)       Image: Call and Product Category(s)         Image: Test_Charlotte-Castonia-Concord, NC-SC - Non Mail-Order *       Image: Call and Product Category(s)       Image: Call and Product Category(s)         Image: Test_Complex Rehabilitative Power Wheelchairs and Related Accessories       Image: Call and Product Category 2)       Image: Call and Product Category 2)         Image: Test_Complex Rehabilitative Power Wheelchairs and Related Accessories       Image: Call and Product Category 2)       Image: Call and Product Category 2)         Image: Test_Complex and Related Accessories       Image: Call and Product Category 2)       Image: Call and Related Accessories | Next  |
|                                                                                                    |                                                                                                    |       |
|                                                                                                    | Con and Product Category List Displayed below is a summary of the CBA(s) and Product Category(s) for which this location is bidding. Please review for accuracy.                                                                                                    |       |
|                                                                                                    | CBA Product Categories Action(s)                                                                                                    |       |
|                                                                                                    | Test_Orlando-Kissimmee, FL Non Mai-Order Test_Oxygen Supples and Equipment Delete                                                                                                    |       |
|                                                                                                    |                                                                                                    |       |
|                                                                                                    | L This information is confidential. Contents shall not be used, modified, or distributed (electronically or otherwise) to persons not authorized to receive the information.                                                                                                    |       |
|                                                                                                    | Print Save Back                                                                                                    | Next  |

Figure 91 - DBidS Form A: Additional Locations CBAs and Product Categories

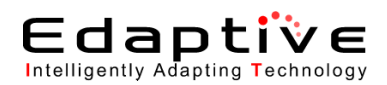

| BidS - Network Member - Windo                   | ows Internet Explorer provided by Edaptive Systems                                                                                                    | ×        |
|-------------------------------------------------|----------------------------------------------------------------------------------------------------|----------|
| Https://dbids10.cms.cmsval/dbids                | Centicate-                                                                                                    | error 🗟  |
|                                                 | Logo                                                                                                    | ut_^     |
| <u>CMS</u>                                      | DMEPOS BIDDING SYSTEM (DBidS)                                                                                                    |          |
|                                                 |                                                                                                    |          |
| Bidder: 20-9489203 (fdsfaso                     | df) Welcome, DOT BUGZLI                                                                                                    | FE       |
| Navigation                                      | Form A: Network Member                                                                                                    | vt       |
| Status Page<br>Business Organization Types      |                                                                                                    | <u> </u> |
| <ul> <li>Modify Form A</li> <li>Help</li> </ul> | Required fields are marked with *                                                                                                    |          |
| Logout                                          | Please enter the network member name and indicate the contract status. You must click the Add Network Member button in order for this information to be saved below. After member's information is displayed |          |
|                                                 | below, click the Add Location buttor to complete member's location information. Only network members identified by their PTAVs are eligible to be awarded a contract.<br>Network Member Amer: *              |          |
| Today's 08/15/2011                              | Arid Network Member                                                                                                    |          |
| Open Bid 01/18/2011                             |                                                                                                    |          |
| Close Bid 09/30/2011                            | Itetwork Hembers                                                                                                    |          |
| Dute. 25.59.59                                  | Network Member Action(s)                                                                                                    |          |
|                                                 | werwadsf Modify Delete Add Location                                                                                                    |          |
|                                                 | No Locations Saved                                                                                                    |          |
|                                                 |                                                                                                    |          |
|                                                 |                                                                                                    |          |
|                                                 |                                                                                                    | - 1      |
|                                                 | This information is confidential. Contents shall not be used, modified, or distributed (electronically or otherwise) to persons not authorized to receive the information.<br>Print Save Back Net            | xt       |
|                                                 |                                                                                                    | - 1      |
|                                                 |                                                                                                    |          |
|                                                 |                                                                                                    |          |
|                                                 |                                                                                                    |          |
|                                                 |                                                                                                    |          |
|                                                 |                                                                                                    | -        |

Figure 92-- DBidS Form A: Add Network Member

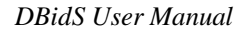

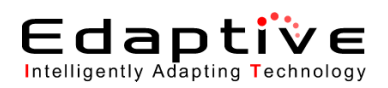

| 99116 (asdfaso   | lf)                                                                                                    |                                                                                                    |                                                                                                    |                                                                                                    | Welco                                                       |
|------------------|----------------------------------------------------------------------------------------------------|----------------------------------------------------------------------------------------------------|----------------------------------------------------------------------------------------------------|----------------------------------------------------------------------------------------------------|-------------------------------------------------------------|
|                  | Form A: Summary                                                                                                    |                                                                                                    |                                                                                                    |                                                                                                    |                                                             |
| zation Types     | Date: 10/14/2011 10:46:45<br>PTAN(s): 1001022210<br>Bidder Humber: 20-4099116<br>Supplier Type: TestSingleLocationBidder<br>Bidder Status: Pendina Apenroval |                                                                                                    |                                                                                                    | Print Prin                                                                                                  | t All Locations                                             |
| 14/2011          | Displayed block is a summary for the location (<br>location. If you do not wish to make any change<br>DMEPOS Competitive Bidding Program. You can            | s) for which you are submitting a bid. Please<br>s or add another location, select NEXT. Only<br>not use the same 10-digit PTAN for each loc | e carefully review the information you provided on<br>y locations identified by the PTAN listed on this sur<br>ation. To make any changes, click EDIT. | Form A application information for accuracy. You ma<br>mmary page will be eligible to be awarded a contract | ay modify your information or<br>and to receive payment und |
| 18/2011          | Identifying Information                                                                                                    | -                                                                                                    |                                                                                                    | 😰 Edit                                                                                                    |                                                             |
| 31/2011<br>59·59 | Legal Business Name<br>Address Line 1                                                                                                    | asdfasdf<br>sadffasdf                                                                                                    | Address Line 2                                                                                                    |                                                                                                    |                                                             |
|                  | City<br>Telephone Number (xxx) xxx-xxxx                                                                                                    | asdffasdsadf<br>(546) 654- 5646                                                                                                    | State FL<br>Toll Free Number(if available) (xx                                                                                                    | Zip Code                                                                                                    | 45645                                                       |
|                  | Email Address<br>PTAN for this location                                                                                                    | sadfsdaf@aol.com<br>1001022210                                                                                                    |                                                                                                    | NPI Identification Number                                                                                   | 5465465456                                                  |
|                  | Speciality Supplier                                                                                                    |                                                                                                    |                                                                                                    | 🔊 Edit                                                                                                    |                                                             |
|                  | Bidding as a speciality supplier?                                                                                                    | No                                                                                                    |                                                                                                    |                                                                                                    |                                                             |
|                  | Licensure                                                                                                    |                                                                                                    |                                                                                                    | 🖉 Edit                                                                                                    |                                                             |
|                  | Do you have locations that are licensed<br>competitively bid items for each state w<br>CBA for which you are bidding?                                        | to furnish<br>ithin the Yes                                                                                                    |                                                                                                    |                                                                                                    |                                                             |
|                  | Physical Address                                                                                                    |                                                                                                    |                                                                                                    | · Fdit                                                                                                    |                                                             |
|                  | Address Line 1                                                                                                    | sadffasdf                                                                                                    | Address Line 2                                                                                                    |                                                                                                    |                                                             |
|                  | City                                                                                                    | asdffasdsadf                                                                                                    | State FL                                                                                                    | Zip Co                                                                                                    | de 45645                                                    |
|                  | Tax Identification Number (TIN)                                                                                                    |                                                                                                    |                                                                                                    | 🔛 Edit                                                                                                    |                                                             |
|                  | Tax Identification Number                                                                                                    | 564654654                                                                                                    |                                                                                                    |                                                                                                    |                                                             |
|                  | Doing Business As (DBA)                                                                                                    |                                                                                                    |                                                                                                    | 😰 Edit                                                                                                    |                                                             |
|                  | Doing Business As (DBA) 1<br>Doing Business As (DBA) 2                                                                                                    |                                                                                                    |                                                                                                    |                                                                                                    |                                                             |
|                  | boing business its (bbit) 2                                                                                                    |                                                                                                    |                                                                                                    |                                                                                                    |                                                             |
|                  | Contact Person                                                                                                    |                                                                                                    |                                                                                                    | 🐼 Edit                                                                                                    |                                                             |
|                  | First Name                                                                                                    | Last Name                                                                                                    | Title                                                                                                    | Telephone                                                                                                   | E-Mail                                                      |
|                  | asdtasdt                                                                                                    | asdtasd                                                                                                    | tasdtasd                                                                                                    | 5465645645                                                                                                  | tasdf@aol.co                                                |
|                  | Authorized Official or Key Personnel                                                                                                    |                                                                                                    |                                                                                                    | 😰 Edit                                                                                                    |                                                             |
|                  | First Name<br>asdfa                                                                                                    |                                                                                                    | Last Name<br>sdfasd                                                                                                    | Tit                                                                                                    | l <u>e</u><br>df                                            |
|                  |                                                                                                    |                                                                                                    |                                                                                                    |                                                                                                    |                                                             |
|                  | Type of Business                                                                                                    |                                                                                                    |                                                                                                    | 🖆 Edit                                                                                                    |                                                             |
|                  | Type Of Business                                                                                                    |                                                                                                    | Test Sole Proprietorship                                                                                                    |                                                                                                    |                                                             |
|                  | Service Delivery                                                                                                    |                                                                                                    |                                                                                                    | 🖗 Edit                                                                                                    |                                                             |
|                  | Service Delivery Type(s)                                                                                                    | Retail<br>Mail Orders                                                                                                    |                                                                                                    |                                                                                                    |                                                             |
|                  |                                                                                                    | Home Delivery                                                                                                    |                                                                                                    |                                                                                                    |                                                             |
|                  | Years in Business/Months in Business                                                                                                    |                                                                                                    |                                                                                                    | 😰 Edit                                                                                                    |                                                             |
|                  | Years supplying DMEPOS items<br>Months supplying DMEPOS items                                                                                                | 5                                                                                                    |                                                                                                    |                                                                                                    |                                                             |
|                  |                                                                                                    |                                                                                                    |                                                                                                    |                                                                                                    |                                                             |
|                  | Accreditation                                                                                                    |                                                                                                    |                                                                                                    | 🔐 Edit                                                                                                    |                                                             |
|                  | Accreditation Organization                                                                                                    | e, Inc Test_Oxygen Sup                                                                                                    | plies and Equipment Accredited                                                                                                    | 1 05/ 2005                                                                                                  | 06/ 2012                                                    |
|                  | 11                                                                                                    |                                                                                                    |                                                                                                    | ato e to                                                                                                    |                                                             |
|                  | Licensure State Licensure Informati                                                                                                    | on                                                                                                    |                                                                                                    |                                                                                                    |                                                             |
|                  | fasdasdffds                                                                                                    |                                                                                                    |                                                                                                    | A                                                                                                    |                                                             |
|                  |                                                                                                    |                                                                                                    |                                                                                                    |                                                                                                    |                                                             |
|                  |                                                                                                    |                                                                                                    |                                                                                                    |                                                                                                    |                                                             |
|                  |                                                                                                    |                                                                                                    |                                                                                                    |                                                                                                    |                                                             |
|                  |                                                                                                    |                                                                                                    |                                                                                                    |                                                                                                    |                                                             |
|                  |                                                                                                    |                                                                                                    |                                                                                                    | -                                                                                                    |                                                             |
|                  |                                                                                                    |                                                                                                    |                                                                                                    |                                                                                                    |                                                             |
|                  | Sanctions Does this location have any current or n                                                                                                    | ast legal actions, or sanctions                                                                                                    |                                                                                                    | 🔐 Edit                                                                                                    |                                                             |
|                  | such as debarments?                                                                                                    | No                                                                                                    |                                                                                                    |                                                                                                    |                                                             |
|                  | CBA and Product Category                                                                                                    |                                                                                                    |                                                                                                    | 🞒 Edit                                                                                                    |                                                             |
|                  | Test Orlando-Kissimmee, FL Non Mail-Order                                                                                                    | <u>CBA</u>                                                                                                    | Test Oxygen S                                                                                                    | Product Category                                                                                            |                                                             |
|                  |                                                                                                    |                                                                                                    | rea_ox/gen a                                                                                                    |                                                                                                    |                                                             |
|                  | Additional Locations/Network Members<br>Select the PTAN below to review the info                                                                             | /Network Members Additional Location<br>rmation for this location.                                                                           | ns                                                                                                    |                                                                                                    |                                                             |
|                  |                                                                                                    |                                                                                                    |                                                                                                    |                                                                                                    |                                                             |
|                  |                                                                                                    |                                                                                                    |                                                                                                    |                                                                                                    |                                                             |
|                  |                                                                                                    |                                                                                                    |                                                                                                    |                                                                                                    |                                                             |
|                  | and the second second second second                                                                                                    |                                                                                                    |                                                                                                    |                                                                                                    |                                                             |

#### Figure 93--DBidS Form A: Summary

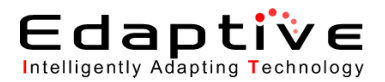

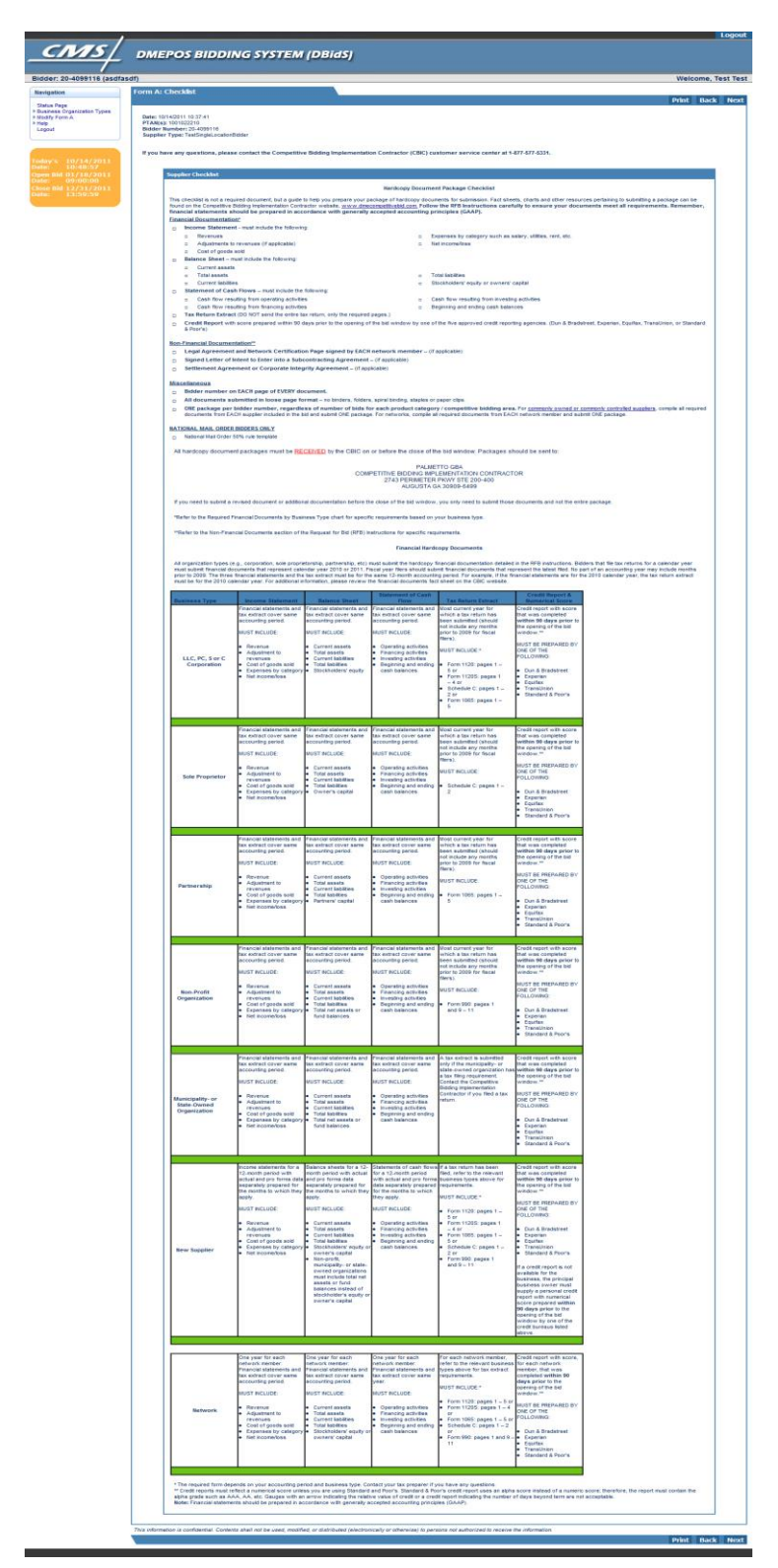

Figure 94-- DBidS Form A: Checklist \*Displayed only to AOs or BAOs

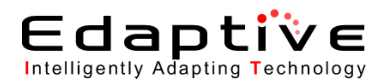

| Bidder: 20-4099116 (asofasd) Welcome, Test 1  Navigation  Status Fage bidder: Software and the set of the set of the set                                                                                                    |                                                                                                    |                                                                                                    |            |        |
|----------------------------------------------------------------------------------------------------|----------------------------------------------------------------------------------------------------|----------------------------------------------------------------------------------------------------|------------|--------|
| Avigation       Form A: Approval         Status Page       Pusitions Organization Types         Pedge Strain Status Flog       Required fields are marked with *         Logout       Approval         The Authorized Official (AO) or Back-up Official (BAO) must approve Form A before proceeding to Form B. The User (D assigned during registration must be identified in your response.       First Name * Test         Today's:       10/14/2011       The Authorized Official (AO) or Back-up Official (BAO) must approve Form A before proceeding to Form B. The User (D assigned during registration must be identified in your response.         First Name * Test       Test         Last Name * Test       Last Name * Test         Opprovel       Approvel         Atter the AO or BAO approves Form A the AO or BAO approves Form A if any changes are made to this form.                                                                                                    | Bidder: 20-4099116 (asdfasdf)                                                                                 |                                                                                                    | Welcome, T | est Te |
| Status Page<br>Business Organization Types<br>Mody form A<br>top<br>Use util<br>Use util<br>U | Navigation                                                                                                    | h A: Approval                                                                                                    |            |        |
| day's 10/14/2011         tat: 10:49:29         pen Bid 01/18/2011         tat: 10:49:29         pen Bid 01/18/2011         tat: 10:49:29         After the AO or BAO approves Form A the AO or BAO approve Form A if any changes are made to this form.                                                                                                    | Status Page<br>Business Organization Types<br>Modify Form A Felp<br>Logout                                    | lequired fields are marked with ★<br>Approval                                                                                                    | Print Back | Nex    |
| After the AO or BAO approves Form A the AO or BAO must re-approve Form A if any changes are made to this form.                                                                                                    | day's 10/14/2011<br>tte: 10:49:29<br>ben Bid 01/18/2011<br>te: 09:00:00<br>5ee Bid 12/31/2011<br>je: 13:29:59 | The Authorized Official (AO) or Back-up Official (BAO) must approve Form A before proceeding to Form B. The User ID assigned during registration must be identified in your response.  First Name * Test Last Name * Test User ID *  Approve |            |        |
|                                                                                                    | This in                                                                                                    | After the AO or BAO approves Form A the AO or BAO must re-approve Form A if any changes are made to this form.                                                                                                    |            |        |

| Figure 95 DBidS Fo | rm A: Approval | *Displayed o | only to A | Os and BAOs |
|--------------------|----------------|--------------|-----------|-------------|
|--------------------|----------------|--------------|-----------|-------------|

| Bidder: 20-1622875 (TEST)                                              |                                                                                                    | Welcome, Be        | n Teen  |
|------------------------------------------------------------------------|----------------------------------------------------------------------------------------------------|--------------------|---------|
| Navigation                                                             | Form A: Approval                                                                                                    |                    |         |
| Status Page                                                            |                                                                                                    | Print Back         | Next    |
| <ul> <li>Business Organization Types</li> <li>Modify Form A</li> </ul> | Required fields are marked with ★                                                                                                    |                    |         |
| Create Form B<br>Help                                                  | Approval                                                                                                    | l 🚺                |         |
| Logout                                                                 | The Authorized Official (AO) or back-up Authorized Official (BAO) must approve Form A befor<br>proceed to Form B. The User ID is assigned during registration.                           | ore you can        |         |
|                                                                        | First Name ★ Ben                                                                                                    |                    |         |
| Todi<br>Dati Message from webpage                                      |                                                                                                    |                    | X       |
| Ope<br>Date<br>Clos                                                    | of the Form A required fields have been completed and the AO or BAO must approve Form A before you c<br>any of the information on Form A will require the AO or BAO to reapprove Form A. | an proceed to Form | п В.    |
| Date                                                                   | ОК                                                                                                    |                    |         |
|                                                                        |                                                                                                    |                    |         |
|                                                                        | This information is confidential. Contents shall not be used, modified, or distributed (electronically or<br>authorized to receive the information.                                      | othenvise) to pers | ons not |
|                                                                        | , I I I I I I I I I I I I I I I I I I I                                                                                                    | Print Back         | Next    |
|                                                                        |                                                                                                    |                    |         |

Figure 96- DBidS Form A: Approval Message \*Displayed only to AOs and BAOs

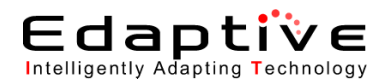

| Ø DBidS - Application - Windows Int                         | ernet Explorer provided by Edaptive Systems                                                                                                    |
|-------------------------------------------------------------|----------------------------------------------------------------------------------------------------|
| Attps://dbids10.cms.cmsval/dbids                            | /FormAApprovalPrint.html                                                                                                    |
| CMAS                                                        |                                                                                                    |
|                                                             | DMEPOS BIDDING STSTEM (DBIaS)                                                                                                    |
| Bidder: 20-9489203 (asdf)                                   | Welcome, DOT BUGZLIFE                                                                                                    |
| Navigation                                                  | Form A: Summary                                                                                                    |
| Status Page<br>Business Organization Types<br>Modify Form A |                                                                                                    |
| Create Form B<br>Select Bid                                 | Displayed below is a summary for the location(s) for which you are submitting a bid. Please print and/or save the summary page data to PDF for your records.    |
| P Help<br>Logout                                            |                                                                                                    |
|                                                             |                                                                                                    |
| Today's 08/15/2011<br>Date: 13:05:44                        | Form A: Summary                                                                                                    |
| Open Bid 01/18/2011<br>Date: 09:00:00                       | Date: 08/15/11 01:05:39 PT A Y(o): 110127001                                                                                                    |
| Close Bid 09/30/2011                                        | Bilder Number: 20-9489203                                                                                                    |
| Date. 25.59.59                                              | Supplier Type: TestSingleLocationBidder                                                                                                    |
|                                                             | Bidder Status: Complete and Approved                                                                                                    |
|                                                             | Displayed below is a summary for the location(s) for which you are submitting a bid. Please carefully review the information you provided on Form A application |
|                                                             | information for accuracy. Only locations identified by the PTANs listed on this summary page will be eligible to be awarded a contract and to receive payment   |
|                                                             | under the DMEPOS Competitive Bidding Program. You cannot use the same 10-digit PTAN for each location.                                                          |
|                                                             | Identifying Information                                                                                                    |
|                                                             | Legal Business Name asdf                                                                                                    |
|                                                             |                                                                                                    |
|                                                             | Next                                                                                                    |
|                                                             |                                                                                                    |
|                                                             |                                                                                                    |
|                                                             | ~                                                                                                    |

#### Figure 97– DBidS Form A: Summary pdf

| DBidS - Status Page - Window                                     | vs Internet Explorer provided by Edaptive Systems                                                                                     |                                                                                                |                                                                          |                                                                   |                                         |                           |                     |  |
|------------------------------------------------------------------|----------------------------------------------------------------------------------------------------|------------------------------------------------------------------------------------------------|--------------------------------------------------------------------------|-------------------------------------------------------------------|-----------------------------------------|---------------------------|---------------------|--|
| https://dbids10.cms.cmsval/o                                     | dbids/Homepage.html                                                                                                    | a second in the                                                                                |                                                                          |                                                                   |                                         |                           | Certificate         |  |
| <u>cms</u>                                                       | DMEPOS BIDDING S                                                                                                    | YSTEM (DBidS)                                                                                  |                                                                          |                                                                   |                                         |                           |                     |  |
| dder: 20-9489203 (asd                                            | if)                                                                                                    |                                                                                                |                                                                          |                                                                   |                                         | Welcon                    | ne, DOT BUGZL       |  |
| vigation                                                         | Form A: Application Status                                                                                                    |                                                                                                |                                                                          |                                                                   |                                         |                           | _                   |  |
| itus Page<br>siness Organization Types                           | Status                                                                                                    | Last Modified D                                                                                | Jate                                                                     | Modified By                                                       |                                         | ₩                         |                     |  |
| dify Form A<br>eate Form B<br>ଖp<br>gout                         | Complete and Approved                                                                                                    | 08/15/2011 13:05                                                                               | :39                                                                      | DOT BUGZLIFE                                                      | Print                                   | Save                      |                     |  |
|                                                                  | Form B: Bid Status                                                                                                    |                                                                                                |                                                                          |                                                                   |                                         |                           |                     |  |
|                                                                  | CBA F                                                                                                    | Product Category S                                                                             | tatus Last Modified                                                      | Date                                                              | Modified By                             | 71 71                     |                     |  |
| n Bid 01/18/2011<br>: 09:00:00<br>e Bid 09/30/2011<br>: 23:59:59 | No bids found                                                                                                    |                                                                                                |                                                                          |                                                                   |                                         |                           |                     |  |
|                                                                  | Documentation Status                                                                                                    | Documentation Status                                                                           |                                                                          |                                                                   |                                         |                           |                     |  |
|                                                                  | Documentation Received: No<br>It is the suppliers' responsibility to ensure that the<br>package of hardcopy documents. However, It do | y have submitted the entire package of all requ<br>es not acknowledge the accuracy or complete | ired hardcopy documents to the Co<br>ness of the package. The CBIC is ur | mpetitive Bid Implementation C<br>able to provide this informatio | ontractor (CBIC). The notation al<br>n. | bove indicates whether th | e CBIC has received |  |
|                                                                  | Covered Document Review Date (CDRD) El                                                                                                | igible                                                                                         |                                                                          |                                                                   |                                         |                           | 1                   |  |
|                                                                  | CDRD Eligible: No                                                                                                    |                                                                                                |                                                                          |                                                                   |                                         |                           |                     |  |
|                                                                  |                                                                                                    |                                                                                                |                                                                          |                                                                   |                                         |                           |                     |  |
|                                                                  |                                                                                                    |                                                                                                |                                                                          |                                                                   |                                         |                           |                     |  |

#### Figure 98– DBidS: Status

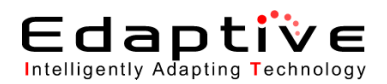

| <u>CMIS</u>                                                                                                    | DMEPOS BIDDING SYSTEM (DBidS)                                                                                                    | Logo             |
|----------------------------------------------------------------------------------------------------|----------------------------------------------------------------------------------------------------|------------------|
| Bidder: 20-4099116 (asdfasdt                                                                                                    | )                                                                                                    | Welcome, Test Te |
| Navigation                                                                                                    | Form B: Create Bid                                                                                                    |                  |
| Terregulation<br>Status Page<br>Bunness Organization Types<br>Buddy Form B<br>Select Bid<br>Help<br>Logout<br>Teday's 10/14/2011<br>Date: 10/50:53<br>Open Bid 01/18/2011<br>Date: 09:00:00<br>Close Bid 12/21/2011<br>Date: 13:59:59 | Required fields are marked with *  Competitive Bidding Area (CBA)/ Product Category  To create a Bid, select the Round 2 CBA and product category or select "National Mail-Order" if bidding in the national mail-order competition. This field is populated from the information provided on Form A. Y must click the Select button in order for the product category or select "National Mail-Order" if bidding in the national mail-order competition. This field is populated from the information provided on Form A. Y must click the Select button in order for the product category or select "National Mail-Order" if bidding in the national mail-order competition. This field is populated from the information provided on Form A. Y must click the Select button in order for the product Category * Select the CBA Product Category * Select Product Category * Create Bid  CBA/Product Category List Displayed below is a summary of the CBA(s) and Product Category(s) you have selected.  CBA Product Category CBA Product Category Test_Orlando-Kissimmee, FL – Non Mail-Order Test_Orxyen Supples and Equipment The information is confidential. Contents shell not be used, modified, or distributed (electronically or othenvise) to persons not authorized to receive the information. | Print Nes        |

Figure 99– DBidS Form B: Create Bid

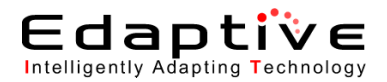

| <u>.MS/</u>                                               | DMEPOS BIDDING SYSTEM (DBidS)                                                                                                    |                                                                                                    |
|-----------------------------------------------------------|----------------------------------------------------------------------------------------------------|----------------------------------------------------------------------------------------------------|
| : 20-4099116 (acdfa                                       | isdf)                                                                                                    | Welcome Te                                                                                                    |
| . 20-4055110 (asula                                       |                                                                                                    | Welcome, re                                                                                                    |
| ion                                                       | Form B: Furnished Items                                                                                                    | Print Save                                                                                                    |
| Page<br>iss Organization Types<br>Form A<br>Form B<br>Bid | Bidder #: 20-4099116<br>CBA: Test_Orland-Kasimmee, FL Non Mail-Order<br>Product Category: Test_Oxygen Supples and Equipment<br>PTAN(s): 1001022210                                                                                                    |                                                                                                    |
| )                                                         | Required fields are marked with *                                                                                                    |                                                                                                    |
| 5 10/14/2011<br>10:53:20                                  | . TOP HCPCS Codes The HCPCS codes lided below represent the top codes that account for approximately 80 p                                                                                                    | Instruct of the allowed charges for this product calegory. Indicate the number of units that your business organization has                                                                                                    |
| Bid 01/18/2011<br>09:00:00<br>Bid 12/31/2011<br>13:59:59  | fur har boo clobal shadowin kipicatin no by clobal market, in this CAD and the shadowing you p<br>furnished to all customers, both Medicare and non-Medicare, in this CAD during the past ca<br>the past celendar year. If your business organization has not provided the item, indicate "0".<br>Worksheet" at <u>uww dmecompetitivebid com/bic</u> for the definition of a unit for each item. | calendar year. In the next column, indicate the number of units provided only to Medicare beneficiaries in the CBA during<br>7° in the appropriate column. Please refer to the Bidding Information Chart titled "Estimated Capacity and Bid Amount |
|                                                           | If bidding in the national mail-order CBA, the competitive bidding area includes all 50 states,                                                                                                    | es, the District of Columbia, Puerto Rico, the U.S. Virgin Islands, Guam, and American Samoa. <b>*</b>                                                                                                    |
|                                                           | HCPCS Code To                                                                                                    | Total Units Provided Lonits Provided to Medicare Beneficiaries                                                                                                    |
|                                                           | E1390                                                                                                    | 9 9                                                                                                    |
|                                                           | E0439                                                                                                    | 9 9                                                                                                    |
|                                                           | E0424 S                                                                                                    | 9 9                                                                                                    |
|                                                           | E1391                                                                                                    | 9 9                                                                                                    |
|                                                           | E0431                                                                                                    | 9 9                                                                                                    |
|                                                           | E0434                                                                                                    | 9 9                                                                                                    |
|                                                           |                                                                                                    |                                                                                                    |
|                                                           | TOP HCPC5 Codes                                                                                                    |                                                                                                    |
|                                                           | Indicate the percentage increase in Medicare business that your business organization or n month period. The percentage increase may exceed 100 percent. ★                                                                                                    | r network would be capable of providing for all HCPCS codes in the product category for this CBA during a projected 12                                                                                                    |
|                                                           |                                                                                                    | 9 %                                                                                                    |
|                                                           | This information is confidential. Contents shall not be used modified or distributed (electronically or othe                                                                                                    | herwise) to persons not authorized to receive the information                                                                                                    |
|                                                           | The methatorie contactual, contact of an net be back, mounta, or distributed (electrometary or other                                                                                                    | Print Save                                                                                                    |

Figure 100– DBidS Form B: Furnished Items

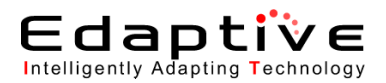

| /                                                        | Logout                                                                                                    |
|----------------------------------------------------------|----------------------------------------------------------------------------------------------------|
| <u>CMS</u>                                               | DMEPOS BIDDING SYSTEM (DBidS)                                                                                                    |
|                                                          |                                                                                                    |
| Bidder: 20-4099116 (asdfas                               | sdf) Welcome, Test Test                                                                                                    |
| Navigation                                               | Form B: Expansion Print Save Back Next                                                                                                    |
| Status Page<br>Business Organization Types               |                                                                                                    |
| Modify Form A     Create Form B     Modify Form B        | Bidder #: 20-4099116                                                                                                    |
| Select Bid<br>Help                                       | LeAi 18tL/IndoA-stamme, r.L - No Mai-Vreir<br>Product Category: Tel. Cycle Suphers and Equipment<br>Product Category: Tel. Cycle Suphers and Equipment                                                                                                    |
| Logout                                                   | Fringep 100 totals to<br>Described fields are marked with ♦                                                                                                    |
|                                                          | Expansion Plan                                                                                                    |
| Today's 10/14/2011<br>Date: 10:53:52                     | Is your estimated capacity, the amount you can provide for this product category in the CBA, greater than the amount you currently provide in the CBA? If yes, you must complete an expansion plan. *                                                                                                    |
| Date: 09:00:00<br>Close Bid 12/31/2011<br>Date: 13:59:59 | If you plan to expand your business under the Competitive Bidding Program, describe your current structure and expansion plan in the space provided. If additional space is needed, you may submit documentation<br>along with the required hardcopy documents. (Maximum 1000 Characters). If an item does not apply, please enter NA.                                                                                        |
|                                                          | Staff (Current) 1000 characters left                                                                                                    |
|                                                          | ×                                                                                                    |
|                                                          | Staff (Expansion Plan) 1000 characters left                                                                                                    |
|                                                          | •                                                                                                    |
|                                                          | Finance (Current) 1000 characters left                                                                                                    |
|                                                          |                                                                                                    |
|                                                          | Finance (Expansion Plan) 1000 characters left                                                                                                    |
|                                                          | · · · · · · · · · · · · · · · · · · ·                                                                                                    |
|                                                          | Facilities (Current) 1000 characters left                                                                                                    |
|                                                          |                                                                                                    |
|                                                          | Facilities (Evnansion Plan) 1000 observates laft                                                                                                    |
|                                                          |                                                                                                    |
|                                                          | v                                                                                                    |
|                                                          | Inventory Control (Current) 1000 obtacters left                                                                                                    |
|                                                          | v                                                                                                    |
|                                                          | Inventory Control (Expansion Plan) 1000 characters left                                                                                                    |
|                                                          |                                                                                                    |
|                                                          | Distribution (Current) 1000 characters left                                                                                                    |
|                                                          |                                                                                                    |
|                                                          | Distribution (Expansion Plan) 1000 characters left                                                                                                    |
|                                                          | A                                                                                                    |
|                                                          | Additional Information (Current) 1000 characters left                                                                                                    |
|                                                          | · · · · · · · · · · · · · · · · · · ·                                                                                                    |
|                                                          | Additional Information /Fynansjon Dian 1 1000 Jakawawa Isit                                                                                                    |
|                                                          |                                                                                                    |
|                                                          | · · · · · · · · · · · · · · · · · · ·                                                                                                    |
|                                                          | Subcontractor Information                                                                                                    |
|                                                          | If you plan to expand using subcontractors choose "Yes" below. Please note that "Subcontracting Arrangements" must be in compliance with Supplier Standards and subcontractor(s) can only perform services<br>allowed under these standards. If a subcontractor is providing the service to set-up and/or provide instruction on the use of Medicare-covered item(s), they must be accredited by a CMS approved accreditation |
|                                                          | organization. Click on the "t" above for specific requirements.                                                                                                    |
|                                                          | Select one or more of the following functions that the Delivery of Medicare-covered item only                                                                                                    |
|                                                          | subcontractor will perform:                                                                                                    |
|                                                          | Repair of rented equipment <u>only</u> Purchase of Inventory                                                                                                    |
|                                                          | Any time the subcontractor sets up and/or instructs, he/she must be accredited                                                                                                    |
|                                                          | a yee energe i ee een yee maa paarae a waytay in na angroo nawa in man in anna maa maa maa an agroometik mui daan suurunii daan suurunii taan kutaas ine huhamiig.                                                                                                    |
|                                                          | Parties involved                                                                                                    |
|                                                          | runctionaiservices to be performed     Anticipated length of egreement                                                                                                    |
|                                                          | Signsture of an Authorized Official for each party                                                                                                    |
|                                                          | <ul> <li>Include language obligating subcontractor to abide by state and federal privacy, security and licensure requirements</li> </ul>                                                                                                    |
|                                                          |                                                                                                    |
|                                                          | This information is confidential. Contents shall not be used, modified, or distributed (electronically or otherwise) to persons not authorized to receive the information.                                                                                                    |
|                                                          | Print Save Back Next                                                                                                    |

Figure 101– DBidS Form B: Expansion Plan and Contractor "Yes"

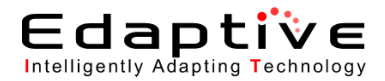

|                                                                                                    |                                                                                                    |                                                                                                    |                                                                                                    |                                                                                                    |                                                                                                    |                                                                                                    |                                                                                                    |                                                                                                    |   | Logout             |
|----------------------------------------------------------------------------------------------------|----------------------------------------------------------------------------------------------------|----------------------------------------------------------------------------------------------------|----------------------------------------------------------------------------------------------------|----------------------------------------------------------------------------------------------------|----------------------------------------------------------------------------------------------------|----------------------------------------------------------------------------------------------------|----------------------------------------------------------------------------------------------------|----------------------------------------------------------------------------------------------------|---|--------------------|
| CMS/                                                                                                    | DMEPO                                                                                                    | S BIDDING SYSTEI                                                                                                    | M (DBi                                                                                                    | dS)                                                                                                    |                                                                                                    |                                                                                                    |                                                                                                    |                                                                                                    |   |                    |
|                                                                                                    |                                                                                                    |                                                                                                    |                                                                                                    |                                                                                                    |                                                                                                    |                                                                                                    |                                                                                                    |                                                                                                    |   |                    |
| Bidder: 20-4099116 (asdfa                                                                                                    | sdf)                                                                                                    |                                                                                                    |                                                                                                    |                                                                                                    |                                                                                                    |                                                                                                    |                                                                                                    |                                                                                                    |   | Welcome, Test Test |
| Navigation                                                                                                    | Form B: Bid Sh                                                                                                    | ieet                                                                                                    |                                                                                                    |                                                                                                    |                                                                                                    | <b>D</b> -1                                                                                                    |                                                                                                    |                                                                                                    |   |                    |
| Status Page<br>▶ Dusiness Organization Types<br>▶ Modify Form A<br>Create Form B<br>▶ Modify Form B<br>Select Bid<br>▶ Help<br>Logout | Bidder #: 20-40<br>CBA: Test_Orlar<br>Product Categ<br>PTAN(s): 10010                                                                                                    | 999116<br>ndo-Kisaimmee, FL Non Mail-Order<br>nory: Test_Oxygen Supplies and Equipment<br>222210                                                                                                    |                                                                                                    |                                                                                                    |                                                                                                    | Pn                                                                                                    | nt Save Bao                                                                                                    | k Next                                                                                                    |   |                    |
|                                                                                                    | You must provid<br>Important Remin                                                                                                    | le your total estimated capacity along with yo<br>nders:                                                                                                    | our bid price fo                                                                                                    | or each HCPC                                                                                                    | S code listed for this                                                                                                    | product c                                                                                                    | ategory.                                                                                                    |                                                                                                    |   |                    |
| Today's 10/14/2011<br>Date: 10:54:38<br>Open Bid 01/18/2011<br>Date: 09:00:00<br>Close Bid 12/31/2011<br>Date: 13:59:59               | <ul> <li>HCPCS</li> <li>suppliei</li> <li>Produkce</li> <li>Item De</li> <li>Tunce of</li> <li>(identifitieit</li> <li>o</li> <li>o</li> <li>o</li> <li>o</li> <li>o</li> <li>o</li> <li>It is represent to the second second s</li></ul> | I Healthcare Commo Procedure Code Sys<br>and services<br>(12) and services<br>(12) and (12) and (12) and (12) and (12) and (12)<br>(12) and (12) and (12) and (12) and (12) and (12)<br>(12) and (12) and (12) and (12) and (12) and (12) and (12)<br>(13) and (12) and (12 | tem. This is a<br>a single bid is as<br>a single bid is as<br>th HCPCs cost whether the<br>association of the<br>and ensure it will be asked<br>will be asked<br>will be asked<br>will be asked<br>and ensure it will be<br>and ensure it will be<br>and ensure it will be<br>and ensure it<br>and ensure it<br>and<br>and<br>and<br>and<br>and<br>and<br>and<br>and | standardized<br>required.<br>de, For long de, For long de,<br>for long and the long de for long de<br>to submit a bi<br>to submit a bi<br>to submit a bi<br>to submit a bi<br>to submit a bi<br>to submit a bi<br>to submit a bi<br>to submit a bi<br>to submit a bi<br>to submit a bi<br>to submit a bi<br>to submit a bi<br>to submit a bi<br>to a for long de<br>sociated with pr<br>s invoice an och HCPCS cos<br>to that elect to j | coding system that i<br>lescription go to <u>www</u><br>puid be for the purch<br>of amount that represe<br>term.<br>In product category:<br>all products category:<br>all products category:<br>all products category:<br>all products category.<br>U S. Virgin Islands,<br>U S. Virgin Islands,<br>U S. Virgin Islands,<br>U S. Virgin Islands,<br>U S. Virgin Islands,<br>U S. Virgin Islands,<br>U S. All category and<br>the start of the<br>entry of the start of the<br>entry of the start of the<br>start of the start of the<br>start of the start of the<br>start of the start of the<br>start of the start of the<br>start of the start of the<br>start of the start of the<br>start of the start of the<br>start of the start of the<br>start of the start of the<br>start of the start of the<br>start of the start of the start of the<br>start of the start of the start of the start of the<br>start of the start of the start of the start of the<br>start of the start of the start of the start of the start of the<br>start of the start of the start of the start of the start of the<br>start of the start of the start o | a used prin<br><u>dmecomp</u><br>ase or movide<br>oplies, the pu-<br>bound<br>oplies, the<br>Guam, an<br>h on a yea<br>contract per<br><u>com/bic</u> for<br>included i<br>s of the Un<br>for unust p<br>HCPCS oc<br>and service<br>the you can<br>cost of fur<br>ty supplie | entity to identify produ-<br>etitivebid com.<br>thily rental of the item<br>trichase price of the ite<br>throughout the entire<br>CRA includes all part.<br>I American Samo. Try<br>y basis and add any<br>rind. It is anticipated<br>of Alfease refer to the<br>to the definition of a un<br>nthe national mail-oros<br>work and the States, including to<br>rovide a bit price that<br>de. The amount subm<br>provide the item to to<br>an bit mathing the item thoo<br>a) for the duration of 1 | rm even<br>CBA for<br>s of the<br>s of the<br>that<br>Bidding<br>it for<br>it is less<br>itted<br>must be<br>he<br>ghout<br>he |   |                    |
|                                                                                                    | HCPCS Produc                                                                                                    | t Item                                                                                                    | Rental Or                                                                                                    | Item                                                                                                    | Total Estimated                                                                                                    | Fee                                                                                                    | Bid                                                                                                    |                                                                                                    |   |                    |
|                                                                                                    | Code Class                                                                                                    | Description                                                                                                    | Purchase                                                                                                    | Weight                                                                                                    | Capacity                                                                                                    | Schedule                                                                                                    | Price                                                                                                    |                                                                                                    |   |                    |
|                                                                                                    | E1390 A                                                                                                    | Test_Oxygen concentrator - BID FOR<br>ENTIRE CLASS USING THIS CODE                                                                                                    | Rental 0.                                                                                                    | 6108082987                                                                                                    | * 5                                                                                                    | 175.79                                                                                                    | ★ 5.00                                                                                                    |                                                                                                    |   |                    |
|                                                                                                    | E0439 A                                                                                                    | Test_Stationary liquid 02 - BID FOR<br>ENTIRE CLASS; NOT BY CODE                                                                                                    | Rental 0.                                                                                                    | .0000000000                                                                                                    |                                                                                                    | 175.79                                                                                                    |                                                                                                    |                                                                                                    |   |                    |
|                                                                                                    | E0424 A                                                                                                    | Test_Stationary compressed gas 02 -<br>BID FOR ENTIRE CLASS; NOT BY CODE                                                                                                    | Rental 0.                                                                                                    | .0000000000                                                                                                    |                                                                                                    | 175.79                                                                                                    |                                                                                                    |                                                                                                    |   |                    |
|                                                                                                    | E1391 A                                                                                                    | Test_Oxygen concentrator, dual - BID<br>FOR ENTIRE CLASS; NOT BY CODE                                                                                                    | Rental 0.                                                                                                    | .0000000000                                                                                                    |                                                                                                    | 175.79                                                                                                    |                                                                                                    |                                                                                                    |   |                    |
|                                                                                                    | E0431 B                                                                                                    | Test_Portable gaseous 02 - BID FOR<br>ENTIRE CLASS USING THIS CODE                                                                                                    | Rental 0.                                                                                                    | 3602632991                                                                                                    | * 5                                                                                                    | 28.77                                                                                                    | ★ 5.00                                                                                                    |                                                                                                    |   |                    |
|                                                                                                    | E0434 B                                                                                                    | Test_Portable liquid 02 - BID FOR ENTIRE<br>CLASS; NOT BY CODE                                                                                                    | Rental 0.                                                                                                    | .0000000000                                                                                                    |                                                                                                    | 28.77                                                                                                    |                                                                                                    |                                                                                                    |   |                    |
|                                                                                                    | K0738 C                                                                                                    | Test_Portable gas oxygen system - BID<br>FOR ENTIRE CLASS; NOT BY CODE                                                                                                    | Rental 0.                                                                                                    | .0286888699                                                                                                    |                                                                                                    | 51.63                                                                                                    |                                                                                                    |                                                                                                    |   |                    |
|                                                                                                    | E1392 C                                                                                                    | Test_Portable oxygen concentrator - BID<br>FOR ENTIRE CLASS USING THIS CODE                                                                                                    | Rental 0.                                                                                                    | .0000000000                                                                                                    | * 5                                                                                                    | 51.63                                                                                                    | ★ 5.00                                                                                                    |                                                                                                    |   |                    |
|                                                                                                    | E0441 D                                                                                                    | Test_Oxygen contents, gaseous - BID<br>FOR ENTIRE CLASS USING THIS CODE                                                                                                    | Rental 0.                                                                                                    | 0000000000                                                                                                    | * 5                                                                                                    | 77.45                                                                                                    | ★ 5.00                                                                                                    |                                                                                                    |   |                    |
|                                                                                                    | E0442 D                                                                                                    | Test_Oxygen contents, liquid - BID FOR<br>ENTIRE CLASS; NOT BY CODE                                                                                                    | Rental 0.                                                                                                    | .0000396515                                                                                                    |                                                                                                    | 77.45                                                                                                    |                                                                                                    |                                                                                                    |   |                    |
|                                                                                                    | E0443 E                                                                                                    | Test_Portable 02 contents, gas - BID FOR<br>ENTIRE CLASS USING THIS CODE                                                                                                    | Rental 0.                                                                                                    | 0001998807                                                                                                    | * 5                                                                                                    | 77.45                                                                                                    | ★ 5.00                                                                                                    |                                                                                                    |   |                    |
|                                                                                                    | E0444 E                                                                                                    | Test_Portable 02 contents, liquid - BID<br>FOR ENTIRE CLASS; NOT BY CODE                                                                                                    | Rental 0.                                                                                                    | .0000000000                                                                                                    |                                                                                                    | 77.45                                                                                                    |                                                                                                    |                                                                                                    |   |                    |
|                                                                                                    |                                                                                                    |                                                                                                    |                                                                                                    |                                                                                                    |                                                                                                    |                                                                                                    |                                                                                                    |                                                                                                    |   |                    |
|                                                                                                    | This information is c<br>information.                                                                                                    | confidential. Contents shall not be used, mo                                                                                                    | dified, or distri                                                                                                    | buted (electro                                                                                                    | nically or otherwise)                                                                                                    | to person:                                                                                                    | s not authorized to rec                                                                                                    | eive the                                                                                                    |   |                    |
|                                                                                                    |                                                                                                    |                                                                                                    |                                                                                                    |                                                                                                    |                                                                                                    | Pri                                                                                                    | nt Save Bad                                                                                                    | k Next                                                                                                    | t |                    |

Figure 102– DBidS Form B: Bid Sheet

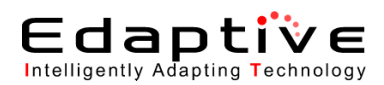

| Consistency of the second of the second                                                                                                    | /                                                                                                    |                                                                                                    |                                                                                                    |                                                                                                    |
|----------------------------------------------------------------------------------------------------|----------------------------------------------------------------------------------------------------|----------------------------------------------------------------------------------------------------|----------------------------------------------------------------------------------------------------|----------------------------------------------------------------------------------------------------|
| idex 20-409918 (gatTast)       Weicome, Test T         wigation<br>indices contraction Types<br>of goal       Form B: Manufacturer       Print       Back       Ne<br>starts Form 0<br>bit (grant Fact Table Page<br>of goal         http:// 10/14/7011<br>10/15/131<br>10/15/131<br>10/15                                                                                                    | <u>CMS/</u>                                                                                                    | DMEPOS BIDDING S                                                                                                    | YSTEM (DBidS)                                                                                                    |                                                                                                    |
| Wighting       Print       Back       Media         Making Segretation Tryes<br>and Form A<br>test Segret<br>Segret<br>Segret       Image: Segretation Tryes<br>Segret<br>Segret<br>Se | dder: 20-4099116 (asdfas                                                                                                    | sdf)                                                                                                    |                                                                                                    | Welcome, Tes                                                                                                    |
| Print         Dark         Net           subsets         Operation         Print         Back         Net           subsets         Operation         Print         Back         Net           oddy Form A         Subsets         Print         Back         Net           oddy Form A         Subsets         Print         Back         Net           oddy Form B         Subsets         Print         Back         Net           oddy Form B         Subsets         Print         Back         Net           oddy Form B         Subsets         Print         Back         Net           oddy Form B         Subsets         Print         Back         Net           oddy Form B         Subsets         Print         Back         Net           oddy Form A         Subsets         Print         Back         Net           oddy Form A         Subsets         Print         Back         Net           oddy Form A         Subsets         Print         Back         Net           oddy Form A         Subsets         Print         Back         Net           Subsets         Print         Subsets         Print         Back         Net <th>vigation</th> <th>Form B: Manufacturer</th> <th></th> <th></th>                                                                                                    | vigation                                                                                                    | Form B: Manufacturer                                                                                                    |                                                                                                    |                                                                                                    |
| HCPC S<br>Code       Manufacturers, Model Names<br>and Model Numbers Entered       Action(s)         E1390       1       Ada         E0439       1       Ada         E0439       1       Ada         E0434       1       Ada         E0431       1       Ada         E0434       1       Ada         E0431       1       Ada         E0434       1       Ada         E0434       1       Ada                                                                                                    | Idus Page<br>usiness Organization Types<br>odify Form B<br>odify Form B<br>odify Form B<br>set E Bid<br>e b<br>ogout<br>Iday's 10/14/2011<br>te: 10:55:13<br>en Bid 01/18/2011<br>te: 09:00:00<br>see Bid 12/31/2011<br>te: 13:59:59 | Bidder #: 20-4099116<br>CBA: Test_Orlando-Kosimmee, FL Non Haik-<br>Product Category: Test_Oxygen Supples an<br>PTAN(s): 1001022210<br>Required fields are marked with ★<br>Listed below are the top HCPCS codes, in ter<br>Medicare beneficiaries in this CBA. You must<br>fi you are bidding in the national mail order or<br>meet the 50% rule you must complete the "50<br>form must be submitted to the CBIC span of<br>If a contract is awarded, the information enter | Order<br>d Equipment<br>ms of allowed charges, for this product category, Identify the manufacturer(s), model name(s) and mod<br>provide information for each HOPOS code in order for your bid to be complete.<br>Impetition for diabetic testing supplies, national mail-order competition you must provide manufacturer<br>Percent Compliance Form Tocaled on the CBIC website identifying the products you pien to provide for<br>Parce Tocampiance Form Tocaled on the CBIC website identifying the products you pien to provide the submit will result in al<br>ad on this screen will be displayed to the public in the online Medicare Supplier Directory located at <u>his</u> | Print     Back       el number(s) of all products that you plan to make available to       and model information for the codes identified below. In order to       rHCPCS code A4233. In order for your bid to be considered, this       aguillaction of your bid. |
| E1390       1       Add         E0439       1       Add         E0424       1       Add         E1391       1       Add         E0431       1       Add         E0434       1       Add         E0434       1       Add         E0434       1       Add         E0434       1       Add         E0434       1       Add         E0434       1       Add         Without a stall not be used, modified, or distributed (electronically or otherwise) to persons not authorized to receive the information.       Print       Back       Network                                                                                                    |                                                                                                    | HCPCS<br>Code                                                                                                    | Manufacturers, Model Names<br>and Model Numbers Entered                                                                                                    | Action(s)                                                                                                    |
| E0439       1       Add         E0424       1       Add         E1391       1       Add         E0431       1       Add         E0434       1       Add         E0434       1       Add         E0434       1       Add         E0435       1       Add         E0436       1       Add         E0437       1       Add         E0438       1       Add         Developmental contents and modified, or distributed (electronically or otherwise) to persons not authorized to receive the information.       Print       Back       Net                                                                                                    |                                                                                                    | E1390                                                                                                    | 1                                                                                                    | Add                                                                                                    |
| E0424     1       E1391     1       E0431     1       E0434     1       Add       E0434     1   This information is confidential. Contents shall not be used, modified, or distributed (electronically or otherwise) to persons not authorized to receive the information.     Print Back Net                                                                                                    |                                                                                                    | E0439                                                                                                    | 1                                                                                                    | Add                                                                                                    |
| E1391       1       Add         E0431       1       Add         E0434       1       Add         This information is confidential. Contents shall not be used, modified, or distributed (electronically or otherwise) to persons not authorized to receive the information.       Print       Back       Nect                                                                                                    |                                                                                                    | E0424                                                                                                    | 1                                                                                                    | Add                                                                                                    |
| E0431     1     Add       E0434     1     Add   This information is confidential. Contents shall not be used, modified, or distributed (electronically or otherwise) to persons not authorized to receive the information.       Print     Back     Next                                                                                                    |                                                                                                    | E1391                                                                                                    | 1                                                                                                    | Add                                                                                                    |
| E0434 1 Add This information is confidential. Contents shall not be used, modified, or distributed (electronically or otherwise) to persons not authorized to receive the information. Print Back Net                                                                                                    |                                                                                                    | E0431                                                                                                    | 1                                                                                                    | Add                                                                                                    |
| This information is confidential. Contents shall not be used, modified, or distributed (electronically or otherwise) to persons not authorized to receive the information. Print Back Net                                                                                                    |                                                                                                    | E0434                                                                                                    | 1                                                                                                    | Add                                                                                                    |
| This information is confidential. Contents shall not be used, modified, or distributed (electronically or otherwise) to persons not authorized to receive the information.<br>Print Back Net                                                                                                    |                                                                                                    |                                                                                                    |                                                                                                    |                                                                                                    |
| Print Back Ne                                                                                                    |                                                                                                    | This information is confidential. Contents shall not                                                                                                    | be used, modified, or distributed (electronically or otherwise) to persons not authorized to receive the                                                                                                    | information.                                                                                                    |
|                                                                                                    |                                                                                                    |                                                                                                    |                                                                                                    | Print Back                                                                                                    |

Figure 103–DBidS Form B: Manufacturer with top HCPCS

| 20-4099116 (asd                                                                                                    | fasdf)                         |                                                                                                    |                                                                                                    |                                        |                                                 | Welcome,                      |
|----------------------------------------------------------------------------------------------------|--------------------------------|----------------------------------------------------------------------------------------------------|----------------------------------------------------------------------------------------------------|----------------------------------------|-------------------------------------------------|-------------------------------|
| on .                                                                                                    | Form B:                        | Manufacturer, Model Name and N                                                                                                    | lumber                                                                                                    |                                        |                                                 |                               |
|                                                                                                    |                                |                                                                                                    |                                                                                                    |                                        |                                                 | Print Save                    |
| Status Pape<br>Business Organization Types<br>Modify Form A<br>Create Form B<br>Modify Form B<br>Select Bid<br>Help<br>Logout | Bidde<br>CBA:<br>Produ<br>PTAN | r # 20-4093116<br>Fest_Orkindo-Kasimmee, FL — Non Mail-Order<br>et Category: Test_Oxygen Supples and Equipr<br>sp: 1001022210<br>red fields are marked with *<br>Manufacturer, Model Name and Model Name<br>the Back button after you have finished ente | nent umber: E1390 and Model Number: You must click the Add ing Manufacturer data for this HCPCS. Manufacturer * Model Name * Model Name * | Manufacturer, Model Name and Model Nun | nber button in order for this information to be | e saved below. You must click |
|                                                                                                    |                                |                                                                                                    | Add Manufactu                                                                                                    | irer. Model Name & Model Number        | Clear                                           |                               |
|                                                                                                    |                                |                                                                                                    | , ica manadate                                                                                                    |                                        |                                                 |                               |
|                                                                                                    |                                | Manufacturers, Model Names and Mode                                                                                                    | Numbers                                                                                                    |                                        |                                                 |                               |
|                                                                                                    |                                | Manufacturer                                                                                                    | Model Name                                                                                                    | Model Number                           | Action(s)                                       |                               |
|                                                                                                    |                                | asdfsadf                                                                                                    | asdfasdf                                                                                                    | asdfsdfa                               | Modify Delete                                   |                               |
|                                                                                                    |                                |                                                                                                    |                                                                                                    | Delete All                             |                                                 |                               |
|                                                                                                    |                                |                                                                                                    |                                                                                                    |                                        |                                                 |                               |
|                                                                                                    |                                |                                                                                                    |                                                                                                    |                                        |                                                 |                               |

Figure 104– DBidS Form B: Manufacturer, Model Name and Number

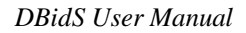

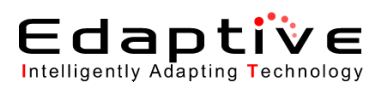

| INAS                   |                                                                                                    |                                                                                                    |                                                                                                    |                                                                                                    |                                                                                                    |                                                                                                    |                                                                                                    |                                                                                                    |
|------------------------|----------------------------------------------------------------------------------------------------|----------------------------------------------------------------------------------------------------|----------------------------------------------------------------------------------------------------|----------------------------------------------------------------------------------------------------|----------------------------------------------------------------------------------------------------|----------------------------------------------------------------------------------------------------|----------------------------------------------------------------------------------------------------|----------------------------------------------------------------------------------------------------|
|                        |                                                                                                    | IDDING SYSTE                                                                                                    | M (DBidS)                                                                                                    |                                                                                                    |                                                                                                    |                                                                                                    |                                                                                                    |                                                                                                    |
|                        | 5                                                                                                    |                                                                                                    | m[33003]                                                                                                    |                                                                                                    |                                                                                                    |                                                                                                    |                                                                                                    |                                                                                                    |
| -4099116 (asdfas       | sdf)                                                                                                    |                                                                                                    |                                                                                                    |                                                                                                    |                                                                                                    |                                                                                                    | Welco                                                                                                    | ome, T                                                                                                    |
|                        | Form B: Summary                                                                                                    |                                                                                                    |                                                                                                    |                                                                                                    |                                                                                                    |                                                                                                    |                                                                                                    |                                                                                                    |
|                        |                                                                                                    |                                                                                                    |                                                                                                    |                                                                                                    |                                                                                                    |                                                                                                    | Print                                                                                                    | Back                                                                                                    |
| ganization Types       |                                                                                                    |                                                                                                    |                                                                                                    |                                                                                                    |                                                                                                    |                                                                                                    |                                                                                                    |                                                                                                    |
| в                      | Bidder #: 20-4099116                                                                                                    | 5                                                                                                    |                                                                                                    |                                                                                                    |                                                                                                    |                                                                                                    |                                                                                                    |                                                                                                    |
| P                      | CBA: Test_Orlando-Kit<br>Product Category: T                                                                                                    | issimmee, FL Non Mail-Order<br>lest, Oxygen Supplies and Equipment                                                                                                    |                                                                                                    |                                                                                                    |                                                                                                    |                                                                                                    |                                                                                                    |                                                                                                    |
|                        | PTAN(s): 1001022210                                                                                                    |                                                                                                    |                                                                                                    |                                                                                                    |                                                                                                    |                                                                                                    |                                                                                                    |                                                                                                    |
|                        | Bid Status: Pending C                                                                                                    | Certification                                                                                                    |                                                                                                    |                                                                                                    |                                                                                                    |                                                                                                    |                                                                                                    |                                                                                                    |
|                        |                                                                                                    |                                                                                                    |                                                                                                    |                                                                                                    |                                                                                                    |                                                                                                    |                                                                                                    |                                                                                                    |
| 10/14/2011             | Displayed below is a su                                                                                                    | ummary of Form B. Please carefully r                                                                                                    | eview for accuracy. You may make changes by selecting                                                                                                    | ıg Edit.                                                                                                    |                                                                                                    |                                                                                                    |                                                                                                    |                                                                                                    |
| 10:56:26<br>01/18/2011 | Top HCPCS Codes                                                                                                    |                                                                                                    |                                                                                                    |                                                                                                    |                                                                                                    |                                                                                                    | 20                                                                                                    | Edit                                                                                                    |
| 09:00:00               |                                                                                                    |                                                                                                    |                                                                                                    |                                                                                                    |                                                                                                    |                                                                                                    |                                                                                                    |                                                                                                    |
| 12/31/2011<br>13:59:59 |                                                                                                    | HCPCS Code                                                                                                    | Total Un                                                                                                    | ts Provided                                                                                                    |                                                                                                    | Units Provided to I                                                                                                    | Medicare Benefic                                                                                                    | ciaries                                                                                                    |
|                        |                                                                                                    | E1390                                                                                                    |                                                                                                    | 9                                                                                                    |                                                                                                    |                                                                                                    | 9                                                                                                    |                                                                                                    |
|                        |                                                                                                    | E0439                                                                                                    |                                                                                                    | 9                                                                                                    |                                                                                                    |                                                                                                    | 9                                                                                                    |                                                                                                    |
|                        |                                                                                                    | E1391                                                                                                    |                                                                                                    | 9                                                                                                    |                                                                                                    |                                                                                                    | 9                                                                                                    |                                                                                                    |
|                        |                                                                                                    | E0431                                                                                                    |                                                                                                    | 9                                                                                                    |                                                                                                    |                                                                                                    | 9                                                                                                    | _                                                                                                    |
|                        |                                                                                                    | E0434                                                                                                    |                                                                                                    | 9                                                                                                    |                                                                                                    |                                                                                                    | 9                                                                                                    |                                                                                                    |
|                        |                                                                                                    |                                                                                                    |                                                                                                    | -                                                                                                    |                                                                                                    |                                                                                                    |                                                                                                    | _                                                                                                    |
|                        | Ton HCPCS Codes                                                                                                    |                                                                                                    |                                                                                                    |                                                                                                    |                                                                                                    |                                                                                                    | 20                                                                                                    | Edit                                                                                                    |
|                        | Top heres codes                                                                                                    |                                                                                                    |                                                                                                    |                                                                                                    | t ( Huenes                                                                                                    |                                                                                                    | (                                                                                                    |                                                                                                    |
|                        | Expansion Plan<br>If you plan to expa<br>documentation alo                                                                                                    | and your business under the Cor<br>ong with the required hardcopy                                                                                                    | npetitive Bidding Program, describe your curren<br>documents.                                                                                                    | t structure and expansion                                                                                                    | plan in the space p                                                                                                    | rovided. If additional space is                                                                                         | needed, you ma                                                                                                    | ay subi                                                                                                    |
|                        | Expansion Plan<br>If you plan to expa<br>documentation alo<br>Is your estimated capic<br>category in the CBA, g<br>the CBA? If yes, your                                                                                                    | and your business under the Cor<br>ong with the required hardcopy a<br>acity, the amount you can provide fo<br>greater than the amount you current<br>must complete an expansion plan.                                                                                                    | npetitive Bidding Program, describe your curren<br>documents.<br>r this product<br>ly provide in No                                                                                                    | t structure and expansion                                                                                                    | plan in the space p                                                                                                    | rovided. If additional space is                                                                                         | i needed, you ma                                                                                                    | ay subi                                                                                                    |
|                        | Expansion Plan<br>If you plan to expa<br>documentation alo<br>Is your estimated capic<br>category in the CBA, of<br>the CBA? If yes, your<br>Subcontractor Info                                                                                                    | and your business under the Cor<br>ong with the required hardcopy :<br>acity, the amount you can provide for<br>greater than the amount you current<br>must complete an expension plan.                                                                                                    | npetitive Bidding Program, describe your curren<br>documents.<br>r this product<br>ly provide in No                                                                                                    | t structure and expansion                                                                                                    | olan in the space p                                                                                                    | rovided. If additional space is                                                                                         | needed, you ma                                                                                                    | ay subr<br>Edit                                                                                                    |
|                        | Expansion Plan<br>If you plan to expan-<br>documentation alo<br>Is your estimated caps<br>category in the CBA, of<br>the CBA? If yes, you r<br>Subcontractor Info<br>Do you plan to use                                                                                                    | Ind your business under the Cor<br>ong with the required hardcopy<br>acity, the amount you can provide for<br>greater than the amount you current<br>must complete an expansion plan.<br>Immation<br>subcontractor(s)?                                                                                                    | npetitive Bidding Program, describe your curren<br>documents.<br>If this product<br>by provide in No                                                                                                    | t structure and expansion ;                                                                                                    | plan in the space p                                                                                                    | rovided. If additional space is                                                                                         | : needed, you ma                                                                                                    | ay subr<br>Edit                                                                                                    |
|                        | Expansion Plan<br>If you plan to expanded<br>documentation alo<br>Is your estimated cap<br>category in the CBA, of<br>the CBA? If yes, your<br>Subcontractor Info<br>Do you plan to use<br>Bid Shuet                                                                                                    | Ind your business under the Cor<br>ong with the required hardcopy<br>acity, the amount you can provide for<br>greater than the amount you current<br>must complete an expansion plan.<br>primation<br>subcontractor(s)?                                                                                                    | npetitive Bidding Program, describe your curren<br>documents.<br>If this product<br>by provide in No                                                                                                    | t structure and expansion ;                                                                                                    | plan in the space p                                                                                                    | rovided. If additional space is                                                                                         | needed, you ma                                                                                                    | ay subr<br>Edit<br>Edit                                                                                                    |
|                        | Expansion Plan<br>If you plan to expa<br>documentation alo<br>be your estimated ago<br>category in the CBA?<br>If yes, your<br>Subcontractor Info<br>Do you plan to use<br>Bid Sheet<br>HCPCS Code                                                                                                    | Ind your business under the Cor<br>ong with the required hardcopy a<br>ady, the amount you care provide for<br>greater than the sumarity you carent<br>must complete an expansion plan.<br>In the support of the support<br>support of the support of the support<br>support of the support of the support of the support<br>support of the support of the support of the support<br>support of the support of the support of the support<br>support of the support of the support of the support<br>support of the support of the support of the support of the support<br>support of the support of the support of t                                                                                                    | npetitive Bidding Program, describe your curren<br>documents.<br>If his product<br>ly provide in No<br>No                                                                                                    | t structure and expansion j                                                                                                    | plan in the space p                                                                                                    | rovided. If additional space is                                                                                         | needed, you ma                                                                                                    | Edit<br>Edit<br>Edit                                                                                                    |
|                        | Expansion Plain<br>If you plain to expa<br>documentation alo<br>la your estimated cap<br>category in the CAA, et<br>the CBA? If yes, you<br>Subcontractor Info<br>Do you plan to use<br>Bid Sheet<br>HCPCS Code<br>E 1390                                                                                                    | Ind your business under the Cor<br>ong with the required hardcopy<br>adty, the amount you can provide fo<br>greater then the amount you current<br>must complete an expansion plan.<br>Immation<br>subcontractor(s)?<br>Test_Oxygen concentration                                                                                                    | npetitive Bidding Program, describe your curren<br>documents.<br>e his product<br>ly provide n No<br>No<br>No<br>Hern Description<br>or - RD FOR ENTIRE CLASS USING THIS CODE                                                                                                    | Rental Or Purchase<br>Rental Ar Purchase                                                                                                    | Item Weight<br>0.6108082987                                                                                                    | rovided. If additional space is<br>Total Estimated Capacity<br>5                                                        | needed, you ma                                                                                                    | Edit<br>Edit<br>Bid P<br>\$5.0                                                                                                    |
|                        | Expansion Plain<br>If you plan to expanded<br>documentation alor<br>la your estimated cap<br>category in the CBA, of<br>the CBA? If yes, your<br>Subcontractor Info<br>Do you plan to use<br>Bid Sheet<br>HCPCS Code<br>E1390<br>E0439                                                                                                    | Ind your business under the Cor<br>ong with the required hardcopy a<br>adly, the amount you can provide for<br>greater than the amount you current<br>must complete an expansion plan.<br>Internation<br>: subcontractor(s)?<br>Test_Okygen concentrab<br>Test_Stationary liquid                                                                                                    | npetitive Bidding Program, describe your curren<br>documents.<br>r this product<br>y provide n No<br>No<br>No<br>No<br>Rem Description<br>or +BD FOR ENTIPE CLASS USING THIS CODE<br>02 - BID FOR ENTIPE CLASS, NOT BY CODE                                                                                                    | Rental Or Purchase<br>Rental Ar Purchase<br>Rental<br>Rental                                                                                                    | Item Weight           0.6108082987           0.000000000                                                                                                    | rovided. If additional space is<br>Total Estimated Capacity<br>5<br>5                                                   | enceded, you ma<br>22<br>Fee Schedule<br>\$175.79<br>\$175.79                                                                                                    | Edit<br>Edit<br>Bid P<br>\$5.<br>\$5.                                                                                                    |
|                        | If you plan to expand<br>for the second second second second second<br>for the second second second second second<br>second second second second second second<br>for the second second second second second<br>second second second second second second<br>second second second second second second second<br>second second second second second second second<br>second second second second second second second second<br>second second secon                                                                                                    | Ind your business under the Cor<br>ong with the required hardcopy<br>adity, the amount you can provide for<br>greater than the amount you current<br>must complete an expansion plan.<br>Intercomplete an expansion plan.<br>Intercomplete an expansion plan.<br>Intercomplete an expansion plan.<br>Intercomplete an expansion plan.<br>Intercomplete an expansion plan.<br>Intercomplete an expansion plan.<br>Test_Oxygen concentratu<br>Test_Stationary compressed<br>Test_Stationary compressed                                                                                                    | npetitive Bidding Program, describe your curren<br>documents.<br>If his product<br>hy provide in No<br>No<br>No<br>No<br>No<br>Mem Description<br>or - BID FOR ENTRE CLASS USING THIS CODE<br>2 - BID FOR ENTRE CLASS, NOT BY CODE<br>2 gas 02 - BID FOR ENTRE CLASS, NOT BY CODE                                                                                                    | Rental Or Purchase<br>Rental<br>Rental<br>Rental<br>Rental                                                                                                    | Item Weight<br>0.610802397<br>0.000000000<br>0.000000000                                                                                                    | rovided. If additional space is<br>Total Estimated Capacity<br>5<br>5<br>5<br>5                                         | reeded, you ma<br>27<br>Fee Schedule<br>\$175.79<br>\$175.79                                                                                                    | Edit<br>Edit<br>Bid P<br>\$5.<br>\$5.                                                                                                    |
|                        | Lyopansion Plain<br>If you plain to expanded<br>documentation alor<br>documentation alor<br>to your settinated capacity<br>the CBA? If yes, your<br>Subcontractor Info<br>Do you plan to use<br>Bid Sheet<br>HCPCS Code<br>EC390<br>EC424<br>EC391<br>EC424                                                                                                    | Ind your business under the Cor<br>ong with the required hardcopy<br>adty, the amount you can provide for<br>preater than the amount you current<br>must complete an expension plan.<br>Internation<br>subcontractor(s)?<br>Test_Oxygen concentrato<br>Test_Stationary logid<br>Test_Stationary logid<br>Test_Stationary compreses<br>Test_Oxygen concentrato                                                                                                    | No  Item Description  No  Item Description  r - BD FOR ENTRE CLASS USING THIS CODE 2 - BD FOR ENTRE CLASS USING THIS CODE 2 - BD FOR ENTRE CLASS USING THIS CODE 2 - BD FOR ENTRE CLASS USING THIS CODE 1 - CLASS USING THIS CODE 7 - CLASS USING THIS CODE 7 - CLASS USING THIS CODE 7 - CLASS USING THIS CODE 7 - CLASS USING THIS CODE 7 - CLASS USING THIS CODE 7 - CLASS USING THIS CODE 7 - CLASS USING THIS CODE 7 - CLASS USING THIS CODE                                                                                                    | Rental Or Purchase<br>Rental Ar Purchase<br>Rental<br>Rental<br>Rental<br>Rental                                                                                                    | Item Weight<br>0.6100000000<br>0.000000000<br>0.000000000<br>0.000000                                                                                                    | Total Estimated Capacity<br>5<br>5<br>5<br>5<br>5<br>5                                                                  | reeded, you ma<br>227<br>Fee Schedule<br>\$175.79<br>\$175.79<br>\$175.79<br>\$175.79                                                                                                    | Edit<br>Edit<br>Bid P<br>\$5.<br>\$5.<br>\$5.<br>\$5.                                                                                                    |
|                        | Lepansion Plain<br>If you plain to expanded<br>documentation alo<br>la your estimated cap<br>category in the CBA, given<br>the CBA? If yes, your<br>Subcontractor Info<br>Do you plan to use<br>Bid Sheet<br>HCPCS Code<br>E0439<br>E0439<br>E0431<br>E0431<br>E0431                                                                                                    | Ind your business under the Cor<br>ng with the required hardcopy a<br>adly, the amount you can provide for<br>greater then the amount you current<br>nuit complete an expansion plan.<br>Internation<br>Internation<br>Trest_Okygen concentration<br>Test_Stationary loud<br>Test_Stationary loud<br>Test_Stationary compresses<br>Test_Portable gaseous 0<br>Test_Darbable on the stationary loud<br>Test_Darbable on the stationary loud<br>Test_Darba                                                                                                    | https://www.accide.org/accide.org/accide.or | Rental Or Purchase<br>Rental<br>Rental<br>Rental<br>Rental<br>Rental<br>Rental                                                                                                    | Item Weight           0.610002987           0.000000000           0.000000000           0.000000000           0.000000000           0.000000000           0.000000000                                                                                                    | Total Estimated Capacity<br>5<br>5<br>5<br>5<br>5<br>5<br>5<br>5<br>5<br>5<br>5<br>5<br>5<br>5<br>5<br>5<br>5<br>5<br>5 | Reeded, you ma           Reeded, you ma           Reeded, you ma           \$175,79           \$175,79           \$175,79           \$175,79           \$175,79           \$175,79           \$175,79           \$175,79           \$175,79                                                                                                    | Edit<br>Edit<br>Bid P<br>\$5.<br>\$5.<br>\$5.<br>\$5.<br>\$5.                                                                                                    |
|                        | If you plan to expandion Plan<br>If you plan to expandion<br>to you estimated ago<br>category the CBA;<br>the CBA? If yes, your<br>Subcontractor Info<br>Do you plan to use<br>Bid Sheet<br>HCPCS Code<br>E1390<br>E0432<br>E0434<br>E0434<br>E0434                                                                                                    | Ind your business under the Cor<br>ong with the required hardcopy a<br>day, the amount you care provide for<br>practic than the sumonit you caren<br>must complete an expansion plan.<br>Internation<br>Internation<br>Test, Okygen concentrator<br>Test, Okygen concentrator<br>Test, Stationary compresses<br>Test, Stationary compresses<br>Test, Datable space of<br>Test, Datable space of<br>Test, Dat                                                                                                    | Netitive Bidding Program, describe your curren<br>documents.<br>If his product<br>by provide in No<br>No<br>No<br>No<br>No<br>No<br>No<br>No<br>No<br>No                                                                                                    | Rental Or Purchase<br>Rental<br>Rental<br>Rental<br>Rental<br>Rental<br>Rental<br>Rental<br>Rental                                                                                                    | Item Weight           0.600000000           0.600000000           0.000000000           0.000000000           0.000000000           0.000000000           0.000000000           0.000000000           0.000000000           0.000000000           0.000000000           0.000000000           0.000000000                                                                                                    | Total Estimated Capacity<br>5<br>5<br>5<br>5<br>5<br>5<br>5<br>5<br>5<br>5<br>5<br>5<br>5<br>5<br>5<br>5<br>5<br>5<br>5 | reeded, you mu<br>it?<br>Fee Schedule<br>\$175.79<br>\$175.79<br>\$175.79<br>\$175.79<br>\$175.79<br>\$175.79                                                                                                    | Edit           Edit           Bid P           \$5.1           \$5.5           \$5.5           \$5.5           \$5.5           \$5.5                                                                                                    |
|                        | Lepansion Plain<br>If you plain to expanded<br>documentation alor<br>documentation alor<br>ls your estimated capacity<br>the CBA? If yes, your<br>Subcontractor Infor<br>Do you plan to use<br>Bid Sheet<br>HCPCS Code<br>EC390<br>EC439<br>EC439<br>EC431<br>EC434<br>K0738<br>EF192                                                                                                    | Ind your business under the Cor<br>ng with the required hardcopy<br>acty, the amount you can provide for<br>preater than the amount you current<br>must complete an expansion plan.<br>International<br>subcontractor(s)?<br>Test_Oxygen concentrato<br>Test_Stationary logues<br>Test_Oxygen concentrato<br>Test_Oxygen concentrato<br>Test_Oxygen concentrato<br>Test_Portable gaseous 0<br>Test_Portable gaseous 0<br>Test_Portable gaseous 0<br>Test_Portable gaseous 0<br>Test_Portable gaseous 0<br>Test_Portable gase oxygen<br>Test_Portable gase oxygen                                                                                                    | https://www.international.com/international/international | Rental Or Purchase<br>Rental Or Purchase<br>Rental<br>Rental<br>Rental<br>Rental<br>Rental<br>Rental<br>Rental<br>Rental<br>Rental                                                                                                    | Item Weight<br>0.6108082987<br>0.000000000<br>0.000000000<br>0.000000000<br>0.000000                                                                                                    | Total Estimated Capacity<br>5<br>5<br>5<br>5<br>5<br>5<br>5<br>5<br>5<br>5<br>5<br>5<br>5<br>5<br>5<br>5<br>5<br>5<br>5 | Reeded, you ma                                                                                                    | Edit           Bid P           \$\$5.5           \$\$5.5           \$\$5.5           \$\$5.5           \$\$5.5           \$\$5.5           \$\$5.5           \$\$5.5           \$\$5.5           \$\$5.5                                                                                                    |
|                        | Lepansion Plan<br>If you plan to expanded<br>documentation alor<br>la your estimated cap-<br>category in the CBA, of<br>the CBA? If yes, your<br>Subcontractor Info<br>Do you plan to use<br>Bid Sheet<br>HCPCS Code<br>EC939<br>EC9424<br>E1391<br>EC9434<br>EC733<br>E1392<br>PD441                                                                                                    | Ind your business under the Cor<br>ng with the required hardcopy a<br>adly, the amount you can provide for<br>greater then the amount you current<br>nut complete an expansion plan.<br>Instances of the second second second<br>subcontractor(s)?<br>Test_Okygen concentrator<br>Test_Stationary compresses<br>Test_Portable gas oxygen<br>Test_Portable gas oxygen<br>Test_Portable gas                                                                                                    | Petitive Bidding Program, describe your curren<br>documents.  r this product y provide n No No No No No No No No No No No No No                                                                                                    | Rental Or Purchase<br>Rental Ar Purchase<br>Rental<br>Rental<br>Rental<br>Rental<br>Rental<br>Rental<br>Rental<br>Rental<br>Rental<br>Rental<br>Rental<br>Rental<br>Rental                                                                                                    | Item Weight           0.6100000000           0.610002287           0.000000000           0.000000000           0.000000000           0.000000000           0.000000000           0.000000000           0.000000000           0.000000000           0.000000000           0.000000000           0.000000000           0.000000000           0.000000000                                                                                                    | Total Estimated Capacity<br>5<br>5<br>5<br>5<br>5<br>5<br>5<br>5<br>5<br>5<br>5<br>5<br>5<br>5<br>5<br>5<br>5<br>5<br>5 | Fee Schodule<br>\$175.79<br>\$175.79<br>\$175.79<br>\$175.79<br>\$175.79<br>\$175.79<br>\$125.79<br>\$125.79<br>\$125.79<br>\$125.79<br>\$125.79<br>\$15.63<br>\$15.163<br>\$15.163                                                                                                    | Edit           Bid P           \$\$5.5           \$\$5.5           \$\$5.5           \$\$5.5           \$\$5.5           \$\$5.5           \$\$5.5           \$\$5.5           \$\$5.5           \$\$5.5           \$\$5.5           \$\$5.5           \$\$5.5           \$\$5.5           \$\$5.5                  |
|                        | If you plan to expandion Plan<br>If you plan to expandion<br>for the communication of the<br>communication of the<br>communication of the communication<br>of the communication of the communication<br>of the communication of the communication<br>of the communication of the communication<br>of the communication of the communication<br>of the communication of the communication<br>of the communication of the communication<br>of the communication of the communication<br>of the communication of the communication<br>of the communication of the communication<br>of the communication of the communication<br>of the communication of the communication of the communication<br>of the communication of the communication of the communication<br>of the communication of the communication of the communication<br>of the communication of the communication of the communication of the communication<br>of the communication of the communication of the communication of the communication<br>of the communication of the communication of the communication of the communication<br>of the communication of the communication of the communication of the communication<br>of the communication of the communication of the communication of the communication<br>of the communication of the communication of the communica                                                                                                    | Ind your business under the Cor<br>ong with the required hardcopy<br>adv, the amount you can provide for<br>greater than the subarty you cannot<br>must complete an expansion plan.<br>Internation<br>Internation<br>Internation<br>Test_Caygen concentrator<br>Test_Stationary laud<br>Test_Stationary compresses<br>Test_Orable gase out<br>Test_Portable gase out<br>Test_Portabl                                                                                                    | Petitive Bidding Program, describe your curren documents.  If his product by provide in bo  No  No  No  No  No  No  No  No  No                                                                                                    | Rental Or Purchase<br>Rental<br>Rental<br>Rental<br>Rental<br>Rental<br>Rental<br>Rental<br>Rental<br>Rental<br>Rental<br>Rental<br>Rental<br>Rental<br>Rental<br>Rental<br>Rental                                                                                                    | Item Weight           0.600000000         0.000000000         0.000000000         0.000000000         0.0000000000         0.0000000000         0.0000000000         0.0000000000         0.0000000000         0.0000000000         0.0000000000         0.0000000000         0.0000000000         0.0000000000         0.0000000000         0.0000000000         0.0000000000         0.0000000000         0.0000000000         0.0000000000         0.0000000000         0.0000000000         0.0000000000         0.0000000000         0.0000000000         0.0000000000         0.0000000000         0.0000000000         0.0000000000         0.0000000000         0.0000000000         0.0000000000         0.0000000000         0.0000000000         0.0000000000         0.0000000000         0.0000000000         0.0000000000         0.0000000000         0.0000000000         0.0000000000         0.0000000000         0.0000000000         0.0000000000         0.0000000000         0.0000000000         0.0000000000         0.0000000000         0.0000000000         0.0000000000         0.0000000000         0.0000000000         0.0000000000         0.0000000000         0.00000000000         0.00000000000000000000000000000000000 | Total Estimated Capacity<br>S<br>S<br>S<br>S<br>S<br>S<br>S<br>S<br>S                                                   | reeded, you mi           Image: State of the state of the st                                                                                                    | Edit<br>Edit<br>Bid P<br>\$5.<br>\$5.<br>\$5.<br>\$5.<br>\$5.<br>\$5.<br>\$5.<br>\$5.<br>\$5.<br>\$5.                                                                                                    |
|                        | Lyopansion Plain<br>If you plain to expanded<br>documentation alor<br>documentation alor<br>la your estimated capacity<br>the CBA's five, your<br>Subcontractor Infor<br>Do you plain to use<br>BIG Sheet<br>HCPCS Code<br>EC390<br>EC439<br>EC431<br>EC431<br>EC431<br>EC431<br>EC431<br>EC432<br>EC432<br>EC432<br>EC432<br>EC443<br>EC443<br>EC443                                                                                                    | Ind your business under the Cor<br>ng with the required hardcopy a<br>acty, the amount you can provide for<br>preater than the amount you carent<br>mut complete an expansion plan.<br>International<br>subcontractor(s)?<br>Test_Oxygen concentrato<br>Test_Stationary logid<br>Test_Stationary logid<br>Test_Stationary logid<br>Test_Portable gase.us 0<br>Test_Portable gase.us 0<br>Test_Portable gase.us 0<br>Test_Portable gase.us 0<br>Test_Portable gase.us 0<br>Test_Portable gase.us 0<br>Test_Portable gase.us 0<br>Test_Portable gase.us 0<br>Test_Portable gase.us 0<br>Test_Portable gase.us 0<br>Test_Oxygen contents, 1<br>Test_Doxygen contents, 1<br>Test_Doxygen contents, 1<br>Test_Portable Qato methors.                                                                                                    | Petitive Bidding Program, describe your curren documents.  I his product I y provide in No  No  No  No  No  No  No  No  No  No                                                                                                    | Rental Or Purchase<br>Rental Or Purchase<br>Rental<br>Rental<br>Rental<br>Rental<br>Rental<br>Rental<br>Rental<br>Rental<br>Rental<br>Rental<br>Rental<br>Rental<br>Rental<br>Rental<br>Rental<br>Rental<br>Rental                                                                                                    | Item Weight           0.6108062987         0.00000000         0.000000000         0.000000000         0.000000000         0.0000000000         0.0000000000         0.0000000000         0.0000000000         0.0000000000         0.000000000         0.000000000         0.000000000         0.000000000         0.000000000         0.000000000         0.000000000         0.000000000         0.000000000         0.000000000         0.000000000         0.000000000         0.000000000         0.000000000         0.000000000         0.000000000         0.000000000         0.000000000         0.000000000         0.000000000         0.000000000         0.000000000         0.000000000         0.000000000         0.000000000         0.000000000         0.000000000         0.000000000         0.000000000         0.000000000         0.0000000000         0.0000000000         0.0000000000         0.0000000000         0.0000000000         0.0000000000         0.0000000000         0.0000000000000         0.00000000000         0.00000000000000000         0.00000000000000000000000000000000000                                                                                                    | Total Estimated Capacity<br>5<br>5<br>5<br>5<br>5<br>5<br>5<br>5<br>5                                                   | Reeded, you mail           \$27           Fee Schedule           \$175.79           \$175.79           \$175.79           \$175.79           \$28.77           \$28.77           \$21.63           \$51.63           \$51.63           \$51.63           \$51.63           \$77.45           \$77.45                                                                                                    | Edit<br>Edit<br>Bid P<br>\$5.<br>\$5.<br>\$5.<br>\$5.<br>\$5.<br>\$5.<br>\$5.<br>\$5.<br>\$5.<br>\$5.                                                                                                    |
|                        | Expansion Plain       If you plain to expanded       documentation alo       Is your estimated cap<br>category in the CA, by<br>the CBA? If yes, you       Subcontractor Info       Do you plan to use       Bid Sheet       HCPCS Code       E0391       E0439       E0431       E0434       E0434       E0434       E0443       E0443       E0443       E0443                                                                                                    | Ind your business under the Cor<br>ng with the required hardcopy a<br>acty, the amount you can provide for<br>preater them the amount you carrent<br>must complete an expansion plan.<br>Internation<br>Explorement of the second plane<br>Test_Oxygen concentrato<br>Test_Stationary compreses<br>Test_Oxygen concentrato<br>Test_Portable gase on your<br>Test_Portable gase oxygen<br>Test_Portable gase oxygen<br>Test_Portable gase outpents<br>Test_Portable gase outpents<br>Test_Portable gase outpents<br>Test_Portable gase outpents<br>Test_Portable gase outpents<br>Test_Portable gase outpents<br>Test_Portable gase outpents<br>Test_Portable Qase outpents<br>Test_Portable Qase outpents<br>Test_Portable Qase outpents<br>Test_Portable Qase outpents<br>Test_Portable Qase outpents<br>Test_Portable Qase outpents                                                                                                    | Petitive Bidding Program, describe your curren documents.  Item Description Item Description Item Descripti | Rential Or Purchase<br>Rental<br>Rental<br>Rental<br>Rental<br>Rental<br>Rental<br>Rental<br>Rental<br>Rental<br>Rental<br>Rental<br>Rental<br>Rental<br>Rental<br>Rental<br>Rental<br>Rental<br>Rental<br>Rental<br>Rental<br>Rental<br>Rental                                                                                                    | Item Weight           0.6100000000           0.6100000000           0.0000000000           0.0000000000           0.0000000000           0.0000000000           0.0000000000           0.0000000000           0.0000000000           0.0000000000           0.000000000           0.000000000           0.000000000           0.000000000           0.000000000           0.000000000                                                                                                    | Total Estimated Capacity<br>5<br>5<br>5<br>5<br>5<br>5<br>5<br>5<br>5<br>5<br>5<br>5<br>5<br>5<br>5<br>5<br>5<br>5<br>5 | Reeded, you ma<br>Fen Schedule<br>\$175.79<br>\$175.79<br>\$175.79<br>\$175.79<br>\$175.79<br>\$175.79<br>\$28.77<br>\$28.77<br>\$27.74<br>\$27.74<br>\$27.74<br>\$27.74<br>\$27.74<br>\$27.74<br>\$27.74<br>\$27.74<br>\$27.74<br>\$27.74<br>\$27.74<br>\$27.74<br>\$27.74<br>\$27.74<br>\$27.74<br>\$27.745<br>\$27.745<br>\$27.745<br>\$27.755<br>\$27.755<br>\$27 | Edit           Edit           Bid P           \$5.1           \$5.5           \$5.5           \$5.5           \$5.5           \$5.5           \$5.5           \$5.5           \$5.5           \$5.5           \$5.5           \$5.5           \$5.5           \$5.5           \$5.5           \$5.5           \$5.5 |
|                        | Lyopansion Plain<br>If you plain to expanded<br>documentation alor<br>la your estimated capacity in the CBA,<br>the CBA? If yes, you in<br>Subcontractor Info<br>Do you plan to use<br>Bid Sheet<br>HCPCS Code<br>EC390<br>EC439<br>EC439<br>EC439<br>EC434<br>EC391<br>EC434<br>EC394<br>EC394         | Ind your business under the Cor<br>ng with the required hardcopy a<br>acty, the amount you can provide for<br>preter them the amount you carent<br>must complete an expansion plan.<br>Internation<br>Internation<br>Internation<br>Test_Oxygen concentrator<br>Test_Stationary logid<br>Test_Stationary logid<br>Test_Portable gasecue 0<br>Test_Portable gase outperson<br>Test_Portable gase outperson<br>Test_Portable gase outperso                                                                                                    | Petitive Bidding Program, describe your curren documents.   In Provide in No   No  No  No  No  No  No  No  No  No                                                                                                    | Rental Or Purchase<br>Rental Or Purchase<br>Rental<br>Rental<br>Rental<br>Rental<br>Rental<br>Rental<br>Rental<br>Rental<br>Rental<br>Rental<br>Rental<br>Rental<br>Rental<br>Rental<br>Rental<br>Rental<br>Rental<br>Rental<br>Rental                                                                                                    | Item Weight           0.6108082987           0.6108082987           0.000000000           0.000000000           0.000000000           0.000000000           0.000000000           0.000000000           0.000000000           0.000000000           0.000000000           0.000000000           0.000000000           0.000000000           0.000000000           0.0000000000                                                                                                    | Total Estimated Capacity 5 5 5 5 5 5 5 5 5 5 5 5 5 5 5 5 5 5 5                                                          | Reeded, you mi                                                                                                    | Edit           Edit           Bid P           \$\$5.5           \$\$5.5           \$\$5.5           \$\$5.5           \$\$5.5           \$\$5.5           \$\$5.5           \$\$5.5           \$\$5.5           \$\$5.5           \$\$5.5           \$\$5.5                                                         |
|                        | Lis your estimated cap<br>category in the CAV, and<br>subcontractor Info<br>Do you plan to use<br>Bid Sheet<br>HCPCS Code<br>E0439<br>E0439<br>E0431<br>E0431<br>E0434<br>E1392<br>E0434<br>E1392<br>E0444<br>E1392<br>E0444<br>E0444<br>E0444<br>E0444<br>E0444<br>E0444                                                                                                    | Ind your business under the Cor<br>ng with the required hardcopy a<br>ady, the amount you can provide for<br>preater than the amount you carnet<br>must complete an expansion plan.<br>Immation<br>Immation<br>Test_Oxygen concentrabit<br>Test_Stationary compresses<br>Test_Oxygen concentrabit<br>Test_Stationary compresses<br>Test_Ortable gas oxygen<br>Test_Portable gas oxygen<br>Test_Portable gas oxygen<br>Test_Portable gas oxygen<br>Test_Portable gas oxygen<br>Test_Portable gas oxygen<br>Test_Portable gas oxygen<br>Test_Portable gas oxygen<br>Test_Portable gas oxygen<br>Test_Portable gas oxygen<br>Test_Oxygen contents,<br>Test_Portable 02 contents,<br>Test_Portable 02 contents,<br>Test_Po                                                                                                    | Petitive Bidding Program, describe your curren documents.  In provide n No  In Construction In Construction I | Rental Or Purchase<br>Rental Or Purchase<br>Rental<br>Rental<br>Rental<br>Rental<br>Rental<br>Rental<br>Rental<br>Rental<br>Rental<br>Rental<br>Rental<br>Rental<br>Rental<br>Rental<br>Rental<br>Rental<br>Rental<br>Rental<br>Rental                                                                                                    | Item Weight<br>0.610803297<br>0.000000000<br>0.360329297<br>0.000000000<br>0.360329291<br>0.000000000<br>0.028688699<br>0.000000000<br>0.028688699<br>0.000000000<br>0.000000000<br>0.000000000<br>0.000000                                                                                                    | Total Estimated Capacity<br>5<br>5<br>5<br>5<br>5<br>5<br>5<br>5<br>5<br>5<br>5<br>5<br>5<br>5<br>5<br>5<br>5<br>5<br>5 | Image: second second                                                                                                    | Edit<br>Edit<br>Bid P<br>\$5.<br>\$5.<br>\$5.<br>\$5.<br>\$5.<br>\$5.<br>\$5.<br>\$5.<br>\$5.<br>\$5.                                                                                                    |
|                        | Lyopansion Plain<br>If you plain to expandion<br>Lyour estimated ago-<br>category in the CBA/<br>the CBA/ If yes, your<br>Subcontractor Info<br>Do you plain to use<br>Bid Sheet<br>HCPCS Code<br>E1390<br>E0424<br>E0424<br>E0431<br>E0424<br>E0431<br>E0424<br>E0431<br>E0424<br>E0431<br>E0424<br>E0443<br>E0444<br>E0442<br>E0444<br>E0444<br>E0444<br>E0444<br>E0445<br>E0444<br>E0445<br>E0444<br>E0445<br>E0446<br>E0446<br>E0465<br>E0466<br>E0390<br>E0467<br>E0467<br>E  | Ind your business under the Cor<br>ong with the required hardcopy<br>adv, the amount you can provide for<br>greater than the amount you can provide<br>must complete an expansion plan.<br>Internation<br>Test, Oxygen concentrator<br>Test, Oxygen concentrator<br>Test, Oxygen concentrator<br>Test, Oxygen concentrator<br>Test, Oxygen concentrator<br>Test, Oxygen concentrator<br>Test, Oxygen concentrator<br>Test, Oxygen concentrator<br>Test, Oxygen concentrator<br>Test, Oxygen concentrator<br>Test, Oxygen concentrator<br>Test, Oxygen concents, ges<br>Test, Oxygen contents, ges<br>Test, Oxygen contents,<br>Test, Oxygen contents,<br>Test, Oxygen coxygen,<br>Test, Oxygen content                                                                                                    | Pretitive Bidding Program, describe your curren documents.  If his product y provide in No  No  No  No  No  No  No  No  No  No                                                                                                    | Rental Or Purchase<br>Rental Or Purchase<br>Rental<br>Rental<br>Rental<br>Rental<br>Rental<br>Rental<br>Rental<br>Rental<br>Rental<br>Rental<br>Rental<br>Rental<br>Rental<br>Rental<br>Rental<br>Rental<br>Rental<br>Rental<br>Rental<br>Rental<br>Rental<br>Rental<br>Rental<br>Rental<br>Rental<br>Rental                                                                                                    | Item Weight           0.610002987           0.610002987           0.000000000           0.000000000           0.000000000           0.000000000           0.000000000           0.000000000           0.000000000           0.000000000           0.000000000           0.000000000           0.000000000           0.000000000           0.000000000           0.000000000           0.000000000           0.000000000                                                                                                    | Total Estimated Capacity<br>S<br>S<br>S<br>S<br>S<br>S<br>S<br>S<br>S                                                   | Image: second color         Image: second color                                                                                                    | Edit<br>Edit<br>\$5.1<br>\$5.5<br>\$5.5<br>\$5.5<br>\$5.5<br>\$5.5<br>\$5.5<br>\$5.5                                                                                                    |
|                        | Lypansion Plain<br>If you plain to expandion<br>log your estimated capa-<br>category in the CBA, of<br>the CBA' type, you re-<br>subcontractor Infor<br>Do you plan to use<br>INFORMATION<br>E0439<br>E0434<br>E0390<br>E0434<br>E0391<br>E0434<br>E0341<br>E0434<br>E0341<br>E0444<br>E0392<br>E0444<br>E0392<br>E0444<br>E0392<br>E0444<br>E0392<br>E0444<br>E0392<br>E0444<br>E0392<br>E0444<br>E0392<br>E0444<br>E0392<br>E0444<br>E0392<br>E0444<br>E0392<br>E0444<br>E0392<br>E0444<br>E0392<br>E0445<br>E0445<br>E0493<br>E0493<br>E0494<br>E0493<br>E0493<br>E0493<br>E0493<br>E0494<br>E0493<br>E0493<br>E0493<br>E0493<br>E0494<br>E0493<br>E0493<br>E0495<br>E0495<br>E0495<br>E0495<br>E0495<br>E0495<br>E0495<br>E0495<br>E0495<br>E0495<br>E0495<br>E0495<br>E0495<br>E0495<br>E0495<br>E0495<br>E0495<br>E0495<br>E0495<br>E0495<br>E0495<br>E0495<br>E0495<br>E0495<br>E0495<br>E0495<br>E0495<br>E0495<br>E0495<br>E0495<br>E0495<br>E045    | Ind your business under the Cor<br>ong with the required hardcopy<br>acity, the amount you can provide for<br>preater than the amount you carent<br>must complete an expansion plan.<br>International<br>subcontractor(s)?<br>Test_Oxygen concentrato<br>Test_Stationary logical<br>Test_Stationary logical<br>Test_Stationary logical<br>Test_Portable gates.or<br>Test_Oxygen contents,<br>Test_Portable gate oxygen<br>Test_Oxygen contents, gas<br>Test_Oxygen contents,<br>Stationary Compression<br>Test_Portable gate oxygen<br>Test_Oxygen contents,<br>Test_Portable Qates<br>Test_Oxygen contents,<br>Test_Portable Qates<br>Test_Oxygen contents,<br>Test_ | Petitive Bidding Program, describe your curren documents.  In Provide In Provide In Provide IN Provide IN Pro | Rental Or Purchase<br>Rental Or Purchase<br>Rental<br>Rental                                                                                                    | Item Weight           0.610002587           0.610002587           0.000000000           0.000000000           0.000000000           0.000000000           0.000000000           0.000000000           0.000000000           0.000000000           0.000000000           0.000000000           0.000000000           0.000000000           0.000000000           0.000000000           0.000000000           0.000000000                                                                                                    | Total Estimated Capacity Total Estimated Capacity 5 5 5 5 5 5 5 5 5 5 5 5 5 5 5 5 5 5 5                                 | Reeded, you mi                                                                                                    | Edit<br>Edit<br>Bid P<br>\$5.5<br>\$5.6<br>\$5.6<br>\$5.6<br>\$5.6<br>\$5.6<br>\$5.6<br>\$5.6                                                                                                    |
|                        | Lis your estimated capaciton Plain<br>If you plain to expanded<br>documentation alor<br>Lis your estimated capaciton<br>the CBA? If yes, your<br>Subcontractor Info<br>Do you plan to use<br>Rid Sheet<br>HCPCS Code<br>E1390<br>E0439<br>E0431<br>E0434<br>E1392<br>E0441<br>E0441<br>E0443<br>E0444<br>E0444<br>E0444<br>E0444<br>E0444<br>E0445<br>E0445<br>E045<br>E0455<br>E04555<br>E045555<br>E0455555555555555555555555                | Ind your business under the Cor<br>ng with the required hardcopy a<br>ady, the amount you can provide for<br>greater then the amount you carrent<br>must complete an expansion plan.<br>Internation<br>Internation<br>Internation<br>Test_Okygen concentrator<br>Test_Stationary compresed<br>Test_Stationary compresed<br>Test_Portable gas oxygen<br>Test_Portable gas oxygen<br>Test_Portable gas oxygen<br>Test_Portable oxygen concentrator<br>Test_Portable gas oxygen<br>Test_Portable oxygen concentrator<br>Test_Portable gas oxygen<br>Test_Portable oxygen concentrator<br>Test_Portable oxygen concentrator<br>Test_Portable oxygen coxygen concentrator<br>Test_Portable oxygen concentrator<br>Test_                                                                                                    | Pretitive Bidding Program, describe your curren documents.  If his product y provide in No  No  No  No  No  No  No  No  No  No                                                                                                    | Rental Or Purchase<br>Rental Or Purchase<br>Rental<br>Rental | Item Weight           0.61000200000000000000000000000000000000                                                                                                    | Total Estimated Capacity 5 5 5 5 5 5 5 5 5 5 5 5 5 5 5 5 5 5 5                                                          | Image: second second                                                                                                    | Edit<br>Edit<br>Bid P<br>\$5.5<br>\$5.1<br>\$5.1<br>\$5.1<br>\$5.1<br>\$5.1<br>\$5.1<br>\$5.1                                                                                                    |
|                        | Lyopansion Plain<br>If you plain to expandion<br>la your estimated ago<br>alongory the CBA;<br>the CBA? If yes, your<br>subcontractor Info<br>Do you plain to use<br>Uid Sheet<br>HCPCS Code<br>E1390<br>E0424<br>E0431<br>E0434<br>E0434<br>E0434<br>E0443<br>E0443<br>E044 | Ind your business under the Cor<br>ong with the required hardcopy<br>addy, the smooth you can provide for<br>provide for the temporal<br>subcontractor(s)?<br>Test_Okygen concentrator<br>Test_Okygen concentrator<br>Test_Stationary logid<br>Test_Stationary logid<br>Test_Portable gasecue<br>Test_Portable gasecue<br>Test_Portable gasecue<br>Test_Portable gasecue<br>Test_Okygen contents, gas<br>Test_Okygen concents, gas<br>Test_Okygen concents, gas<br>Test_Portable gasecue<br>Test_Okygen concents, gas<br>Test_Okygen concents, gas<br>Test_Okygen concents, gas<br>Test_Okygen concents, gas<br>Test_Okygen concents, gas<br>Test_Okygen concents, gas<br>Test_Okygen concents, gas<br>Test_Okygen concents, gas<br>Test_Okygen concents, gas<br>Test_Okygen concents, gas<br>Test_Okygen concents, gas<br>Test_Okygen concents, gas<br>Test_Okygen concents, gas<br>Test_Okygen concents, gas                                                                                                    | Petitive Bidding Program, describe your curren documents.  If his product y provide in No  No  No  No  No  No  No  No  No  No                                                                                                    | Rental Or Purchase<br>Rental<br>Rental<br>R<br>R<br>R<br>R<br>R<br>R<br>R<br>R<br>R<br>R<br>R<br>R<br>R<br>R<br>R<br>R<br>R<br>R<br>R                                                                                                    | Item Weight           0.610002987           0.610002987           0.0000000000           0.0000000000           0.0000000000           0.0000000000           0.0000000000           0.0000000000           0.0000000000           0.0000000000           0.0000000000           0.0000000000           0.0000000000           0.0000000000           0.0000000000           0.0000000000           0.0000000000           0.0000000000                                                                                                    | Total Estimated Capacity                                                                                                | स्टर्सर, you mi<br>हिं<br>रि.<br>हिं<br>ही 75.79<br>ही 75.79                             | Edit<br>Edit<br>\$5.0<br>\$5.5<br>\$5.5<br>\$5.5<br>\$5.5<br>\$5.5<br>\$5.5<br>\$5.5                                                                                                    |
|                        | Lyopansion Plain<br>If you plain to expandion<br>lo your estimated capa-<br>category in the CBA, if<br>the CBA' (res, your<br>Subcontractor Infor<br>Do you plan to use<br>Inf Sheet<br>HCPCS Code<br>E1390<br>E0434<br>E0391<br>E0434<br>E0391<br>E0434<br>E0444<br>E1392<br>E0444<br>E1392<br>E0444<br>E0444<br>E044    | Ind your business under the Cor<br>ng with the required hardcopy a<br>acty, the amount you can provide for<br>prester than the amount you carent<br>mut complete an expansion plan.<br>International<br>subcontractor(s)?<br>Test_Oxygen concentrato<br>Test_Stationary logid<br>Test_Stationary logid<br>Test_Stationary logid<br>Test_Portable gas oxygen<br>Test_Portable gas oxygen<br>Test_Portable gas oxygen<br>Test_Portable gas oxygen<br>Test_Portable gas oxygen<br>Test_Oxygen contents, logit<br>Test_Portable gas oxygen<br>Test_Oxygen contents, logit<br>Test_Portable gas oxygen<br>Test_Oxygen contents, logit<br>Test_Portable gas oxygen<br>Test_Oxygen contents, logit<br>Test_Portable gas oxygen<br>Test_Oxygen contents, logit<br>Test_Portable gas oxygen<br>Test_Portable gas oxygen<br>Test_Portable                                                                                                    | Petitive Bidding Program, describe your curren documents.  I his provide in No  No  Hern Description  or -BID FOR ENTRE CLASS USING THIS CODE  2 -BID FOR ENTRE CLASS USING THIS CODE  2 -BID FOR ENTRE CLASS USING THIS CODE  2 -BID FOR ENTRE CLASS USING THIS CODE  2 -BID FOR ENTRE CLASS USING THIS CODE  2 -BID FOR ENTRE CLASS USING THIS CODE  2 -BID FOR ENTRE CLASS USING THIS CODE  2 -BID FOR ENTRE CLASS USING THIS CODE  3 -BID FOR ENTRE CLASS USING THIS CODE  4 -BID FOR ENTRE CLASS USING THIS CODE  4 -BID FOR ENTRE CLASS USING THIS CODE  5 -BID FOR ENTRE CLASS USING THIS CODE  5 -BID FOR ENTRE CLASS | Rental Or Purchase<br>Rental Or Purchase<br>Rental<br>Rental | Item Weight           0.610002587           0.610002587           0.000000000           0.000000000           0.000000000           0.000000000           0.000000000           0.000000000           0.000000000           0.000000000           0.000000000           0.000000000           0.000000000           0.000000000           0.000000000           0.000000000           0.000000000           0.000000000                                                                                                    | Total Estimated Capacity Total Estimated Capacity 5 5 5 5 5 5 5 5 5 5 5 5 5 5 5 5 5 5 5                                 | Image: second state         Image: second state           Image: second state         Image: second state           Image: second state         Image: second state <td>Edit<br/>Edit<br/>\$5.1<br/>\$5.5<br/>\$5.5<br/>\$5.5<br/>\$5.5<br/>\$5.5<br/>\$5.5<br/>\$5.5</td>                                                                                                    | Edit<br>Edit<br>\$5.1<br>\$5.5<br>\$5.5<br>\$5.5<br>\$5.5<br>\$5.5<br>\$5.5<br>\$5.5                                                                                                    |
|                        | Le pansion Plain<br>If you plain to expa<br>documentation alo<br>la your estimated cap<br>catagory in the CBA, of<br>the CBA? If yes, you<br>Subcontractor Info<br>Do you plan to use<br>Rid Sheet<br>HCPCS Code<br>E1390<br>E0439<br>E0431<br>E0434<br>E0344<br>E0344<br>E0344<br>E0344<br>E0345<br>E0345<br>E0395<br>E0439<br>E0432<br>E0441<br>E0441<br>E0445<br>E0395<br>E0395       | Ind your business under the Cor<br>ng with the required hardcopy a<br>ady, the amount you can provide for<br>preater them the amount you carrent<br>must complete an expansion plan.<br>Internation<br>Test_Okygen concentrator<br>Test_Stationary logid<br>Test_Stationary compresed<br>Test_Portable gas oxygen<br>Test_Portable gas oxygen<br>Test_Portable gas oxygen<br>Test_Portable gas oxygen<br>Test_Portable oxygen concentrator<br>Test_Portable gas oxygen<br>Test_Portable oxygen concentrator<br>Test_Portable gas oxygen<br>Test_Portable oxygen concentrator<br>Test_Portable oxygen concentrator<br>Test_Portable oxygen concentrator<br>Test_Portable oxygen concentrator<br>Test_Portable oxygen concentrator<br>Test_Portable oxygen concenters,<br>Test_Portable 02 contents,<br>Test_Portable 02 contents,<br>Test_Portable 02 contents                                                                                                    | Pretitive Bidding Program, describe your curren documents.  If his product y provide in No  No  No  No  No  No  No  No  No  No                                                                                                    | Rental Or Purchase<br>Rental Or Purchase<br>Rental<br>Rental | Item Weight           0.610002000           0.6100020000           0.0000000000           0.0000000000           0.0000000000           0.0000000000           0.0000000000           0.0000000000           0.0000000000           0.0000000000           0.0000000000           0.0000000000           0.0000000000           0.0000000000           0.0000000000           0.0000000000           0.0000000000           0.0000000000                                                                                                    | Total Estimated Capacity                                                                                                | Image: second second                                                                                                    | Edit<br>Edit<br>Bid P<br>\$5.4<br>\$5.5<br>\$5.5<br>\$5.5<br>\$5.5<br>\$5.5<br>\$5.5<br>\$5.5                                                                                                    |

Figure 105– DBidS Form B: Summary

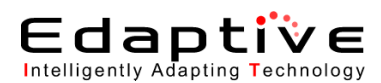

| /                                                                                                    | Logout                                                                                                    |
|----------------------------------------------------------------------------------------------------|----------------------------------------------------------------------------------------------------|
| CMS                                                                                                    |                                                                                                    |
|                                                                                                    | DMEPOS BIDDING STSTEM (DBIOS)                                                                                                    |
| Bidder: 20-4099116 (asdfas                                                                                                    | df) Welcome, Test Test                                                                                                    |
|                                                                                                    | Count D. Did [CostReadon Obstamont]                                                                                                    |
| Navigation                                                                                                    | Print Back Next 1                                                                                                    |
| Status Page<br>Business Organization Types<br>Modity Form A<br>Create Form B<br>Modity Form B<br>Select Bid<br>Help<br>Logout | Bidder #: 20-4099116<br>CBA: Test, Orando-Kasimmes, FL Non Mail-Order<br>Product Category: TestOxygen Supples and Equipment<br>PTAN(s): 1001022219                                                                                                    |
| Today's 10/14/2011                                                                                                    | Certifying Statement Applies to All Information Submitted Electronically or Hardcopy.                                                                                                    |
| Date: 10:56:56<br>Open Bid 01/18/2011<br>Date: 09:00:00<br>Close Bid 12/31/2011<br>Date: 13:59:59                             | I have read the contents of this application. I hereby certify that I have examined the completed application and accompanying financial statements and I certify that they are true, correct, and complete statements that<br>can be substantiated from our books and records. My signature legally and financially binds this supplier to the laws, regulations, and program instructions of the Medicare program. By my signature, I certify that the<br>information contained herein is use, correct, and complete to the barks, regulations, and program instructions of the Medicare program. By my signature, I certify that the<br>information contained herein is use, correct, and complete to the barks, regulations, and program instructions of the Medicare program. By my signature, I certify that I will adhere<br>to the terms of the competitive bidding contract if awarded a contract.                                                                                                    |
|                                                                                                    | I agree to notify the CBIC in writing of any changes that may affect the contract and/or my ability to carry out the terms of the contract, prior to such change or within 30 days of the effective date of such change. I understand that I may be in breach of contract if any such change results in my failure to carry out the terms of the contract.                                                                                                    |
|                                                                                                    | I also certify that I have read, understand, meet, and will continue to meet all supplier standards and quality standards as outlined in 42 CFR §424.57 and 424.58. If I become aware that any information in this<br>application is not true, correct or complete, I agree to notify the CBIC of this fact immediately. I agree that I am a Medicare enrolled supplier and meet the basic eligibility requirements of the DMEPOS Competitive Bidding<br>Program.                                                                                                    |
|                                                                                                    | I understand that in accordance with 18 U.S.C. §1001, any omission, misrepresentation, or falsification of any information contained in this application and all required attachments and supplemental information or<br>contained in any communication supplying information to CMS or the CBIC may be punishable by criminal, civil, or other administrative actions including revocation of approval, fees, and/or imprisonment under federal law.                                                                                                    |
|                                                                                                    | I further certify that I am an authorized official of this organization that is submitting a bid in the DMEPOS Competitive Bidding Program.                                                                                                    |
|                                                                                                    | Network Members:<br>If Jam a member of a network, I further certify that I meet the definition of a small supplier who joined the network because I am unable to independently furnish all items in the product category to Medicare beneficiaries<br>throughout the entire geographic bidding area.<br>According to the Paperwork Relaction Act of 1955, no person are required to respond to a collection of information unless it diplays a valid OMB corted number. The valid OMB corted number for this information collection is 033-1016. The time required<br>to complete the information collection is denoted to a variable to information unless it diplays a valid OMB corted number. The valid OMB corted number for this information collection is 033-1016. The time required<br>to complete this information collection is denoted to a variable to information unless it diplays a valid OMB corted number. The valid OMB corted number for this information collection. If you have any<br>comments covaring the accuracy of the time estimate() for supportions for importing the torm, plase write tor OMS. Attin IPAA Report Clasence Office. 7500 Security Bird. Baltmone, Maryland 21244. |
|                                                                                                    | This information is confidential. Contents shall not be used, modified, or distributed (electronically or otherwise) to persons not authorized to receive the information.                                                                                                    |
|                                                                                                    | Print Back Next                                                                                                    |
|                                                                                                    |                                                                                                    |

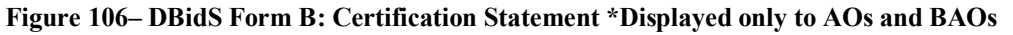

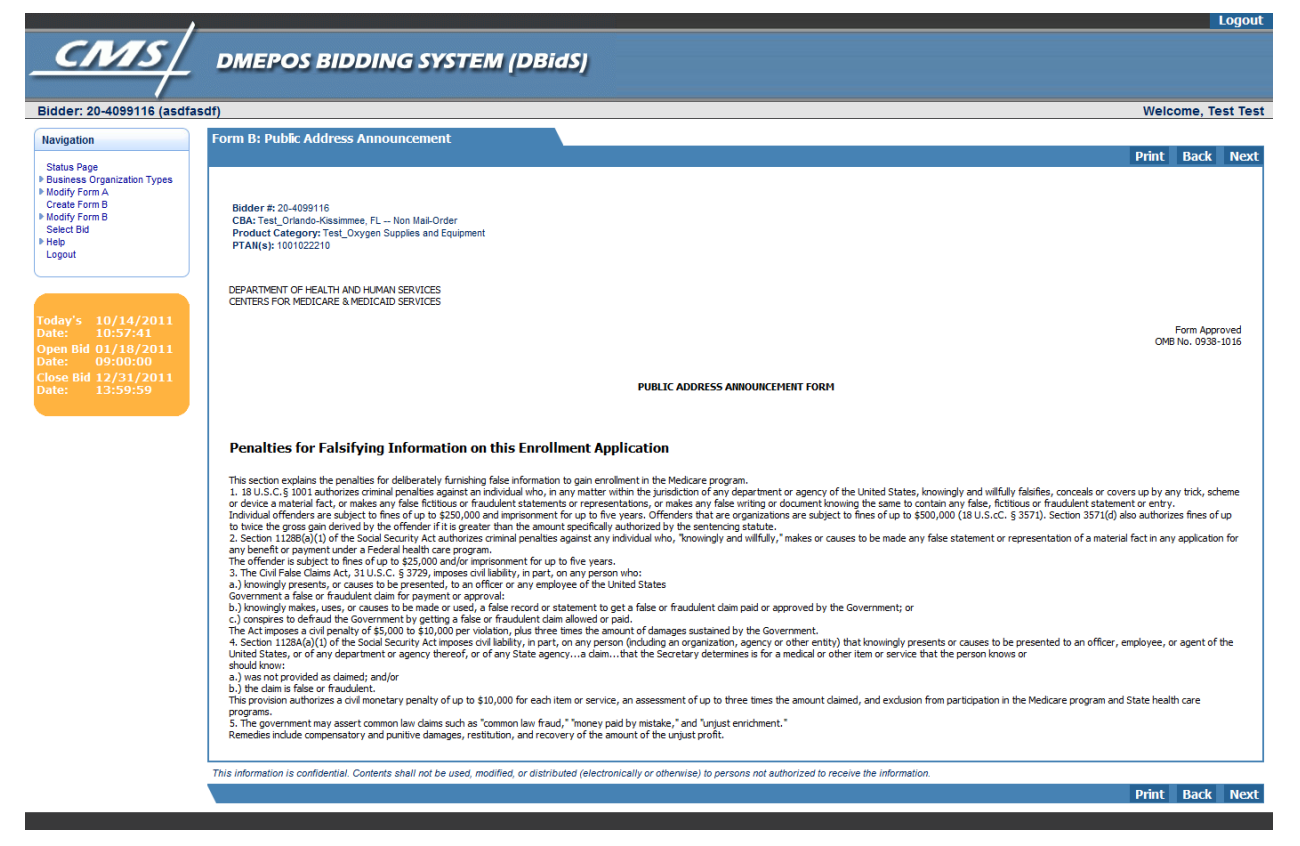

Figure 107-DBidS Form B: Public Address Announcement \*Displayed only to AOs and BAOs

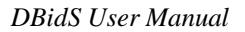

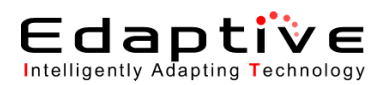

| /                                                                                                    | Logo                                                                                                    |
|----------------------------------------------------------------------------------------------------|----------------------------------------------------------------------------------------------------|
| CMS/                                                                                                    | DMEPOS BIDDING SYSTEM (DBidS)                                                                                                    |
|                                                                                                    |                                                                                                    |
| Bidder: 20-4099116 (asdfas                                                                                                    | df) Welcome, Test Te                                                                                                    |
| Navigation                                                                                                    | Form B: Certification                                                                                                    |
| Situs Page<br>> Busness Organization Types<br>> Busness Organization Types<br>> Create Form A<br>> Modify Form B<br>Select Bit<br>> Help<br>Logout<br>Today's 10/14/2011<br>Date: 10:58:24<br>Open Bid 01/18/2011<br>Date: 01:58:24<br>Open Bid 01/18/2011<br>Date: 01:59:39 | Bidder #: 20-4099116         CBA: Test_Oriende-Kasimmee, FL – Non Mai-Order         Print       Bidder #: 20-409916         CBA: Test_Oriende-Kasimmee, FL – Non Mai-Order         Product Category: Test_Oxygen Supplies and Equipment         Print(bidder)         Product Category: Test_Oxygen Supplies and Equipment         Product Category: Test_Oxygen Supplies and Equipment         Product Category: Test_Oxygen Supplies and Equipment         Product Category: Test_Oxygen Supplies and Equipment         Product Category: Test_Oxygen Supplies and Equipment         Product Category: Test_Oxygen Supplies and Equipment         Product Category: Test_Oxygen Supplies and Equipment         Product Category: Test_Oxygen Supplies and Equipment         Product Category: Test_Oxygen Supplies         The Authorized Official (AO) or Back-up Authorized Official (BAO) must certify the bid is accurate. Please complete all fields below to certify your bid and then click: "Certify and Submit Bid." Changes made to the         Last Name *       Test |
|                                                                                                    | Certify and Submit Bid                                                                                                    |
|                                                                                                    |                                                                                                    |
|                                                                                                    | Inis information is controlential. Contents shall not be used, modified, or distributed (electronicality or otherwise) to persons not authorized to receive the information.                                                                                                    |
|                                                                                                    |                                                                                                    |

Figure 108-DBidS Form B: Certification \*Displayed only to AOs and BAOs

| /                                                                                                    | Logout                                                                                                    |
|----------------------------------------------------------------------------------------------------|----------------------------------------------------------------------------------------------------|
| <u>_CMS</u>                                                                                                    | DMEPOS BIDDING SYSTEM (DBidS)                                                                                                    |
|                                                                                                    |                                                                                                    |
| Bidder: 20-4099116 (asdfas                                                                                                    | dt) Welcome, Test Test                                                                                                    |
| Navigation                                                                                                    | Print Back Next                                                                                                    |
| Status Page<br>Business Organization Types<br>Bodify Form A<br>Create Form B<br>Bodify Form B<br>body Form B<br>body<br>big<br>Legout<br>Legout<br>Today's 10/14/2011<br>Date: 05:010<br>Open Bid 01/18/2011<br>Date: 09:00:00<br>Close Bid 12/31/2011<br>Date: 13:59:59 | Bidder #. 20-4099116<br>CBA: Test_Orlando-Kisamme, FL Non Mail-Order<br>Product Category: Test_Oxygen Supplies and Equipment<br>PTAIl(s): 100102210<br>Required fields are marked with * |
|                                                                                                    |                                                                                                    |
|                                                                                                    | This information is confidential. Contents shall not be used, modified, or distributed (electronically or otherwise) to persons not authorized to receive the information.               |
|                                                                                                    | Pint back NOXL                                                                                                    |

Figure 109-DBidS Form B: Certification with Message \*Displayed only to AOs and BAOs

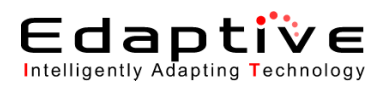

| /                                                               |                         |                                     |                                                |                                                                  | Logout            |
|-----------------------------------------------------------------|-------------------------|-------------------------------------|------------------------------------------------|------------------------------------------------------------------|-------------------|
| CMS/                                                            | DMEPOS BIDDING          | SYSTEM (DBidS                       | 1                                              |                                                                  |                   |
|                                                                 |                         |                                     | (                                              |                                                                  |                   |
| Bidder: 20-3509843 (White                                       | more Shoes)             |                                     |                                                | Welcome                                                          | a, Janet Whitmore |
| Navigation                                                      | Form B: Summary         |                                     |                                                |                                                                  |                   |
| Shahar Dana                                                     |                         |                                     |                                                |                                                                  | Next              |
| Business Organization Types     Modify Form A     Create Form B | Displayed I             | below is a summary for the location | (s) for which you are submitting a bid. Please | print and/or save the summary page data to PDF for your records. |                   |
| Modify Form B<br>Select Bid                                     |                         |                                     |                                                |                                                                  |                   |
| ▶ Help<br>Logout                                                |                         |                                     |                                                |                                                                  |                   |
|                                                                 |                         |                                     |                                                |                                                                  |                   |
|                                                                 | Form B: Summary         | ,                                   |                                                |                                                                  |                   |
| Today's 08/03/2011                                              | Bidder:                 | 20-3509843                          |                                                |                                                                  |                   |
| Date: 13:46:09                                                  | CBA:                    | Test Pittsburgh, PA Non M           | [ail-Order                                     |                                                                  |                   |
| Open Bid 01/18/2011<br>Date: 09:00:00                           | Product Category:       | Test_Enteral Nutrients, Equip       | ment and Supplies                              |                                                                  |                   |
| Close Bid 09/30/2011                                            | PTAN(s):                | 7309989999                          |                                                |                                                                  |                   |
| Date: 25.59.59                                                  | Bid Status:             | Complete and Certified              |                                                |                                                                  |                   |
|                                                                 | Bidder Network<br>Name: |                                     |                                                |                                                                  |                   |
|                                                                 | Displayed below is a    | summary of Form B. Please care      | efully review for accuracy.                    |                                                                  |                   |
|                                                                 |                         |                                     |                                                |                                                                  |                   |
|                                                                 | Top HCPCS Code          | s                                   |                                                |                                                                  | _                 |
|                                                                 | HCPCS Code              |                                     | Total Units Provided                           | Units Provided to Medicare Beneficiaries                         |                   |
|                                                                 | B4150                   |                                     | 9                                              | 9                                                                |                   |
|                                                                 | B4152                   |                                     | 9                                              | 9                                                                | -                 |
|                                                                 |                         |                                     |                                                |                                                                  |                   |
|                                                                 |                         |                                     |                                                |                                                                  | Next              |
|                                                                 |                         |                                     |                                                |                                                                  |                   |
|                                                                 |                         |                                     |                                                |                                                                  |                   |
|                                                                 |                         |                                     |                                                |                                                                  |                   |

Figure 110- DBidS Form B: Summary pdf